# User's Manual for Electronic National Renal Registry Web Application (eNRR)

**Section 3: Annual Return** 

NRR Manager Tel: 03-4050 2583 Email: <u>nrr@msn.org.my</u>

Technical Support Phone: +603-4041 8615 / 4042 8615 Email: reg.support@altussolutions.com.my

Website: https://www.msn.org.my/enrr

# Table of Contents

| 1.0 | eN    | RR OVERVIEW                                       | 3   |
|-----|-------|---------------------------------------------------|-----|
|     | 1.1 I | Dasboard page of Module 1 – NRR Forms Submissions | 3   |
|     | 1.1.1 | Right panel – Summary Statistics                  |     |
|     | 1.1.2 | Right panel – Announcement                        |     |
|     | 1.1.3 | Right panel – Alert and Pending tasks             | 4   |
|     | 1.1.4 | Left panel – Menu item                            | 4   |
|     | 1.1.5 | Top panel – Menu item                             | 5   |
|     | 1.2   | General notes and tips for form completion        | 5   |
| 2.0 | An    | nual Return Form                                  | 8   |
|     | 2.1   | . HD Annual Return form                           | 14  |
|     | 2.2   | . PD Annual Return form                           | 54  |
|     | 2.3   | . TX Annual Return form                           |     |
| 3.0 | LO    | OGOUT                                             | 109 |
| 4.0 | HE    | LP DESK SUPPORT                                   | 109 |

# 1.0 eNRR OVERVIEW

# 1.1 Dasboard page of Module 1 – NRR Forms Submissions

Upon successful on the authentication page, user will be directed to Dashboard page of 'Module 1: NRR Forms Submissions'.

# 1.1.1 Right panel – Summary Statistics

On the right panel, a section is allocated for Summary Assessment Statistic of the center for the current year. Please review to see performance of your center.

| eNRR                           |                                                      |             |                       |                       |                             |                            | Helpdesk 🤱         |                                   | entre Doctor) 🗸 |
|--------------------------------|------------------------------------------------------|-------------|-----------------------|-----------------------|-----------------------------|----------------------------|--------------------|-----------------------------------|-----------------|
| 🛕 Home                         | Summary Statistics                                   |             |                       |                       |                             |                            |                    |                                   |                 |
| 🚴 Patient Registration         | Centre Participation                                 |             |                       |                       |                             |                            |                    |                                   |                 |
| Patient List                   | Attention please:                                    |             |                       |                       |                             |                            |                    |                                   |                 |
| Incomplete form                | 09/04/2018<br>If any of the centre shown here not ye | ours plea   | se inform <u>nrrr</u> | @msn.org.my           |                             |                            |                    |                                   |                 |
| 🚖 Pending Submission - Notif   | If your centre is not shown here, plea               | ase do the  | e needful by c        | omplete a Boran       | g 5 🛃                       |                            |                    |                                   |                 |
| 🚖 Pending Submission - Outcome | Assessment Year 2019 -                               |             |                       |                       |                             |                            |                    |                                   |                 |
| 📑 Annual Return List           | 2019                                                 | 5:10        |                       |                       |                             |                            |                    |                                   |                 |
| 🧮 Centre Management            | Data Query Status Sum<br>2018                        |             |                       | Total Day dia         |                             |                            | D3                 |                                   | Total .         |
| 👌 Data Query                   | Centre Name 2017                                     | J           |                       | Total Pendin          | g Response                  | Total Value Accepted       | Total              | Value Corrected                   | Total           |
| 🔀 Change Request (3 / 33)      | Kuala Kubu Bharu Hospital, HD Un                     | iit         |                       | 3                     |                             | 0                          | 0                  |                                   | 3               |
| 🛃 Reports 🥎                    | Persatuan Haemodialysis Klang, H                     | ID Unit     |                       | 2                     |                             | 0                          | 0                  |                                   | 2               |
| 🖕 eMOSS                        | Selayang Hospital, CAPD Unit                         |             |                       | 0                     |                             | 0                          | 0                  |                                   | 0               |
| O Log Out                      | Selayang Hospital, HD Unit                           |             |                       | 0                     |                             | 0                          | 0                  |                                   | 0               |
|                                | Selayang Hospital, Tx Unit                           |             |                       | 0                     |                             | 0                          | 0                  |                                   | 0               |
|                                | Sungai Buloh Hospital, HD Unit                       |             |                       | 0                     |                             | 0                          | 0                  |                                   | 0               |
|                                | Annual Return submission progre                      | ss %        |                       |                       |                             |                            |                    |                                   |                 |
|                                | Centre Name                                          | Total<br>AR | Total<br>verified     | Total not<br>verified | Total Pending<br>Submission | Total Revision<br>Required | Total<br>Submitted | Current total Annua<br>submission | ıl return       |
|                                | Bakti-NKF Dialysis Centre, HD<br>Unit                | 60          | 7                     | 53                    | 60                          | 0                          | 0                  | 11.67%                            |                 |
|                                | Kuala Kubu Bharu Hospital, HD<br>Unit                | 57          | 1                     | 56                    | 56                          | 0                          | 1                  | 1.75%                             |                 |
|                                | Persatuan Haemodialysis Klang,<br>HD Unit            | 87          | 3                     | 84                    | 86                          | 0                          | 1                  | 3.45%                             |                 |
|                                | Selayang Hospital, CAPD Unit                         | 469         | 0                     | 469                   | 469                         | 0                          | 0                  | 0%                                |                 |
|                                | Selayang Hospital, HD Unit                           | 76          | 5                     | 71                    | 71                          | 0                          | 5                  | 6.58%                             |                 |
|                                | Selayang Hospital, Tx Unit                           | 132         | 0                     | 132                   | 132                         | 0                          | 0                  | 0%                                |                 |
|                                | Sungai Buloh Hospital, HD Unit                       | 51          | 0                     | 51                    | 51                          | 0                          | 0                  | 0%                                |                 |

# 1.1.2 Right panel – Announcement

On the right panel, a section is allocated for NRR Announcement. Kindly take note of the important announcement(s) made in this section

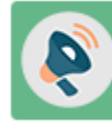

**NRR Announcement** 

Picture 1.5 Announcement

# Electronic National Renal Registry Application (eNRR)- Version 1.2 1.1.3 Right panel – Alert and Pending tasks

On the right panel, a section is allocated for Alerts and Pending Tasks. Kindly take note of the alerts and pending tasks for your centre to complete

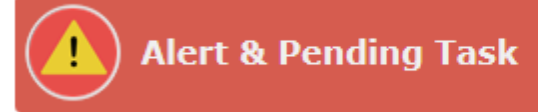

Picture 1.6 Alert and Pending Tasks

# 1.1.4 Left panel – Menu item

On the left panel are the menu items:

- i. Home
- ii. Patient registration
- iii. Patient List
- iv. Incomplete form
  - Pending Submission Notif
  - Notif Not Reported (NRR use)
  - Outcome Not Reported
- v. Annual return List
- vi. Centre Management
  - Centre Document
  - Centre Report Card/Cert
  - Summary of Centre Participation Card
  - Reports & Data Download
- vii. Data Query
- viii. Change Request
- ix. eMOSS
- x. Logout

| eNRR                                    |
|-----------------------------------------|
| 🛕 Home                                  |
| 🚴 Patient Registration                  |
| Patient List                            |
| 📋 Incomplete form                       |
| 🚖 Pending Submission - Notif            |
| 🚖 Outcome Not Reported                  |
| 🔄 Annual Return List                    |
| 💻 Centre Management                     |
| Staff Record                            |
| Centre Documents                        |
| Centre Report Card / Cert               |
| Summary of Centre Participation<br>Card |
| Reports & Data Download                 |
| 声 Data Query                            |
| 🔀 Change Request (2 / 2)                |
| 🚖 eMOSS                                 |
| 🕘 Log Out                               |

Picture 1.7a Menu Items – Left Panel

### **1.1.5 Top panel – Menu item**

On the Top panel are the menu items:

- i. IT Support/Helpdesk
- ii. User's Account
  - Personal Info
    - Change Password
    - Change Role
    - Logout

| enrr                         | ្នាកទ                                                                   | Support / Helpdesk | EST USER 2 (Centre Doctor) |
|------------------------------|-------------------------------------------------------------------------|--------------------|----------------------------|
| <b>≙</b> Home                | Summary Statistics                                                      |                    | & My Profile               |
| 🖧 Patient Registration       | Contro Destinization                                                    |                    | - Personal Into            |
| 🛿 Patient List               |                                                                         |                    | Change Role                |
| Incomplete form              | Click here for Assessment year 201/<br>Attention please:<br>09/04/2018  |                    | Ucg Out                    |
| 🚖 Pending Submission - Notif | If your centre shown here not yours please inform <u>nrr@msn.org.my</u> |                    |                            |
|                              | Picture 1.7b Menu Items – Top Panel                                     |                    |                            |

# User's can only view parts of this menu items depending on their user role that has been assigned to them as stated in 2.2 Access group and Access Right for NRR users

# 1.2 General notes and tips for form completion

- Please be informed that field with **\*\*** symbols are mandatory field.
  - 3 \*\* Name & Title
- Radio or Round button indicates select one option only

| Male                                                         | © N/                                            |  |
|--------------------------------------------------------------|-------------------------------------------------|--|
| Drop down box indicat                                        | es select one option only                       |  |
| State                                                        | Not applicable - Foreign                        |  |
| Square box indicates so                                      | elect one or more checkboxes                    |  |
| Current Access in this patient<br>had become difficulties as | No difficulties                                 |  |
| follows                                                      | Difficulty in placement of needle for HD        |  |
|                                                              | Difficulty in obtaining desired blood flow rate |  |
|                                                              | Other difficulties, specify                     |  |
|                                                              | Not Available                                   |  |

| <b>N 2</b> | Cal | enda   | ar ico | n     |      |     |
|------------|-----|--------|--------|-------|------|-----|
|            | 0   | ctobe  | er 🔻   | 201   | 7 🔻  |     |
| Sun        | Mon | Tue    | Wed    | Thu   | Fri  | Sat |
| 1          | 2   | 3      | 4      | 5     | 6    | 7   |
| 8          | 9   | 10     | 11     | 12    | 13   | 14  |
| 15         | 16  | 17     | 18     | 19    | 20   | 21  |
| 22         | 23  | 24     | 25     | 26    | 27   | 28  |
| 29         | 30  | 31     |        |       |      |     |
|            | Тос | lay is | Sun,   | 8 Oct | 2017 |     |

• For sections that have a listing section and 'New Record' button at the top, it means the page allows multiple records to be added to the section.

| CO-MORBIE  | ITIES             |                                             |                            |        |
|------------|-------------------|---------------------------------------------|----------------------------|--------|
| New Record | Click to Add Nev  | / Record                                    |                            |        |
| No. Source | Date of Diagnosis | Date Resolve                                | Comorbidity                | Action |
| Back       | Next              | he list indicates allow multiple records to | o be added for the section |        |

• Upon saving each form, some data quality checks would be done. The items that failed the checks would be shown above the form and the page would not be allowed to save

| Section 1: Patient Info : Name cannot be blank!                                                                     |
|----------------------------------------------------------------------------------------------------|
| • Section 1: Patient Info : Please key in one of the following : 1)Malaysian NRIC 2)Old IC 3)Other ID document No.! |
| Section 1: Patient Info : Gender cannot be blank!                                                                   |
| Section 1: Patient Info : ABO Blood Group cannot be blank!                                                          |
| Section 1: Patient Info : SDP Name cannot be blank!                                                                 |
| • Section 1: Patient Info : Date started dialysis / follow up at your centre cannot be blank!                       |
| Section 3: Demographics : Citizenship cannot be blank!                                                              |
| Patient Notification                                                                                                |

• Please read the notes/instructions that provided in the page to guide you how to key-in/process the application.

| eNRR                           | 🕐 IT Support / Helpdesk 🛛 🚹 (Centre Paramedi                                                                                                    |
|--------------------------------|----------------------------------------------------------------------------------------------------|
| 🛕 Home                         | PATIENT VERIFICATION FOR REGISTRATION                                                                                                    |
| 🚴 Patient Registration         |                                                                                                    |
| Patient List                   | Guidance (Panduan) : <u>Hide</u>                                                                                                    |
| Incomplete form                | Select the patient's citizenship status before entering relevant patient Buat pilihan semakan mengikut kewarganegaraan pesakit dan masukkan                                                                                                    |
| 🚖 Pending Submission - Notif   | information needed as indicated in the screen. Malaysian / Malaysian PR must maklumat keperluan yang tertera diskrin. Bagi Malaysian / Malaysian PR, nombor                                                                                                    |
| 👚 Pending Submission - Outcome | have the 12 digits NRIC numbers / Other ID. For Foreigner, check the passport Kad Pengenalan 12 angka adalah wajib / ID yang lain. Bagi Warganegara lain,                                                                                                    |
|                                | 1. If the patient's record is NOT FOUND in the eNRR after you click [Verify]     1. Jika rekod pesakit ini TIDAK JUMPA selepas klik [Verify Patient] kerana                                                                                                    |
| E Centre Management            | Patienti because it has not been registered in eNRR before; please click belum berdaftar di eNRR, sila daftarkan dengan klik [Register New] Register New Datienti                                                                                                    |
| Data Query                     | 2. If the patient's record is FOUND after click [Verify Patient] as shown in the     2. Jika rekod pesakit ini DIJUMPAI selepas klik [Verify Patient] dan senarai                                                                                                    |
| Change Request (0 / 1)         | list below but not from your centre, do add [liew kolification]. If the di bawah menunjukkan rekod pusat yang lain, klik [liew kolification]. Jika previous origin centre has not transferred the patient to your centre, pusat sebelum ini masih belum memindah pesakit ke pusat anda, sila                                                                                                    |
| 🚖 eMOSS                        | please get the [Transfer Code] from patient's referral letter or contact dapatkan [Transfer Code] dari surat rujukan atau minta daripada pusat                                                                                                    |
| 🥝 Log Out                      | <ul> <li>If patient RETURN to your centre within 6 months (&lt;=180 days) from last outcome Lost to Follow Up / Move to another Centre, BO HOT register new notification form.</li> <li>If patient RETURN to your centre AFTER 6 months (&gt;180 days) from last outcome Lost to Follow Up / Move to another Centre, BO HOT register new notification form.</li> <li>If patient RETURN to your centre AFTER 6 months (&gt;180 days) from last outcome Lost to Follow Up / Move to another Centre, PLASE fegilizer a here notification form.</li> <li>If patient RETURN to your centre AFTER 6 months (&gt;180 days) from last outcome Lost to Follow Up / Move to another Centre, PLASE fegilizer a here notification form.</li> <li>If patient RETURN to Your centre AFTER 6 months (&gt;180 days) from last outcome Lost to Follow Up / Move to another Centre, PLASE fegilizer a here notification form.</li> <li>If patient RETURN to To How Up / Move to another Centre, PLASE fegilizer a here notification form.</li> <li>If patient RETURN to To How Up / Move to another Centre, either Date at Centre field. Patient's RRTID will be changed.</li> <li>If patient RETURN to Job Up / Move to another Centre, RTID baru akan dicipta bagi pesakit Ini.</li> </ul> |
|                                | Verification category Malaysian CMalaysian PR Foreigner                                                                                                    |

| eNRR                           | 🕐 IT Support / Helpdesk 🔒 (Centre Paramedic) +                                                                                                    |  |  |  |  |  |  |  |  |  |  |
|--------------------------------|----------------------------------------------------------------------------------------------------|--|--|--|--|--|--|--|--|--|--|
| 🛕 Home                         | ANNUAL RETURN Last undated on 01/06/2018                                                                                                    |  |  |  |  |  |  |  |  |  |  |
| 🚴 Patient Registration         | Nasihat                                                                                                    |  |  |  |  |  |  |  |  |  |  |
| Patient List                   | 1. AR 2018 ada sedikit pertukaran di halaman [VITAL SIGN] dan [LAB DATA].                                                                                                    |  |  |  |  |  |  |  |  |  |  |
| Incomplete form                | <ol> <li>(LAB DATA) - pastikan pilihan unit ukuran yang betul saperti tertera di keputusan ujian.</li> <li>Sistem prompt' adalah bertujuan untuk perhatian anda dimana angka / maklumat yang telah diisi berkemungkinan di luar</li> </ol> |  |  |  |  |  |  |  |  |  |  |
| 🚖 Pending Submission - Notif   | daripada lingkungan yang dibenarkan.                                                                                                    |  |  |  |  |  |  |  |  |  |  |
| 🚖 Pending Submission - Outcome | <ol> <li>Semak [Data query] selepas penyerahan data. Jika maklumat ini benar, sila kemaskini = 'Accept Value' dan jika salah, sila buat<br/>pembetulan = 'Correct data'.</li> </ol>                                                        |  |  |  |  |  |  |  |  |  |  |
| 📑 Annual Return List           | 5. Amalan baik adalah selesaikan penyerahan sebelum bermulanya AR tahun susuran.                                                                                                    |  |  |  |  |  |  |  |  |  |  |
| 💻 Centre Management            | SDP Name 👻                                                                                                    |  |  |  |  |  |  |  |  |  |  |
| 声 Data Query                   |                                                                                                    |  |  |  |  |  |  |  |  |  |  |
| 🔀 Change Request (0 / 1)       | SUP Modality                                                                                                    |  |  |  |  |  |  |  |  |  |  |
| 🚖 eMOSS                        | Patient ID                                                                                                    |  |  |  |  |  |  |  |  |  |  |
| 🕑 Log Out                      | ARID                                                                                                    |  |  |  |  |  |  |  |  |  |  |
|                                |                                                                                                    |  |  |  |  |  |  |  |  |  |  |

| eNRR                                      |                     |                                                                           |                                                                         |                 |                               |            | lelpdesk 🔒           |                    | (Centre  | Paramedic) - |  |
|-------------------------------------------|---------------------|---------------------------------------------------------------------------|-------------------------------------------------------------------------|-----------------|-------------------------------|------------|----------------------|--------------------|----------|--------------|--|
| 🛕 Home                                    | <b>^</b>            | 1.000                                                                     |                                                                         |                 |                               |            |                      |                    |          |              |  |
| 🖧 Patient Registration                    |                     | 2019                                                                      |                                                                         |                 |                               |            |                      |                    |          |              |  |
| Patient List                              |                     |                                                                           |                                                                         |                 |                               |            |                      |                    |          |              |  |
| Incomplete form                           | V                   |                                                                           | 5 - 2019                                                                |                 |                               |            |                      |                    |          |              |  |
| 🚖 Pending Submission - Notif              |                     |                                                                           | .5 2017                                                                 |                 |                               |            |                      |                    |          |              |  |
| 🚖 Pending Submission -<br>Outcome         |                     | New Record                                                                |                                                                         |                 |                               |            |                      |                    |          |              |  |
| Patient Care                              | No                  | . Reported By                                                             | Date of Vascular Access                                                 | Access by       | Dr. Perform Category          | Sector     | Access for HD        | Date Remove        | Source   | Action       |  |
| Patient Info                              | 1                   | Melaka Hospital, HD Unit                                                  | 01-12-2018                                                              |                 | Plastic                       | мон        | HD Catheter          |                    | Notif-HD | Q 🛃 🗙        |  |
| Notification / Outcome /<br>Annual Return | <u>Ara</u><br>≡ 1.J | i <u>han:</u><br>ika terdapat data dari tahun le                          | epas atau data dari Notification F                                      | form, data ters | ebut akan di-auto ke AR tai   | hun taksir | an dan ditunjuk di : | atas.              |          |              |  |
| 📑 Annual Return List                      | 2. S<br>Ji          | iila semak data di atas sama<br><mark>ka data tersebut adalah tida</mark> | da masih sah pada tahun taksir<br><b>k sah pada tahun taksiran ini,</b> | an ini dengan   | klik [ Q, ].                  |            |                      |                    |          |              |  |
| 🚴 Data/AR 2019 - HD                       | a.<br>b.            | Sila klik [ 💫 ] dan kemaskini<br>Sila buangkan data dengan                | data berkenaan di dalam Borar<br>klik [ 🙀 ]. ATAU                       | g. Atau         |                               |            |                      |                    |          |              |  |
| Part I- A Details & Category              | C.                  | Isikan Date Remove bagi ma<br>Kemudian, sila klik [Update/S               | ina-mana Vascular Access di at<br><u>ave</u> ].                         | as yang telah c | likeluarkan atau jika data te | ersebut ac | lalah tidak sah pao  | la tahun taksiran. |          |              |  |
| Part I- B.Vascular Access                 | 3. K                | lik [ New Record ] untu                                                   | k menambah rekod baru.                                                  |                 |                               |            |                      |                    |          |              |  |
| Part I- C.HD Prescription                 | V F                 | Please tick this box to verify th                                         | e above data is correct.                                                |                 |                               |            |                      |                    |          |              |  |
| Part I- D.Funding for HD                  | P                   | Please make sure click 'Save (Update)' first if haven't.                  |                                                                         |                 |                               |            |                      |                    |          |              |  |
| Part I- E.Funding for ESA                 |                     | enned by Six wasayu Dillu An                                              | at - 10-03-2018 13.22.30                                                |                 |                               | N          |                      |                    |          |              |  |
| Part II- A.Medication<br>Treatment        |                     | Back                                                                      | Next                                                                    |                 |                               | 3          |                      |                    |          |              |  |
| Part II- B. Therapy & Event               |                     |                                                                           |                                                                         |                 |                               |            |                      |                    |          |              |  |

• Upon entered clinical data, system will alert you whether the value that you enter is out of range.

| eNRR                                      |   |                                                                                                    | 🔮 IT Support / Helpdesk 🛛 🚹 SN Masayu Binti Amat (Centre Paramedic) 🗸                                                                                                    |  |  |  |  |  |  |  |  |
|-------------------------------------------|---|----------------------------------------------------------------------------------------------------|----------------------------------------------------------------------------------------------------|--|--|--|--|--|--|--|--|
| 🛕 Home                                    |   | 00910 Melaka Hosp                                                                                                    | ital, HD Unit                                                                                                    |  |  |  |  |  |  |  |  |
| 🚴 Patient Registration                    |   | BASARUDDIN BIN JAAFAR, 690122-04-5217, N.A. NA, Male, 22-01-1969<br>Patient ID: 1013036, RRT ID: 3910781, Notif ID: 149691 2019 |                                                                                                    |  |  |  |  |  |  |  |  |
| Patient List                              |   | AR 2019 : Pending s                                                                                                    | ubmission                                                                                                    |  |  |  |  |  |  |  |  |
| Incomplete form                           |   | I AB DATA                                                                                                    |                                                                                                    |  |  |  |  |  |  |  |  |
| 🚔 Pending Submission - Notif              |   | Instruction : (Please                                                                                                    | enter the value into the appropriate box according to the lab test unit)                                                                                                    |  |  |  |  |  |  |  |  |
| Rending Submission -<br>Outcome           |   | Recording to the follo<br>Setiap pesakit digala                                                                                 | wing test results for the last year at about 3 monthly interval. Please delete the appropriate unit of measurement (SI/Traditional)<br>kkon moniplani ulipoulian ini sekuranoukuranomus 4 kali setahun di mona tamonh diantara ujian berjarak 2 - 3 bulan. |  |  |  |  |  |  |  |  |
| R Patient Care                            |   | Biarkan kosong (t<br>Laboratory D<br>Haktumat yang diisi LEBIH daripada 1250 (on First Units column), Please check!             |                                                                                                    |  |  |  |  |  |  |  |  |
| Patient Info                              |   | 1 ** Lab date                                                                                                    |                                                                                                    |  |  |  |  |  |  |  |  |
| Notification / Outcome /<br>Annual Return | E | HD Lab Test                                                                                                    | ОК                                                                                                    |  |  |  |  |  |  |  |  |
| 📑 Annual Return List                      |   | TESTS                                                                                                    | First Unit Second Unit                                                                                                    |  |  |  |  |  |  |  |  |
| 2 Data/AR 2019 - HD                       |   | 1 Sr. Creatinine                                                                                                    | 1500 µmol/L mg/dL                                                                                                    |  |  |  |  |  |  |  |  |

# 2.0 Annual Return Form

The Annual Return forms need to be submitted annually for patients that fulfill the criteria. Throughout the year, user may add / update any sections in the form. A quarterly submission statistics would be displayed at the Module 1 Main Menu page – Summary Statistics Section.

Kindly take note that following separate forms are now grouped under Annual Return List section.

- 1. Annual Return Form for HD, PD, TX
- QOL Form
- 3. Peritonitis Form for PD
- 4. Acute Rejection Form for TX

There are 2 methods to access the Annual return forms. Following is the flow chart

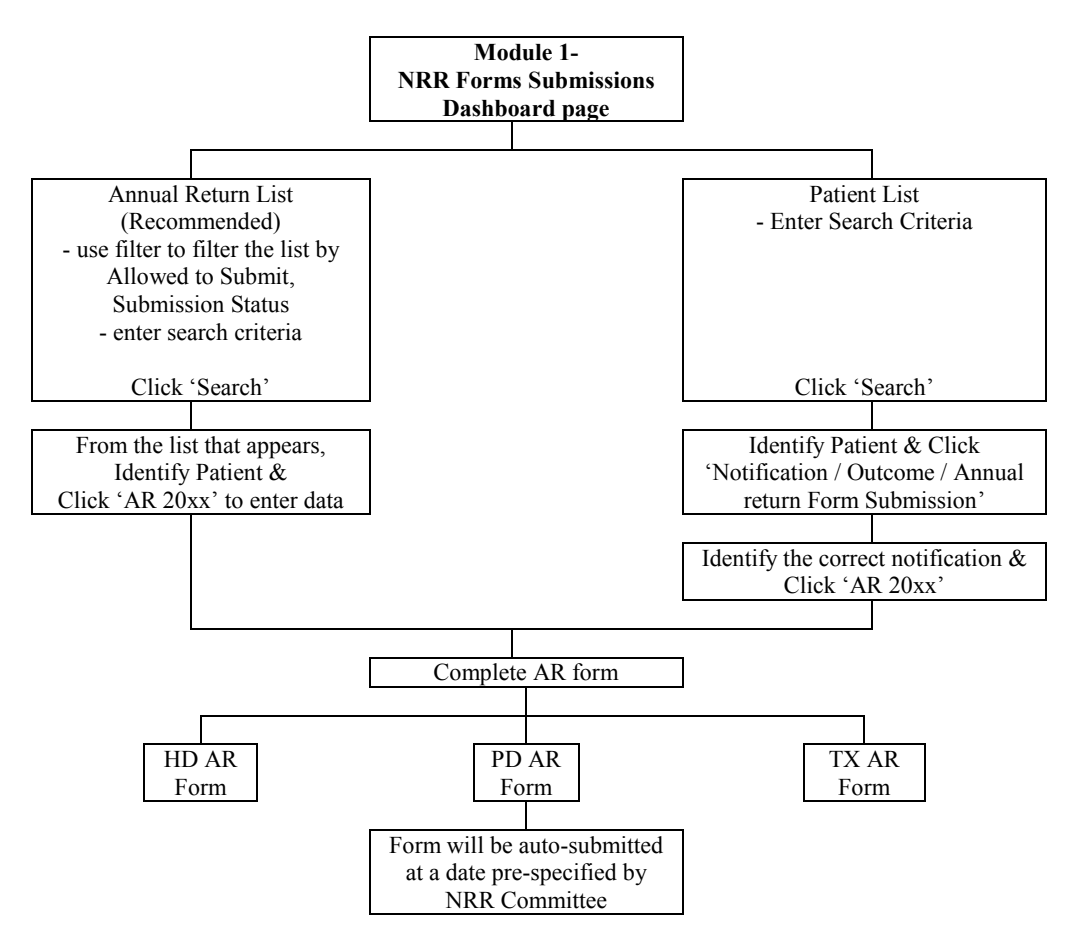

Method 1: Through Annual Return List (recommended method to ensure all required forms are submitted)

To submit an Annual Return form, go to Annual Return List on the left panel.

|                                                                                                    |                                                                                                    |                                                                                                    | 🕐 IT Support / Helpdesk                                                                                                    | <b>&amp;</b>                                                  | (Centre Doctor                                                                                                    |
|----------------------------------------------------------------------------------------------------|----------------------------------------------------------------------------------------------------|----------------------------------------------------------------------------------------------------|----------------------------------------------------------------------------------------------------|---------------------------------------------------------------|----------------------------------------------------------------------------------------------------|
| A Home                                                                                                 | Summary Statistics                                                                                                    |                                                                                                    |                                                                                                    |                                                               |                                                                                                    |
| 🚴 Patient Registration                                                                                 | Centre Participation                                                                                                    |                                                                                                    |                                                                                                    |                                                               |                                                                                                    |
| Patient List Incomplete form Pending Submission - Notif Pending Submission - Outcom Annual Return List | e:<br>re shown here not yours please info<br>If your centre is not shown here, please do the need<br>Assessment Year 2019 -<br>Current date/time : 22.06-2019 00:24:16                                                                                                    | rm <u>nrr@msn.org.mv</u><br>ful by complete a Borang 5 편)                                                      |                                                                                                    |                                                               |                                                                                                    |
|                                                                                                    |                                                                                                    |                                                                                                    |                                                                                                    |                                                               |                                                                                                    |
| Rentre Management                                                                                      | Data Query Status Summary                                                                                                    |                                                                                                    |                                                                                                    |                                                               |                                                                                                    |
| Centre Management                                                                                      | Data Query Status Summary<br>Centre Name                                                                                                    | Total Pending Response                                                                                         | Total Value Accepted                                                                                                    | Total Value Corrected                                         | Total                                                                                                    |
| Centre Management                                                                                      | Data Query Status Summary<br>Centre Name<br>Bakti-NKF Dialysis Centre, HD Unit                                                                                                    | Total Pending Response                                                                                         | Total Value Accepted                                                                                                    | Total Value Corrected                                         | Total<br>0                                                                                                    |
| Centre Management                                                                                      | Data Query Status Summary<br>Centre Name<br>Bakti-NKF Dialysis Centre, HD Unit<br>Kuala Kubu Bharu Hospital, HD Unit                                                                                                    | Total Pending Response<br>0<br>3                                                                               | Total Value Accepted 0 0                                                                                                    | Total Value Corrected<br>0<br>0                               | Total<br>0<br>3                                                                                                   |
| Contre Management Data Query Change Request (3 / 33) Reports                                           | Data Query Status Summary<br>Centre Name<br>Bakti-NKF Dialysis Centre, HD Unit<br>Kuala Kubu Bharu Hospital, HD Unit<br>Persatuan Haemodialysis Klang, HD Unit                                                                                                    | Total Pending Response<br>0<br>3<br>2                                                                          | Total Value Accepted 0 0 0 0 0 0 0                                                                                           | Total Value Corrected<br>0<br>0<br>0                          | <b>Total</b><br>0<br>3<br>2                                                                                       |
| Change Request (3 / 33)                                                                                | Data Query Status Summary Centre Name Bakti-NKF Dialysis Centre, HD Unit Kuala Kubu Bharu Hospital, HD Unit Persatuan Haemodialysis Klang, HD Unit Selayang Hospital, CAPD Unit                                                                                                    | Total Pending Response       0       3       2       0                                                         | Total Value Accepted       0       0       0       0       0       0       0                                                 | Total Value Corrected 0 0 0 0 0 0 0 0 0 0 0 0 0 0 0 0 0 0 0   | Total           0           3           2           0           0                                                 |
| Change Request (3 / 33) Change Request (3 / 33) Reports MOSS D Log Out                                 | Data Query Status Summary           Centre Name           Bakti-NKF Dialysis Centre, HD Unit           Kuala Kubu Bharu Hospital, HD Unit           Persatuan Haemodialysis Klang, HD Unit           Selayang Hospital, CAPD Unit           Selayang Hospital, HD Unit                                      | Total Pending Response       0       3       2       0       0       0                                         | Total Value Accepted       0       0       0       0       0       0       0       0       0       0                         | Total Value Corrected<br>0<br>0<br>0<br>0<br>0<br>0           | Total           0           3           2           0           0           0                                     |
| Centre Management Data Query Change Request (3 / 33) Reports HOSS Log Out                              | Data Query Status Summary           Centre Name           Bakti-NKF Dialysis Centre, HD Unit           Kuala Kubu Bharu Hospital, HD Unit           Persatuan Haemodialysis Klang, HD Unit           Selayang Hospital, CAPD Unit           Selayang Hospital, HD Unit           Selayang Hospital, Tx Unit | Total Pending Response       0       3       2       0       0       0       0       0       0       0       0 | Total Value Accepted       0       0       0       0       0       0       0       0       0       0       0       0       0 | Total Value Corrected<br>0<br>0<br>0<br>0<br>0<br>0<br>0<br>0 | Total           0           3           2           0           0           0           0           0           0 |

|                              |                                                                                                    |                                                                                                    |                                               |                                         |                                       |                                   | @ n                                                                                             | Support / Helpdesk                                                                                | 8                                                                                                    | (Centre Doctor                                                                                                    |
|------------------------------|----------------------------------------------------------------------------------------------------|----------------------------------------------------------------------------------------------------|-----------------------------------------------|-----------------------------------------|---------------------------------------|-----------------------------------|-------------------------------------------------------------------------------------------------|---------------------------------------------------------------------------------------------------|----------------------------------------------------------------------------------------------------|----------------------------------------------------------------------------------------------------|
| Home                         | ANNUAL RET                                                                                                    | JRN 1a                                                                                                  | ast unda                                      | ted on 01/06/2018                       | 2                                     |                                   |                                                                                                 |                                                                                                   |                                                                                                    |                                                                                                    |
| Patient Registration         | lasihat                                                                                                    |                                                                                                    | ist upou                                      | 100 011 01/00/2010                      | ,                                     |                                   |                                                                                                 |                                                                                                   |                                                                                                    |                                                                                                    |
| Patient List                 | 1. AR 2018 ada                                                                                                    | sedikit pert                                                                                            | tukaran                                       | di halaman [VITA                        | LSIG                                  | N] dan [LAB                       | DATA].                                                                                          |                                                                                                   |                                                                                                    |                                                                                                    |
| ncomplete form               | <ol> <li>[LAB DATA] - j</li> <li>Sistem promr</li> </ol>                                                                                                    | pastikan pi<br>f' adalah b                                                                              | ilihan ur<br>ertuiuar                         | nit ukuran yang be<br>n untuk perhatian | tul sap<br>anda d                     | erti tertera o<br>fimana angk     | fi keputusan<br>a / makluma                                                                     | ujian.<br>t vang telah diis                                                                       | i berkemunokinar                                                                                                    | n di luar                                                                                                    |
| Pending Submission - Notif   | daripada lingk                                                                                                    | ungan yan                                                                                               | g diben                                       | arkan.                                  |                                       | in and angle                      |                                                                                                 | i yang tolah allo                                                                                 | , or the second second s |                                                                                                    |
| Pending Submission - Outcome | <ol> <li>Semak [Data of<br/>pembetulan =</li> </ol>                                                                                                    | query] sele<br>'Correct da                                                                              | epas per<br>ata'.                             | nyerahan data. Jik                      | a mak                                 | lumat ini ber                     | har, sila kem                                                                                   | askini = 'Accept                                                                                  | Value' dan jika sa                                                                                                    | alah, sila buat                                                                                                    |
| nnual Return List            | 5. Amalan baik a                                                                                                    | dalah sele                                                                                              | saikan                                        | penyerahan sebel                        | um be                                 | rmulanya AF                       | R tahun susu                                                                                    | iran.                                                                                             |                                                                                                    |                                                                                                    |
| Centre Management            |                                                                                                    | SDP Nar                                                                                                 | me                                            |                                         |                                       |                                   |                                                                                                 |                                                                                                   |                                                                                                    |                                                                                                    |
| ata Query                    |                                                                                                    |                                                                                                    |                                               |                                         |                                       |                                   |                                                                                                 |                                                                                                   |                                                                                                    |                                                                                                    |
| hange Request (3 / 33)       |                                                                                                    | SDP Moda                                                                                                | lity                                          |                                         | •                                     |                                   |                                                                                                 |                                                                                                   |                                                                                                    |                                                                                                    |
| eports 🥡                     |                                                                                                    | Patient                                                                                                 | D                                             |                                         |                                       |                                   |                                                                                                 |                                                                                                   |                                                                                                    |                                                                                                    |
| NOSS                         |                                                                                                    | AR                                                                                                    | ID                                            |                                         |                                       |                                   |                                                                                                 |                                                                                                   |                                                                                                    |                                                                                                    |
| og Out                       |                                                                                                    |                                                                                                    |                                               |                                         |                                       |                                   |                                                                                                 |                                                                                                   |                                                                                                    |                                                                                                    |
|                              |                                                                                                    | Nar                                                                                                    | me                                            |                                         |                                       |                                   |                                                                                                 |                                                                                                   |                                                                                                    |                                                                                                    |
|                              | My NRIC / Old IC / Ter                                                                                                    | tera / Birth Ce                                                                                         | ert/                                          |                                         |                                       |                                   |                                                                                                 |                                                                                                   |                                                                                                    |                                                                                                    |
|                              | Passport/C                                                                                                    | Other ID Numb                                                                                           | ber                                           |                                         |                                       |                                   |                                                                                                 |                                                                                                   |                                                                                                    |                                                                                                    |
|                              |                                                                                                    | Data Ye                                                                                                 | ear                                           | 2019                                    |                                       |                                   |                                                                                                 |                                                                                                   |                                                                                                    |                                                                                                    |
|                              |                                                                                                    | All Verifi                                                                                              | ied                                           |                                         |                                       |                                   |                                                                                                 |                                                                                                   |                                                                                                    |                                                                                                    |
|                              | 13                                                                                                    |                                                                                                    |                                               |                                         |                                       |                                   |                                                                                                 |                                                                                                   |                                                                                                    |                                                                                                    |
|                              |                                                                                                    |                                                                                                    |                                               |                                         |                                       |                                   |                                                                                                 |                                                                                                   |                                                                                                    |                                                                                                    |
|                              | Su                                                                                                    | bmission Stat                                                                                           | tus                                           |                                         |                                       | •                                 |                                                                                                 |                                                                                                   |                                                                                                    |                                                                                                    |
|                              | Su                                                                                                    | bmission Stat                                                                                           | tus                                           | Q, Search 👤 Exc                         | el Si                                 | Tow All                           |                                                                                                 |                                                                                                   |                                                                                                    |                                                                                                    |
|                              | Su                                                                                                    | bmission Stat                                                                                           | tus                                           | Q, Search 👤 👱 Exc                       | el Si                                 | Tow All                           |                                                                                                 |                                                                                                   |                                                                                                    |                                                                                                    |
|                              | Su<br>Contact Office<br>No. Name                                                                                                    | Patient<br>ID                                                                                           | AR ID                                         | Q Search ድ Exc<br>Patient Info          | el Si<br>Data<br>Year                 | All AR<br>Sections<br>Verified? 👷 | Submission<br>Status                                                                            | Outcome                                                                                           |                                                                                                    | Action                                                                                                    |
|                              | Su<br>Contact Office<br>No. Name<br>1 Selayang Hospital,<br>CAPD Linit                                                                                                    | Patient<br>ID<br>1015963                                                                                | AR ID                                         | Q, Search 🔮 Exc<br>Patient Info         | el Si<br>Data<br>Year<br>2019         | All AR<br>Sections<br>Verified?   | Submission<br>Status<br>Pending<br>submission                                                   | Outcome<br>Date Outcome                                                                           | Outcome                                                                                                    | Action<br>AR 2019                                                                                                    |
|                              | Su<br>No. Contact Office<br>Name<br>1 Selayang Hospital,<br>CAPD Unit                                                                                                    | Patient<br>ID<br>1015963                                                                                | AR ID                                         | Q Search                                | el Si<br>Data<br>Year<br>2019         | No                                | Submission<br>Status<br>Pending<br>submission                                                   | Outcome<br>Date Outcome<br>24-04-2019                                                             | Outcome<br>Alive On RRT                                                                                                    | Action<br>AR 2019<br>Status                                                                                                    |
|                              | Su<br>No. Contact Office<br>Name<br>1 Selayang Hospital,<br>CAPD Unit                                                                                                    | Patient<br>ID<br>1015963                                                                                | AR ID                                         | Q Search                                | el Si<br>Data<br>Year<br>2019         | All AR<br>Sections<br>Verified?   | Submission<br>Status<br>Pending<br>submission                                                   | Outcome<br>Date Outcome<br>24-04-2019                                                             | Outcome<br>Alive On RRT                                                                                                    | Action<br>AR 2019<br>Status<br>Change Reque                                                                                                    |
|                              | Su<br>No. Contact Office<br>Name<br>1 Selayang Hospital,<br>CAPD Unit<br>2 Bakti-NKF Dialysis                                                                                                    | Patient ID<br>ID 1015963<br>1015810                                                                     | AR ID<br>533399<br>533213                     | Q Search                                | el Si<br>Data<br>Year<br>2019<br>2019 | All AR<br>Sections<br>Verified?   | Submission<br>Status<br>Pending<br>submission<br>Pending                                        | Outcome<br>Date Outcome<br>24-04-2019<br>Date Outcome                                             | Outcome<br>Alive On RRT<br>Outcome                                                                                                    | Action<br>Action<br>AR 2019<br>Status<br>Change Request<br>AR 2019                                                                                                    |
|                              | Su<br>No. Contact Office<br>Name<br>1 Selayang Hospital,<br>CAPD Unit<br>2 Bakti-NKF Dialysis<br>Centre, HD Unit                                                                                                    | Patient<br>ID<br>1015963<br>1015810                                                                     | AR ID<br>533399<br>533213                     | Q Search                                | el Si<br>Data<br>Year<br>2019<br>2019 | No                                | Submission<br>Status<br>Pending<br>submission<br>Pending<br>submission                          | Outcome<br>Date Outcome<br>24-04-2019<br>Date Outcome<br>07-05-2019                               | Outcome<br>Alive On RRT<br>Outcome<br>Alive On RRT                                                                                                    | Action<br>AR 2019<br>Status<br>Change Request<br>AR 2019<br>Status                                                                                                    |
|                              | Su<br>No. Contact Office<br>Name<br>1 Selayang Hospital,<br>CAPD Unit<br>2 Bakti-NKF Dialysis<br>Centre, HD Unit                                                                                                    | Patient<br>ID<br>1015963                                                                                | AR ID<br>533399<br>533213                     | Q Search                                | el Si<br>Data<br>Year<br>2019<br>2019 | No                                | Submission<br>Status<br>Pending<br>submission                                                   | Outcome<br>Date Outcome<br>24-04-2019<br>Date Outcome<br>07-05-2019                               | Outcome<br>Alive On RRT<br>Outcome<br>Alive On RRT                                                                                                    | Action<br>AR 2019<br>Status<br>Chance Request<br>AR 2019<br>Status<br>Chance Request                                                                                                    |
|                              | Su<br>No. Contact Office<br>Name Name Selayang Hospital,<br>CAPD Unit Selayang Hospital,<br>CAPD Unit Se | Patient<br>ID<br>1015963<br>1015810                                                                     | AR ID<br>533213                               | Q Search                                | el Si<br>Data<br>Year<br>2019<br>2019 | No<br>No                          | Submission<br>Status<br>Pending<br>submission                                                   | Outcome<br>Date Outcome<br>24-04-2019<br>Date Outcome<br>07-05-2019                               | Outcome<br>Alive On RRT<br>Outcome<br>Alive On RRT                                                                                                    | Action<br>AR 2019<br>Status<br>Change Reque:<br>Status<br>Change Reque:                                                                                                    |
|                              | Su<br>No. Contact Office<br>Name 1 Selayang Hospital,<br>CAPD Unit 2 Bakti-NKF Dialysis<br>Centre, HD Unit 3 Persatuan                                                                                                    | Patient ID 1015963 1015534                                                                              | AR ID<br>533399<br>533213                     | Q, Search                               | el SI<br>Data<br>Year<br>2019<br>2019 | No<br>No                          | Submission<br>Status<br>Pending<br>submission<br>Pending<br>submission                          | Outcome Date Outcome 24-04-2019 Date Outcome 07-05-2019 Date Outcome                              | Outcome<br>Alive On RRT<br>Outcome<br>Alive On RRT                                                                                                    | Action<br>AR 2019<br>Status<br>Chance Request<br>AR 2019<br>Status<br>Chance Request<br>AR 2019                                                                                                    |
|                              | Su       No.     Contact Office<br>Name       1     Selayang Hospital,<br>CAPD Unit       2     Bakdi-NKF Dialysis<br>Centre, HD Unit       3     Persatuan<br>Hasemodialysis<br>Klang, HD Unit                                                                                                    | Patient<br>ID         Patient<br>ID           1015963         1015810           1015534         1015534 | Lus []<br>AR ID<br>533399<br>533213<br>532849 | Q Search                                | el SI<br>Data<br>Year<br>2019<br>2019 | No<br>No                          | Submission<br>Status<br>Pending<br>submission<br>Pending<br>submission<br>Pending<br>submission | Outcome Date Outcome 24-04-2019 Date Outcome 07-05-2019 Date Outcome 11-05-2019                   | Outcome<br>Alive On RRT<br>Outcome<br>Alive On RRT                                                                                                    | Action<br>AR 2019<br>Status<br>Chance Request<br>AR 2019<br>Status<br>Chance Request<br>Status<br>Chance Request<br>AR 2019<br>Status<br>Chance Request<br>Status<br>Status |
|                              | Su<br>No. Contact Office<br>Name<br>1 Selayang Hospital,<br>CAPD Unit<br>2 Bakti-NKF Dialysis<br>Centre, HD Unit<br>3 Persatuan<br>Heaemodialysis<br>Klang, HD Unit                                                                                                    | Patient<br>ID       1015963       1015810       1015534                                                 | AR ID 533399 533213 532849                    | Q Search                                | el SI<br>Data<br>Year<br>2019<br>2019 | No                                | Submission<br>Status<br>Pending<br>submission<br>Pending<br>submission<br>Pending<br>submission | Outcome<br>Date Outcome<br>24-04-2019<br>Date Outcome<br>07-05-2019<br>Date Outcome<br>11-05-2019 | Outcome<br>Alive On RRT<br>Outcome<br>Alive On RRT<br>Outcome<br>Alive On RRT                                                                                                    | Action<br>AR 2019<br>Status<br>Chance Request<br>Status<br>Chance Request<br>AR 2019<br>Status<br>Chance Request<br>Status<br>Chance Request                                                                                                    |

# Method 2: Direct to specific patient's annual return form

To submit Annual Return form of a specific patient, go to Module 1 Main Menu page first. Click on Patient List to search for the patient first.

| eNRR                                                                                                    |                                                                                                    |                                                          | 🔮 IT Support / Helpdesk         | 🔏 Dr. Wong Hin Seng (C     | entre Doctor)                                                                                                    |
|----------------------------------------------------------------------------------------------------|----------------------------------------------------------------------------------------------------|----------------------------------------------------------|---------------------------------|----------------------------|----------------------------------------------------------------------------------------------------|
| <b>☆</b> Home                                                                                                    | Summary Statistics                                                                                                    |                                                          |                                 |                            |                                                                                                    |
| <ul> <li>Patient Registration</li> <li>Patient List</li> <li>Incomplete form</li> <li>Pending Submission - Notif</li> <li>Pending Submission - Outcome</li> <li>Annual Return List</li> </ul>                                                                                                    | Centre Participation<br>Attention please:<br>09104/2018<br>If any of the centre shown here not yours please infor<br>if your centre is not shown here, please do the needf<br>Assessment Year 2019 -<br>Current date/time : 21-06-2019 23:07:58 | m <u>nrr@msn.ora.my</u><br>ul by complete a Borang 5  圈) |                                 |                            |                                                                                                    |
| 💻 Centre Management                                                                                                    | Data Query Status Summary                                                                                                    | Ν                                                        |                                 |                            |                                                                                                    |
|                                                                                                    | Centre Name                                                                                                    | Total Pending Response                                   | Total Value Accepted            | Total Value Corrected      |                                                                                                    |
| Data Query                                                                                                    |                                                                                                    |                                                          |                                 |                            | Total                                                                                                    |
| 🔊 Data Query                                                                                                    | Bakti-NKF Dialysis Centre, HD Unit                                                                                                    | 0                                                        | 0                               | 0                          | Total<br>0                                                                                                    |
| Data Query Change Request (3 / 33)                                                                                                    | Bakti-NKF Dialysis Centre, HD Unit<br>Kuala Kubu Bharu Hospital, HD Unit                                                                                                    | 0                                                        | 0                               | 0                          | 0<br>3                                                                                                    |
| Data Query Change Request (3 / 33)                                                                                                    | Bakti-NKF Dialysis Centre, HD Unit<br>Kuala Kubu Bharu Hospital, HD Unit<br>Persatuan Haemodialysis Klang, HD Unit                                                                                                    | 0 3 2                                                    | 0<br>0<br>0                     | 0                          | 0<br>3<br>2                                                                                                    |
| ی Data Query<br>Change Request (3 / 33)<br>الله Reports کی الله کی الله کی الله کی الله کی الله کی الله کی کی کی کی کی کی کی کی کی کی کی کی کی                                                                                                    | Bakti-NKF Dialysis Centre, HD Unit<br>Kuala Kubu Bharu Hospital, HD Unit<br>Persatuan Haemodialysis Klang, HD Unit<br>Selayang Hospital, CAPD Unit                                                                                              | 0<br>3<br>2<br>0                                         | 0<br>0<br>0<br>0                | 0 0 0 0 0 0                | Total<br>0<br>3<br>2<br>0                                                                                         |
| Data Query Change Request (3 / 33) Reports Change Request (3 / 33) Reports Change Request (3 / 33) Reports Change Request Request Req | Bakti-NKF Dialysis Centre, HD Unit<br>Kuala Kubu Bharu Hospital, HD Unit<br>Persatuan Haemodialysis Klang, HD Unit<br>Selayang Hospital, CAPD Unit<br>Selayang Hospital, HD Unit                                                                | 0<br>3<br>2<br>0<br>0                                    | 0<br>0<br>0<br>0<br>0           | 0<br>0<br>0<br>0<br>0      | Total           0           3           2           0           0           0                                     |
| Data Query Change Request (3 / 33) Reports Reports Change Request Log Out                                                                                                    | Bakti-NKF Dialysis Centre, HD Unit<br>Kuala Kubu Bharu Hospital, HD Unit<br>Persatuan Haemodialysis Klang, HD Unit<br>Selayang Hospital, CAPD Unit<br>Selayang Hospital, HD Unit<br>Selayang Hospital, Tx Unit                                  | 0<br>3<br>2<br>0<br>0<br>0                               | 0<br>0<br>0<br>0<br>0<br>0<br>0 | 0<br>0<br>0<br>0<br>0<br>0 | Total           0           3           2           0           0           0           0           0           0 |

Electronic National Renal Registry Application (eNRR)- Version 1.2 At the Patient list that appears, look for the patient that you want to add the annual return form. Click  $\bigcirc$  button to go to the patient record.

| <u>Eile Edit View History B</u> ookmarks | ools <u>H</u> elp                                                                                                    |                                                                            |                                                       |  |  |
|------------------------------------------|----------------------------------------------------------------------------------------------------|----------------------------------------------------------------------------|-------------------------------------------------------|--|--|
| eNRR X                                   | eNRR X eNRR                                                                                                    | × enrr × +                                                                 |                                                       |  |  |
| ← → ⊂ ଢ                                  | D localhost/fwbPage.jsp?fwbPageId=QLPatientNotifList&fwbAc                                                                                                    | t 🗉 🕶 🗹 🔍 Search                                                           | II\ 🤹 🗉 🔄 🎐 笔                                         |  |  |
| 🌣 Most Visited 🕀 Getting Started         |                                                                                                    |                                                                            |                                                       |  |  |
| eNRR                                     |                                                                                                    | 👰 IT Support / Helpd                                                       | esk 🙎 (Centre Doctor) 🗸                               |  |  |
| <b>≙</b> Home                            | Uper lightly Restants       Job Hall         V       V         V       V         V       O         V       O         V       O         V       O         V       O         V       O         V       D         V       D                                                                                                    |                                                                            |                                                       |  |  |
| 🚴 Patient Registration                   | columest       Tool: Help <ul> <li>Incalinest/MucPagel.jsp/HucPagelde-QLPatientNotHListSdMbAc:</li> <li>Incalinest/MucPagel.jsp/HucPagelde-QLPatientNotHListSdMbAc:</li> <li>Incalinest/MucPagel.jsp/HucPagelde-QLPatientNotHListSdMbAc:</li> <li>Incalinest/MucPagel.jsp/HucPagelde-QLPatientNotHListSdMbAc:</li> <li>Incalinest/MucPagel.jsp/HucPagelde-QLPatientNotHListSdMbAc:</li> <li>Incalinest/MucPagel.jsp/HucPagelde-QLPatientNotHListSdMbAc:</li> <li>Incalinest/MucPagel.jsp/HucPagelde-QLPatientNotHListSdMbAc:</li> <li>Incalinest/MucPagel.jsp/HucPagelde-QLPatientNotHListSdMbAc:</li> <li>Incalinest/MucPagel.jsp/HucPagelde-QLPatientNotHListSdMbAc:</li> <li>Incalinest/MucPagel.jsp/HucPagelde-QLPatientNotHListSdMbAc:</li> <li>Incalinest/MucPagelde-QLPatientNotHListSdMbAc:</li> <li>Incalinest/MucPage</li></ul> |                                                                            |                                                       |  |  |
| Patient List                             |                                                                                                    | 4                                                                          |                                                       |  |  |
| Incomplete form                          | Amalan baik senuasa selesaikan borang Noulica                                                                                                    | tion semasa pendanaran pesakit.                                            |                                                       |  |  |
| 🚖 Pending Submission - Notif             | 1. Rekod pesakit yang tersenarai di sini belum                                                                                                    | selesai untuk penyerahan kerana ada bahagian y                             | yang ketinggalan.                                     |  |  |
| 🚖 Pending Submission - Outcome           | 2. Di [Submission Status] tekan "Notification" u     3. Memantau dan kemaskinikan maklumat-ma                                                                                                    | intuk bukakan borangnya.<br>klumat yang ketinggalan dan kemudian [Save & S | Submit]                                               |  |  |
| 占 Annual Return List                     |                                                                                                    |                                                                            |                                                       |  |  |
| 💻 Centre Management                      | SDP Name                                                                                                    | <b>_</b>                                                                   |                                                       |  |  |
| 声 Data Query                             | Advanced Filter                                                                                                    | -                                                                          |                                                       |  |  |
| 🔀 Change Request (3 / 33)                | Patient ID                                                                                                    |                                                                            |                                                       |  |  |
| 🔥 Reports 📆                              |                                                                                                    |                                                                            |                                                       |  |  |
| eMOSS                                    | RRT ID                                                                                                    |                                                                            | Sec. 1                                                |  |  |
| U Log Out                                | Notif ID                                                                                                    |                                                                            |                                                       |  |  |
|                                          | Name                                                                                                    |                                                                            |                                                       |  |  |
|                                          |                                                                                                    |                                                                            |                                                       |  |  |
|                                          | My NRIC / Old IC / Tentera / Birth Cert /                                                                                                    |                                                                            |                                                       |  |  |
|                                          | r assport other in Number                                                                                                    |                                                                            |                                                       |  |  |
|                                          | Outcome                                                                                                    | •                                                                          |                                                       |  |  |
|                                          | Q, Search                                                                                                    | Show All                                                                   |                                                       |  |  |
|                                          |                                                                                                    |                                                                            |                                                       |  |  |
|                                          |                                                                                                    | Date                                                                       |                                                       |  |  |
|                                          |                                                                                                    | started<br>dialysis /                                                      | click here                                            |  |  |
|                                          |                                                                                                    | Date follow up<br>Commence at your                                         | Submission Created                                    |  |  |
|                                          | No. ID Info Patient Info                                                                                                    | SDP Name Modality centre O                                                 | Dutcome Status Date Action                            |  |  |
|                                          | 1 Patient ID : 1015963 TEST PT PD THANA<br>RRT ID : 2902344                                                                                                    | Selayang Hospital, 24-04-2019 24-04-2019 A<br>CAPD Unit R                  | live On Pending 21-06-2019<br>RRT submission 18:57:05 |  |  |
|                                          | Notif ID : 154577 My NRIC : 750505-05-0505<br>Gender : Male                                                                                                    | 2                                                                          | 4-04-2019                                             |  |  |
|                                          | 2 Patient ID : 1015810 MOHD RAANI BIN MOHD HARIN                                                                                                    | Bakti-NKF Dialysis 07-05-2019 07-05-2019 A                                 | live On Revision 01-06-2019                           |  |  |
|                                          | RRT ID : 3913304<br>Notif ID : 154317 My NRIC : 690216-10-5057                                                                                                    | Centre, HD Unit                                                            | RT required 11:43:55                                  |  |  |
|                                          | Gender : Male                                                                                                    | 0                                                                          | 7-05-2019                                             |  |  |
|                                          | 3 Patient ID : 1015534 HONG WOON LEE<br>RRT ID : 3913067                                                                                                    | Persatuan 07-05-2019 11-05-2019 A<br>Haemodialysis Klang, R                | live On Submitted 13-05-2019<br>RRT 11:43:09          |  |  |
|                                          | Notif ID : 153782 My NRIC : 590807-10-6088<br>Old IC : 5729714                                                                                                    | HD Unit                                                                    | 1-05-2019                                             |  |  |

Electronic National Renal Registry Application (eNRR)- Version 1.2 In the Patient's Notification List that appears, click AR 2019 Link under the Annual Return section column to add a complete the annual return form for the patient.

| eNRR                                      |                                                                               |                      | 👰 IT Supp                                                                                     | ort/Helpdesk 🙎 | Centre                    | Doctor) 🗸 |
|-------------------------------------------|-------------------------------------------------------------------------------|----------------------|-----------------------------------------------------------------------------------------------|----------------|---------------------------|-----------|
| 🛕 Home                                    | =                                                                             |                      |                                                                                               |                |                           |           |
| 🚴 Patient Registration                    | COLUMN TWO IS NOT                                                             | the second second    |                                                                                               |                |                           |           |
| Patient List                              |                                                                               |                      |                                                                                               |                |                           |           |
| Incomplete form                           | PATIENT NOTIFICATION                                                          | N                    |                                                                                               |                |                           |           |
| Pending Submission - Outcome              | SDP Name                                                                      | Notification Details | Latest Annual Return for the Centre<br>Green - Completed;<br>Red - Incomplete (Please update) | Outcome        |                           |           |
| K Patient Care                            | Selayang Hospital, CAPD Unit                                                  | ۹.                   | AR List (1)                                                                                   | Outcome        |                           |           |
| Patient Info                              | SDP ID : 4330<br>Notif ID : 154577                                            | Change Request       | AR 2019 🖈 Click h                                                                             | te Outcome     | Outcome                   |           |
| Notification / Outcome / Annual<br>Return | RRT ID : 2902344<br>Date Commence : 24-04-2019<br>Date at Centre : 24-04-2019 |                      | Change Request                                                                                | 24-04-2019     | Alive On RRT<br>Submitted | 9         |
| 🛓 Annual Return List                      | Pending submission                                                            |                      |                                                                                               |                |                           |           |
| 💻 Centre Management                       | Rack                                                                          |                      |                                                                                               |                |                           |           |
| 卢 Data Query                              | Datk                                                                          |                      |                                                                                               |                |                           |           |
| 🔀 Change Request (3 / 33)                 |                                                                               |                      |                                                                                               |                |                           |           |
| 🔥 Reports 🥎                               |                                                                               |                      |                                                                                               |                |                           |           |
| 🚖 eMOSS                                   |                                                                               |                      |                                                                                               |                |                           |           |
| 😃 Log Out                                 |                                                                               |                      |                                                                                               |                |                           |           |

# 2.1. HD Annual Return form

| eNRR                                                                         |                                                                                                    | @ IT Support / Helpdesk (Centre Doctor) - |
|------------------------------------------------------------------------------|----------------------------------------------------------------------------------------------------|-------------------------------------------|
| Patient Care                                                                 | 04310 Selayang Hospital, HD Unit           String Annual Part Annual Part Annual Part Annual Part Annual Part Annual Part Annual Part Part Part Part Part Part Part Part | 2019                                      |
| HD Annual<br>Return Form<br>Section                                          | Panel shows the form section on the Annual Return - 2019                                                                                                    |                                           |
| 🚴 Data/AR 2019 - HD                                                          | Part I- A Details & Category           1         SDP Name         Selayang Hospital, HD Unit           21-05-0181 (5-00-50)         Code : 0/310                         |                                           |
| Part I- A.Details & Category Part I- B.Vascular Access                       | 2 Data Year 2019                                                                                                    |                                           |
| Part I- C.HD Prescription<br>Part I- D.Funding for HD                        | 3** HD Category  Centre Home Others, specify Others, specify                                                                                                    | Office                                    |
| Part I- E.Funding for ESA<br>Part II- A.Medication<br>Treatment              | 4 Patient Yearly Height 157 cm<br>For patient where Ht cannot be<br>measured, please enter the last<br>available Height                                                  |                                           |
| Part II- B.Therapy & Event<br>Part III- A.Vital Sign<br>Part III- B.Dialysis | 5** Assistance to perform HD  Self-care (Minimal assistance required) Partial self-care required) Not available                                                          | e (Some assistance Ocompletely assisted   |
| Performance<br>Part IV- A.Lab Data                                           | Please tick this box to verify the above data is correct. Please make sure click 'Save (Update') first if haven't.                                                       |                                           |
| Part IV- B.Serology<br>Quality of Life<br>Submission Status 2019             | Save (Update) Save & Nex                                                                                                    |                                           |

At the bottom of each section, there is a checkbox field for user to verify the data is correct for

submission.

Please tick this box to verify the above data is correct.

This is also to enable tracking of

completion for each section of the form.

When you click the checkbox, a popup will appear. Click OK to submit data of the section.

| Confirm data is con | rect & completed | for this section? |
|---------------------|------------------|-------------------|
|                     | ОК               | Cancel            |

Once you confirm, you will notice there is an audit of who submitted the verification record at what time.

Please tick this box to verify the above data is correct. Verified by jylim - 10-10-2017 06:54:45

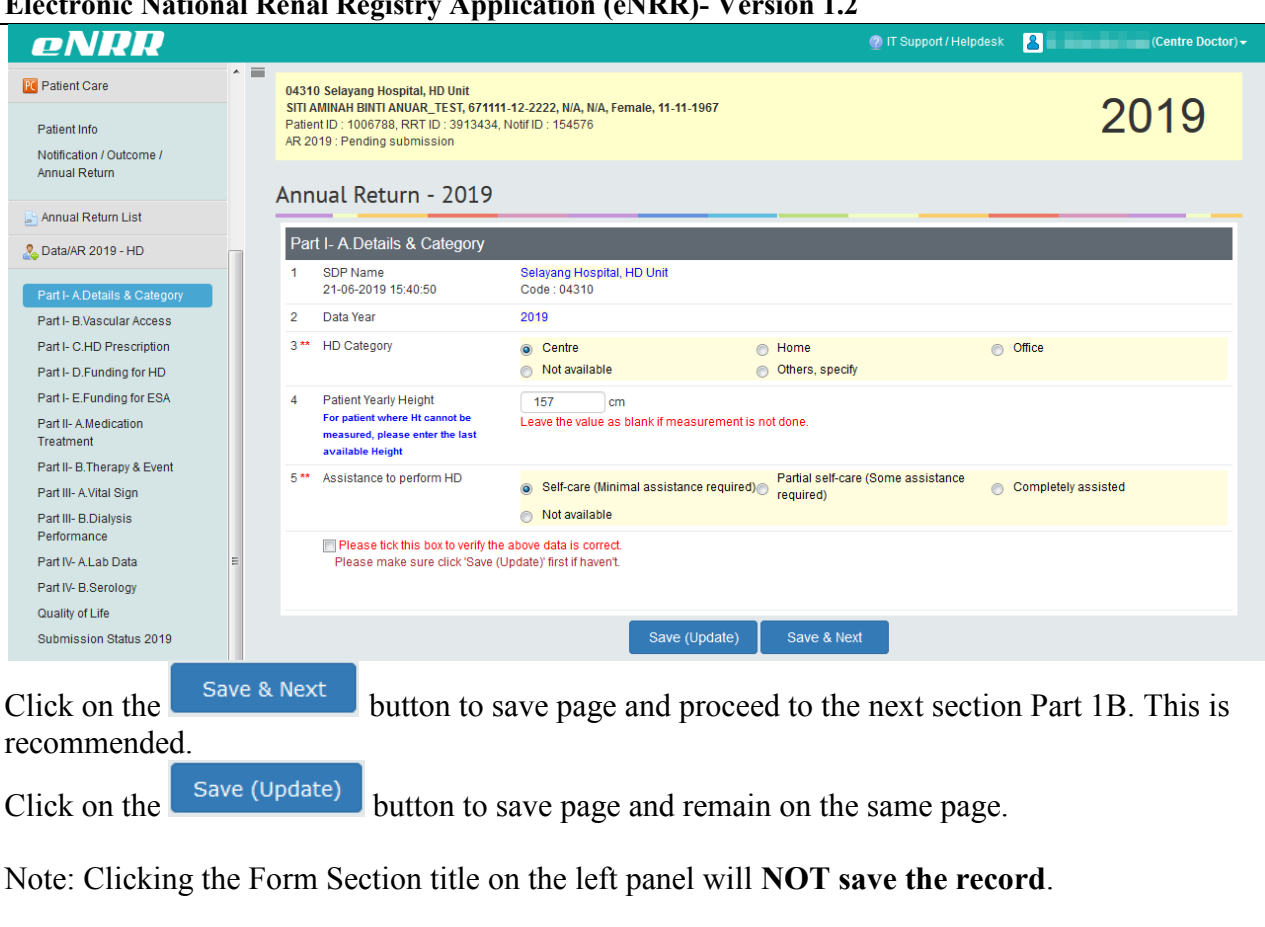

| eNRR                                                                                                    |                                                                                                    |                                                                                         |                            | 🕘 IT Su                                                                                                    | ipport / Helpdes | k 🙎              | _                                                                                                    | (Centre Par             | ramedic)· |
|----------------------------------------------------------------------------------------------------|----------------------------------------------------------------------------------------------------|-----------------------------------------------------------------------------------------|----------------------------|----------------------------------------------------------------------------------------------------|------------------|------------------|----------------------------------------------------------------------------------------------------|-------------------------|-----------|
| Home                                                                                                    | VASCULAR ACCESS -                                                                                                    | 2019                                                                                    |                            |                                                                                                    |                  |                  |                                                                                                    |                         |           |
| Home       VASCULAR ACCESS - 2019         Patient Registration       Incomplete form         Pending Submission - Notif       New Record       Click to Add New Record. You can add more than 1 record       Click Edit button to the click if the existing data is still valid (same)         Patient List       No.       Reported By       Date of Vascular       Access       Dr. Perform       Access for       HD       Date Remove       Source       Patient Care         Patient List       No.       Reported By       Access       Dir. Perform       Category       Sector       HD       Date Remove       Source       Patient Care         Patient List       No.       Reported By       Oscolar (Signa)       Missing       Missing       HD of Date Remove       Source       Patient Care         Patient Info       Notification / Outcome / Annual Return       1       Melaka Hospital, HD Unit       05-09-2017       Plastic       MOH       HD catheter       Update/Save       HD       Quidate/Save       AR-HD       Quidate/Save       AR-HD       Quidate/Save       RHD       Quidate/Save       AR-HD       Quidate/Save       AR-HD       Quidate/Save       RHD       Quidate/Save       AR-HD       Quidate/Save       AR-HD       Quidate/Save       RHD       Quidate/Save       AR-HD       Quidate/Sa | 0                                                                                                    |                                                                                         |                            |                                                                                                    |                  |                  |                                                                                                    |                         |           |
| Patient List                                                                                                    | New Record                                                                                                    | Click to Add New<br>can add more th                                                     | Record. You<br>an 1 record |                                                                                                    |                  |                  | check if the<br>is still val                                                                                                    | existing d<br>id (same) | ata       |
| Incomplete form                                                                                                    |                                                                                                    | Date of Vascular                                                                        | Access [                   | Cick Edit button to<br>ceord. You<br>I record<br>Access Dr. Perform<br>by Category Sector HD<br>Missing Missing WristRCF<br>Missing Missing HD Catheter<br>Plastic MOH HD Catheter<br>Missing Missing HD Catheter<br>Missing Missing Missing HD Catheter<br>Missing Missing Missing HD Catheter<br>Missing Missing Missing HD Catheter<br>Missing |                  |                  |                                                                                                    |                         |           |
| 🚖 Pending Submission - Notif                                                                                                    | No. Reported By                                                                                                    | Access                                                                                  | by C                       | Category S                                                                                                    | Sector HD        | Date Re          | Click Edit button to<br>check if the existing data<br>is still valid (same)<br>emove Source ctio<br>AR-HD (<br>elSave Notif-<br>elSave AR-HD (<br>elSave AR-HD (<br>e | ction                   |           |
| 🔶 Pending Submission -                                                                                                    | 1 Melaka Hospital, HD Unit                                                                                                    | 01-01-2019                                                                              | N                          | lissing N                                                                                                    | dissing Wrist F  | RCF              |                                                                                                    | AR-HD                   |           |
| Outcome                                                                                                    | 2 Pusat Hemodialisis Perkis, HD U                                                                                                    | Jnit 09-09-2017                                                                         | N                          | lissing N                                                                                                    | lissing HD Ca    | theter           |                                                                                                    | Notif- (                | 2,        |
| 🛚 Patient Care                                                                                                    | 2 Malala Davadal UD Dat                                                                                                    | 05.00.0047                                                                              | -                          |                                                                                                    | 1011 115 0       | <u>Update</u>    | isave                                                                                                    | N1-44                   | 2         |
| Patient Info                                                                                                    | 3 Melaka Hospital, HD Unit                                                                                                    | 05-09-2017                                                                              | r                          | nasuc n                                                                                                    | NOH HDC:         | Update           | /Save                                                                                                    | HD                      | 2         |
| Notification / Outcome /                                                                                                    | ANOME       New Record       Click to Add New Record. You<br>Can add more than 1 record       Click Edit built<br>by       Click Edit built<br>by       Click to Add New Record. You<br>Category       Sector HD       Date of Vascular       Access       Dr. Perform       Access for       Date Remove       Sour         1       Melaka Hospital, HD Unit       01-01-2019       Missing       Missing       Wissing HD Catheter       Notif         2       Pusat Hemodialisis Perkis, HD Unit       05-09-2017       Missing       Missing       HD Catheter       Undate/Save       Notif         3       Melaka Hospital, HD Unit       05-09-2017       Plastic       MOH       HD Catheter       Undate/Save       Notif         4       Pusat Hemodialisis Suria Melaka, HD       09-03-2017       Missing       Missing       HD Catheter       Undate/Save       Access         4       Pusat Hemodialysis Suria Melaka, HD       09-03-2017       Missing       Missing       HD Catheter       Undate/Save         4       Pusat Hemodialysis Suria Melaka, HD       09-03-2017       Missing       Missing       HD Catheter       Undate/Save         4       Pusat Hemodialysis Suria Melaka, HD       09-03-2017       Missing       Missing       HD Catheter       Undate/Save         1.       Jika tardagan diki (Micka Sa | AR-HD (                                                                                 | 2                          |                                                                                                    |                  |                  |                                                                                                    |                         |           |
| Part I- A Details & Category<br>Part I- B Vascular Access<br>Part I- C.HD Prescription<br>Part I- D.Funding for HD                                                                                                    | a. Sila klik [ 2] dan kemaskini data b<br>b. Sila buangkan data dengan klik [ 2<br>c. Isikan Date Remove bagi mana<br>Kemudian, sila klik [ <u>Update/Save</u> ].<br>3. Klik [ <u>New Record</u> ] untuk mena                                                                                                    | erkenaan di dalam Borang.<br>) ATAU<br>ina Vascular Access di atas<br>ambah rekod baru. | ATAU<br>yang telah dikelua | rkan atau jika data ter                                                                                                    | sebut adalah tio | ak sah pada tahu | n taksiran.                                                                                                    |                         |           |
| Part I- E.Funding for ESA<br>Part II- A.Medication<br>Treatment                                                                                                    | Please tick this box to verify the above<br>Please make sure click 'Save (Update                                                                                                    | e data is correct.<br>e)' first if haven't.                                             |                            |                                                                                                    |                  |                  |                                                                                                    |                         |           |
| Part II- B. Therapy & Event                                                                                                    |                                                                                                    |                                                                                         |                            |                                                                                                    |                  |                  |                                                                                                    |                         |           |
| Part III- A.Vital Sign                                                                                                    | Back Next                                                                                                    |                                                                                         |                            |                                                                                                    |                  |                  |                                                                                                    |                         |           |
| Part III- B.Dialysis<br>Performance                                                                                                    |                                                                                                    |                                                                                         |                            |                                                                                                    |                  |                  |                                                                                                    |                         |           |
| Part IV- A.Lab Data                                                                                                    |                                                                                                    |                                                                                         |                            |                                                                                                    |                  |                  |                                                                                                    |                         |           |
| Part IV- B.Serology                                                                                                    | HISTORY                                                                                                    |                                                                                         |                            |                                                                                                    |                  |                  |                                                                                                    |                         |           |
| Quality of Life                                                                                                    |                                                                                                    |                                                                                         |                            |                                                                                                    |                  |                  |                                                                                                    |                         |           |
| Submission Status 2019                                                                                                    | No. Reported By                                                                                                    | Date of Vascula                                                                         | IF Access Acces            | s by Dr. Perform Ca                                                                                                    | tegory Sector    | Access for HD    | Date Remov                                                                                                    | e Source                | Action    |
|                                                                                                    | 1 Pusat Hemodialysis Suria Melaka                                                                                                    | a, HD Unit 27-02-2017                                                                   |                            | Missing                                                                                                    | Missin           | HD Catheter      |                                                                                                    | Notif-HD                | Q,        |

Data above may be **brought forward** from previous available data – last year's annual return data or current year's notification form or any annual return data entered in current year.

Click the Edit button of the existing record to check if the data is still valid. The Source field indicates which form was the data submitted through.

| eNRR                                                                                                    | @ IT Support/Helpdesk                                                                                                    | e Paramedi                                                                                                    |  |
|----------------------------------------------------------------------------------------------------|----------------------------------------------------------------------------------------------------|----------------------------------------------------------------------------------------------------|--|
| & Patient Registration                                                                                                    | VASCULAR ACCESS                                                                                                    |                                                                                                    |  |
| Centre P     Affect Registration     Access for HD     Access for HD     Access |                                                                                                    |                                                                                                    |  |
| Incomplete form                                                                                                    | 1** Date of Vascular Access 01-01-2019                                                                                                    |                                                                                                    |  |
| 🚖 Pending Submission - Notif                                                                                                    | 2 Date Remove                                                                                                    |                                                                                                    |  |
| Patient Registration     Patient Registration     Patient List     Patient Care     Patient Care      Patient Care      Patient Care     Patient Care      Patient Care     Patient Care     Patient Care     Patient Care     Patient Care     Patient Care     Patient Care      Patient Care     Patient Care     Patient Care     Patient Care     Patient Care     Patient Care     Patient Care     Patient Care     Patient Care     Patient Care     Patient Care     Patient Care     Patient Care     Patient Care     Patient Care     Patient Care     Patient Care                                                                                                    |                                                                                                    |                                                                                                    |  |
|                                                                                                    | 4 Dr. perform category                                                                                                    | Image: Control Paramedic)         Image: Control Paramedic         Image: Control Paramedic         Image: Contre         Image: Control Para |  |
| Patient Registration   Patient Registration   Patient Registration   Patient Registration   Patient List   Incomplete form   Prending Submission - Notif   Patient Info   Notification / Outcome /   Annual Return List   Patient Info   Notification / Outcome /   Annual Return List   Patient Evensories   Patient Info   Notification / Outcome /   Annual Return List   Patient Ablescation   Patient Evensories   Patient Registration   Patient Ablescation   Patient Registration   Patient Ablescation   Patient Registration   Patient Network Access   Patient Network Access   Patient Registration   Patient Registration   Patient Network Access   Patient Registration   Patient Registration   Patient Registration   Patient Registration   Patient Network Access   Patient Registration   Patient Registration   Patient R                                                                                                    |                                                                                                    |                                                                                                    |  |
| Patient Info     Vascular Access       Notification / Outcome /<br>Annual Return <ul> <li>Current type of access in this<br/>patient</li> <li>Access for HD</li> <li>Wrist RCF</li> <li>BBF</li> <li>Graft</li> <li>HD Catheter</li> <li>Not Availation</li> </ul> Annual Return List     Access for HD side     Left     Right     Not Availation                                                                                                    |                                                                                                    |                                                                                                    |  |
|                                                                                                    | 6 ** Current type of access in this Access for HD   Wrist RCF  BCF  BBF  BBF                                                                                                    |                                                                                                    |  |
|                                                                                                    |                                                                                                    |                                                                                                    |  |
| Data/AR 2019 - HD                                                                                                    | Access for HD side  Ceft  Cight  Not Available                                                                                                    |                                                                                                    |  |
| Part L & Details & Category                                                                                                    | 7 ** Current Access in this patient had No difficulties become difficulties as follows                                                                                                    |                                                                                                    |  |
| Part I- B.Vascular Access                                                                                                    | Difficulty in placement of needle for HD                                                                                                    |                                                                                                    |  |
| Part I- C.HD Prescription                                                                                                    | Difficulty in obtaining desired blood flow rate                                                                                                    |                                                                                                    |  |
| Part I- D.Funding for HD                                                                                                    | 2 Date Remove   3 Access created by   4 Dr. perform category   5 Facility sector where access is created   100 Vascular Access   tion / Outcome / Return List • * Current type of access in this patient had become difficulties as follows   100 • Out Available   7** Current Access in this patient had become difficulties as follows   100 • Other difficulties, specify   101 • Other difficulties, specify   102 • Other difficulties, specify   103 • No Complication   104 • No Complication   104 • No Complication   105 • No Complication   106 • • • • • • • • • • • • • • • • • • •                                                                                                    |                                                                                                    |  |
| Part I- E.Funding for ESA                                                                                                    |                                                                                                    |                                                                                                    |  |
| Treatment                                                                                                    |                                                                                                    |                                                                                                    |  |
| Part II- B.Therapy & Event                                                                                                    | 8 ** Has the following vascular access No Complication Access related infection = local / systemic complications occurred in this                                                                                                    |                                                                                                    |  |
| Part III- A.Vital Sign                                                                                                    | patient? Access failure due to thrombosis Distal limb ischaemia / vascular steal                                                                                                    |                                                                                                    |  |
| Part III- B.Dialysis<br>Performance                                                                                                    | Haemorrhage/ peri access haematoma Venous outflow obstruction / high venous pressure                                                                                                    |                                                                                                    |  |
| Part IV- A.Lab Data                                                                                                    | Vascular Access      Vascular Access      Vasc |                                                                                                    |  |
| Part IV- B.Serology                                                                                                    | In the registration     tent Registration     tent Registration     tent Registration     tent Registration     tent List     amplete form   ending Submission - Note   and go Submission - Note   and go Submission - Note   and go Submission - Note   attent Care   and refuting Submission - Note   attent Care   and Return List   anal Return List   tatAR 2019 - HD   tte A Details a Category   attent Access   attent Access in this patient had   become difficulties as follows   complections occurred in this patient had   become difficulties as follows   complections occurred in this patient had   become difficulties as follows   complections occurred in this patient had   become difficulties as follows   complections occurred in this patient had   the B Therapy & Exent   the B Therapy & Exent   the B Access on this patient had   t                                                                                                    |                                                                                                    |  |
| Submission Status 2019                                                                                                    | Oedema / access limb swelling Other complications                                                                                                    |                                                                                                    |  |
|                                                                                                    | Not Available                                                                                                    |                                                                                                    |  |
| 💂 Centre Management                                                                                                    | 0 ** Plead flow rate obtained 120 (ml/min)                                                                                                    |                                                                                                    |  |

- If the data are still valid, click the Save button to Save the record.
- If the vascular access data was valid during the annual return year but has been removed during the annual return year, enter Date Remove. Then click the Save button to Save the record.

| Vas  | cular Access            |                        |
|------|-------------------------|------------------------|
| 1 ** | Date of Vascular Access | 06-10-2017             |
| 2    | Date Remove             | Enter Date             |
| 3    | Access by               | Dr.Vacular Surgoon APC |

• If the brought forward vascular access data is not valid and not applicable at all for the annual return year, please edit to the correct data. Then click the Save button to Save the record.

Click on the Cancel button to save page and return to the Part 1B - Listing page.

Note: Clicking the Form Section title on the left panel will **NOT save the record**.

| VA  | SCULAR ACCESS - 201                | 19                         |              |                         |         |                  |                                   |                                    |             |
|-----|------------------------------------|----------------------------|--------------|-------------------------|---------|------------------|-----------------------------------|------------------------------------|-------------|
|     | New Record                         |                            |              |                         |         |                  | Chick View bette                  |                                    |             |
| No. | Reported By                        | Date of Vascular<br>Access | Access<br>by | Dr. Perform<br>Category | Sector  | Access for<br>HD | the brought forv<br>still valid ( | on to check<br>ward data<br>(same) | is<br>nonon |
| 1   | Melaka Hospital, HD Unit           | 01-01-2019                 |              | Missing                 | Missing | Wrist RCF        |                                   | AR-HD                              | Q 📄 🔒       |
| 2   | Pusat Hemodialisis Perkis, HD Unit | 09-09-2017                 |              | Missing                 | Missing | HD Catheter      | Update/Save                       | Notif-<br>HD                       | Q           |
| 3   | Melaka Hospital, HD Unit           | 05-09-2017                 |              | Plastic                 | MOH     | HD Catheter      | Update/Save                       | Notif-<br>HD                       | Q,          |

Click the View  $\bigcirc$  button of the existing record to check if the data is still valid. The Source field indicates which form was the data submitted through.

| eNRR                                      |       |     |                                            |                                                           | 🕐 IT Supp  | ort / Helpdesk | Centre I                              | arame |
|-------------------------------------------|-------|-----|--------------------------------------------|-----------------------------------------------------------|------------|----------------|---------------------------------------|-------|
| Patient List                              | ^ = 、 | /45 |                                            |                                                           |            |                |                                       |       |
| 📋 Incomplete form                         |       |     | COLAR ACCESS                               |                                                           |            |                |                                       | _     |
| 🚖 Pending Submission - Notif              |       | Vas | scular Access                              |                                                           |            |                |                                       |       |
| A Pending Submission -                    |       | 1   | Date of Vascular Access                    | 09-09-2017                                                |            |                |                                       |       |
| utcome                                    |       | 2   | Date Remove                                |                                                           |            |                |                                       |       |
| Patient Care                              |       | 3   | Access created by                          |                                                           |            |                |                                       |       |
| Patient Info                              |       | 4   | Dr. perform category                       | Missing<br>Category, specify                              |            |                |                                       |       |
| Notification / Outcome /<br>Annual Return |       | 5   | Facility sector where access is created    | Missing<br>Sector, specify                                |            |                |                                       |       |
| Annual Return List                        |       |     | Vascular Access                            |                                                           |            |                |                                       |       |
| Data/AR 2019 - HD                         |       | 6   | Current type of access in this             | Access for HD HD C                                        | atheter    |                |                                       |       |
|                                           |       |     | patient                                    | Access for HD side Missi                                  | ng         |                |                                       |       |
| Part I- A.Details & Category              | =     |     |                                            | Graft type Missi                                          | ng         |                |                                       |       |
| Part I- B.Vascular Access                 |       |     |                                            | HD Catheter type Cuffe                                    | d Catheter |                |                                       |       |
| Part I- C.HD Prescription                 |       |     |                                            | HD Catheter site Other                                    | s, specify |                |                                       |       |
| Part I- D.Funding for HD                  |       |     |                                            | It per                                                    | m catheter |                |                                       |       |
| Part I- E.Funding for ESA                 |       | 7   | Current Access in this patient had         | No difficulties                                           |            |                |                                       |       |
| Part II- A.Medication<br>Treatment        |       |     | become difficulties as follows             | No diminutes     Difficulty in placement of people for HD |            |                |                                       |       |
| Part II- B.Therapy & Event                |       |     |                                            | Difficulty in placement of needle for HD                  |            |                |                                       |       |
| Part III- A.Vital Sign                    |       |     |                                            | Other difficultion, apacity                               | are 3      |                |                                       |       |
| Part III- B.Dialysis                      |       |     |                                            | Other announces, specify                                  |            |                |                                       |       |
| Performance                               |       |     |                                            | Not Available                                             |            |                |                                       |       |
| Part IV- A.Lab Data                       |       | 8   | Has the following vascular access          | No Complication                                           |            | Access rel     | ated infection = local / systemic     |       |
| Part IV- B.Serology                       |       |     | complications occurred in this<br>patient? | Access failure due to thrombosis                          |            | Distal limb    | ischaemia / vascular steal            |       |
| Quality of Life                           |       |     | parent                                     | Haemorrhage/ peri access haematoma                        |            | Venous ou      | flow obstruction / high venous pressu | ρ     |
| Submission Status 2019                    |       |     |                                            | Aneurysmal dilatation                                     |            | Carnal tun     | nel syndrome                          | ~     |
| Centre Management                         |       |     |                                            |                                                           |            |                |                                       |       |
|                                           |       |     |                                            | Vedema / access limb swelling                             |            | Uner com       | pications                             |       |

- If the brought forward data are still valid, click the Back button to check other record in the list.
- If the brought forward vascular access data was valid during the annual return year but has been removed during the annual return year, enter Date Remove on the selected data on the list. Then click the <u>Update/Save</u> button to Save the record.

| 2 | Pusat Hemodialisis Perkis, HD Unit | 09-09-2017 | Mie 1.Enter End Date HD Catheter Update/Save Notif-<br>HD | Q, |
|---|------------------------------------|------------|-----------------------------------------------------------|----|
| 3 | Melaka Hospital, HD Unit           | 05-09-2017 | 2.Click Update/Save to save                               | О, |
|   |                                    |            | <u>Opdate/Save</u>                                        |    |

Click [OK] button to proceed

| VA         | SCULAR ACCESS - 20                 | 19                          |        |                | 8       |                  |                           |              |        |  |  |
|------------|------------------------------------|-----------------------------|--------|----------------|---------|------------------|---------------------------|--------------|--------|--|--|
| New Record |                                    |                             |        |                |         |                  |                           |              |        |  |  |
| No.        | Reported By                        | Confirm update Date Remove? | ?      | erform<br>Jory | Sector  | Access for<br>HD | Date Remove               | Source       | Action |  |  |
| 1          | Melaka Hospital, HD Unit           |                             |        | ng             | Missing | Wrist RCF        |                           | AR-HD        | Q 🛛 😦  |  |  |
| 2          | Pusat Hemodialisis Perkis, HD Unit | OK Cancel                   |        | ng             | Missing | HD Catheter      | 12-03-2019<br>Update/Save | Notif-<br>HD | Q      |  |  |
| 3          | Melaka Hospital, HD Unit           | 05-09-2017                  | Plasti | ic             | мон     | HD Catheter      |                           | Notif-       | Q      |  |  |

| A Home Home Patient Registration Patient List Incomplete form Pending Submission - Notif Pending Submission - Notif Patient Care Patient Info Notification / Outcome / Annual Return                                                                                                    | VASCULAR ACCESS - 20<br>New Record                                                                                                    | D19<br>Click to Add New<br>Date of Vascular Access<br>02-05-2019                                                                                                    | Record.                 | Dr. Perform Category               | IT Suppor  | t / Helpdesk      | 2              | (Cent    | 9      |
|----------------------------------------------------------------------------------------------------|----------------------------------------------------------------------------------------------------|----------------------------------------------------------------------------------------------------|-------------------------|------------------------------------|------------|-------------------|----------------|----------|--------|
| A Home Home Home Home Home Home Home Home                                                                                                    | ASCULAR ACCESS - 20<br>New Record                                                                                                    | D19<br>Click to Add New<br>Date of Vascular Access<br>02-05-2019                                                                                                    | Record.                 | Dr. Perform Category               | Sector     | Across for UD     | 2              | 201      | 9      |
| <ul> <li>Patient Registration</li> <li>Patient List</li> <li>Incomplete form</li> <li>Pending Submission - Notif</li> <li>Pending Submission - Submission - Submission</li></ul>           | ASCULAR ACCESS - 20<br>New Record                                                                                                    | D19<br>Click to Add New<br>Date of Vascular Access<br>02-05-2019                                                                                                    | Record.                 | Dr. Perform Category               | Sector     | Access for UD     | 2              | 201      | 9      |
| Patient List Incomplete form Pending Submission - Notif Pending Submission - Utcome Patient Care Notification / Outcome / Annual Refurn Patient Notification / Outcome / Annual Refurn Patient Annual Refurn Patient Patient  | VASCULAR ACCESS - 20<br>New Record                                                                                                    | D19<br>Click to Add New<br>Date of Vascular Access<br>02-05-2019                                                                                                    | Record.                 | Dr. Perform Category               | Sector     | Access for UD     |                | .01      |        |
| Incomplete form Pending Submission - Notif Pending Submission - Notif Pending Submission - Notification / Outcome / Annual Refurm Patent Info Notification / Outcome / Annual Refurm Patent Patent Pa | ASCULAR ACCESS - 20<br>New Record                                                                                                    | D19<br>Click to Add New<br>Date of Vascular Access<br>02-05-2019                                                                                                    | Record.                 | Dr. Perform Category               | Sector     | Access for UD     |                |          |        |
| Pending Submission - Notif Pending Submission - utcome Patient Care Patient Info Notification / Outcome / Annual Refurm Patient                                                                                                    | New Record                                                                                                    | Click to Add New<br>Date of Vascular Access<br>02-05-2019                                                                                                    | Access by               | Dr. Perform Category               | Sector     | Access for UD     |                |          |        |
| Patient Care Patient Info Notification / Outcome / Annual Return                                                                                                    | No. Reported By Bakti-NKF Dialysis Centre, HD Unit                                                                                                    | Date of Vascular Access<br>02-05-2019                                                                                                    | Access by               | Dr. Perform Category               | Sector     | Access for UD     |                |          |        |
| Patient Info 1<br>Notification / Outcome /<br>Annual Return = Ar                                                                                                    | 1 Bakti-NKF Dialysis Centre, HD Unit                                                                                                    | 02-05-2019                                                                                                    |                         |                                    |            | Access IVI HD     | Date Remove    | Source   | Action |
| Notification / Outcome /<br>Annual Return = Ar                                                                                                    |                                                                                                    |                                                                                                    |                         | Missing                            | Missing    | HD Catheter       |                | Notif-HD | Q 🛃    |
| Annual Return List 2. Data/AR 2019 - HD 4 Part I- A Details & Category Part I- B Vascular Access 9 art I- C.HD Prescription Part I- E Funding for HD Part I- E Funding for ESA Part II- A Medication Treatment Part II- B.Therapy & Event Part III- A Vital Sign                                                                                                    | Sila semak data di tata samada mashi<br>Jika data tersebut adalah tidak sah pada<br>a. Sila kirk (ja) dan kemasikni data berke<br>b. Sila buangkan data dengan kirk (ja) d.<br>c. Liskan Date Remove bagi mana-mana<br>Kemudian, sila kirk ( <u>Update/Save</u> ).<br>Kirk ( <u>New Record</u> ) untuk menamt<br>Please tick this box to verify the above de<br>Please make sure click 'Save (Update)' fi<br>Back Next | sah pada tahun taksiran ini d<br>a tahun taksiran ini,<br>enaan di dalam Borang, ATAI<br>YAU<br>Vascular Access di atas yany<br>yah rekod baru.<br>Ita is correct.<br>rst if haven't. | dengan kilik [ ( J<br>J | λ, ].<br>rkan atau jika data terse | but adalah | tidak sah pada ta | ahun taksiran. |          |        |
| Part III- B.Dialysis<br>Performance                                                                                                    | HISTORY                                                                                                    |                                                                                                    |                         |                                    |            |                   |                |          |        |
| Part IV- B.Serology                                                                                                    | No. Reported By                                                                                                    | Date of Vascular Access                                                                                                    | Access by               | Dr. Perform Category               | Sector     | Access for HI     | D Date Remove  | e Source | Action |
| Quality of Life                                                                                                    | Bakti-NKF Dialysis Centre, HD Unit                                                                                                    | 02-05-2019                                                                                                    |                         | MISSING                            | Missing    | HD Catheter       |                | Notif-H  | ) Q    |

| eNRR                                   |                                                                             | 💿 IT Support / Helpdesk 🔒 🦉 🥵 Centre Docto        |
|----------------------------------------|-----------------------------------------------------------------------------|---------------------------------------------------|
| ▲ Home                                 | Vascular Access                                                             |                                                   |
| 2 Patient Registration                 | 1 ** Date of Vascular Access                                                |                                                   |
| Patient List                           | 2 Date Remove                                                               |                                                   |
| Incomplete form                        | 3 Access created by                                                         |                                                   |
| 🚖 Pending Submission - Notif           | 4 Dr. perform category                                                      |                                                   |
| 🚖 Pending Submission -<br>Dutcome      | 5 Facility sector where access is created                                   |                                                   |
| R Patient Care                         | Vascular Access                                                             |                                                   |
| Patient Info                           | 6 ** Current type of access in this Access for HD OWnist Repairent OG Graft | F BCF BBF<br>HD Catheter Not Available            |
| Annual Return                          | 7 ** Current Access in this patient had Decome difficulties as follows      |                                                   |
| Annual Return List                     | Difficulty in placement of needle for HD                                    |                                                   |
| Data/AR 2019 - HD                      | Difficulty in obtaining desired blood flow rate                             | Ν                                                 |
| Part I- A.Details & Category           | Other difficulties, specify                                                 | M2                                                |
| Part I- B.Vascular Access              | Not Available                                                               |                                                   |
| Part I- D.Funding for HD               | 8 ** Has the following vascular access I No Complication                    | Access related infection = local / systemic       |
| Part I- E.Funding for ESA              | patient? Access failure due to thrombosis                                   | Distal limb ischaemia / vascular steal            |
| Part II- A.Medication<br>Treatment     | Haemorrhage/ peri access baematoma                                          | Venous outflow obstruction / high venous pressure |
| Part II- B.Therapy & Event             |                                                                             |                                                   |
| Part III- A.Vital Sign                 | Aneurysmai dilatation                                                       | Carpartumer syndrome                              |
| Part III- B.Dialysis<br>Performance    | Oedema / access limb swelling                                               | Other complications                               |
| Part IV- A.Lab Data                    | Not Available                                                               |                                                   |
| Part IV- B.Serology<br>Quality of Life | 9 ** Blood flow rate obtained (ml/min)                                      |                                                   |
| Submission Status 2019                 | Save & Back Save (New)                                                      | Cancel                                            |

Complete the Form above

Click on the Save (New) button to save page and return to the Part 1B - Listing page. This is recommended so that you could review what you have entered.

Click on the Save & Back button to save page and return to the previous section – Part 1A.

Click on the cancel button to cancel the record to return to the previous page. Note: Clicking the Form Section title on the left panel will **NOT save the record**.

| eNRR                                                                                                    | 👰 IT Support / Helpdesk                                                                                                    | (Centre Doctor) -            |  |  |  |  |  |  |  |  |  |  |
|----------------------------------------------------------------------------------------------------|----------------------------------------------------------------------------------------------------|------------------------------|--|--|--|--|--|--|--|--|--|--|
| 🚖 Home                                                                                                    |                                                                                                    |                              |  |  |  |  |  |  |  |  |  |  |
| & Patient Registration                                                                                                    | and particular the state of the second second second                                                                                                    | 2019                         |  |  |  |  |  |  |  |  |  |  |
| Patient List                                                                                                    |                                                                                                    |                              |  |  |  |  |  |  |  |  |  |  |
| 📋 Incomplete form                                                                                                    |                                                                                                    |                              |  |  |  |  |  |  |  |  |  |  |
| 🚖 Pending Submission - Notif                                                                                                    | VASCULAR ACCESS - 2019                                                                                                    |                              |  |  |  |  |  |  |  |  |  |  |
| 🚖 Pending Submission -<br>Outcome                                                                                                    | New Record                                                                                                    |                              |  |  |  |  |  |  |  |  |  |  |
| 🔀 Patient Care                                                                                                    | No. Reported By Date of Vascular Access Access by Dr. Perform Category Sector Access for HD                                                                                                    | Date Remove Source Action    |  |  |  |  |  |  |  |  |  |  |
| Patient Info                                                                                                    | 1 Bakti-NKF Dialysis Centre, HD Unit 02-05-2019 Missing Missing HD Catheter                                                                                                    | Notif-HD 🔍 😥 🙀               |  |  |  |  |  |  |  |  |  |  |
| Annual Return<br>Annual Return List<br>Data/AR 2019 - HD<br>Part I- A Details & Category<br>Part I- B Vascular Access<br>Part I- C.HD Prescription<br>Part I- D.Funding for HD<br>Part I- E.Funding for ESA<br>Part II- A Medication | Arahan:     Arahan:     Asida dia da sa samada masih sah pada tahun taksiran ini dengan klik [ Q. ].     Jika data tersebut adalah tidak sah pada tahun taksiran ini,     a. Sila klik [ ] dan kemaskini data berkenaan di dalam Borang. ATAU     b. Sila buangkan data dengan klik [ ] ArAU     c. Isikan Date Remove bagi mana-mana Vascular Access di atas yang telah dikeluarkan atau jika data tersebut adalah tidak sah pada tahun taksiran.     Kemudian, sila klik [ Medate/Saw ]     S. Klik [ New Record ] untuk menambah rekod baru.     Please lick this box to verify the above data is correct.     Please make sure click Sawe (Update) first if havent.     SA |                              |  |  |  |  |  |  |  |  |  |  |
| Treatment                                                                                                    | Back Next                                                                                                    |                              |  |  |  |  |  |  |  |  |  |  |
| Part II- B. I nerapy & Event                                                                                                    |                                                                                                    |                              |  |  |  |  |  |  |  |  |  |  |
| Part III- B.Dialysis<br>Performance                                                                                                    | Part III- A.Vital Sign<br>Part III- B.Dialysis<br>Performance HISTORY                                                                                                    |                              |  |  |  |  |  |  |  |  |  |  |
| Part IV- A.Lab Data                                                                                                    | No. Reported By Date of Vascular Access Access by Dr. Perform Category Sector Access for A                                                                                                    | HD Date Remove Source Action |  |  |  |  |  |  |  |  |  |  |
| Part IV- B.Serology<br>Quality of Life                                                                                                    | 1 Bakti-NKF Dialysis Centre, HD Unit 02-05-2019 Missing HD Catheter                                                                                                    | r Notif-HD Q                 |  |  |  |  |  |  |  |  |  |  |
| Submission Status 2010                                                                                                    |                                                                                                    |                              |  |  |  |  |  |  |  |  |  |  |

At the bottom of each section, tick the checkbox field to verify the data is correct and ready for

Please tick this box to verify the above data is correct.

submission. Please make sure click 'Save (Update)' first if haven't. At the popup that appears, click OK to submit data of the section. Once you confirm, you will notice that there is an audit of who submitted the verification record at what time.

Click on the Next to proceed to the next section – Part 1C. This is recommended. Click on the Back to return to the previous section – Part 1A.

----- End Part I-B-----

| Flectronic N  | ational Ranal | Registry      | Annlication | (ANRR)_ V | Version | 1 2 |
|---------------|---------------|---------------|-------------|-----------|---------|-----|
| Electronic IN | ational Renai | i Kegisti y . | Application | (ennn)- v |         | 1.4 |

| eNRR                                      |                    |                                         |                                         |                                                 |                   |                                                     | IT Support / Helpdes                                       | .k 🙎                                                                              | entre Par    | amedic) |
|-------------------------------------------|--------------------|-----------------------------------------|-----------------------------------------|-------------------------------------------------|-------------------|-----------------------------------------------------|------------------------------------------------------------|-----------------------------------------------------------------------------------|--------------|---------|
| A Home                                    |                    |                                         |                                         | - 2019                                          |                   |                                                     |                                                            |                                                                                   |              |         |
| Section Registration                      | -                  |                                         |                                         |                                                 |                   |                                                     |                                                            | CRANE LA A                                                                        | 1            |         |
| Patient List                              |                    | New Record                              |                                         |                                                 |                   |                                                     |                                                            | Click View button to<br>check if the data brought                                 |              |         |
| Incomplete form                           | _                  |                                         | Data                                    | Data Stop                                       | Turno of          | Dialyzor Brand 8                                    |                                                            | is still valid (same)                                                             |              |         |
| 🚖 Pending Submission - Notif              | No                 | . Reported By                           | prescription                            | Prescription                                    | dialysis          | Model                                               | Prescription Info                                          | HD Dialysate                                                                      | Source       | Action  |
| 🚖 Pending Submission -<br>Outcome         | 1                  | Melaka<br>Hospital, HD<br>Unit          | 06-08-2018                              | Update/Save                                     | HD                | Brand & Model :<br>Fresenius AG -<br>Hemoflow HF 80 | Num of times dialyser<br>used before discarded<br>: 10     | Dialysate used : Bicarbonate<br>Solution (Solution A (Acid) & B<br>(Bicarbonate)) | Notif-<br>HD | Q       |
| 📧 Patient Care                            |                    |                                         |                                         |                                                 |                   | KUF : 0.0<br>Flux : High (KUF >=                    | Blood flow rate<br>(ml/min) : 280                          | Delivery method : Pre-prepared<br>(Canister, Powder)                              |              |         |
| Patient Info                              |                    |                                         |                                         |                                                 |                   | 20)                                                 | Dialysate Flow (ml/min)<br>: 500                           | Calcium concentrate : 1.25                                                        |              |         |
| Notification / Outcome /<br>Annual Return | 8                  |                                         |                                         |                                                 |                   |                                                     | Num of sessions per<br>week : 3<br>Hours per session : 4.0 |                                                                                   |              |         |
| 占 Annual Return List                      |                    |                                         |                                         |                                                 |                   |                                                     |                                                            |                                                                                   |              |         |
| 🚴 Data/AR 2019 - HD                       | <u>Ara</u><br>1. J | i <u>han:</u><br>ika terdapat data      | dari tahun lepas                        | atau data dari Notif                            | cation Form, d    | ata tersebut akan di-auto                           | ke AR tahun taksiran dan                                   | ditunjuk di atas.                                                                 |              |         |
| Part I- A.Details & Category              | Ji                 | ka data tersebut                        | adalah tidak sa                         | h pada tahun taksir                             | an ini,           | engan kik [ 🔍 j.                                    |                                                            | N                                                                                 |              |         |
| Part I- B.Vascular Access                 | b.                 | Sila buangkan d                         | ata dengan klik [                       | . ATAU                                          | II borally. AIA   | ,                                                   |                                                            | 43                                                                                |              |         |
| Part I- C.HD Prescription                 | C.                 | Isikan Date Stop                        | Prescription bag                        | ji mana-mana HD P                               | rescription di a  | tas yang telah dihentikar                           | n atau jika data tersebut ad                               | alah tidak sah pada tahun taksiran                                                |              |         |
| Part I- D.Funding for HD                  | 3 K                | lik I New Roce                          | 1 untuk me                              | <sup>j.</sup><br>Anambah rekod bari             |                   |                                                     |                                                            |                                                                                   |              |         |
| Part I- E.Funding for ESA                 |                    | New Reco                                | in jaman in                             |                                                 |                   |                                                     |                                                            |                                                                                   |              |         |
| Part II- A.Medication<br>Treatment        | P                  | Please tick this bo<br>'lease make sure | ox to verify the ab<br>click 'Save (Upd | ove data is correct.<br>ate)' first if haven't. |                   |                                                     |                                                            |                                                                                   |              |         |
| Part II- B.Therapy & Event                |                    |                                         |                                         |                                                 |                   |                                                     |                                                            |                                                                                   |              |         |
| Part III- A.Vital Sign                    |                    | Back                                    | Ne                                      | xt                                              |                   |                                                     |                                                            |                                                                                   |              |         |
| Part III- B.Dialysis<br>Performance       |                    |                                         |                                         |                                                 |                   |                                                     |                                                            |                                                                                   |              |         |
| Part IV- A.Lab Data                       |                    |                                         |                                         |                                                 |                   |                                                     |                                                            |                                                                                   |              |         |
| Part IV- B.Serology                       |                    |                                         |                                         |                                                 |                   |                                                     |                                                            |                                                                                   |              |         |
| Quality of Life                           | <u> </u>           | STORT                                   | _                                       |                                                 |                   |                                                     |                                                            |                                                                                   |              |         |
| Submission Status 2019                    | No                 | o. Reported By                          | Date<br>presc                           | Date Stop<br>Prescript                          | Type o<br>dialysi | f Dialyser Brand &<br>Model                         | Prescription Info                                          | HD Dialysate                                                                      | Source       | Action  |

Data above may be **brought forward** from previous available data – last year's annual return data or current year's notification form or any annual return data entered in current year.

Click the View Q button of the existing record to check if the data is still valid. The Source field indicates which form was the data submitted through.

| enrr                                                      |     |    |                                                         |                                                       | 🔮 IT Support / Helpdesk                         | Centre Paramedic) • |
|-----------------------------------------------------------|-----|----|---------------------------------------------------------|-------------------------------------------------------|-------------------------------------------------|---------------------|
| Pending Submission - Notif                                | * = | Ę  | 7895 ee                                                 | 097                                                   |                                                 | 2019                |
| R Patient Care                                            |     | пр | DRESCRIPTION                                            |                                                       |                                                 |                     |
| Patient Info<br>Notification / Outcome /                  |     | HD | PRESCRIPTION<br>Prescription                            |                                                       |                                                 |                     |
| Annual Return                                             |     | 1  | Date prescription                                       | 06-08-2018                                            |                                                 |                     |
| 占 Annual Return List                                      |     | 2  | Date Stop Prescription                                  |                                                       |                                                 |                     |
| & Data/AR 2019 - HD                                       |     | 4  | Type of dialysis                                        | HD                                                    |                                                 |                     |
| Part I- A.Details & Category<br>Part I- B.Vascular Access |     | 5  | Dialyser Brand & Model                                  | Fresenius AG - Hemoflow HF 80 Se<br>Dialyser, specify | elect Dialyser                                  |                     |
| Part I- C.HD Prescription                                 |     | 6  | Dialyser KUF                                            | 0.0                                                   |                                                 |                     |
| Part I- D.Funding for HD                                  |     | 7  | Dialyser Flux                                           | High (KUF >= 20)                                      |                                                 |                     |
| Part I- E.Funding for ESA<br>Part II- A.Medication        | Ξ   | 8  | Number of times dialyser is used before it is discarded | 10                                                    |                                                 |                     |
| Treatment                                                 |     | 9  | Blood flow rate (ml/min)                                | 280                                                   | 2                                               |                     |
| Part II- B. Therapy & Event                               |     | 10 | Dialysate Flow (ml/min)                                 | 500                                                   |                                                 |                     |
| Part III- A.Vital Sign                                    |     | 11 | Number of sessions per week                             | 3                                                     |                                                 |                     |
| Performance                                               |     | 12 | Hours per session                                       | 4.0                                                   |                                                 |                     |
| Part IV- A.Lab Data                                       |     | 13 | HD Dialysate                                            | Dialysate used                                        | Bicarbonate Solution (Solution A (Acid) & B (Bi | carbonate))         |
| Part IV- B.Serology                                       |     |    |                                                         | Dialysate Delivery method                             | Pre-prepared (Canister, Powder)                 |                     |
| Quality of Life                                           |     |    |                                                         | Dialysate Calcium concentrate                         | 1.25                                            |                     |
| Submission Status 2019                                    |     |    |                                                         |                                                       | If others, specify                              |                     |
| 📃 Centre Management                                       |     |    |                                                         | Back                                                  | Next                                            |                     |
| 5 Data Query                                              |     |    |                                                         |                                                       |                                                 |                     |

- If the brought forward data are still valid, click the Back button to check other record in the list.
- If the brought forward Prescription data was valid during the annual return year but has been removed during the annual return year, enter Date Remove on the selected data on the list. Then click the <u>Update/Save</u> button to Save the record.

| Н        | D   | PRESCR                                        | IPTION -             | 2019                      |                     |                                                                                         |                                                                                                |                                                                                                    |              |        |
|----------|-----|-----------------------------------------------|----------------------|---------------------------|---------------------|-----------------------------------------------------------------------------------------|------------------------------------------------------------------------------------------------|----------------------------------------------------------------------------------------------------|--------------|--------|
|          | N   | lew Record                                    |                      |                           |                     |                                                                                         |                                                                                                |                                                                                                    |              |        |
| No       | 0.  | Reported By                                   | Date<br>prescription | Date Stop<br>Prescription | Type of<br>dialysis | Dialyser Brand &<br>Model                                                               | Prescription Info                                                                              | HD Dialysate                                                                                                    | Source       | Action |
| 1<br>1.E | Int | Melaka<br>Hospital, HD<br>Unit<br>er End Date | 06-08-2018<br>e      | Update/Save               | HD                  | Brand & Model :<br>Fresenius AG -<br>Hemoflow HF 80<br>KUF : 0.0<br>Flux : High (KUF >= | Num of times dialyser<br>used before discarded<br>: 10<br>Blood flow rate<br>(ml/min): 280     | Dialysate used : Bicarbonate<br>Solution (Solution A (Acid) & B<br>(Bicarbonate))<br>Delivery method : Pre-prepared<br>(Canister, Powder) | Notif-<br>HD | Q,     |
| 2        | .C  | lick <u>Update</u>                            | /Save to save        | <u>e</u>                  |                     | 20)                                                                                     | Dialysate Flow (ml/min)<br>: 500<br>Num of sessions per<br>week : 3<br>Hours per session : 4.0 | Calcium concentrate : 1.25                                                                                                    |              |        |

• Click [OK] button to proceed

| VA         | VASCULAR ACCESS - 2019             |                             |                |         |                  |                           |              |        |  |  |  |  |  |
|------------|------------------------------------|-----------------------------|----------------|---------|------------------|---------------------------|--------------|--------|--|--|--|--|--|
| New Record |                                    |                             |                |         |                  |                           |              |        |  |  |  |  |  |
| No.        | Reported By                        | Confirm update Date Remove? | ərform<br>gory | Sector  | Access for<br>HD | Date Remove               | Source       | Action |  |  |  |  |  |
| 1          | Melaka Hospital, HD Unit           |                             | ng             | Missing | Wrist RCF        |                           | AR-HD        | Q      |  |  |  |  |  |
| 2          | Pusat Hemodialisis Perkis, HD Unit | OK Cancel                   | ng             | Missing | HD Catheter      | 12-03-2019<br>Update/Save | Notif-<br>HD | 9      |  |  |  |  |  |

Click the Edit button of the existing record to check if the data is still valid. The Source field indicates which form was the data submitted through.

| eNRR                                |            |       |                                  |                                                                                                    | @ n                                                               | r Support / Helpdesk 🔒                                           | (Centre Doctor) |
|-------------------------------------|------------|-------|----------------------------------|----------------------------------------------------------------------------------------------------|-------------------------------------------------------------------|------------------------------------------------------------------|-----------------|
| 🚖 Home                              | <u>^</u> = |       |                                  |                                                                                                    |                                                                   |                                                                  |                 |
| & Patient Registration              |            |       | and the second second            | 10 P. 10 P. |                                                                   |                                                                  | 2010            |
| Patient List                        | -          |       |                                  |                                                                                                    |                                                                   |                                                                  | 2013            |
|                                     | -          |       |                                  |                                                                                                    |                                                                   |                                                                  |                 |
|                                     |            | HD I  | PRESCRIPTION                     |                                                                                                    |                                                                   |                                                                  |                 |
| Pending Submission - Notif          |            |       |                                  |                                                                                                    |                                                                   |                                                                  |                 |
| 🚖 Pending Submission -<br>Outcome   |            | HD    | Prescription                     |                                                                                                    |                                                                   |                                                                  |                 |
| Rationt Care                        | -          | 1     | Date prescription                | 07-05-2019                                                                                                    |                                                                   |                                                                  |                 |
| ratient Gale                        |            | 2     | Date Stop Prescription           |                                                                                                    |                                                                   |                                                                  |                 |
| Patient Info                        |            | 3     | Prescribed by                    |                                                                                                    |                                                                   |                                                                  |                 |
| Notification / Outcome /            |            | 4 **  | Type of dialysis                 | HD                                                                                                    | HDF                                                               | 💿 Not ava                                                        | ilable          |
| / muun courr                        | E          | 5     | Dialyser Brand & Model           | Polyflux_17L                                                                                                    |                                                                   | <ul> <li>Select Dialyser</li> </ul>                              |                 |
| 📑 Annual Return List                |            | 6     | Dialyser KUF                     | 12.5                                                                                                    |                                                                   |                                                                  |                 |
| & Data/AR 2019 - HD                 |            | 7 **  | Dialyser Flux                    | Low (KUF < 20)                                                                                                    | High (KUF >= 20)                                                  | 💿 Not ava                                                        | ilable          |
| Part I- A.Details & Category        |            | 8     | Number of times dialyser is used | 13                                                                                                    |                                                                   |                                                                  |                 |
| Part I- B.Vascular Access           |            | 0     | Blood flow rate (ml/min)         |                                                                                                    |                                                                   |                                                                  |                 |
| Part I- C.HD Prescription           |            | 9     | Blood now rate (mirmin)          | 300                                                                                                    |                                                                   | R                                                                |                 |
| Part I- D.Funding for HD            |            | 10    | Dialysate Flow (ml/min)          | 500                                                                                                    |                                                                   |                                                                  |                 |
| Part I- E.Funding for ESA           |            | 11    | Number of sessions per week      | 3                                                                                                    |                                                                   |                                                                  |                 |
| Part II- A.Medication<br>Treatment  |            | 12    | Hours per session                | 4.0                                                                                                    |                                                                   |                                                                  |                 |
| Part II- B. Therapy & Event         |            | 13 ** | HD Dialysate                     | Dialysate used                                                                                                    | Bicarbonate Solution                                              | Bicarbonate Powder                                               |                 |
| Part III- A.Vital Sign              |            |       |                                  |                                                                                                    | <ul> <li>(Solution A (Acid) &amp; B<br/>(Bicarbonate))</li> </ul> | <ul> <li>(Solution A (Acid) +<br/>Bicarbonate Powder)</li> </ul> | Not available   |
| Part III- B.Dialysis<br>Performance |            |       |                                  | Dialysate Delivery method                                                                                                    | Pre-prepared (Canister,<br>Powder)                                | Central delivery system                                          | Not available   |
| Part IV- A.Lab Data                 |            |       |                                  | Dialysate Calcium concentrate                                                                                                    | 1                                                                 |                                                                  |                 |
| Part IV- B.Serology                 |            |       |                                  | ,                                                                                                    | · ·                                                               |                                                                  |                 |
| Quality of Life                     |            |       |                                  | Save & Back                                                                                                    | Save (Update) Ca                                                  | incel                                                            |                 |
| Submission Status 2019              |            |       |                                  |                                                                                                    |                                                                   |                                                                  |                 |

- If the existing data are still valid, click the Save button to Save the record.
- If the existing prescription data was valid during the annual return year but has stopped the prescription during the annual return year, enter Date End. Then click the Save button to Save the record.

| 1 ** | Date prescription      | 06-10-2017 | ) 🔳   | _  |                 |
|------|------------------------|------------|-------|----|-----------------|
| 2    | Date Stop Prescription |            | ) 🔳 🗧 | •• | Enter Date Stop |

• If the prescription data is not valid and not applicable at all for the annual return year, please edit to the correct data. Then click the Save button to Save the record.

Click on the Save (Update) button to save page and return to the Part 1C - Listing page. Click on the Save & Back button to save page and return to the previous section – Part 1B.

Click on the Cancel button to cancel the record to return to the previous page. Note: Clicking the Form Section title on the left panel will **NOT save the record**.

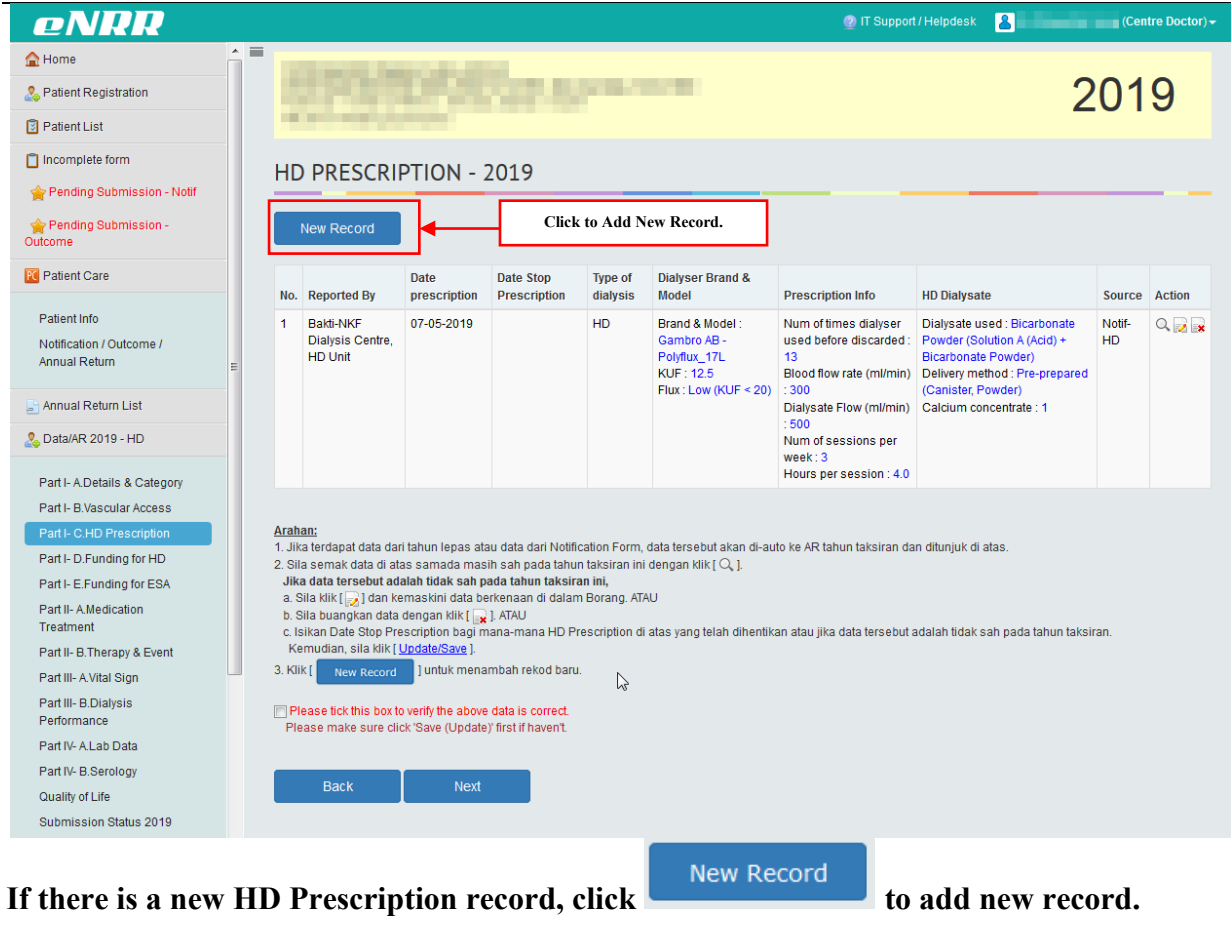

| eNRR                                |   |       |                                                            |                               | דו 👰                                     | r Support / Helpdesk 🙎 (Centre Doctor                    |
|-------------------------------------|---|-------|------------------------------------------------------------|-------------------------------|------------------------------------------|----------------------------------------------------------|
| 🟠 Home                              |   |       |                                                            |                               |                                          |                                                          |
| 🚴 Patient Registration              |   |       | and a state of the state                                   |                               |                                          | 2019                                                     |
| Patient List                        |   | -     |                                                            |                               |                                          | 2010                                                     |
| Incomplete form                     |   |       | DECONSTION                                                 |                               |                                          |                                                          |
| 숨 Pending Submission - Notif        |   | HDI   | PRESCRIPTION                                               |                               |                                          |                                                          |
| + Pending Submission -              |   | HD    | Prescription                                               |                               |                                          |                                                          |
| Outcome                             |   | 1**   | Date prescription                                          |                               |                                          |                                                          |
| Patient Care                        |   | 2     | Date Stop Prescription                                     |                               |                                          |                                                          |
| Patient Info                        |   | 3     | Prescribed by                                              |                               |                                          |                                                          |
| Notification / Outcome /            |   | 4 **  | Type of dialysis                                           | → HD                          | MDF                                      | Not available                                            |
| Annual Return                       | E | 5     | Dialyser Brand & Model                                     | ~                             |                                          | Select Dialyser                                          |
| 📑 Annual Return List                |   | 6     | Dialyser KUF                                               |                               |                                          |                                                          |
| 🚴 Data/AR 2019 - HD                 |   | 7 **  | Dialyser Flux                                              | Low (KUE < 20)                | High (KUE >= 20)                         | Not available                                            |
| Part I- A.Details & Category        |   | 8     | Number of times dialyser is used<br>before it is discarded |                               | 0.21                                     | U U                                                      |
| Part I- B.Vascular Access           |   | 9     | Blood flow rate (ml/min)                                   |                               |                                          |                                                          |
| Part I- C.HD Prescription           |   | 10    | Dialysate Flow (ml/min)                                    |                               |                                          |                                                          |
| Part I- E.Funding for ESA           |   | 11    | Number of sessions per week                                |                               |                                          |                                                          |
| Part II- A.Medication               |   | 12    | Hours per session                                          |                               |                                          |                                                          |
| Part II- B.Therapy & Event          |   | 13 ** | HD Dialysate                                               | Dialysate used                | Bicarbonate Solution                     | Bicarbonate Powder                                       |
| Part III- A.Vital Sign              |   |       |                                                            |                               | (Solution A (Acid) & B<br>(Bicarbonate)) | Solution A (Acid) + Not available<br>Bicarbonate Powder) |
| Part III- B.Dialysis<br>Performance |   |       |                                                            | Dialysate Delivery method     | Pre-prepared (Canister,                  | Central delivery system Not available                    |
| Part IV- A.Lab Data                 |   |       |                                                            | Dialvsate Calcium concentrate |                                          |                                                          |
| Part IV- B.Serology                 |   |       |                                                            | ,                             |                                          |                                                          |
| Quality of Life                     |   |       |                                                            | Save & Back                   | Save (New) Ca                            | incel                                                    |

Complete the HD Prescription Form

Click on the Save (New) button to save page and return to the Part 1C - Listing page. This is recommended so that you could review what you have entered.

Click on the Save & Back button to save page and return to the previous section – Part 1B.

Click on the Cancel button to cancel the record to return to the previous page. Note: Clicking the Form Section title on the left panel will **NOT save the record**.

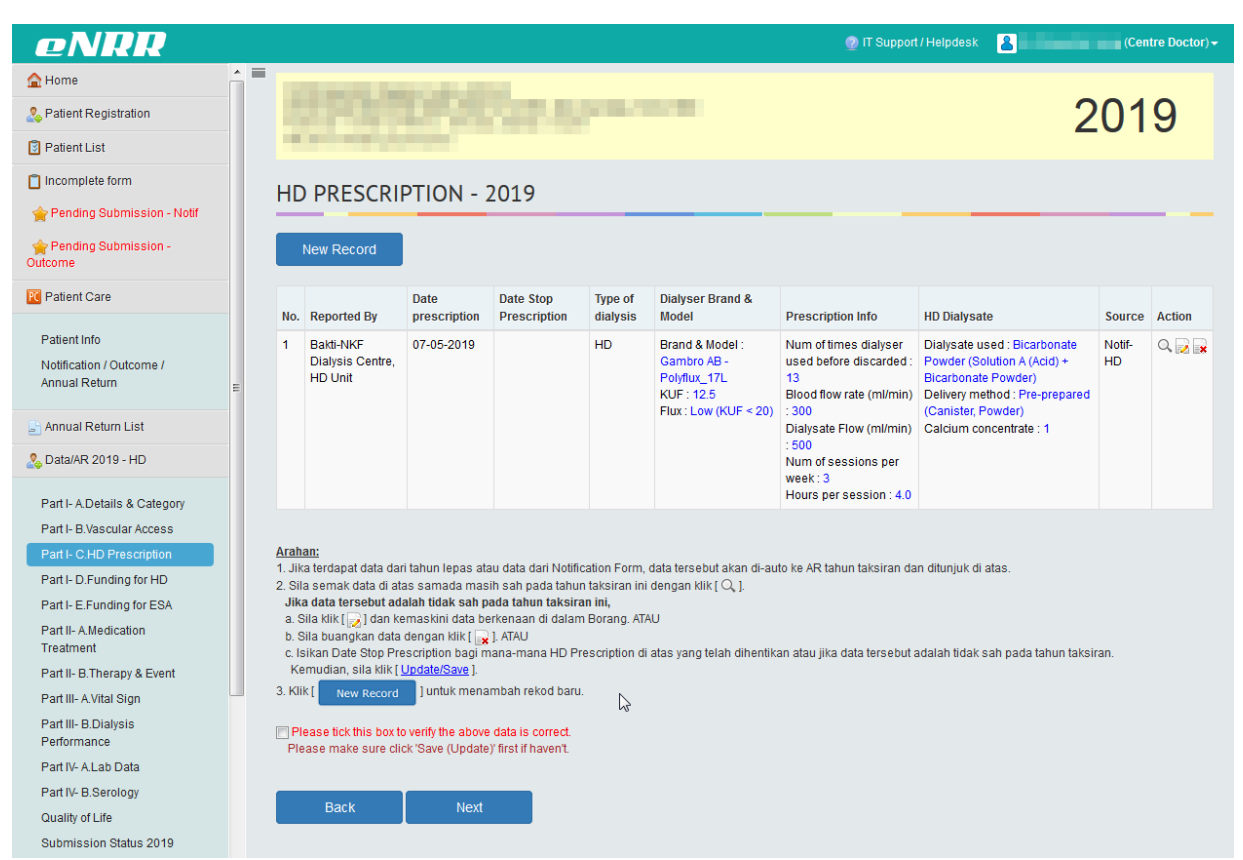

At the bottom of each section, tick the checkbox field to verify the data is correct and ready for

submission. Please tick this box to verify the above data is correct. Please make sure click 'Save (Update)' first if haven't. At the popup that appears, click OK to submit data of the section. Once you confirm, you will notice that there is an audit of who submitted the verification record at what time.

| Click on the | Next | to proceed to the next section – Part 1D. This is recommended. |
|--------------|------|----------------------------------------------------------------|
| Click on the | Back | to return to the previous section – Part 1B.                   |

----- End Part I-C-----

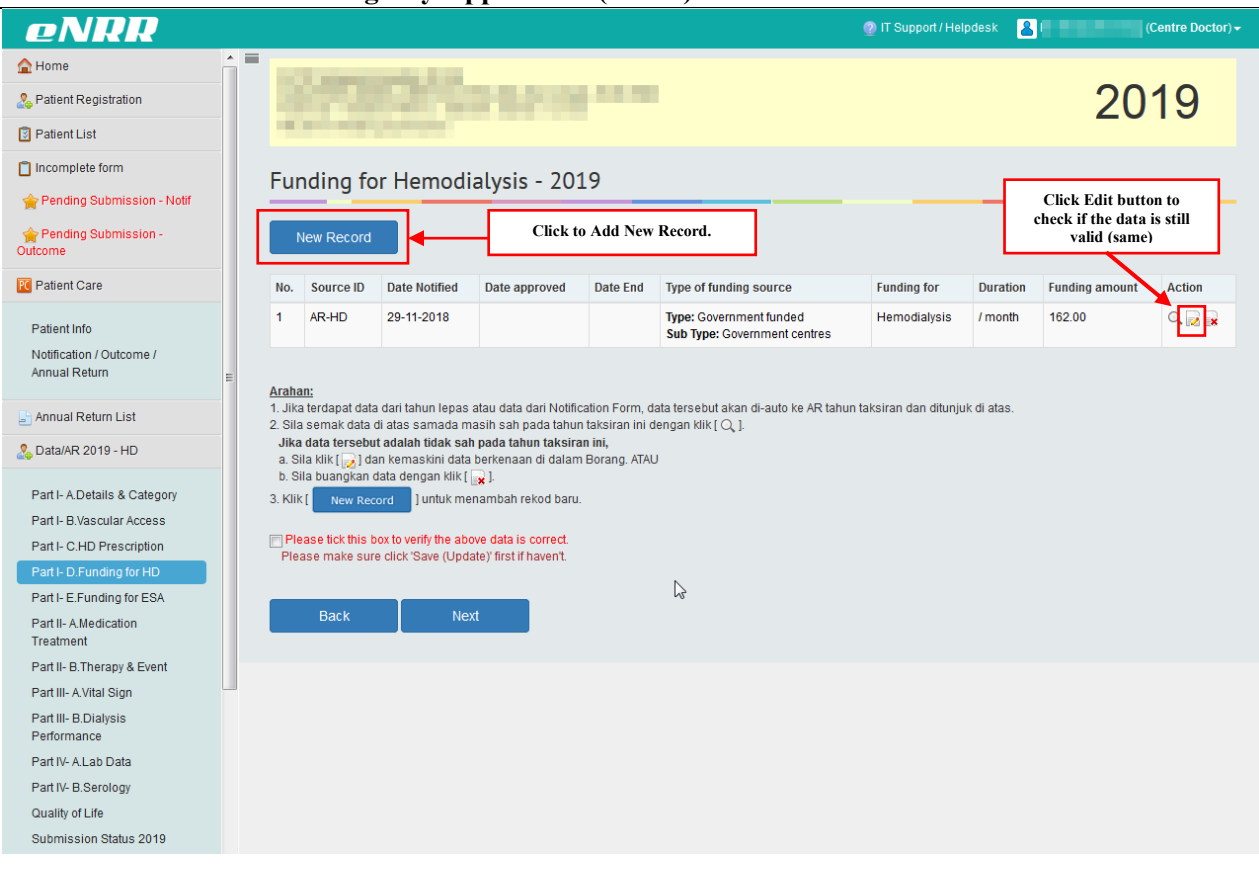

Click the Edit button of the existing record to check if the data is still valid. The Source field indicates which form was the data submitted through.

| eNRR                                |   |                               |                    |         |             | 🕜 IT Support / Helpd | esk 👗   | (Centre Docto |
|-------------------------------------|---|-------------------------------|--------------------|---------|-------------|----------------------|---------|---------------|
| 🛕 Home                              |   |                               |                    |         |             |                      |         |               |
| Section Registration                |   | DOP DECIMAL:                  | ALC: NO DE COMPANY |         |             |                      |         | 2019          |
| Patient List                        |   | ACCORDING TO A DESCRIPTION OF |                    |         |             |                      |         | 2010          |
| Incomplete form                     |   |                               |                    |         |             |                      |         |               |
| 🔶 Pending Submission - Notif        |   | Funding for Hemodia           | lysis              |         |             |                      |         |               |
| A Pending Submission -              |   | Funding for Hemodialvsis      |                    |         |             |                      |         |               |
| Outcome                             |   | 1 Funding for                 | Hemodialysis 💌     |         |             |                      |         |               |
| R Patient Care                      |   | 2 Date Notified               | 29-11-2018         |         |             |                      |         |               |
| Patient Info                        |   | 3 Date approved               |                    |         |             |                      |         |               |
| Notification / Outcome /            |   | 4 Date End                    |                    |         |             |                      |         |               |
| Annual Return                       | E | 5 ** Type of funding source   | Government funded  | •       |             |                      |         |               |
| 🛓 Annual Return List                |   |                               | Specify source     |         |             |                      |         |               |
| 🚴 Data/AR 2019 - HD                 |   | 6 Subtype of funding source   | Government centres |         |             |                      |         |               |
|                                     |   |                               | Specify name       | 1       |             |                      |         |               |
| Part I- A.Details & Category        |   | 7 ** Funding amount (RM)      |                    |         |             |                      | - Not a | ollabla       |
| Part I- C.HD Prescription           |   |                               | 162.00             | ) month | ⊚/ year     | ©/HD                 | INUL av | valiable      |
| Part I- D.Funding for HD            |   |                               | Save & Back        | Sa      | ve (Update) | Cancel               |         |               |
| Part I- E.Funding for ESA           |   |                               |                    |         |             |                      |         |               |
| Part II- A.Medication<br>Treatment  |   |                               |                    |         |             |                      |         |               |
| Part II- B.Therapy & Event          |   |                               |                    |         |             |                      |         |               |
| Part III- A.Vital Sign              |   |                               |                    |         |             |                      |         |               |
| Part III- B.Dialysis<br>Performance |   |                               |                    |         |             |                      |         |               |
| Part IV- A.Lab Data                 |   |                               |                    |         |             |                      |         |               |
| Part IV- B.Serology                 |   |                               |                    |         |             |                      |         |               |
| Quality of Life                     |   |                               |                    |         |             |                      |         |               |
| Submission Status 2019              |   |                               |                    |         |             |                      |         |               |

- If the funding data are still valid, click the Save button to Save the record.
- If the funding data was valid during the annual return year but has been ended during the annual return year, enter Date End. Then click the Save button to Save the record.

| Date End Enter Date End |
|-------------------------|
|-------------------------|

• If the brought forward funding data is not valid and not applicable at all for the annual return year, please edit to the correct data. Then click the Save button to Save the record.

Click on the Save (Update) button to save page and return to the Part 1C - Listing page.

Click on the **Cancel** button to cancel the record to return to the previous page. Note: Clicking the Form Section title on the left panel will **NOT save the record**.

|                                                                                                    |   | 0                                                                                                    |                                                                                          |                                                                                                    |                                                                                                    |                   |                      |                         |             |                     |             |
|----------------------------------------------------------------------------------------------------|---|----------------------------------------------------------------------------------------------------|------------------------------------------------------------------------------------------|----------------------------------------------------------------------------------------------------|----------------------------------------------------------------------------------------------------|-------------------|----------------------|-------------------------|-------------|---------------------|-------------|
| <u>eNRR</u>                                                                                                    |   |                                                                                                    |                                                                                          |                                                                                                    |                                                                                                    |                   |                      | 🕜 IT Support / He       | pdesk 🤱     |                     | Centre Doct |
| Home                                                                                                    |   | ALC: NAME                                                                                                    | -                                                                                        |                                                                                                    |                                                                                                    |                   |                      |                         |             |                     |             |
| Patient Registration                                                                                                    |   |                                                                                                    |                                                                                          |                                                                                                    |                                                                                                    |                   |                      |                         |             | 20                  | 19          |
| Patient List                                                                                                    |   | - C - C - C - C - C - C - C - C - C - C                                                                                                    |                                                                                          |                                                                                                    |                                                                                                    |                   |                      |                         |             |                     |             |
| Incomplete form                                                                                                    |   | Eunding fo                                                                                                    | or Homodi                                                                                | alveie - 201                                                                                       | 10                                                                                                    |                   |                      |                         |             |                     |             |
| Pending Submission - Notif                                                                                                    |   | T ununing it                                                                                                    |                                                                                          | atysis - 20.                                                                                       | 19                                                                                                    |                   |                      |                         |             |                     |             |
| Pending Submission -<br>tcome                                                                                                    |   | New Record                                                                                                    |                                                                                          | Click t                                                                                            | o Add New F                                                                                                    | Record.           |                      |                         |             |                     |             |
| Patient Care                                                                                                    |   | No. Source ID                                                                                                    | Date Notified                                                                            | Date approved                                                                                      | Date End                                                                                                    | Type of funding   | g source             | Funding for             | Duration    | Funding amount      | Action      |
| Patient Info                                                                                                    |   | 1 AR-HD                                                                                                    | 29-11-2018                                                                               |                                                                                                    |                                                                                                    | Type: Governm     | ent funded           | Hemodialysis            | / month     | 162.00              | Q 🛃         |
| Notification / Outcome /<br>Annual Return                                                                                                    | E |                                                                                                    |                                                                                          |                                                                                                    |                                                                                                    | Sub Type: Gov     | emment centres       |                         |             |                     |             |
| Annual Return List                                                                                                    |   | Arahan:<br>1. Jika terdapat dat                                                                                                    | a dari tahun lepas a                                                                     | atau data dari Notifi                                                                              | cation Form, dat                                                                                                 | a tersebut akar   | n di-auto ke AR tahu | ın taksiran dan ditunju | ık di atas. |                     |             |
| Data/AR 2019 - HD                                                                                                    |   | <ol> <li>Sila semak data</li> <li>Jika data tersebu</li> </ol>                                                                                                    | di atas samada ma<br>ut adalah tidak sah                                                 | asih sah pada tahu<br>pada tahun taksira                                                           | n taksiran ini der<br>an ini,                                                                                    | ngan klik [ 🔍 ].  |                      |                         |             |                     |             |
|                                                                                                    |   | a. Sila klik [ 😡 ] d<br>b. Sila buangkan                                                                                                    | an kemaskini data<br>data dengan klik [                                                  | berkenaan di dalan<br>🙀 ].                                                                         | n Borang. ATAU                                                                                                   |                   |                      |                         |             |                     |             |
| Part I- A.Details & Category                                                                                                    |   | 3. Klik [ New Red                                                                                                    | cord ] untuk mer                                                                         | nambah rekod baru                                                                                  | L.                                                                                                    |                   |                      |                         |             |                     |             |
| Part I- B. Vascular Access                                                                                                    |   | 📄 Please tick this I                                                                                                    | box to verify the abo                                                                    | ve data is correct.                                                                                |                                                                                                    |                   |                      |                         |             |                     |             |
| Part I- D.Funding for HD                                                                                                    |   | Please make sur                                                                                                    | re click 'Save (Upda                                                                     | ite)' first if haven't.                                                                            |                                                                                                    |                   |                      |                         |             |                     |             |
| Part I- E.Funding for ESA                                                                                                    |   | Deals                                                                                                    | New                                                                                      |                                                                                                    |                                                                                                    | G₂                |                      |                         |             |                     |             |
| Part II- A.Medication<br>Treatment                                                                                                    |   | Dack                                                                                                    | Nex                                                                                      | l                                                                                                  |                                                                                                    |                   |                      |                         |             |                     |             |
| Part II- B.Therapy & Event                                                                                                    |   |                                                                                                    |                                                                                          |                                                                                                    |                                                                                                    |                   |                      |                         |             |                     |             |
| Part III- A.Vital Sign                                                                                                    |   |                                                                                                    |                                                                                          |                                                                                                    |                                                                                                    |                   |                      |                         |             |                     |             |
| Part III- B.Dialysis<br>Performance                                                                                                    |   |                                                                                                    |                                                                                          |                                                                                                    |                                                                                                    |                   |                      |                         |             |                     |             |
|                                                                                                    |   |                                                                                                    |                                                                                          |                                                                                                    |                                                                                                    |                   |                      |                         |             |                     |             |
| Part IV- A.Lab Data                                                                                                    |   |                                                                                                    |                                                                                          |                                                                                                    |                                                                                                    |                   |                      |                         |             |                     |             |
| Part IV- A.Lab Data<br>Part IV- B.Serology                                                                                                    |   |                                                                                                    |                                                                                          |                                                                                                    |                                                                                                    |                   |                      |                         |             |                     |             |
| Part IV- A.Lab Data<br>Part IV- B.Serology<br>Quality of Life                                                                                                    |   |                                                                                                    |                                                                                          |                                                                                                    |                                                                                                    |                   |                      |                         |             |                     |             |
| Part IV- A.Lab Data<br>Part IV- B.Serology<br>Quality of Life<br>Submission Status 2019                                                                                                    |   |                                                                                                    |                                                                                          |                                                                                                    |                                                                                                    |                   |                      |                         |             |                     |             |
| Part IV- ALab Data<br>Part IV- B.Serology<br>Quality of Life<br>Submission Status 2019                                                                                                    |   |                                                                                                    |                                                                                          |                                                                                                    |                                                                                                    |                   |                      |                         |             |                     |             |
| Part IV-A Lab Data<br>Part IV-B. Serology<br>Quality of Life<br>Submission Status 2019                                                                                                    |   |                                                                                                    |                                                                                          |                                                                                                    |                                                                                                    |                   |                      | 🕐 IT Support / He       | pdesk 🔱     |                     | Centre Doct |
| Part IV- A Lab Data<br>Part IV- B. Serology<br>Quality of Life<br>Submission Status 2019                                                                                                    |   |                                                                                                    |                                                                                          |                                                                                                    |                                                                                                    |                   |                      | 🔗 IT Support / He       | pdesk 🙎     |                     | Centre Doct |
| Part IV- A Lab Data<br>Part IV- B. Serology<br>Quality of Life<br>Submission Status 2019<br>DONCOCO<br>Home<br>Patient Registration                                                                                                    |   | 2075                                                                                                    | 1013                                                                                     | 10.010                                                                                             |                                                                                                    |                   |                      | 🌒 IT Support / He       | pdesk 🙎     | 20                  | Centre Doct |
| Part IV- A Lab Data<br>Part IV- B. Serology<br>Quality of Life<br>Submission Status 2019<br>DONICION<br>Home<br>Patient Registration<br>Patient List                                                                                                    |   | 573                                                                                                    | 5252-                                                                                    | 10.010                                                                                             |                                                                                                    |                   |                      | 🕐 IT Support / He       | pdesk 🙎     | 20                  | Centre Doct |
| Part IV- A Lab Data Part IV- B. Serology Quality of Life Submission Status 2019 CONTROL Home Patient Registration Patient List Incomplete form                                                                                                    |   | Batta<br>Eunding fr                                                                                                    | r Hemodi                                                                                 | alveis                                                                                             |                                                                                                    |                   |                      | 🕐 IT Support / He       | pdesk &     | 20                  | Centre Doct |
| Part IV- A Lab Data<br>Part IV- B. Serology<br>Quality of Life<br>Submission Status 2019<br>DONNERCE<br>Home<br>Patient Registration<br>Patient List<br>Incomplete form<br>Pending Submission - Notif                                                                                                    |   | Funding for                                                                                                    | or Hemodia                                                                               | alysis                                                                                             |                                                                                                    |                   |                      | 🕐 IT Support / He       | pdesk 🙎     | 20                  | Centre Doct |
| Part IV- A Lab Data Part IV- B.Serology Quality of Life Submission Status 2019 CONTROL OF Home Patient Registration Patient List Incomplete form Pending Submission - Notif Pending Submission - Notif Pending Submission - Notif                                                                                                    |   | Funding for                                                                                                    | or Hemodia<br>Hemodialysis                                                               | alysis                                                                                             |                                                                                                    |                   |                      | 🕐 IT Support / He       | pdesk 🙎     | 20                  | Centre Doct |
| Part IV- A Lab Data Part IV- B.Serology Quality of Life Submission Status 2019 CONTROL Home Patient Registration Patient List Incomplete form Pending Submission - Notif Pending Submission - Notif Pending Submission - Come                                                                                                    |   | Funding for H<br>1 Funding for                                                                                                    | or Hemodialysis<br>or                                                                    | alysis                                                                                             | iš 💌                                                                                                    |                   |                      | 🕐 IT Support / He       | pdesk 🙎     | 20                  | Centre Doct |
| Part IV- A Lab Data<br>Part IV- B. Serology<br>Quality of Life<br>Submission Status 2019<br>Patient Registration<br>Patient List<br>Incomplete form<br>Pending Submission - Notif<br>Pending Submission - Notif<br>Pending Submission - Notif<br>Patient Care                                                                                                    |   | Funding for<br>1 Funding for<br>2 Date Notifi                                                                                                    | or Hemodialysis<br>or<br>Hemodialysis<br>or<br>ieed                                      | alysis<br>Hemodalys<br>24-06-20                                                                    | is <b>v</b><br>19                                                                                                |                   |                      | 🕐 IT Support / He       | pdesk 🛃     | 20                  | Centre Doct |
| Part IV- A Lab Data<br>Part IV- B. Serology<br>Quality of Life<br>Submission Status 2019<br>Defension Status 2019<br>Patient Registration<br>Patient List<br>Incomplete form<br>Pending Submission - Notif<br>Pending Submission - Notif<br>Patient Care<br>Patient Info                                                                                                    |   | Funding for<br>1 Funding for<br>2 Date Notifi<br>3 Date approx                                                                                                    | or Hemodialysis<br>or<br>lied<br>oved                                                    | alysis<br>Hemodalys<br>24-06-20                                                                    | is •                                                                                                    |                   |                      | IT Support / He         | pdesk 🛃     | 20                  | Centre Doct |
| Part IV- A Lab Data Part IV- B. Serology Duality of Life Submission Status 2019  CONTROL OF Home Patient Registration Patient List Incomplete form Pending Submission - Notif Pending Submission - Notif Patient Care Patient Info Notification / Outcome / Annual Return                                                                                                    |   | Funding for<br>Funding for H<br>Date Notifi<br>Date appre<br>4 Date End                                                                                                    | or Hemodialysis<br>or<br>led<br>oved                                                     | alysis<br>Hemodalys<br>24-06-20                                                                    | is •                                                                                                    |                   |                      | IT Support / He         | pdesk 🛃     | 20                  | Centro Doct |
| Part IV- A Lab Data<br>Part IV- B. Serology<br>Quality of Life<br>Submission Status 2019<br>Comme<br>Home<br>Patient Registration<br>Patient List<br>Incomplete form<br>Pending Submission - Notif<br>Pending Submission - Notif<br>Pending Submission - Notif<br>Patient Care<br>Patient Info<br>Notification / Outcome /<br>Annual Return                                                                                                    |   | Funding for<br>1 Funding for<br>2 Date Notifi<br>3 Date appres<br>4 Date End<br>5** Type of funding                                                                                   | or Hemodialysis<br>ar<br>eed<br>oved                                                     | Alysis<br>Hemodalys<br>24-06-20                                                                    | is •<br>19<br>19                                                                                                 |                   |                      | 🕐 IT Support / He       | pdesk 🙎     | 20                  | Centre Doct |
| Part IV- A Lab Data<br>Part IV- B.Serology<br>Quality of Life<br>Submission Status 2019<br>Culture<br>Patient Registration<br>Patient Registration<br>Patient List<br>Incomplete form<br>rending Submission - Notif<br>rending Submission - Notif<br>Pending Submission - Notif<br>Patient List<br>Patient Info<br>Notification / Outcome /<br>Annual Return List                                                                                                    |   | Funding for<br>1 Funding for<br>2 Date Notifi<br>3 Date appre-<br>4 Date End<br>5** Type of funding                                                                                   | Dr Hemodialysis<br>or<br>Hemodialysis<br>or<br>led<br>oved                               | Hemodialys<br>24-06-20<br>5elf funded<br>Self funded                                               | is •<br>19<br>19<br>19                                                                                           |                   |                      | IT Support / He         | pdesk 🙎     | 20                  | Centre Doct |
| Part IV- A Lab Data<br>Part IV- B.Serology<br>Quality of Life<br>Submission Status 2019<br>Composition Status 2019<br>Composition Status 2019<br>Composition Status 2019<br>Composition Status 2019<br>Patient List<br>Incomplete form<br>Patient List<br>Pending Submission - Notif<br>Pending Submission - Notif<br>Patient Care<br>Patient Care<br>Patient Info<br>Notification / Outcome /<br>Annual Return List<br>Annual Return List                                                                                                    |   | Funding for<br>1 Funding for<br>2 Date Notifi<br>3 Date appre<br>4 Date End<br>5** Type of fun<br>6 Subtype of                                                                        | Dr Hemodialysis<br>or<br>ied<br>oved<br>nding source                                     | Hemodialys<br>24-06-20<br>Self funded<br>Specify so:<br>Not applica<br>Snachty nat                 | is ><br>19<br>19<br>19<br>19<br>19<br>10<br>10<br>10<br>10<br>10<br>10<br>10<br>10<br>10<br>10<br>10<br>10<br>10 |                   |                      | n IT Support / He       | pdesk 🔒     | 20                  | Centre Doct |
| Part IV- A Lab Data<br>Part IV- B.Serology<br>Quality of Life<br>Submission Status 2019<br>Composition Status 2019<br>Composition Status 2019<br>Composition Status 2019<br>Composition Status 2019<br>Patient Registration<br>Patient List<br>Incomplete form<br>Patient List<br>Pending Submission - Notif<br>Pending Submission - Notif<br>Pending Submission - Notif<br>Patient Care<br>Patient Care<br>Patient Care<br>Patient Care<br>Patient List<br>Annual Return<br>Data/AR 2019 - HD<br>Part I- A Details & Category                                     |   | Funding for<br>1 Funding for<br>2 Date Notifi<br>3 Date appre-<br>4 Date End<br>5** Type of fun<br>6 Subtype of                                                                       | Dr Hemodialysis<br>or<br>ied<br>oved<br>hding source                                     | Hemodalys<br>24-06-20<br>5elf funded<br>Specify sou<br>Not applica<br>Specify nar                  | is v<br>19<br>19<br>Junce<br>ble v<br>me                                                                         |                   |                      | IT Support / He         | pdesk 🙎     | 20                  | Centre Doct |
| Part IV- A Lab Data<br>Part IV- B.Serology<br>Quality of Life<br>Submission Status 2019<br>Chome<br>Patient Registration<br>Patient List<br>Incomplete form<br>Pending Submission - Notif<br>Pending Submission - Notif<br>Pending Submission - Notif<br>Pending Submission - Notif<br>Pending Submission - Notif<br>Pending Submission - Notif<br>Pending Submission - Notif<br>Patient Care<br>Patient Info<br>Notification / Outcome /<br>Annual Return<br>Annual Return List<br>Data/AR 2019 - HD<br>Part I- A Details & Category<br>Part I- B.Vascular Access |   | Funding for<br>1 Funding for<br>2 Date Notifi<br>3 Date appre<br>4 Date End<br>5** Type of fun<br>6 Subtype of<br>7** Funding at                                                      | Dr Hemodialysis<br>or<br>eed<br>oved<br>ading source<br>flunding source<br>mount (RM)    | Alysis<br>Hemodalys<br>24-06-20<br>Self funded<br>Specity sou<br>Not applica<br>Specity nar<br>500 | is v<br>19<br>Junce<br>bble v<br>me                                                                              | ▼<br>a/month      | €/year               | ♥ IT Support / He       | pdesk 2     | 20<br>Not available | Centre Doct |
| Part IV- A Lab Data Part IV- B. Serology Quality of Life Submission Status 2019  Comme Patient Registration Patient Registration Patient List Incomplete form Patient Care Patient Care Patient Care Patient Info Notification / Outcome / Annual Return ist Data/AR 2019 - HD Part I- A Details & Category Part I- B Vascular Access Part I- CH D Prescription Path D Ending Dor HD                                                                                                    |   | Funding for<br>Funding for<br>1 Funding for<br>2 Date Notifi<br>3 Date appred<br>4 Date End<br>5** Type of fund<br>6 Subtype of<br>7** Funding and                                    | Dr Hemodialysis<br>or<br>leed<br>oved<br>iding source<br>If funding source<br>mount (RM) | Alysis<br>Hemodalys<br>24-06-20<br>Self funder<br>Specify sou<br>Specify nar<br>Specify nar        | is •<br>19<br>19<br>d<br>urce<br>ble •<br>me<br>e                                                                | ▼<br>a/month      | <pre>/year</pre>     | ♥ IT Support / He       | pdesk 2     | 20<br>Not available | Centre Doct |
| Part IV- A Lab Data Part IV- A Lab Data Part IV- B. Serology Quality of Life Submission Status 2019  Porter A Comparison Status 2019  Patient Registration Patient Registration Patient List Incomplete form Patient Care Patient Care Patient Care Patient Info Notification / Outcome / Nonual Return List Data/AR 2019 - HD Patient - B Vascular Access Part I - C HD Prescription Patient - E Funding for HD Patient - E Funding for HD Patient - E Sub Care                                                                                                   |   | Funding for<br>Funding for<br>Date Notifi<br>Date appre<br>Date appre<br>Date appre<br>Date appre<br>Date appre<br>Date appre<br>Date appre<br>Date appre<br>Date appre<br>Date appre | Dr Hemodialysis<br>or<br>eled<br>adding source<br>of funding source<br>mount (RM)        | Alysis<br>Hemodalys<br>24-06-20<br>Self funded<br>Specify sou<br>Not applica<br>Specify nar<br>500 | is v<br>19<br>19<br>19<br>10<br>10<br>10<br>10<br>10<br>10<br>10<br>10<br>10<br>10<br>10<br>10<br>10             | ▼<br>a/month Save | e (New)              | ♥ IT Support / He       | pdesk       | 20                  | Centre Doct |

Part III- B.Dialysis Performance Part IV- A Lab Data Part IV- B.Serology Quality of Life Submission Status 2019

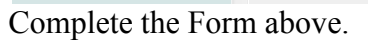

Part II- B.Therapy & Event

Part III- A.Vital Sign

6

Click on the Save (New) button to save page and return to the Part 1D - Listing page. This is recommended so that you could review what you have entered.

Click on the Save & Back button to save page and return to the previous section – Part 1C.

Click on the Cancel button to cancel the record to return to the previous page. Note: Clicking the Form Section title on the left panel will **NOT save the record**.

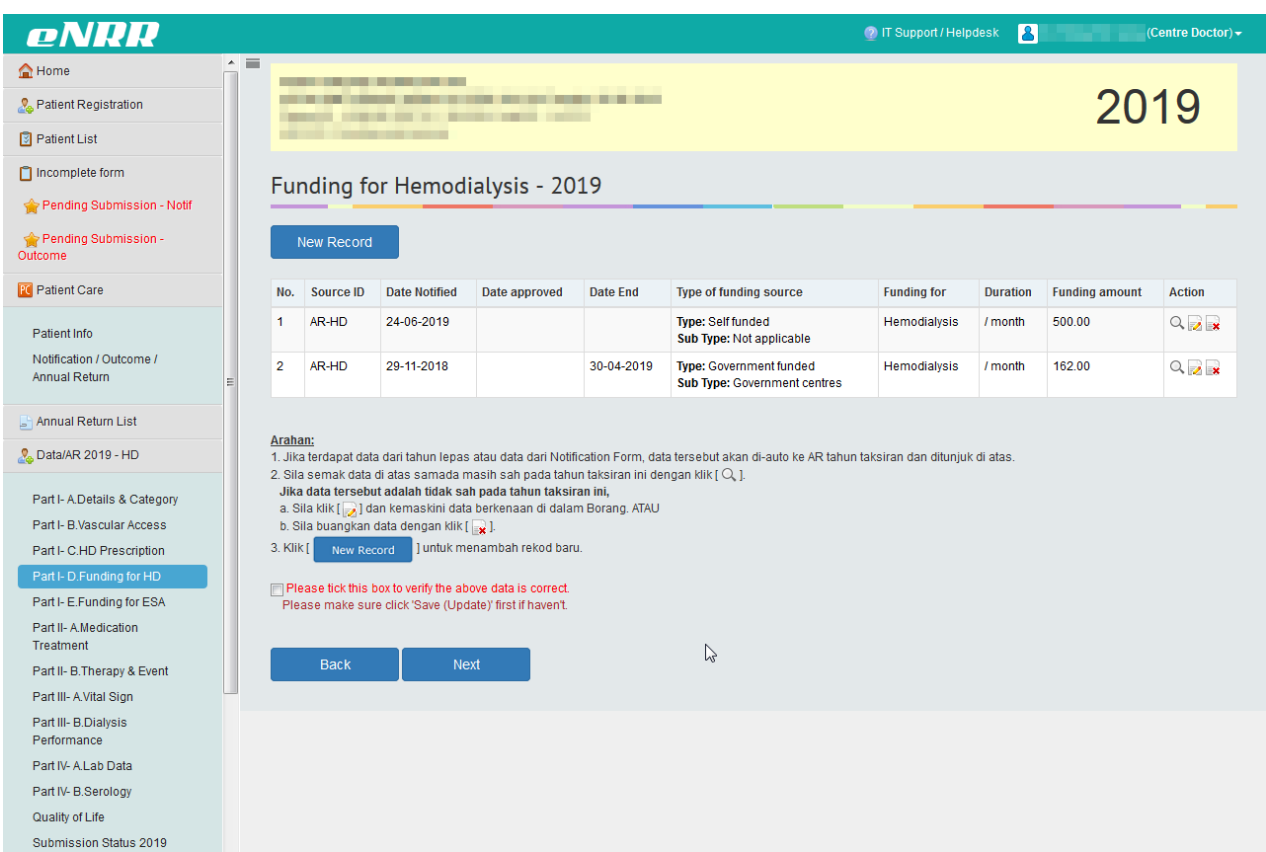

At the bottom of each section, tick the checkbox field to verify the data is correct and ready for

submission. Please tick this box to verify the above data is correct. At the popup that appears, click OK to submit data of the section. Once you confirm, you will notice that there is an audit of who submitted the verification record at what time.

| Click on the | Next | to proceed to the next section – Part 1E. This is recommended. |
|--------------|------|----------------------------------------------------------------|
| Click on the | Back | to return to the previous section – Part 1C.                   |

----- End Part I-D-----

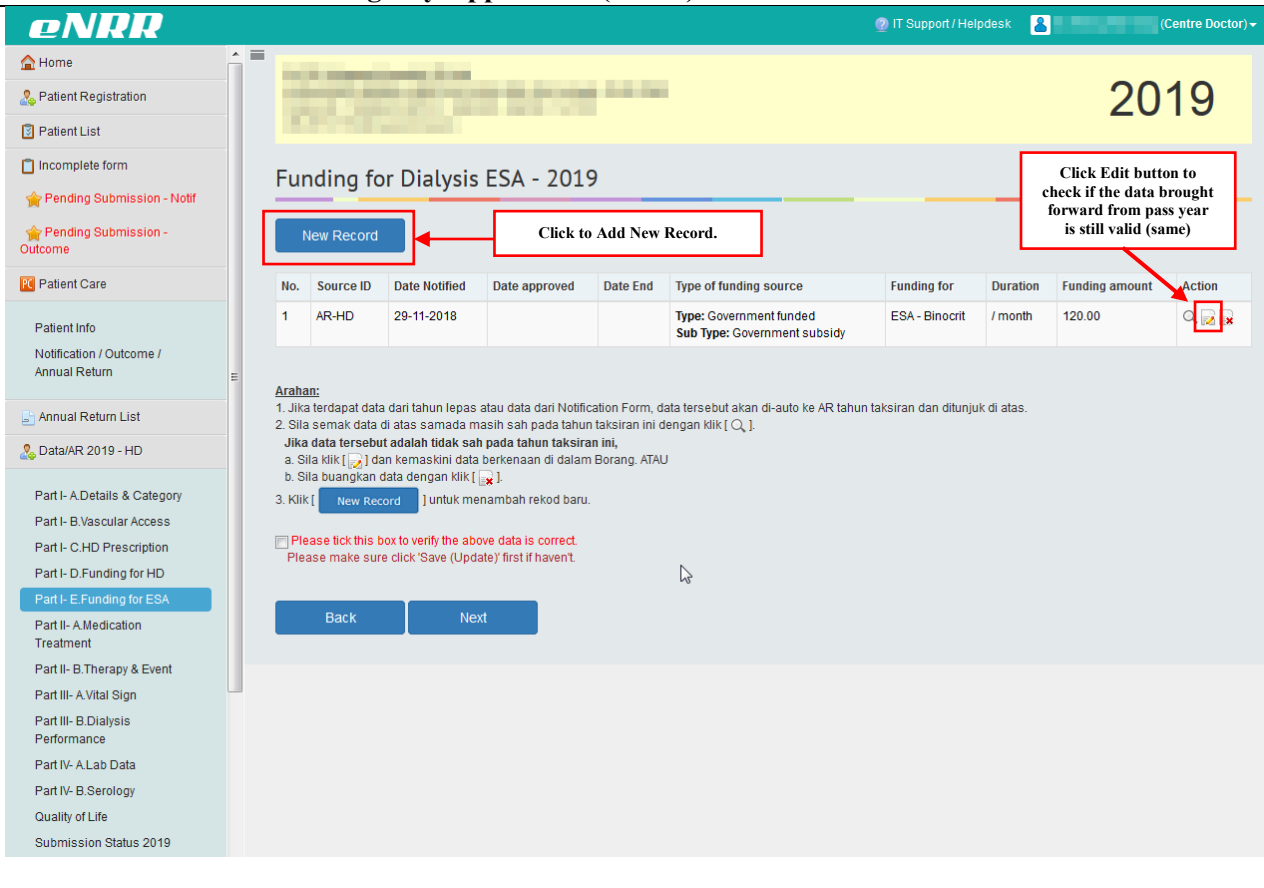

Click the Edit button of the existing record to check if the data is still valid. The Source field indicates which form the data was submitted through.

#### PNRR 🕐 IT Support / Helpdesk 🛛 🔒 合 Home 2019 🚴 Patient Registration 🔋 Patient List Incomplete form Funding for Dialysis ESA 🚖 Pending Submission - Notif Pending Submission -Funding for Dialysis ESA Funding for ESA - Binocrit -Patient Care 2 Date Notified 29-11-2018 3 Date approved Patient Info Notification / Outcome / Date End 4 03-06-2019 Annual Return 5 \*\* Type of funding source • Government funded 占 Annual Return List Specify source 🚴 Data/AR 2019 - HD Subtype of funding source 6 Government subsidy Specify name Part I- A.Details & Category 7 \*\* Funding amount (RM) Part I- B Vascular Access Not available 120.00 / year ) month Part I- C.HD Prescription Part I- D.Funding for HD Part II- A.Medication Treatment Part II- B. Therapy & Event Part III- A.Vital Sign Part III- B.Dialysis Performance Part IV- A.Lab Data Part IV- B.Serology Quality of Life Submission Status 2019

# **Electronic National Renal Registry Application (eNRR)- Version 1.2**

- If the funding data are still valid, click the Save button to Save the record. •
- If the funding data was valid during the annual return year but has been ended • during the annual return year, enter Date End. Then click the Save button to Save the record.

| 4 | Date End | Enter Date End |
|---|----------|----------------|
|   |          |                |

If the funding data is not valid and not applicable at all for the annual return year, • please edit to the correct data. Then click the Save button to Save the record.

Save (Update) Click on the button to save page and return to the Part 1D - Listing page. Cancel

Click on the button to cancel the record to return to the previous page. Note: Clicking the Form Section title on the left panel will **NOT save the record**.

| If there is a new                                                                                                    | Fun            | dina ro                                                                                                    | cord cl                                                                                                    |                                                                                                    | lew Reco                                                                                         | ord                             | to odd                          | now roce                     | ord         |                |                              |
|----------------------------------------------------------------------------------------------------|----------------|----------------------------------------------------------------------------------------------------|----------------------------------------------------------------------------------------------------|----------------------------------------------------------------------------------------------------|--------------------------------------------------------------------------------------------------|---------------------------------|---------------------------------|------------------------------|-------------|----------------|------------------------------|
|                                                                                                    | run            | unigit                                                                                                    | coru, ci                                                                                                    |                                                                                                    |                                                                                                  |                                 | to auu                          | IIC W I CCC IT Support / Hel | pdesk 🙎     |                | (Centre Doctor) <del>-</del> |
| A Home                                                                                                    |                |                                                                                                    |                                                                                                    |                                                                                                    |                                                                                                  |                                 |                                 | -                            |             |                |                              |
| & Patient Registration                                                                                                    |                | 10.00                                                                                                    |                                                                                                    |                                                                                                    |                                                                                                  |                                 |                                 |                              |             | 20             | 10                           |
| Patient List                                                                                                    |                |                                                                                                    |                                                                                                    |                                                                                                    |                                                                                                  |                                 |                                 |                              |             | 20             | 13                           |
| Incomplete form                                                                                                    |                |                                                                                                    |                                                                                                    |                                                                                                    | _                                                                                                |                                 |                                 |                              |             |                |                              |
| 👚 Pending Submission - Notif                                                                                                    | F              | unding fo                                                                                                    | or Dialysis                                                                                                    | ESA - 201                                                                                                    | 9                                                                                                |                                 |                                 |                              |             |                |                              |
| reading Submission - Outcome                                                                                                    |                | New Record                                                                                                    |                                                                                                    | Click to                                                                                                    | o Add New Ro                                                                                     | cord.                           | ]                               |                              |             |                |                              |
| R Patient Care                                                                                                    | N              | lo. Source ID                                                                                                    | Date Notified                                                                                                    | Date approved                                                                                                    | Date End 1                                                                                       | ype of fundin                   | g source                        | Funding for                  | Duration    | Funding amount | Action                       |
| Patient Info<br>Notification / Outcome /<br>Annual Return                                                                                                    | 1<br>E 01      | I AR-HD                                                                                                    | 29-11-2018                                                                                                    |                                                                                                    | 1                                                                                                | ype: Governn<br>Sub Type: Gov   | nent funded<br>rernment subsidy | ESA - Binocrit               | / month     | 120.00         | Q 🛛 📄                        |
| Annual Return List  Annual Return List  Annual | 1.<br>2.<br>3. | Jika terdapat dat<br>Sila semak data<br>Jika data tersebu<br>a. Sila klik [ ] da<br>b. Sila buangkan i<br>Klik [ ] New Rec<br> Please tick this t<br>Please tick this t<br>Please make sur<br> Back                                                                                                    | a dari tahun lepas<br>di atas samada m<br>t adalah tidak sal<br>an kemaskini data<br>data dengan kiki [<br>ord ] untuk me<br>ox to verify the abd<br>e click 'Save (Upda | atau data dari Notifi<br>Masain sah pada tahuu taksira<br>berkenaan di dalam<br>isk 1.<br>naambah rekod baru<br>ove data is correct.<br>ata) first if havent. | sation Form, data<br>1 taksiran ini den<br>1 mini,<br>1 Borang. ATAU                             | tersebut akai<br>gan kiik [ Q ] | n di-auto ke AR tahu            | ın taksiran dan ditunju      | ik di atas. |                |                              |
| oNDD                                                                                                    |                |                                                                                                    |                                                                                                    |                                                                                                    |                                                                                                  |                                 |                                 |                              |             |                |                              |
|                                                                                                    |                |                                                                                                    |                                                                                                    |                                                                                                    |                                                                                                  |                                 |                                 | Ø IT Support / He            | Ipdesk 🎗    |                | (Centre Doctor) <del>-</del> |
| A Home  Patient Registration  Patient List  Incomplete form                                                                                                    |                | 873                                                                                                    | <b>Dialuria</b>                                                                                                    |                                                                                                    |                                                                                                  |                                 |                                 | 🕐 IT Support / He            | lpdesk 🙎    | 20             | (Centre Doctor) <del>-</del> |
| A Home         B Patient Registration         Patient List         Incomplete form         Pending Submission - Notif                                                                                                    | F              | unding fo                                                                                                    | or Dialysis                                                                                                    | ESA                                                                                                    |                                                                                                  |                                 |                                 | 🕐 IT Support / He            | lpdesk 💄    | 20             | (Centre Doctor) -<br>19      |
|                                                                                                    | F              | Funding for                                                                                                    | or Dialysis<br>Dialysis ESA                                                                                                    | ESA                                                                                                    |                                                                                                  |                                 |                                 | IT Support / He              | lpdesk 🙎    | 20             | (Centre Doctor) •<br>19      |
| A Home  Patient Registration  Patient List  Incomplete form  Pending Submission - Notif  Pending Submission - Outcome  Cutcome  Cut Patient Care                                                                                                    | F              | Funding for<br>Funding for I                                                                                                    | or Dialysis<br>Dialysis ESA                                                                                                    | ESA - BINO                                                                                                    | rit v                                                                                            | _                               |                                 | 🥐 IT Support / He            | ipdesk &    | 20             | (Centre Doctor) -            |
| A Home    Patient Registration  Patient List  Incomplete form  Pending Submission - Notif  Pending Submission - Notif  Pending Submission - Outcome  Pending Submission - Outcome  Patient Care  Patient Life                                                                                                    | F              | Funding for<br>1 Funding for<br>2 Date Notifi                                                                                                    | or Dialysis<br>Nialysis ESA<br>r<br>ed                                                                                                    | ESA - Bino<br>24-06-20                                                                                                    | crit T                                                                                           |                                 |                                 | IT Support / He              | pdesk 8     | 20             | (Centre Doctor) -            |
|                                                                                                    | F              | Funding for I<br>1 Funding for I<br>2 Date Notifi<br>3 Date approved<br>4 Date End                                                                                                    | or Dialysis<br>Dialysis ESA<br>r<br>ed<br>wed                                                                                                    | ESA - Binor<br>24-06-20                                                                                                    | crit 💌<br>19                                                                                     |                                 |                                 | IT Support / He              | Ipdesk 🙎    | 20             | (Centre Doctor) •<br>19      |
| A Home   Patient Registration  Patient List  Incomplete form  Pending Submission - Notif  Pending Submission -  Outcome  Patient Care  Patient Care  Patient Info Notification / Outcome / Annual Return                                                                                                    | F              | Funding for I<br>1 Funding for I<br>2 Date Notifi<br>3 Date appred<br>4 Date End<br>5** Type of funding                                                                                                    | Dialysis ESA<br>r<br>ed<br>vved                                                                                                    | ESA - Binor<br>24-06-20                                                                                                    | crit 💌<br>19                                                                                     |                                 |                                 | IT Support / He              | Ipdesk 💽    | 20             | (Centre Doctor) -            |
|                                                                                                    | F              | Functing for<br>1 Funding for<br>2 Date Notifi<br>3 Date appred<br>4 Date End<br>5** Type of funding                                                                                                    | or Dialysis<br>Dialysis ESA<br>r<br>ed<br>wved                                                                                                    | ESA - Bino<br>24-06-20<br>50CS0<br>Specify sou                                                                                                    | crit 💌<br>19                                                                                     |                                 | ß                               | IT Support / He              | ipdesk 🙎    | 20             | (Centre Doctor) •            |
| Annual Return List      Annual Return List      Annual Return List      Annual Return List      Annual Return      Redia A Datable & Cabacan                                                                                                    | F              | Funding for<br>Funding for I<br>1 Funding for<br>2 Date Notifi<br>3 Date appre<br>4 Date End<br>5** Type of fun<br>6 Subtype of                                                                                                    | Dialysis ESA<br>r<br>ed<br>wed<br>ding source                                                                                                    | ESA - Binor<br>24-06-20<br>50CSO<br>Specify sou<br>Not applica<br>Specify nau                                                                                 | rrit v                                                                                           |                                 |                                 | IT Support / He              | ipdesk      | 20             | (Centre Doctor) •            |
|                                                                                                    |                | Funding for L<br>1 Funding for L<br>1 Funding for L<br>2 Date Notifi<br>3 Date approved<br>4 Date End<br>5 ** Type of fund<br>6 Subtype of<br>7 ** Funding and                                                                                                    | Dialysis ESA<br>r<br>ed<br>ding source<br>funding source<br>mount (RM)                                                                                                   | ESA - Broo<br>24-06-20<br>50CSO<br>Specify sor<br>Specify nar<br>200                                                                                          | crit V                                                                                           | r<br>»/ month                   | €/year                          | IT Support / He              | pdesk       | 20<br>rallable | (Centre Doctor) •            |
|                                                                                                    |                | Funding for L<br>1 Funding for L<br>2 Date Notifi<br>3 Date appro<br>4 Date End<br>5 ** Type of fun<br>6 Subtype of<br>7 ** Funding an                                                                                                    | Dialysis ESA<br>r<br>ed<br>ding source<br>funding source<br>nount (RM)                                                                                                   | ESA - Broo<br>24-06-20<br>50CSO<br>Specify sou<br>Not applica<br>Specify nar<br>200                                                                           | rrit V<br>19<br>19<br>arce<br>ble V<br>ne<br>Save & Back                                         | ۲<br>پ/ month<br>Sav            | ⊘/year re (New)                 | © IT Support / He            | pdesk A     | 20             | (Centre Doctor) •<br>19      |
|                                                                                                    |                | Funding for I<br>1 Funding for I<br>2 Date Notifi<br>3 Date appred<br>4 Date End<br>5** Type of funding and<br>6 Subtype of<br>7** Funding and                                                                                                    | Dialysis ESA<br>r<br>ed<br>ding source<br>funding source<br>nount (RM)                                                                                                   | ESA - Bino<br>24-06-20<br>50CSO<br>Specify sou<br>Specify nau<br>200                                                                                          | crit V                                                                                           | ⊻<br>p/ month Sav               | € (New)                         | © IT Support / He            | pdesk 💽     | 20             | (Centre Doctor) •            |
|                                                                                                    |                | Funding for<br>Funding for<br>Callenation<br>Callenation<br>Calle | Dialysis ESA<br>r<br>ed<br>ding source<br>funding source<br>nount (RM)                                                                                                   | ESA - Bino<br>24-06-20<br>50CSO<br>Specify sou<br>Not applica<br>Specify nai<br>200                                                                           | rrit v<br>19<br>19<br>10<br>10<br>10<br>10<br>10<br>10<br>10<br>10<br>10<br>10<br>10<br>10<br>10 | ¢/ month                        | € (New)                         | Cancel                       | pdesk       | 20             | (Centre Doctor) •            |

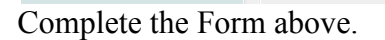

Click on the Save (New) button to save page and return to the Part 1D - Listing page. This is recommended so that you could review what you have entered.

Click on the Save & Back button to save page and return to the previous section – Part 1C.

Click on the Cancel button to cancel the record to return to the previous page. Note: Clicking the Form Section title on the left panel will **NOT save the record**.

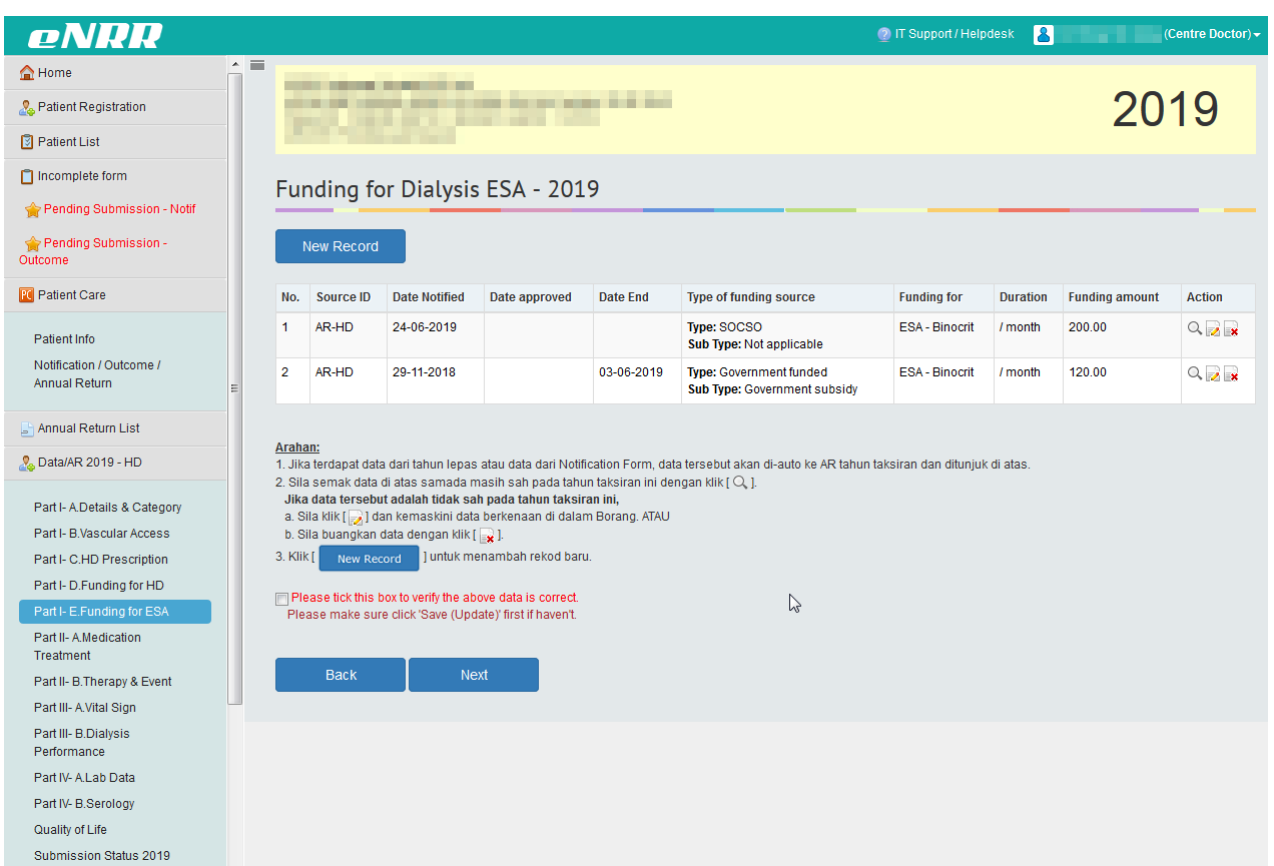

At the bottom of each section, tick the checkbox field to verify the data is correct and ready for

submission. Please tick this box to verify the above data is correct. At the popup that appears, click OK to submit data of the section. Once you confirm, you will notice that there is an audit of who submitted the verification record at what time.

| Click on the | Next | to proceed to the next section – Part 1E. This is recommended. |
|--------------|------|----------------------------------------------------------------|
| Click on the | Back | to return to the previous section – Part 1C.                   |
|              |      |                                                                |

| Flactronic National | Panal Pagistry     | Application | (ANDD)   | Vorsion   | 1 2 |
|---------------------|--------------------|-------------|----------|-----------|-----|
| Electronic National | i Kellal Kegisti y | Application | (entri)- | v el sion | 1.4 |

| eNRR                                                  |     |                      |                                |                                             |                   | 🕐 IT Support / Help             | desk 🙎      | ****   | (Centre Doctor    |
|-------------------------------------------------------|-----|----------------------|--------------------------------|---------------------------------------------|-------------------|---------------------------------|-------------|--------|-------------------|
| 🚖 Home 🕺                                              | ■ M | EDICATIO             | N - 2019                       |                                             |                   |                                 |             |        |                   |
| 🚴 Patient Registration                                |     |                      |                                |                                             |                   |                                 |             |        |                   |
| Patient List                                          | A   | nti Hypertensiv      | e Treatment 📄 Not Av           | railable                                    |                   |                                 |             |        | Add<br>Medication |
| Incomplete form                                       | N   | Date<br>Prescription | Classification                 | Medication Type                             | Medication Name   | Route                           | End Date    | Source | Action            |
| Pending Submission - Notif                            | 1   | 11-10-2018           | Anti Hypertensive<br>Treatment | ARB                                         | Losartan          | Oral                            | Update/Save | AR-HD  | Q                 |
| Outcome                                               | 2   | 11-10-2018           | Anti Hypertensive<br>Treatment | Beta Blocker                                | Bisoprolol        | Oral                            | Update/Save | AR-HD  | Q                 |
| Patient Info                                          | 3   | 11-10-2018           | Anti Hypertensive<br>Treatment | Calcium Channel Blocker<br>(CCB)            | Amlodipine        | Oral                            | Update/Save | AR-HD  | 0,                |
| Notification / Outcome /<br>Annual Return             |     | nid Lowering T       | reatment I Not Avail           | ible                                        |                   |                                 |             |        | Add               |
| 🔄 Annual Return List                                  | -   | più cowering i       |                                | IDIC                                        |                   |                                 |             |        | Medication        |
| 🚴 Data/AR 2019 - HD                                   | N   | Date<br>Prescription | Classification                 | Medication Type                             | Medication Name   | Route                           | End Date    | Source | Action            |
| Part I- A.Details & Category                          | 1   | 11-10-2018           | Lipid Lowering<br>Treatment    | Statins (HMG-CoA reductase<br>Inhibitors)   | Atorvastatin      | Oral                            | Update/Save | AR-HD  | Q,                |
| Part I- B.Vascular Access                             |     |                      |                                |                                             |                   |                                 |             |        |                   |
| Part I- C.HD Prescription<br>Part I- D.Funding for HD | R   | enal Bone Trea       | tment 🔄 Not Available          |                                             |                   |                                 |             | [      | Add<br>Medication |
| Part I- E.Funding for ESA<br>Part II- A.Medication    | N   | Date<br>Prescription | Classification                 | Medication Type                             | Medication Name   | Route                           | End Date    | Source | Action            |
| Treatment<br>Part II- B.Therapy & Event               | 1   | 11-10-2018           | Renal Bone<br>Treatment        | Phosphate binders                           | Calcium carbonate | Oral                            | Update/Save | AR-HD  | 9                 |
| Part III- A.Vital Sign                                |     |                      |                                |                                             |                   |                                 |             |        |                   |
| Part III- B.Dialysis<br>Performance                   | A   | naemia Treatm        | ent 🔲 Not Available            |                                             |                   |                                 |             |        | Add<br>Medication |
| Part IV- A.Lab Data<br>Part IV- B.Serology            | N   | Date<br>Prescription | Classification                 | Medication Type                             | Medication Name   | Route                           | End Date    | Source | Action            |
| Quality of Life<br>Submission Status 2019             | 1   | 11-10-2018           | Anaemia Treatment              | Erythropoiesis-Stimulating<br>Agents (ESAs) | Binocrit®         | Injection -<br>Intravenous (IV) | Update/Save | AR-HD  | 9                 |
|                                                       |     |                      |                                |                                             |                   |                                 |             |        |                   |

Data above may be **brought forward** from previous available data – last year's annual return data or current year's notification form or any annual return data entered in current year.

Click the View  $\bigcirc$  button of the existing record to check if the data is still valid. The Source field indicates which form was the data submitted through.

There are 4 classifications of Medication to be completed for this section.

#### eNRR 🕐 IT Support / Helpdesk 🛛 🔒 ^ 🔳 合 Home the second second second second 2019 stream and share an an array 🚴 Patient Registration New York of Long Long Long 🔋 Patient List 📋 Incomplete form Medication 🚖 Pending Submission - Notif Medication 🚖 Pending Submission -Outcome 11-10-2018 Date Prescription 1 R Patient Care 2 Classification Anti Hypertensive Treatment 3 Medication Type ARB Patient Info 4 Medication Name Losartan Notification / Outcome / Specify Medication Name if Annual Return possible 6 5 Route Oral 📑 Annual Return List 6 End Date 🚴 Data/AR 2019 - HD Part I- A.Details & Category Part I- B Vascular Access Part I- C.HD Prescription Part I- D.Funding for HD Part I- E.Funding for ESA Part II- A.Medication Part II- B. Therapy & Event Part III- A.Vital Sign Part III- B.Dialysis Performance Part IV- A.Lab Data Back

Electronic National Renal Registry Application (eNRR)- Version 1.2

- If the brought forward data are still valid, maintain as it is and click button to check other medication.
- If the brought forward medication data was valid during the annual return year but has been ended during the annual return year, enter date at End Date column on the list. Then click the [Update/Save] to Save the record.

| Anti Hypertensive Treatment 🔄 Not Available |                      |                                |                 |                 |       |             |        |        |  |
|---------------------------------------------|----------------------|--------------------------------|-----------------|-----------------|-------|-------------|--------|--------|--|
| No.                                         | Date<br>Prescription | Classification                 | Medication Type | Medication Name | Route | End Date    | Source | Action |  |
| 1                                           | 11-10-2018           | Anti Hypertensive<br>Treatment | ARB             | 1.Enter En      |       | 10-06-2019  | AR-HD  | 0,     |  |
| 2                                           | 11-10-2018           | Anti Hypertensive<br>Treatment | Beta Blocker    | Bisoprolol      | Oral  | Update/Save | AR-HD  | 0,     |  |

• Click [OK] button to proceed.

| - 2019                         |                          |         |       |                           |        |                   |
|--------------------------------|--------------------------|---------|-------|---------------------------|--------|-------------------|
| reatment 🔲 Not Available       |                          |         |       |                           |        | Add<br>Medication |
| Classification                 | Confirm update Date End? | on Name | Route | End Date                  | Source | Action            |
| Anti Hypertensive<br>Treatment | OK Cancel                | ı       | Oral  | 10-06-2019<br>Update/Save | AR-HD  | Q                 |
| Anti Hypertensive<br>Treatment |                          | ol      | Oral  | Update/Save               | AR-HD  | Q                 |
Add

# If there is a new Medication record, click Medication to add new record to the relevant classification of Medication section.

| eNRR                                               |      |                      |                                |                                           |                   | IT Support / He | lpdesk 👗    |        | (Centre Doct      |
|----------------------------------------------------|------|----------------------|--------------------------------|-------------------------------------------|-------------------|-----------------|-------------|--------|-------------------|
| Home                                               | ME   | DICATIO              | N - 2019                       |                                           |                   |                 |             |        |                   |
| Patient Registration                               |      |                      |                                |                                           |                   | _               |             | _      | _                 |
| Patient List                                       | Ant  | i Hypertensiv        | e Treatment 📄 Not A            | vailable                                  |                   |                 |             |        | Add<br>Medication |
| Incomplete form                                    | No.  | Date                 | Classification                 | Medication Type                           | Medication Name   | Route           | End Date    | Source | Action            |
| 🚖 Pending Submission - Notif                       |      | Tresenpaon           | Anti Hypertensiye              |                                           |                   |                 | 10.06.2010  |        |                   |
| Pending Submission -                               | 1    | 11-10-2018           | Treatment                      | ARB                                       | Losartan          | Oral            | Update/Save | AR-HD  | Q,                |
| Patient Care                                       | 2    | 11-10-2018           | Anti Hypertensive<br>Treatment | Beta Blocker                              | Bisoprolol        | Oral            | Update/Save | AR-HD  | С,                |
| Patient Info                                       | 3    | 11-10-2018           | Anti Hypertensive<br>Treatment | Calcium Channel Blocker<br>(CCB)          | Amlodipine        | Oral            | Update/Save | AR-HD  | Q                 |
| Notification / Outcome /                           |      |                      |                                |                                           |                   |                 |             |        |                   |
| Annual Return                                      |      | id I auguring T      | nantmant 🗖 Nat Avail           | able                                      |                   |                 |             |        | Add               |
| Annual Return List                                 | Libi | id Lowering T        | reatment Not Avail             | able                                      |                   |                 |             |        | Medication        |
| , Data/AR 2019 - HD                                | No.  | Date<br>Prescription | Classification                 | Medication Type                           | Medication Name   | Route           | End Date    | Source | Action            |
| Part I- A.Details & Category                       | 1    | 11-10-2018           | Lipid Lowering<br>Treatment    | Statins (HMG-CoA reductase<br>Inhibitors) | Atorvastatin      | Oral            | Update/Save | AR-HD  | Q                 |
| Part I- B.Vascular Access                          |      |                      |                                |                                           |                   |                 |             |        |                   |
| Part I- C.HD Prescription                          |      |                      |                                |                                           |                   |                 |             |        | Add               |
| Part I- D.Funding for HD                           | Rer  | nal Bone Trea        | tment 🔄 Not Available          |                                           |                   |                 |             |        | Medication        |
| Part I- E.Funding for ESA<br>Part II- A.Medication | No.  | Date<br>Prescription | Classification                 | Medication Type                           | Medication Name   | Route           | End Date    | Source | Action            |
| Treatment Part II- B.Therapy & Event               | 1    | 11-10-2018           | Renal Bone<br>Treatment        | Phosphate binders                         | Calcium carbonate | Oral            | Update/Save | AR-HD  | Q                 |
| Part III- A.Vital Sign                             |      |                      |                                |                                           | 4                 |                 | <u></u>     |        |                   |
| Part III- B.Dialysis<br>Performance                | Ana  | aemia Treatm         | ent 🔲 Not Available            |                                           |                   |                 |             |        | Add               |
| Part IV- A.Lab Data                                |      |                      |                                |                                           |                   |                 |             |        | medication        |
| Part IV- B.Serology                                | No.  | Date<br>Prescription | Classification                 | Medication Type                           | Medication Name   | Route           | End Date    | Source | Action            |
| Quality of Life                                    | 1    | 11-10-2018           | Anaemia Treatment              | Erythropoiesis-Stimulating                | Binocrit®         | Injection -     |             | AR-HD  | Q                 |

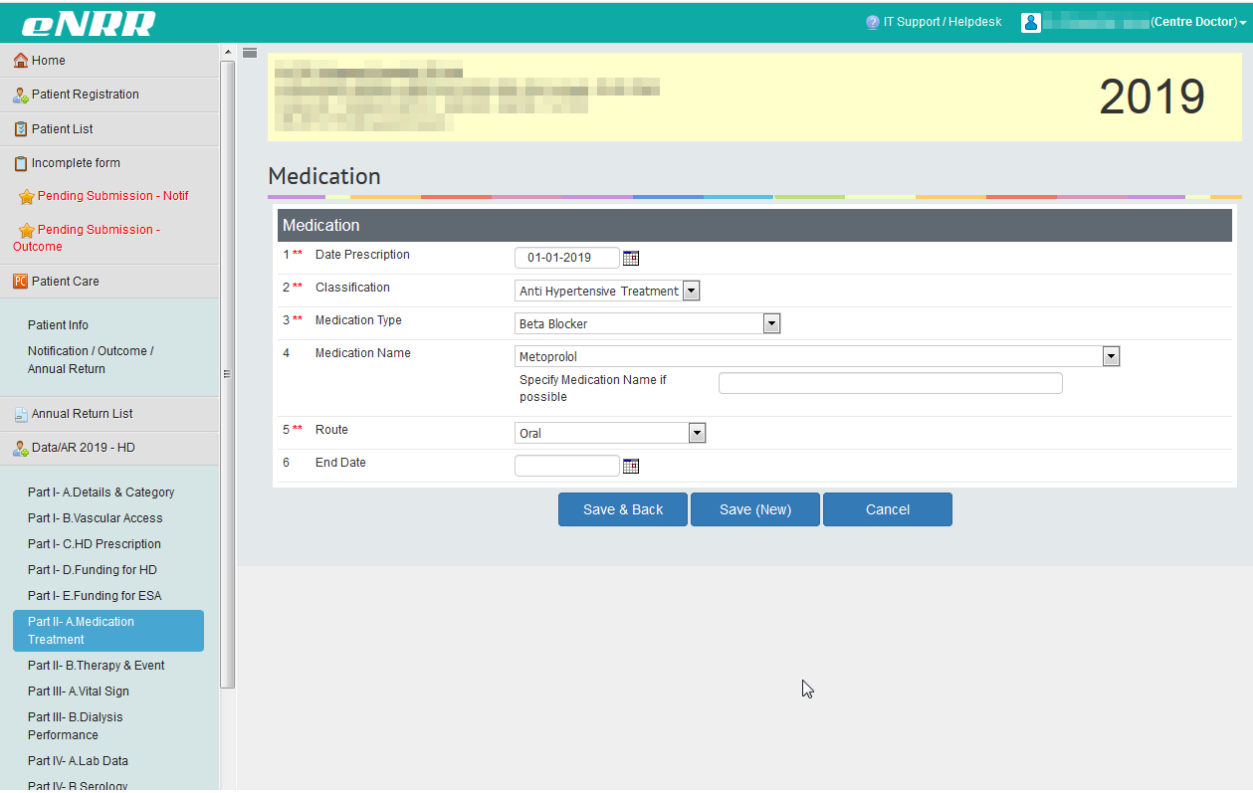

Complete the Form above.

Click on the Save (New) button to save page and return to the Part 1IA - Listing page. This is recommended so that you could review what you have entered.

Click on the Save & Back button to save page and return to the previous section – Part 1E.

Click on the Cancel button to cancel the record to return to the previous page. Note: Clicking the Form Section title on the left panel will **NOT save the record**.

| eNRR                                                  |      |                      |                                |                                           |                   | 👰 IT Support / Hel; | pdesk 🔏                   |        | (Centre Doc       |
|-------------------------------------------------------|------|----------------------|--------------------------------|-------------------------------------------|-------------------|---------------------|---------------------------|--------|-------------------|
| Home                                                  |      |                      |                                | Record successfully added!                | ×                 |                     |                           |        |                   |
| Patient Registration                                  | 13   |                      |                                |                                           |                   |                     |                           | 20     | 19                |
| Patient List                                          | 1    |                      | _                              |                                           |                   |                     |                           | 20     | 10                |
| Incomplete form                                       |      |                      |                                |                                           |                   |                     |                           |        |                   |
| Pending Submission - Notif                            | ME   | DICATIO              | N - 2019                       |                                           |                   |                     |                           |        |                   |
| Pending Submission -<br>utcome                        | Ant  | i Hypertensive       | Treatment Not                  | Available                                 |                   |                     |                           |        | Add<br>Medication |
| Patient Care                                          | No.  | Date<br>Prescription | Classification                 | Medication Type                           | Medication Name   | Route               | End Date                  | Source | Action            |
| Patient Info<br>Notification / Outcome /              | 1    | 11-10-2018           | Anti Hypertensive<br>Treatment | ARB                                       | Losartan          | Oral                | 10-06-2019<br>Update/Save | AR-HD  | Q,                |
| Annual Return E                                       | 2    | 11-10-2018           | Anti Hypertensive<br>Treatment | Beta Blocker                              | Bisoprolol        | Oral                | Update/Save               | AR-HD  | 0,                |
| Annual Return List                                    | 3    | 11-10-2018           | Anti Hypertensive<br>Treatment | Calcium Channel Blocker<br>(CCB)          | Amlodipine        | Oral                | Update/Save               | AR-HD  | Q,                |
| Part I- A.Details & Category                          | 4    | 01-01-2019           | Anti Hypertensive<br>Treatment | Beta Blocker                              | Metoprolol        | Oral                |                           | AR-HD  | a 🛛 🔒             |
| Part I- B.Vascular Access                             |      |                      |                                |                                           | $\sim$            |                     |                           |        |                   |
| Part I- C.HD Prescription<br>Part I- D.Funding for HD | Lipi | id Lowering Ti       | r <b>eatment</b> 📄 Not Ava     | ilable                                    |                   |                     |                           |        | Add<br>Medication |
| Part I- E.Funding for ESA                             | No.  | Date<br>Prescription | Classification                 | Medication Type                           | Medication Name   | Route               | End Date                  | Source | Action            |
| Treatment                                             | 1    | 11-10-2018           | Lipid Lowering<br>Treatment    | Statins (HMG-CoA reductase<br>Inhibitors) | Atorvastatin      | Oral                | Update/Save               | AR-HD  | Q,                |
| Part III- A.Vital Sign                                |      |                      |                                |                                           |                   |                     |                           |        |                   |
| Part III- B.Dialysis<br>Performance                   | Rer  | nal Bone Treat       | ment 🔲 Not Availab             | le                                        |                   |                     |                           |        | Add<br>Medication |
| Part IV- A.Lab Data                                   | No.  | Date<br>Prescription | Classification                 | Medication Type                           | Medication Name   | Route               | End Date                  | Source | Action            |
| Quality of Life                                       | 1    | 11-10-2018           | Renal Bone<br>Treatment        | Phosphate binders                         | Calcium carbonate | Oral                |                           | AR-HD  | 9                 |

At the bottom of each section, tick the checkbox field to verify the data is correct and ready for

submission. Please tick this box to verify the above data is correct. At the popup that appears, click OK to submit data of the section. Once you confirm, you will notice that there is an audit of who submitted the verification record at what time.

| Click on the | Next | to proceed to the next section – Part 1IB. This is recommended. |
|--------------|------|-----------------------------------------------------------------|
| Click on the | Back | to return to the previous section – Part E                      |
|              |      | End Part II-A                                                   |

| eNRR                                      |                                                                                                    |                                          |                             |                         | 👰 IT Support / Help | desk 🙎        | (Centre Doct |
|-------------------------------------------|----------------------------------------------------------------------------------------------------|------------------------------------------|-----------------------------|-------------------------|---------------------|---------------|--------------|
| A Home                                    | \$5,000,000,000,000                                                                                                    |                                          |                             |                         |                     |               | 2040         |
| A Patient Registration                    | Service of the service of the servic |                                          |                             |                         |                     |               | 2019         |
| Patient List                              |                                                                                                    |                                          |                             |                         |                     |               |              |
| Incomplete form                           | Annual Return - 2019                                                                                                    |                                          |                             |                         |                     |               |              |
| 🚖 Pending Submission - Notif              | Annual Actain 2017                                                                                                    |                                          |                             |                         |                     |               |              |
| 🚖 Pending Submission -                    | Part II- B. Therapy & Event                                                                                                    |                                          |                             |                         |                     |               |              |
| Outcome                                   | 1** Renal Bone Treatment                                                                                                    |                                          |                             |                         |                     |               |              |
| R Patient Care                            | a. Parathyroidectomy done in this<br>year?                                                                                                    | Yes                                      |                             | ⊚ No                    |                     | Not Available |              |
| Patient Info                              | b. Deferoxamine therapy done in                                                                                                    | Yes                                      |                             | No                      |                     | Not Available |              |
| Notification / Outcome /<br>Annual Return | this year?                                                                                                    |                                          |                             |                         |                     |               |              |
| =                                         | 2 ** Anemia Treatment                                                                                                    |                                          |                             | N                       |                     |               |              |
| 占 Annual Return List                      | a. Blood Transfusion in this year?                                                                                                    | Yes                                      |                             | No 💿 No                 |                     | Not Available |              |
| 🚴 Data/AR 2019 - HD                       |                                                                                                    | Add Blood Tr                             | ransfusion                  |                         |                     |               |              |
| Part I- A Details & Category              |                                                                                                    | No.                                      | Date Transfusio             | n                       | No Of Units         |               |              |
| Part I- B.Vascular Access                 |                                                                                                    | 1                                        | 22-05-2019                  |                         | 2                   |               | ×            |
| Part I- C.HD Prescription                 | b. PRCA or other immunologenic                                                                                                    | Yes                                      |                             | ─ No                    |                     | Not Available |              |
| Part I- D.Funding for HD                  | adverse event suspected in this<br>year?                                                                                                    |                                          |                             |                         |                     |               |              |
| Part I- E.Funding for ESA                 |                                                                                                    | Anti-erythrop<br>antibodies re           | oietin (anti-EPO)<br>esult? | Not done                | Positive            | Neg           | jative       |
| Part II- A.Medication<br>Treatment        |                                                                                                    |                                          |                             | O NOT AVAILABLE / CITIC | lowin               |               |              |
| Part II- B.Therapy & Event                | Please tick this box to verify the<br>Please make sure click 'Save (L                                                                                                    | above data is co<br>Jpdate)' first if ha | orrect.<br>ven't.           |                         |                     |               |              |
| Part III- A.Vital Sign                    |                                                                                                    |                                          |                             |                         |                     |               |              |
| Part III- B.Dialysis                      |                                                                                                    | _                                        |                             | T                       |                     |               |              |
| Performance                               |                                                                                                    | 5                                        | Save & Back                 | Save (Update)           | Save & Next         |               |              |
| Part IV- B.Serology                       |                                                                                                    |                                          |                             |                         |                     |               |              |
| Quality of Life                           |                                                                                                    |                                          |                             |                         |                     |               |              |
| Submission Status 2019                    |                                                                                                    |                                          |                             |                         |                     |               |              |

Complete the Form above.

| Click | Add Blood Transfusion   | to enter blood transfusion details in the popup, if any. |      |
|-------|-------------------------|----------------------------------------------------------|------|
| ABI   | ood Transfusion         |                                                          |      |
|       | Blood Transfusion       |                                                          |      |
| 1     | 1 ** Date Transfusion   | 10-10-2017                                               | ht / |
| . 2   | 2 <b>**</b> No Of Units | 3                                                        |      |
| Ľ     |                         | Save (New)                                               | ot A |
| L     |                         |                                                          |      |
|       |                         |                                                          | pt A |
|       | Save (New)              |                                                          |      |

Click button to save the record and return to main form.

|                                    |                                            | , ,                            | ,                  | Wel               | come jylim - IT Administrator |
|------------------------------------|--------------------------------------------|--------------------------------|--------------------|-------------------|-------------------------------|
| A Home                             | Selayang Hospital, HD Unit (Modality       | /: HD)<br>10.Female.11-11-1961 |                    |                   |                               |
| & Patient Registration             | Patient ID : 100003, RRT ID : 3900043, N   | Votif ID : 135081              |                    |                   |                               |
| Patient List                       | Annual Return                              |                                |                    |                   |                               |
|                                    |                                            |                                |                    |                   |                               |
| Patient Info                       | Part II- B.Therapy & Event                 |                                |                    |                   |                               |
| Notification / Outcome / Annual    | 1 ** Renal Bone Treatment                  |                                |                    |                   |                               |
| Keturn                             | a. Parathyroidectomy done in<br>this year? | Yes                            | No                 | Not Availa        | able                          |
| 🛓 Annual Return List               | b. Deferoxamine therapy done in this year? | Yes                            | No                 | Not Availa        | able                          |
| 🚴 Data/AR 2017 - HD                | 2 ** Anemia Treatment                      |                                |                    |                   |                               |
| Part I- A.Details & Category       | a. Blood Transfusion in this               | Yes                            | No                 | Not Availa        | able                          |
| Part I- B.Vascular Access          | years                                      | Add Blood Transfusion          |                    |                   |                               |
| Part I- C.HD Prescription          |                                            | No. Date Transfusi             | ion                | No Of Units       |                               |
| Part I- D.Funding for HD           |                                            | 1 10-10-2017                   |                    | 3                 | 2 *                           |
| Part I- E.Funding for ESA          | b. PRCA or other immunologenic             | Yes                            | No                 | Not Availa        | able                          |
| Part II- A.Medication<br>Treatment | adverse event suspected in this<br>year?   |                                |                    |                   |                               |
| Part II- B.Therapy & Event         | Please tick this box to verify the         | he above data is correct.      |                    |                   |                               |
| Part III- A.Vital Sign             |                                            |                                |                    |                   |                               |
| Part III- B.Dialysis               |                                            | Save & Back                    | Save (Update) Save | e & Next          |                               |
|                                    |                                            |                                |                    |                   |                               |
| Click on the                       | ve & Next button to                        | save page and                  | proceed to the     | next section Pa   | rt III-A. This                |
| recommended                        |                                            |                                | -                  |                   |                               |
|                                    |                                            |                                |                    |                   |                               |
| Click on the                       | button to                                  | save page and                  | return to the pr   | revious section - | – Part 1IA                    |
| Click on the Sav                   | e (Update) button to                       | save page and                  | l remain on the    | same page.        |                               |
|                                    |                                            |                                |                    | _                 |                               |

Note: Clicking the Form Section title on the left panel will NOT save the record.

----- End Part II-B-----

| eNRR                                |   |                                                                                                    |                                            |                                                                    |                    |                      | 2      | IT Support / H | lelpdesk 🙎          | (Centre Doctor) - |  |  |  |  |
|-------------------------------------|---|----------------------------------------------------------------------------------------------------|--------------------------------------------|--------------------------------------------------------------------|--------------------|----------------------|--------|----------------|---------------------|-------------------|--|--|--|--|
| <b>≙</b> Home                       |   |                                                                                                    |                                            |                                                                    |                    |                      |        |                |                     |                   |  |  |  |  |
| 🚴 Patient Registration              |   |                                                                                                    |                                            |                                                                    |                    |                      | 2019   |                |                     |                   |  |  |  |  |
| Patient List                        |   |                                                                                                    |                                            |                                                                    |                    |                      |        |                |                     |                   |  |  |  |  |
| 📋 Incomplete form                   |   | \/I <del>_</del>                                                                                                    |                                            | 2010                                                               |                    |                      |        |                |                     |                   |  |  |  |  |
| 👉 Pending Submission - Notif        |   | VITAL SIGN - 2019                                                                                                    |                                            |                                                                    |                    |                      |        |                |                     |                   |  |  |  |  |
| rending Submission -<br>Outcome     |   | Instruction : Record the values of first haemodialysis of each month of the year assessed<br>Jika rawatan genap satu tahun adalah untuk 12 bulan rekod. Kecuali pesakit yang ada outcome pada tahun tafsiran atau mulai rawatan selepas Januari dan bulan-bulan<br>yang berikutnya<br>Biarkan kosong filidak pertu masukkan ana-apa) ilika ulian tidak dilakukan. |                                            |                                                                    |                    |                      |        |                |                     |                   |  |  |  |  |
| R Patient Care                      |   | вагка                                                                                                    | an kosong (tidak p                         | ieriu masukkan apa-apa) jiki                                       | a ujian tidak dila | kukan.               |        |                |                     |                   |  |  |  |  |
|                                     |   |                                                                                                    |                                            | 1. —                                                               |                    |                      |        |                |                     |                   |  |  |  |  |
| Patient Info                        |   | N                                                                                                    | lew Record                                 | C                                                                  | lick to Add N      | iew Record.          |        |                |                     |                   |  |  |  |  |
| Annual Return                       | E |                                                                                                    |                                            | Pre                                                                |                    | Post                 |        |                |                     |                   |  |  |  |  |
| 📑 Annual Return List                |   | No.                                                                                                    | Date Exam                                  | Systolic / Diastolic                                               | Weight             | Systolic / Diastolic | Weight | Source         | Date created        | Action            |  |  |  |  |
| & Data/AR 2019 - HD                 |   | 1                                                                                                    | 02-05-2019                                 | 118/71                                                             | 43                 | 124/89               | 40.6   | AR-HD          | 18-05-2019 13:30:04 | Q 🔁 🙀             |  |  |  |  |
|                                     |   | 2                                                                                                    | 02-04-2019                                 | 126 / 82                                                           | 42.1               | 129/89               | 39.3   | AR-HD          | 14-04-2019 10:47:36 | Q, 📄 🙀            |  |  |  |  |
| Part I- A.Details & Category        |   | 3                                                                                                    | 02-03-2019                                 | 144/88                                                             | 42.8               | 155 / 105            | 40.4   | AR-HD          | 14-04-2019 10:47:05 | Q 🔁 💌             |  |  |  |  |
| Part I- B.Vascular Access           |   | 4                                                                                                    | 02-02-2019                                 | 127/80                                                             | 41.6               | 153/80               | 39.4   | AR-HD          | 14-04-2019 10:46:28 | Q, 🗾 🙀            |  |  |  |  |
| Part I- D Funding for HD            |   | 5                                                                                                    | 01-01-2019                                 | 148 / 105                                                          | 42.6               | 142/89               | 40.6   | AR-HD          | 14-04-2019 10:45:58 | Q 📝 💽             |  |  |  |  |
| Part I- E.Funding for ESA           |   |                                                                                                    |                                            |                                                                    |                    |                      |        |                |                     |                   |  |  |  |  |
| Part II- A.Medication<br>Treatment  |   | Ple<br>Plea                                                                                                    | ase tick this box to<br>ase make sure clic | verify the above data is corre<br>k 'Save (Update)' first if haver | ct.<br>I't.        |                      |        |                |                     |                   |  |  |  |  |
| Part II- B. Therapy & Event         |   |                                                                                                    |                                            |                                                                    |                    |                      |        |                |                     |                   |  |  |  |  |
| Part III- A.Vital Sign              |   |                                                                                                    | Back                                       | Next                                                               |                    |                      |        |                |                     |                   |  |  |  |  |
| Part III- B.Dialysis<br>Performance |   |                                                                                                    |                                            |                                                                    |                    |                      |        |                |                     |                   |  |  |  |  |
| Part IV- A.Lab Data                 |   |                                                                                                    |                                            |                                                                    |                    |                      |        |                |                     |                   |  |  |  |  |
| Part IV- B.Serology                 |   |                                                                                                    |                                            |                                                                    |                    |                      |        |                |                     |                   |  |  |  |  |
| Quality of Life                     |   |                                                                                                    |                                            |                                                                    |                    |                      |        |                |                     |                   |  |  |  |  |
| Submission Status 2019              |   |                                                                                                    |                                            |                                                                    |                    |                      |        |                |                     |                   |  |  |  |  |

If there is a new Vital Sign record, click

New Record to add new record.

Please add the monthly blood pressure and weight of first hemodialysis of each month of the year assessed (typically 12 records).

| eNRR                                |   |                             |                                                                         |                              |                                                                                      |                                                         |                                | 🕐 IT Support     | /Helpdesk 🙎 (Centre Doctor) 🗸                                     |
|-------------------------------------|---|-----------------------------|-------------------------------------------------------------------------|------------------------------|--------------------------------------------------------------------------------------|---------------------------------------------------------|--------------------------------|------------------|-------------------------------------------------------------------|
| 🛕 Home                              |   |                             |                                                                         |                              |                                                                                      |                                                         |                                |                  |                                                                   |
| Section Registration                |   |                             |                                                                         |                              |                                                                                      |                                                         |                                |                  | 2019                                                              |
| Patient List                        |   | -                           |                                                                         |                              |                                                                                      |                                                         |                                |                  | 2010                                                              |
| Incomplete form                     |   | VIT                         |                                                                         |                              |                                                                                      |                                                         |                                |                  |                                                                   |
| 🚖 Pending Submission - Notif        |   | VII                         | AL SIGN                                                                 |                              |                                                                                      |                                                         |                                |                  |                                                                   |
| 🚖 Pending Submission -<br>Outcome   |   | Jika ra<br>beriku<br>Biarka | ra the values of fil<br>iwatan genap satu<br>tnya<br>n kosong (tidak pe | itahun adala<br>erlu masukki | alysis of each month of<br>Ih untuk 12 bulan rekod. H<br>an apa-apa) jika ujian tida | tne year assesse<br>Kecuali pesakityan<br>Ik dilakukan. | a)<br>g ada outcome pada tahun | tafsiran atau mu | lai rawatan selepas Januari dan bulan-bulan yang                  |
| Patient Care                        |   | Vit                         | al Sign                                                                 |                              |                                                                                      |                                                         |                                | _                |                                                                   |
| Patient Info                        |   | 1**                         | Date Exam                                                               |                              | 13-06-2019                                                                           |                                                         |                                |                  |                                                                   |
| Notification / Outcome /            |   |                             |                                                                         |                              | Systolic BP (mmHg) **                                                                | r.                                                      | Diastolic BP (mmHg) **         |                  | Weight (Kg)                                                       |
| Annual Return                       | E | 2                           | Pre HD                                                                  |                              | 126                                                                                  |                                                         | 88                             |                  | 43                                                                |
| 📑 Annual Return List                |   | 3                           | Post HD                                                                 |                              | 128                                                                                  |                                                         | 93                             |                  | 40.5                                                              |
| 2020 Data/AR 2019 - HD              |   |                             |                                                                         |                              |                                                                                      |                                                         |                                | νų.              | Leave the value as blank if measurement is not done (weight only) |
| Part I- A.Details & Category        |   |                             |                                                                         |                              | Sal                                                                                  | /e & Back                                               | Save (New)                     | Cancel           |                                                                   |
| Part I- B.Vascular Access           |   |                             |                                                                         |                              | Jan                                                                                  | ic & Dack                                               | Save (new)                     | Cancer           | •                                                                 |
| Part I- C.HD Prescription           |   |                             |                                                                         |                              |                                                                                      |                                                         |                                |                  |                                                                   |
| Part I- E.Funding for ESA           |   |                             |                                                                         |                              |                                                                                      |                                                         |                                |                  |                                                                   |
| Part II- A.Medication<br>Treatment  |   |                             |                                                                         |                              |                                                                                      |                                                         |                                |                  |                                                                   |
| Part II- B. Therapy & Event         |   |                             |                                                                         |                              |                                                                                      |                                                         |                                |                  |                                                                   |
| Part III- A.Vital Sign              |   |                             |                                                                         |                              |                                                                                      |                                                         |                                |                  |                                                                   |
| Part III- B.Dialysis<br>Performance |   |                             |                                                                         |                              |                                                                                      |                                                         |                                |                  |                                                                   |
| Part IV- A.Lab Data                 |   |                             |                                                                         |                              |                                                                                      |                                                         |                                |                  |                                                                   |
| Part IV- B.Serology                 |   |                             |                                                                         |                              |                                                                                      |                                                         |                                |                  |                                                                   |

Complete the Form above.

Click on the Save (New) button to save page and return to the Part III-A - Listing page. This is recommended so that you could review what you have entered.

Continue to add for new Vital Sign records for each month of the year (if applicable) until complete.

| eNRR                                     |                                 |                                                                               |                                                                                             |                                                           |                                                                 | 2                | IT Support / H | elpdesk 🙎                    | (Centre Doctor) <del>-</del> |
|------------------------------------------|---------------------------------|-------------------------------------------------------------------------------|---------------------------------------------------------------------------------------------|-----------------------------------------------------------|-----------------------------------------------------------------|------------------|----------------|------------------------------|------------------------------|
| 🟫 Home                                   | 110                             | 1910 Kuala Kubu Bl                                                            | Recor                                                                                       | d successfully a                                          | added! ×                                                        |                  |                |                              |                              |
| & Patient Registration                   |                                 |                                                                               |                                                                                             |                                                           |                                                                 |                  |                | 2                            | 019                          |
| Patient List                             |                                 |                                                                               |                                                                                             |                                                           |                                                                 |                  |                | ~                            | 010                          |
| Incomplete form                          |                                 |                                                                               | 2010                                                                                        |                                                           |                                                                 |                  |                |                              |                              |
|                                          | VI                              | AL SIGN -                                                                     | 2019                                                                                        |                                                           |                                                                 |                  |                |                              |                              |
| Pending Submission -<br>Outcome          | linstr<br>Jika<br>yang<br>Biark | uction : Record the<br>rawatan genap sat<br>berikutnya<br>san kosong (tidak p | values of first haemodialysi<br>u tahun adalah untuk 12 bula<br>erlu masukkan apa-apa) iiki | is of each month<br>an rekod. Kecua<br>a uijan tidak dila | i of the year assessed<br>Ili pesakit yang ada outcon<br>kukan. | ne pada tahun ta | fsiran atau m  | ulai rawatan selepas Januari | dan bulan-bulan              |
| R Patient Care                           |                                 | an nooong (adamp                                                              |                                                                                             |                                                           |                                                                 |                  |                |                              |                              |
| Patient Info<br>Notification / Outcome / |                                 | New Record                                                                    |                                                                                             |                                                           | Ν                                                               |                  |                |                              |                              |
| Annual Return                            | E                               |                                                                               | Pre                                                                                         |                                                           | Post                                                            |                  |                |                              |                              |
| 📑 Annual Return List                     | No.                             | Date Exam                                                                     | Systolic / Diastolic                                                                        | Weight                                                    | Systolic / Diastolic                                            | Weight           | Source         | Date created                 | Action                       |
| 🚴 Data/AR 2019 - HD                      | 1                               | 13-06-2019                                                                    | 126/88                                                                                      | 43                                                        | 128/93                                                          | 40.5             | AR-HD          | 24-06-2019 18:46:42          | Q 🛃 🙀                        |
|                                          | 2                               | 02-05-2019                                                                    | 118/71                                                                                      | 43                                                        | 124/89                                                          | 40.6             | AR-HD          | 18-05-2019 13:30:04          | Q 🗾 🙀                        |
| Part I- A.Details & Category             | 3                               | 02-04-2019                                                                    | 126 / 82                                                                                    | 42.1                                                      | 129/89                                                          | 39.3             | AR-HD          | 14-04-2019 10:47:36          | Q 🖉 🔒                        |
| Part I- B.Vascular Access                | 4                               | 02-03-2019                                                                    | 144/88                                                                                      | 42.8                                                      | 155 / 105                                                       | 40.4             | AR-HD          | 14-04-2019 10:47:05          | Q 🛃 😠                        |
| Part I- C.HD Prescription                | 5                               | 02-02-2019                                                                    | 127/80                                                                                      | 41.6                                                      | 153/80                                                          | 39.4             | AR-HD          | 14-04-2019 10:46:28          | Q 🛃 🔒                        |
| Part I- D.Funding for HD                 | 6                               | 01-01-2019                                                                    | 148 / 105                                                                                   | 42.6                                                      | 142/89                                                          | 40.6             | AR-HD          | 14-04-2019 10:45:58          | Q 🛃 😦                        |
| Part II- A.Medication<br>Treatment       | PI PI                           | ease tick this box to                                                         | verify the above data is corre                                                              | ect.                                                      |                                                                 |                  |                |                              |                              |
| Part II- B. Therapy & Event              | Ple                             | ase make sure clic                                                            | k 'Save (Update)' first if haver                                                            | n't.                                                      |                                                                 |                  |                |                              |                              |
| Part III- A.Vital Sign                   |                                 |                                                                               |                                                                                             |                                                           |                                                                 |                  |                |                              |                              |
| Part III- B.Dialysis<br>Performance      |                                 | Back                                                                          | Next                                                                                        |                                                           |                                                                 |                  |                |                              |                              |
| Part IV- A.Lab Data                      |                                 |                                                                               |                                                                                             |                                                           |                                                                 |                  |                |                              |                              |
| Part IV- B.Serology                      |                                 |                                                                               |                                                                                             |                                                           |                                                                 |                  |                |                              |                              |
| Quality of Life                          |                                 |                                                                               |                                                                                             |                                                           |                                                                 |                  |                |                              |                              |
| Submission Status 2010                   |                                 |                                                                               |                                                                                             |                                                           |                                                                 |                  |                |                              |                              |

At the bottom of each section, tick the checkbox field to verify the data is correct and ready for

submission. Please tick this box to verify the above data is correct. At the popup that appears, click OK to submit data of the section. Once you confirm, you will notice that there is an audit of who submitted the verification record at what time.

| Click on the | Next | to proceed to the next section – Part IIIB. This is recommended. |
|--------------|------|------------------------------------------------------------------|
| Click on the | Back | to return to the previous section – Part IIB.                    |

----- End Part III-A-----

| eNRR                                                                                                    |   |                                   |                                                             |                                                           |                                                     |                                            |                                      | 🕐 IT                                         | Support / Helpdes                     | k 🔏                                                          | (Centre Do                        |
|----------------------------------------------------------------------------------------------------|---|-----------------------------------|-------------------------------------------------------------|-----------------------------------------------------------|-----------------------------------------------------|--------------------------------------------|--------------------------------------|----------------------------------------------|---------------------------------------|--------------------------------------------------------------|-----------------------------------|
| ✿ Home ♣ Patient Registration ☑ Patient List                                                                                                    |   | ł                                 | 22                                                          | 1354                                                      | l-n-                                                |                                            |                                      |                                              |                                       | 2                                                            | 2019                              |
| incomplete form                                                                                                    |   | DIA<br>Instru<br>2-6 ye<br>Setiaj | LYSIS PE<br>ction : All measu<br>early<br>p pesakit digalak | RFORMAN<br>irrement should be t<br>ikan menjalani ujian   | CE - 2019<br>aken at the secon<br>ini sekurang-kura | d dialysis treatmen<br>angnya 2 kali setah | it of the week i<br>un. Jika lebih d | n a thrice-weekly H<br>Iaripada 2 rekod di I | D schedule. The m<br>mana tempoh dian | <mark>easurement perform</mark> e<br>Itaranya mestilah berja | d at about minim<br>arak 2 bulan. |
| Patient Info                                                                                                    |   | 4                                 | lew Record                                                  | ┥─── [                                                    | Click to                                            | Add New Reco                               | ord.                                 |                                              |                                       |                                                              |                                   |
| Notification / Outcome /<br>Annual Return                                                                                                    | = |                                   | Course ID                                                   | a. URR                                                    |                                                     |                                            |                                      | b. Delivered KT/V                            |                                       |                                                              | A stiller                         |
|                                                                                                    | _ | NO.                               | Source ID                                                   | Date                                                      | Pre Urea*                                           | Post Urea*                                 | URR(%)                               | Date                                         | Technique                             | Measurement                                                  | Action                            |
| Annual Return List                                                                                                    |   | 1                                 | AR-HD                                                       | 07-02-2019                                                | 21.70                                               | 4.10                                       | 81.10                                | 07-02-2019                                   | HDQMS                                 | 2.02                                                         | Q 🛃 😦                             |
| Part I- A Details & Category<br>Part I- B.Vascular Access<br>Part I- C.HD Prescription<br>Part I- D.Funding for HD<br>Part I- E.Funding for ESA<br>Part II- A.Medication |   | Ple:                              | ase tick this box<br>ase make sure cl<br>Back               | to verify the above da<br>lick 'Save (Update)' fi<br>Next | ata is correct.<br>rst if haven't.                  |                                            |                                      | 5                                            |                                       |                                                              |                                   |
| Treatment Part II- B.Therapy & Event Part II- A.Vital Sign Part III- B Dialysis Performance Part IV- A Lab Data Part IV- B.Serology Quality of Life                      |   |                                   |                                                             |                                                           |                                                     |                                            |                                      |                                              |                                       |                                                              |                                   |

If there is a new Dialysis Performance record, click

New Record

to add new record.

| eNRR                                      | @ IT Support / Helpdesk 🔒 (Cent                                                                                                    | re Doctor) <del>-</del> |  |  |  |  |  |  |  |  |  |  |
|-------------------------------------------|----------------------------------------------------------------------------------------------------|-------------------------|--|--|--|--|--|--|--|--|--|--|
| 🛕 Home                                    |                                                                                                    |                         |  |  |  |  |  |  |  |  |  |  |
| & Patient Registration                    | 201                                                                                                    | 9                       |  |  |  |  |  |  |  |  |  |  |
| 🔋 Patient List                            |                                                                                                    | Ŭ                       |  |  |  |  |  |  |  |  |  |  |
| Incomplete form                           |                                                                                                    |                         |  |  |  |  |  |  |  |  |  |  |
| 🚖 Pending Submission - Notif              |                                                                                                    | - <u></u>               |  |  |  |  |  |  |  |  |  |  |
| 🚖 Pending Submission -<br>Outcome         | Instruction : All measurement should be taken at the second dialysis treatment of the week in a thrce-weekly HD schedule. The measurement performed a<br>minimum 2-6 yearly<br>Setiap pesakit digalakkan menjalani ujian ini sekurang-kurangnya 2 kali setahun. Jika lebih daripada 2 rekod di mana tempoh diantaranya mestilah berjara                                                                                                    |                         |  |  |  |  |  |  |  |  |  |  |
| 📧 Patient Care                            | DIALYSIS PERFORMANCE                                                                                                    |                         |  |  |  |  |  |  |  |  |  |  |
| Patient Info                              | a. URR Performed? Check if yes 🛛                                                                                                    |                         |  |  |  |  |  |  |  |  |  |  |
| Notification / Outcome /<br>Annual Return | 1**     URR measurement       (*The measurement unif for pre & post the lot act must be post the lot act must be post the l |                         |  |  |  |  |  |  |  |  |  |  |
| Annual Return List                        | donewithin the same day) Pre Urea* 21.2 Not Available                                                                                                    |                         |  |  |  |  |  |  |  |  |  |  |
| 😓 Data/AR 2019 - HD                       | Post Urea* 4.5 Not Available                                                                                                    |                         |  |  |  |  |  |  |  |  |  |  |
| Part I- A.Details & Category              | URR(%) 78.8 Not Available                                                                                                    |                         |  |  |  |  |  |  |  |  |  |  |
| Part I- B.Vascular Access                 | Calculated LIPD(%)                                                                                                    |                         |  |  |  |  |  |  |  |  |  |  |
| Part I- C.HD Prescription                 |                                                                                                    |                         |  |  |  |  |  |  |  |  |  |  |
| Part I- D.Funding for HD                  | b. Delivered KT/V performed? Check<br>if yes                                                                                                    |                         |  |  |  |  |  |  |  |  |  |  |
| Part II- A.Medication<br>Treatment        | 1** Delivered KtV measurement<br>(Please select one technique only Date 24-06-2019                                                                                                    |                         |  |  |  |  |  |  |  |  |  |  |
| Part II- B.Therapy & Event                | and try to use the same technique for the same patient) Technique OUKIM modeling Kt / V Online modeling Kt / V Others, specify                                                                                                    |                         |  |  |  |  |  |  |  |  |  |  |
| Part III- A.Vital Sign                    | O Unknown / Not Available                                                                                                    |                         |  |  |  |  |  |  |  |  |  |  |
| Part III- B.Dialysis<br>Performance       | Others, specify HDQMS                                                                                                    |                         |  |  |  |  |  |  |  |  |  |  |
| Part IV- A.Lab Data                       | Measurement 1.97 Not Available                                                                                                    |                         |  |  |  |  |  |  |  |  |  |  |
| Part IV- B.Serology                       |                                                                                                    |                         |  |  |  |  |  |  |  |  |  |  |
| Quality of Life                           | Save & Back Save (New) Cancel                                                                                                    |                         |  |  |  |  |  |  |  |  |  |  |
| Submission Status 2019                    |                                                                                                    |                         |  |  |  |  |  |  |  |  |  |  |

Complete the Form above.

Click on the Save (New) button to save page and return to the Part IIIB - Listing page. This is recommended so that you could review what you have entered.

Continue to add for new Dialysis Performance records for the year (if applicable) until complete.

| eNRR                                      |          |                              |                                                 |                                                 |                                         |                                           |                                      | 🕐 IT                                      | Support / Helpdesi                    | × 81 1                                      | (Centre Doctor) <del>-</del>          |
|-------------------------------------------|----------|------------------------------|-------------------------------------------------|-------------------------------------------------|-----------------------------------------|-------------------------------------------|--------------------------------------|-------------------------------------------|---------------------------------------|---------------------------------------------|---------------------------------------|
| 🛕 Home                                    | <b>^</b> | 1100                         | )10 Kuala Kubu P                                | tharu Hospital HD                               | Record succe                            | ssfully added!                            | ×                                    |                                           |                                       |                                             |                                       |
| 🚴 Patient Registration                    |          | 1103                         | To Ruala Ruba E                                 | inara nospital, no (                            |                                         |                                           |                                      |                                           |                                       | 2                                           | 019                                   |
| 😰 Patient List                            |          |                              |                                                 |                                                 |                                         |                                           |                                      |                                           |                                       | 2                                           | -010                                  |
| 📋 Incomplete form                         |          |                              |                                                 |                                                 |                                         |                                           |                                      |                                           |                                       |                                             |                                       |
| -<br>Pending Submission - Notif           |          | DIA                          | LYSIS PE                                        | RFORMAN                                         | LE - 2019                               |                                           |                                      |                                           |                                       |                                             |                                       |
| 🚖 Pending Submission -<br>Outcome         |          | Instruc<br>2-6 yea<br>Setiap | ction : All measu<br>arly<br>) pesakit digalakl | rement should be ta<br>kan menjalani ujian      | iken at the second<br>ini sekurang-kura | l dialysis treatmen<br>ngnya 2 kali setah | t of the week ir<br>un. Jika lebih d | n a thrice-weekly H<br>aripada 2 rekod di | D schedule. The m<br>mana tempoh dian | easurement perform<br>taranya mestilah berj | ed at about minimum<br>jarak 2 bulan. |
| R Patient Care                            |          |                              |                                                 |                                                 |                                         |                                           |                                      |                                           |                                       |                                             |                                       |
| Patient Info                              |          | N                            | lew Record                                      |                                                 |                                         |                                           |                                      |                                           |                                       |                                             |                                       |
| Notification / Outcome /<br>Annual Return |          |                              |                                                 | a. URR                                          |                                         |                                           |                                      | b. Delivered KT/                          | v                                     |                                             |                                       |
| , and an extern                           | =        | No.                          | Source ID                                       | Date                                            | Pre Urea*                               | Post Urea*                                | URR(%)                               | Date                                      | Technique                             | Measurement                                 | Action                                |
| 占 Annual Return List                      |          | 1                            | AR-HD                                           | 07-02-2019                                      | 21.70                                   | 4.10                                      | 81.10                                | 07-02-2019                                | HDQMS                                 | 2.02                                        | Q 🛃 🔒                                 |
| 🚴 Data/AR 2019 - HD                       |          | 2                            | AR-HD                                           | 02-05-2019                                      | 21.50                                   | 4.40                                      | 79.60                                | 02-05-2019                                | HDQMS                                 | 1.98                                        | Q 🛃 🙀                                 |
| Part L A Dataile & Catagony               |          | 3                            | AR-HD                                           | 24-06-2019                                      | 21.20                                   | 4.50                                      | 78.80                                | 24-06-2019                                | HDQMS                                 | 1.97                                        | Q 🛛 💌                                 |
| Part I- B.Vascular Access                 |          |                              |                                                 |                                                 |                                         |                                           |                                      |                                           |                                       |                                             |                                       |
| Part I- C.HD Prescription                 | [        | Plea                         | ase tick this box t                             | o verify the above da<br>ck 'Save (Undate)' fir | ta is correct.<br>st if haven't         |                                           |                                      |                                           |                                       |                                             |                                       |
| Part I- D.Funding for HD                  |          |                              |                                                 |                                                 |                                         |                                           |                                      |                                           |                                       |                                             |                                       |
| Part I- E.Funding for ESA                 |          |                              | Back                                            | Nevt                                            |                                         |                                           |                                      |                                           |                                       |                                             |                                       |
| Part II- A.Medication<br>Treatment        |          |                              | Dack                                            | NCAL                                            |                                         |                                           |                                      |                                           |                                       |                                             |                                       |
| Part II- B. Therapy & Event               |          |                              |                                                 |                                                 |                                         |                                           |                                      |                                           |                                       |                                             |                                       |
| Part III- A.Vital Sign                    |          |                              |                                                 |                                                 |                                         |                                           |                                      |                                           |                                       |                                             |                                       |
| Part III- B.Dialysis<br>Performance       |          |                              |                                                 |                                                 |                                         |                                           |                                      |                                           |                                       |                                             |                                       |
| Part IV- A.Lab Data                       |          |                              |                                                 |                                                 |                                         |                                           |                                      |                                           |                                       |                                             |                                       |
| Part IV- B.Serology                       |          |                              |                                                 |                                                 |                                         |                                           |                                      |                                           |                                       |                                             |                                       |
| Submission Status 2019                    |          |                              |                                                 |                                                 |                                         |                                           | 6                                    |                                           |                                       |                                             |                                       |

At the bottom of each section, tick the checkbox field to verify the data is correct and ready for

submission. Please tick this box to verify the above data is correct. At the popup that appears, click OK to submit data of the section. Once you confirm, you will notice that there is an audit of who submitted the verification record at what time.

| Click on the | Next | to proceed to the next section – Part IVA. This is recommended. |
|--------------|------|-----------------------------------------------------------------|
| Click on the | Back | to return to the previous section – Part IIIA.                  |
|              |      | Fnd Part III-B                                                  |

| eNRR                                                  |            |                                                        |                                                     |                                                      |                                                   |                                                              |                              |                         | Q                    | ) IT Support                               | /Helpdesk                                          | 3                  | (Cen                   | tre Doctor) |
|-------------------------------------------------------|------------|--------------------------------------------------------|-----------------------------------------------------|------------------------------------------------------|---------------------------------------------------|--------------------------------------------------------------|------------------------------|-------------------------|----------------------|--------------------------------------------|----------------------------------------------------|--------------------|------------------------|-------------|
| 🟠 Home                                                |            |                                                        |                                                     |                                                      |                                                   |                                                              |                              |                         |                      |                                            |                                                    |                    |                        |             |
| 🚴 Patient Registration                                |            |                                                        |                                                     |                                                      |                                                   |                                                              |                              |                         |                      |                                            |                                                    |                    | 201                    | 9           |
| Patient List                                          |            |                                                        |                                                     |                                                      |                                                   |                                                              |                              |                         |                      |                                            |                                                    |                    | 201                    | U           |
| Incomplete form                                       |            |                                                        | - 2019                                              |                                                      |                                                   |                                                              |                              |                         |                      |                                            |                                                    |                    |                        |             |
| 🚖 Pending Submission - Notif                          |            |                                                        |                                                     | lue into the an                                      | propriate bo                                      | x according to the                                           | lah toet unit                |                         | _                    | _                                          |                                                    |                    |                        |             |
| Pending Submission -<br>Outcome                       | Red<br>Set | cording to the f<br>tiap pesakit dig<br>rkan kosong (t | ollowing test re<br>alakkan menja<br>idak perlu mas | esults for the l<br>lani ujian-ujiar<br>ukkan apa-ap | ast year at a<br>1 ini sekuran<br>a) iika uiian t | bout 3 monthly inte<br>g-kurangnya 4 kali<br>idak dilakukan. | rval. Please<br>setahun di r | delete the<br>nana temp | appropr<br>ooh diant | i <mark>ate unit of</mark><br>ara ujian be | me <mark>asurement (</mark> S<br>rjarak 2 - 3 bula | il/Tradition<br>1. | al)                    |             |
| 📧 Patient Care                                        |            | 21                                                     |                                                     |                                                      |                                                   |                                                              |                              |                         |                      |                                            |                                                    |                    |                        |             |
| Patient Info<br>Notification / Outcome /              |            | New Record                                             |                                                     |                                                      | Click to                                          | ) Add New Reco                                               | ord.                         | ]                       |                      |                                            |                                                    |                    |                        |             |
| Annual Return                                         | E No       | b. Lab date                                            | Sr.<br>Creatinine<br>(umol/L)                       | Plasma<br>Urea<br>(mmol/L)                           | FBS<br>(mmol/L)                                   | Sr. Alkaline<br>Phosphatase<br>(ALP) (U/L)                   | ALAT /<br>SGPT               | AST /<br>SGOT           | Hb<br>(g/dL)         | Sr. Iron<br>(umol/L)                       | Sr.<br>Cholesterol<br>(mmol/L)                     | Source             | Date created           | Action      |
|                                                       | 1          | 02-05-2019                                             | 769                                                 | 21.5                                                 | 5.2                                               | 166                                                          | 80                           | 10                      | 8                    | (pinone)                                   | 3.9                                                | AR-HD              | 18-05-2019             |             |
| Data/AR 2019 - HD                                     |            |                                                        |                                                     |                                                      |                                                   |                                                              |                              |                         |                      |                                            |                                                    |                    | 13:48:39               | • 1-2 120   |
| Part I- A.Details & Category                          | 2          | 07-02-2019                                             | 774                                                 | 21.7                                                 | 5.7                                               | 164                                                          | 8                            | 9                       | 9.8                  | 5.2                                        |                                                    | AR-HD              | 18-05-2019<br>13:47:23 | Q 🗾 📓       |
| Part I- B.Vascular Access                             |            |                                                        |                                                     |                                                      |                                                   |                                                              |                              |                         |                      |                                            |                                                    |                    |                        |             |
| Part I- C.HD Prescription                             |            | Please tick this                                       | box to verify the                                   | above data is                                        | correct.                                          |                                                              |                              |                         |                      |                                            |                                                    |                    |                        |             |
| Part I- D.Funding for HD<br>Part I- E.Funding for ESA | F          | Please make su                                         | re click 'Save (l                                   | Jpdate)' first if I                                  | haven't.                                          |                                                              |                              |                         |                      |                                            |                                                    |                    |                        |             |
| Part II- A.Medication<br>Treatment                    |            | Back                                                   |                                                     | Next                                                 |                                                   |                                                              |                              |                         |                      |                                            |                                                    |                    |                        |             |
| Part II- B.Therapy & Event                            |            |                                                        |                                                     |                                                      | ·                                                 |                                                              |                              |                         |                      |                                            |                                                    |                    |                        |             |
| Part III- A.Vital Sign                                |            |                                                        |                                                     |                                                      |                                                   |                                                              |                              |                         |                      |                                            |                                                    |                    |                        |             |
| Part III- B.Dialysis<br>Performance                   |            |                                                        |                                                     |                                                      |                                                   |                                                              | C3                           |                         |                      |                                            |                                                    |                    |                        |             |
| Part IV- A.Lab Data                                   |            |                                                        |                                                     |                                                      |                                                   |                                                              |                              |                         |                      |                                            |                                                    |                    |                        |             |
| Part IV- B.Serology                                   |            |                                                        |                                                     |                                                      |                                                   |                                                              |                              |                         |                      |                                            |                                                    |                    |                        |             |
| Quality of Life                                       |            |                                                        |                                                     |                                                      |                                                   |                                                              |                              |                         |                      |                                            |                                                    |                    |                        |             |
| Submission Status 2019                                |            |                                                        |                                                     |                                                      |                                                   |                                                              |                              |                         |                      |                                            |                                                    |                    |                        |             |

New Record

to add new record.

If there is a new Lab record, click Please enter results of all lab tests done for the patient for the year (typically about 3 monthly interval).

| eNRR                                     | @ IT Support/Helpdesk                                                                                                    | (Centre Doctor) <del>-</del> |
|------------------------------------------|----------------------------------------------------------------------------------------------------|------------------------------|
| 🛕 Home                                   | 🗧 LAB DATA                                                                                                    |                              |
| 🚴 Patient Registration                   | Instruction : (Please enter the value into the appropriate box according to the lab test unit)                                                                                                    |                              |
| Patient List                             | Recording to the following test results for the last year at about 3 monthly interval. Please delete the appropriate unit of measurement (SI/Traditio<br>Setiap pesakit digalakkan menjalani ujian-ujian ini sekurang-kurangnya 4 kali setahun di mana tempoh diantara ujian berjarak 2 - 3 bulan.<br>Biarkan kesene (tidak padu masukkan pag ang) ibia ujian tidak dilakukan | onal)                        |
| 📋 Incomplete form                        |                                                                                                    |                              |
| 😭 Pending Submission - Notif             |                                                                                                    |                              |
| 😭 Pending Submission -<br>Outcome        |                                                                                                    | _                            |
| R Patient Care                           | TESTS First Unit Second Unit                                                                                                    |                              |
| Potiont Info                             | 1 Sr Creatinine 769 µmol/L mg/dL                                                                                                    |                              |
| Patient into<br>Notification / Outcome / |                                                                                                    |                              |
| Annual Return                            | E 2 Plasma Urea 21.5 miniouL migue                                                                                                    |                              |
| 🔄 Annual Return List                     | 3 Sr. Potassium 5.4 mmol/L                                                                                                    |                              |
| & Data/AR 2019 - HD                      | 4 Sr. Albumin 34 g/L g/dL                                                                                                    |                              |
|                                          | 5 Sr. Calcium 2.5 mmol/L mg/dL                                                                                                    |                              |
| Part I- A.Details & Category             | 6 Sr. Phosphate 2.38 mmol/L mg/dL                                                                                                    |                              |
| Part I- B.Vascular Access                | 7 Sr. Alkaline Phosphatase (ALP) 166 U/L                                                                                                    |                              |
| Part I- D.Funding for HD                 | 8 ALT/SGPT 80 U/L                                                                                                    |                              |
| Part I- E.Funding for ESA                | 9 AST/SGOT 10 U/L                                                                                                    |                              |
| Part II- A.Medication<br>Treatment       | 10 Hb 8 g/dL                                                                                                    |                              |
| Part II- B. Therapy & Event              | 11 Hypochromic cells %                                                                                                    |                              |
| Part III- A.Vital Sign                   | 12 PLT (Platelet count) 251 10º / L                                                                                                    |                              |
| Part III- B.Dialysis<br>Performance      | 13 FBS 52 mmol/L mg/dL                                                                                                    |                              |
| Part IV- A.Lab Data                      | 14 HbA1C                                                                                                    |                              |
| Part IV- B.Serology                      |                                                                                                    |                              |
| Quality of Life                          | 15 St. Iron                                                                                                    |                              |
| Submission Status 2019                   | 16 Sr. TIBC µmol/L µg/dL                                                                                                    |                              |
|                                          | 17 Sr. Ferritin µg/L pmol/L                                                                                                    |                              |
|                                          | 18 Sr. Cholesterol 3.9 mmol/L mg/dL                                                                                                    |                              |
|                                          | 19 Sr. Triglyceride (Fasting)     0.7     mmol/L     mg/dL                                                                                                    |                              |
|                                          | 20 LDL mmol/L mg/dL                                                                                                    |                              |
|                                          | 21 HDL mmol/L mg/dL                                                                                                    |                              |
|                                          | 22 Intact PTH pg/mL pmol/L                                                                                                    |                              |
|                                          | 23 CRP mg/dL                                                                                                    |                              |
|                                          | 24 Sr. Aluminium (ug/L) (umol/L)                                                                                                    |                              |
|                                          | 25 LY # (Lymphocyte Count) HSD/CU mm                                                                                                    |                              |
|                                          | Save & Back Save (New) Cancel                                                                                                    |                              |

Complete the Form above.

Save (New)

Click on the Save (New) button to save page and return to the Part IVA - Listing page. This is recommended so that you could review what you have entered.

Continue to add for new 3 monthly Lab records for the year (if applicable) until complete.

| eNRR                                     |   |                        |                                                    |                                                     |                                                        |                                                   |                                                                 |                             |                         | Q                      | IT Support                                   | /Helpdesk                                          | 3           | (Cen         | tre Doctor) <del>-</del> |
|------------------------------------------|---|------------------------|----------------------------------------------------|-----------------------------------------------------|--------------------------------------------------------|---------------------------------------------------|-----------------------------------------------------------------|-----------------------------|-------------------------|------------------------|----------------------------------------------|----------------------------------------------------|-------------|--------------|--------------------------|
| 🛕 Home                                   |   |                        |                                                    |                                                     |                                                        |                                                   |                                                                 |                             |                         |                        |                                              |                                                    |             |              |                          |
| 🚴 Patient Registration                   |   |                        |                                                    |                                                     |                                                        | 18 M                                              |                                                                 |                             |                         |                        |                                              |                                                    |             | 201          | 9                        |
| 🛐 Patient List                           |   | 2                      | -                                                  |                                                     |                                                        |                                                   |                                                                 |                             |                         |                        |                                              |                                                    |             | 201          | Ŭ                        |
| Incomplete form                          |   | 1.4                    |                                                    | - 2019                                              |                                                        |                                                   |                                                                 |                             |                         |                        |                                              |                                                    |             |              |                          |
| 🚖 Pending Submission - Notif             |   |                        |                                                    |                                                     | lue into the an                                        | propriate bo                                      | v according to the l                                            | ah toet unit                |                         | _                      | _                                            |                                                    |             |              |                          |
| 🚖 Pending Submission -<br>Outcome        |   | Reco<br>Setia<br>Biark | ording to the f<br>ap pesakit dig<br>kan kosong (t | ollowing test re<br>alakkan menja<br>idak perlu mas | esults for the la<br>lani ujian-ujian<br>ukkan apa-apa | ast year at a<br>i ini sekuran<br>a) jika ujian 1 | bout 3 monthly inter<br>g-kurangnya 4 kali :<br>idak dilakukan. | val. Please<br>setahun di i | delete the<br>mana temp | e appropr<br>ooh diant | i <mark>ate unit of</mark> i<br>ara ujian be | me <mark>asurement (S</mark><br>rjarak 2 - 3 bulan | I/Tradition | al)          |                          |
| 🕅 Patient Care                           |   |                        |                                                    |                                                     |                                                        |                                                   |                                                                 |                             |                         |                        |                                              |                                                    |             |              |                          |
| Patient Info<br>Notification / Outcome / |   |                        | New Record                                         |                                                     |                                                        |                                                   |                                                                 |                             |                         |                        |                                              |                                                    |             |              |                          |
| Annual Return                            | Е | No                     | Lab dato                                           | Sr.<br>Creatinine                                   | Plasma<br>Urea                                         | FBS                                               | Sr. Alkaline<br>Phosphatase                                     | ALAT /<br>SGPT              | AST /<br>SGOT           | Hb                     | Sr. Iron                                     | Sr.<br>Cholesterol                                 | Source      | Data created | Action                   |
| Annual Return List                       |   | NO.                    |                                                    |                                                     |                                                        | (IIIIIOI/L)                                       | (ALP) (U/L)                                                     | (U/L)                       | (U/L)                   | (y/uL)                 | (µmoi/L)                                     | (111110#L)                                         | 10          | Date Createu | ACUOI                    |
| 🚴 Data/AR 2019 - HD                      |   | 1                      | 02-05-2019                                         | 769                                                 | 21.5                                                   | 5.2                                               | 100                                                             | 80                          | 10                      | 8                      |                                              | 3.9                                                | AK-HD       | 13:48:39     |                          |
| Part I- A.Details & Category             |   | 2                      | 07-02-2019                                         | 774                                                 | 21.7                                                   | 5.7                                               | 164                                                             | 8                           | 9                       | 9.8                    | 5.2                                          |                                                    | AR-HD       | 18-05-2019   | Q 🛃 🙀                    |
| Part I- B.Vascular Access                |   |                        |                                                    |                                                     |                                                        |                                                   |                                                                 |                             |                         |                        |                                              |                                                    |             | 13.47.23     |                          |
| Part I- C.HD Prescription                |   |                        |                                                    |                                                     |                                                        |                                                   |                                                                 |                             |                         |                        |                                              |                                                    |             |              |                          |
| Part I- D.Funding for HD                 |   | Ple                    | lease tick this<br>ease make su                    | box to verify the<br>re click 'Save (l              | above data is<br>Jpdate)' first if l                   | correct.<br>naven't.                              |                                                                 |                             |                         |                        |                                              |                                                    |             |              |                          |
| Part I- E.Funding for ESA                |   |                        |                                                    |                                                     |                                                        |                                                   |                                                                 |                             |                         |                        |                                              |                                                    |             |              |                          |
| Part II- A.Medication<br>Treatment       |   |                        | Back                                               |                                                     | Next                                                   |                                                   |                                                                 |                             |                         |                        |                                              |                                                    |             |              |                          |
| Part II- B.Therapy & Event               |   | _                      |                                                    |                                                     |                                                        |                                                   |                                                                 |                             |                         |                        |                                              |                                                    |             |              |                          |
| Part III- A.Vital Sign                   |   |                        |                                                    |                                                     |                                                        |                                                   |                                                                 |                             |                         |                        |                                              |                                                    |             |              |                          |
| Part III- B.Dialysis<br>Performance      |   |                        |                                                    |                                                     |                                                        |                                                   |                                                                 | 3                           |                         |                        |                                              |                                                    |             |              |                          |
| Part IV- A.Lab Data                      |   |                        |                                                    |                                                     |                                                        |                                                   |                                                                 |                             |                         |                        |                                              |                                                    |             |              |                          |
| Part IV- B.Serology                      |   |                        |                                                    |                                                     |                                                        |                                                   |                                                                 |                             |                         |                        |                                              |                                                    |             |              |                          |
| Quality of Life                          |   |                        |                                                    |                                                     |                                                        |                                                   |                                                                 |                             |                         |                        |                                              |                                                    |             |              |                          |
| Submission Status 2019                   |   |                        |                                                    |                                                     |                                                        |                                                   |                                                                 |                             |                         |                        |                                              |                                                    |             |              |                          |

At the bottom of each section, tick the checkbox field to verify the data is correct and ready for

submission. Please tick this box to verify the above data is correct. At the popup that appears, click OK to submit data of the section. Once you confirm, you will notice that there is an audit of who submitted the verification record at what time.

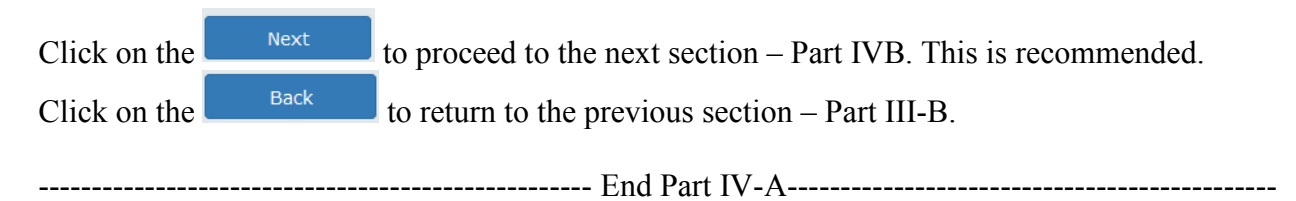

| eNRR                                      |    |                                                            |                                                     |                                                                |                                                                             |                                                         |                                   | ] IT Support /       | Helpdesk             | 8            | (Cen         | tre Doctor) <del>-</del> |
|-------------------------------------------|----|------------------------------------------------------------|-----------------------------------------------------|----------------------------------------------------------------|-----------------------------------------------------------------------------|---------------------------------------------------------|-----------------------------------|----------------------|----------------------|--------------|--------------|--------------------------|
| 🛕 Home                                    | T  |                                                            |                                                     |                                                                |                                                                             |                                                         |                                   |                      |                      |              |              |                          |
| 🚴 Patient Registration                    |    |                                                            |                                                     |                                                                |                                                                             |                                                         |                                   |                      |                      |              | 201          | 9                        |
| Patient List                              |    |                                                            |                                                     |                                                                |                                                                             |                                                         |                                   |                      |                      |              |              | -                        |
| Incomplete form                           |    |                                                            | . 2010                                              |                                                                |                                                                             |                                                         |                                   |                      |                      |              |              |                          |
| 👚 Pending Submission - Notif              | 5  | EROLOG                                                     | r - 2019                                            | ,                                                              |                                                                             |                                                         |                                   |                      |                      |              |              |                          |
| 🚖 Pending Submission -<br>Outcome         | Re | truction : (Please<br>cording to the f<br>tiap pesakit dig | se enter the va<br>ollowing test r<br>alakkan menja | aiue into the app<br>esults for the las<br>alani ujian-ujian i | ropriate box according<br>at year at about 3 montl<br>ni sekurang-kurangnya | to the lab test un<br>nly interval.<br>4 kali setahun d | itt)<br>i mana tempoh diant       | tara ujian berj      | arak 2 - 3 bula      | ın.          |              |                          |
| 🔞 Patient Care                            |    |                                                            |                                                     | _                                                              |                                                                             |                                                         | _                                 |                      |                      |              |              |                          |
| Patient Info                              | L  | New Record                                                 |                                                     |                                                                | Click to Add New                                                            | v Record.                                               |                                   |                      |                      |              |              |                          |
| Notification / Outcome /<br>Annual Return | E  | o. Lab date                                                | Hep B<br>antigen<br>(HBsAg)                         | Hep B<br>antibody<br>(HBsAb)                                   | If Hep B antibody<br>(HBsAb) positive,<br>specify (IU/mI)                   | HBeAg, if<br>HBsAg is<br>Positive                       | Hep B Core<br>antibody<br>(HBcAb) | Anti HCV<br>antibody | Anti HIV<br>antibody | Source<br>ID | Date created | Action                   |
| 占 Annual Return List                      | 1  | 19-02-2019                                                 | Negative                                            | Negative                                                       |                                                                             | Data not                                                | Not Available /                   | Negative             | Negative             | AR-HD        | 18-05-2019   | Q 🖉 🗶                    |
| 🚴 Data/AR 2019 - HD                       |    |                                                            |                                                     |                                                                |                                                                             | entered                                                 | Unknown                           |                      |                      |              | 13:48:57     |                          |
| Part I- A.Details & Category              |    |                                                            |                                                     |                                                                |                                                                             |                                                         |                                   |                      |                      |              |              |                          |
| Part I- B.Vascular Access                 | F  | Please make su                                             | re click 'Save (                                    | Update)' first if ha                                           | aven't.                                                                     |                                                         |                                   |                      |                      |              |              |                          |
| Part I- C.HD Prescription                 |    |                                                            |                                                     |                                                                |                                                                             |                                                         |                                   |                      |                      |              |              |                          |
| Part I- D.Funding for HD                  |    | Back                                                       |                                                     | Next                                                           |                                                                             |                                                         |                                   |                      |                      |              |              |                          |
| Part I- E.Funding for ESA                 |    |                                                            |                                                     |                                                                |                                                                             |                                                         |                                   |                      |                      |              |              |                          |
| Part II- A.Medication<br>Treatment        |    |                                                            |                                                     |                                                                |                                                                             |                                                         |                                   |                      |                      |              |              |                          |
| Part II- B.Therapy & Event                |    |                                                            |                                                     |                                                                |                                                                             |                                                         |                                   |                      |                      |              |              |                          |
| Part III- A.Vital Sign                    |    |                                                            |                                                     |                                                                |                                                                             |                                                         |                                   |                      |                      |              |              |                          |
| Part III- B.Dialysis<br>Performance       |    |                                                            |                                                     |                                                                |                                                                             |                                                         |                                   |                      |                      |              |              |                          |
| Part IV- A.Lab Data                       |    |                                                            |                                                     |                                                                |                                                                             |                                                         |                                   |                      |                      |              |              |                          |
| Part IV- B.Serology                       |    |                                                            |                                                     |                                                                |                                                                             |                                                         |                                   |                      |                      |              |              |                          |
| Quality of Life                           |    |                                                            |                                                     |                                                                |                                                                             |                                                         |                                   |                      |                      |              |              |                          |
| Submission Status 2019                    |    |                                                            |                                                     |                                                                |                                                                             |                                                         |                                   |                      |                      |              |              |                          |

New Record

If there is a new Serology record, click to add new record. Please enter results of all Serology tests done for the patient for the year (about 3 monthly interval).

| eNRR                                                            | @ n                                                                                                    | T Support / Helpdesk 🙎 (Centre Doctor |
|-----------------------------------------------------------------|----------------------------------------------------------------------------------------------------|---------------------------------------|
| 合 Home                                                          |                                                                                                    |                                       |
| Patient Registration                                            | STATEMENT CONTRACTOR                                                                                                    | 2019                                  |
| Patient List                                                    | ACM - AM ( MARK )                                                                                                    | 2010                                  |
| Incomplete form                                                 |                                                                                                    |                                       |
| 🚖 Pending Submission - Notif                                    | SEROLOGY                                                                                                    |                                       |
| 🚖 Pending Submission -<br>Outcome                               | "d/smm-yyy- (positivenegative) below indicates last available serology lab value<br>Instruction : (Please enter the value into the appropriate box according to the lab test unit)<br>Recording to the following test results for the last year at about 3 monthly interval.<br>Satism agriduational long metanelism i unit and in a planema to unreserve it delications of mone temperature distributions of the satism of mone temperature distributions of the satism of the satism of | are uijan hariarak 2 - 2 kulan        |
| R Patient Care                                                  | Seralo pesakk ugalakkan menjalah ujian-ujian ini sekulang-kurangnya 4 kan setahun di mana tempon dianta                                                                                                    | ara ujian berjalak z - 3 bulan.       |
| Patient Info                                                    | 1** Lab date 24-06-2019                                                                                                    |                                       |
| Notification / Outcome /<br>Annual Return                       | E      C ** Hep B antigen (HBsAg)     */19-02-2019 -/kegative     Not Available / Unknown                                                                                                    | Not done                              |
| 📑 Annual Return List                                            | 3** Hep B antibody (HBsAb)<br>*19-02-2019 -Negative Ntd available (Linknown                                                                                                    | Not done                              |
| 🚴 Data/AR 2019 - HD                                             | If positive, specify (IU/mI)                                                                                                    |                                       |
| Part I- A.Details & Category<br>Part I- B.Vascular Access       | 4 Hep B Core antibody (HBcAb)<br>(If available) O Not Available / Unknown O Negative                                                                                                    | Not done                              |
| Part I- C.HD Prescription<br>Part I- D.Funding for HD           | 5** Anti HCV antibody<br>*19-02-2019 -Negative<br>Not Available / Unknown                                                                                                    | Not done                              |
| Part I- E.Funding for ESA<br>Part II- A.Medication<br>Treatment | 6** Anti HIV antibody<br>*19-02-2019 -Negative<br>Not Available / Unknown                                                                                                    | Not done                              |
| Part II- B. Therapy & Event                                     | Save & Back Save (New) Car                                                                                                    | acel .                                |
| Part III- A.Vital Sign                                          |                                                                                                    |                                       |
| Part III- B.Dialysis<br>Performance                             |                                                                                                    |                                       |
| Part IV- A.Lab Data                                             |                                                                                                    |                                       |
| Part IV- B.Serology                                             |                                                                                                    |                                       |
| Quality of Life                                                 |                                                                                                    |                                       |

Complete the Form above.

Click on the Save (New) button to save page and return to the Part IVB - Listing page. This is recommended so that you could review what you have entered.

Continue to add for new 3 monthly Serology records for the year (if applicable) until complete.

| eNRR                                      |    |      |                                   |                                  |                                          |                                                           |                                      | (                                 | IT Support /         | Helpdesk             | 8            | (Cer                   | ntre Doctor) 🗸 |
|-------------------------------------------|----|------|-----------------------------------|----------------------------------|------------------------------------------|-----------------------------------------------------------|--------------------------------------|-----------------------------------|----------------------|----------------------|--------------|------------------------|----------------|
| 🛕 Home                                    | Â. | 11   | 0910 Kuala Ku                     | ibu Bharu Hos                    | pital, HD                                | ecord successfully adde                                   | d! ×                                 |                                   |                      |                      |              |                        |                |
| 🚴 Patient Registration                    |    |      |                                   |                                  |                                          |                                                           |                                      |                                   |                      |                      |              | 201                    | 9              |
| Patient List                              |    |      |                                   |                                  |                                          |                                                           |                                      |                                   |                      |                      |              | 201                    | Ŭ              |
| Incomplete form                           |    | CE   |                                   | V 2010                           | <b>,</b>                                 |                                                           |                                      |                                   |                      |                      |              |                        |                |
| 🚖 Pending Submission - Notif              |    | SE   | ROLOG                             | 1 - 2015                         | luc into the opp                         | reprinte hou apporting t                                  | to the lab test unit                 |                                   |                      |                      |              |                        |                |
| 襘 Pending Submission -<br>Outcome         |    | Reco | ording to the f<br>ap pesakit dig | ollowing test r<br>alakkan menja | esults for the la<br>alani ujian-ujian i | st year at about 3 month<br>ini sekurang-kurangnya        | ily interval.<br>4 kali setahun di i | nana tempoh dian                  | tara ujian berj      | arak 2 - 3 bul       | an.          |                        |                |
| R Patient Care                            |    |      |                                   |                                  |                                          |                                                           |                                      |                                   |                      |                      |              |                        |                |
| Patient Info                              |    |      | New Record                        |                                  |                                          |                                                           |                                      |                                   |                      |                      |              |                        |                |
| Notification / Outcome /<br>Annual Return | E  | No.  | Lab date                          | Hep B<br>antigen<br>(HBsAg)      | Hep B<br>antibody<br>(HBsAb)             | If Hep B antibody<br>(HBsAb) positive,<br>specify (IU/mI) | HBeAg, if<br>HBsAg is<br>Positive    | Hep B Core<br>antibody<br>(HBcAb) | Anti HCV<br>antibody | Anti HIV<br>antibody | Source<br>ID | Date created           | Action         |
| 📑 Annual Return List                      |    | 1    | 24-06-2019                        | Negative                         | Negative                                 |                                                           | Data not                             | Data not                          | Negative             | Negative             | AR-HD        | 24-06-2019             | Q 🖉 😦          |
| 🚴 Data/AR 2019 - HD                       |    |      |                                   |                                  |                                          |                                                           | entered                              | entered                           |                      |                      |              | 19:52:45               |                |
| Part I- A.Details & Category              |    | 2    | 19-02-2019                        | Negative                         | Negative                                 |                                                           | Data not<br>entered                  | Not Available /<br>Unknown        | Negative             | Negative             | AR-HD        | 18-05-2019<br>13:48:57 | Q 🖉 🗙          |
| Part I- B.Vascular Access                 |    |      |                                   |                                  |                                          |                                                           |                                      |                                   |                      |                      |              |                        |                |
| Part I- C.HD Prescription                 |    | P    | lease tick this                   | box to verify th                 | e above data is c                        | orrect.                                                   |                                      |                                   |                      |                      |              |                        |                |
| Part I- D.Funding for HD                  |    | PI   | ease make su                      | re click Save (                  | opdate) inst inna                        | aven L                                                    |                                      |                                   |                      |                      |              |                        |                |
| Part I- E.Funding for ESA                 |    |      |                                   |                                  |                                          |                                                           |                                      |                                   |                      |                      |              |                        |                |
| Part II- A.Medication<br>Treatment        |    |      | Back                              |                                  | Next                                     |                                                           |                                      |                                   |                      |                      |              |                        |                |
| Part II- B. Therapy & Event               |    |      |                                   |                                  |                                          |                                                           |                                      |                                   |                      |                      |              |                        |                |
| Part III- A.Vital Sign                    |    |      |                                   |                                  |                                          |                                                           | B                                    |                                   |                      |                      |              |                        |                |
| Part III- B.Dialysis<br>Performance       |    |      |                                   |                                  |                                          |                                                           |                                      |                                   |                      |                      |              |                        |                |
| Part IV- A.Lab Data                       |    |      |                                   |                                  |                                          |                                                           |                                      |                                   |                      |                      |              |                        |                |
| Part IV- B.Serology                       |    |      |                                   |                                  |                                          |                                                           |                                      |                                   |                      |                      |              |                        |                |
| Quality of Life                           |    |      |                                   |                                  |                                          |                                                           |                                      |                                   |                      |                      |              |                        |                |
| Submission Status 2019                    |    |      |                                   |                                  |                                          |                                                           |                                      |                                   |                      |                      |              |                        |                |

At the bottom of each section, tick the checkbox field to verify the data is correct and ready for

submission. Please tick this box to verify the above data is correct. At the popup that appears, click OK to submit data of the section. Once you confirm, you will notice that there is an audit of who submitted the verification record at what time.

| Click on the | Next | to proceed to the next section – OOL. This is recommended. |
|--------------|------|------------------------------------------------------------|
| Click on the | Back | to return to the previous section $-$ Part IV-A            |
|              |      |                                                            |
|              |      | End Part IV-B                                              |

#### eNRR 8 ^ **—** 合 Home Contraction of the local division of the local division of the loc 2019 🚴 Patient Registration A DOLLAR STREET, SAME 🔋 Patient List 📋 Incomplete form QUALITY OF LIFE - 2019 🚖 Pending Submission - Notif 🚖 Pending Submission -Outcome Click to Add New Record. 📧 Patient Care No. QOL ID Date of Assessment Action Confident Score Patient Info Please tick this box to verify the above data is correct. Please make sure click 'Save (Update)' first if haven't. Notification / Outcome / Annual Return 6 📑 Annual Return List 🚴 Data/AR 2019 - HD Part I- A.Details & Category Part I- B.Vascular Access Part I- C.HD Prescription Part I- D.Funding for HD Part I- E.Funding for ESA Part II- A.Medication Treatment Part II- B. Therapy & Event Part III- A.Vital Sign Part III- B.Dialvsis Performance Part IV- A.Lab Data Part IV- B.Serology Quality of Life Submission Status 2019

#### Electronic National Renal Registry Application (eNRR)- Version 1.2

Quality of Life only have one of data year. If there is no Quality of Life record, click

New Record

to add new record.

| Home     Pattert Registration   Pattert Registration   Incomplete form   Pending Submission - Notf   Pattert Care   Pattert Care   Pattert Info   Notification / Outcome /   Annual Return List   Annual Return List   Data/R2 2019 - HD   Part I- A Details & Category   Part I- A Details & Category   Part I- D Funding for HD   Part I- D Funding for HD   Part I- B Data/R2 2019 - HD   Part I- B Data/R2 2019 - HD                                                                                                    | Covernment-related body or<br>company<br>station Other private sector company<br>Other:                                                                                                    | Publicly ligted large corporation     Family or relative's or friend's     company / shop / trade     Not Available                                 |
|----------------------------------------------------------------------------------------------------|----------------------------------------------------------------------------------------------------|----------------------------------------------------------------------------------------------------|
| <ul> <li>Patient Registration</li> <li>Patient List</li> <li>Incomplete form</li> <li>Pending Submission - Notif</li> <li>Pending Submission - Notif</li> <li>Pending Submission - Notif</li> <li>Pending Submission - Notif</li> <li>Pending Submission - Notif</li> <li>Patient Care</li> <li>Patient Care</li> <li>Patient Care</li> <li>Patient Care</li> <li>Patient Care</li> <li>Not Available</li> <li>I a Able to work and working PART-TIME for pay</li> <li>Quality 200</li> <li>Quality 200</li> <li>Submission Access</li> <li>Part L- A Details &amp; Category</li> <li>Part L- A Details &amp; Category</li> <li>Part L- A Details &amp; Category</li> <li>Part L- A Details &amp; Category</li> <li>Part L- A Details &amp; Category</li> <li>Part L- A Details &amp; Category</li> <li>Part L- A Details &amp; Category</li> <li>Part L- A Details &amp; Category</li> <li>Part L- B Vascular Access</li> <li>Part L- A Details &amp; Category</li> <li>Part L- A Details &amp; Category</li> <li>Part L- A Details &amp; Category</li> <li>Part L- B Vascular Access</li> <li>Part L- A Details &amp; Category</li> <li>Part L- B Vascular Access</li> <li>Part L- A Details &amp; Category</li> <li>Part L- B Vascular Access</li> <li>Part L- B Vascular Access</li> <li>Part L- B Vas</li></ul> | Covernment-related body or<br>company<br>pration Company<br>Cother private sector company<br>Cother:                                                                                                    | Publicly ligted large corporation     Family or relatives or friends     company / shop / trade     Not Available                                   |
| <ul> <li>Patient List</li> <li>Incomplete form</li> <li>★ Pending Submission - Notif</li> <li>★ Pending Submission - Notif</li> <li>★ Patient Care</li> <li>Annual Return</li> <li>Annual Return List</li> <li>★ Datal/AR 2019 - HD</li> <li>Able to work but not working due to inability to get a job.</li> <li>4          <ul> <li>Able to work but not working due to disluctination or poor motivation</li> <li>a Able to work but not yet working due to disluctination or poor motivation</li> <li>B Home maker e.g. Housewife</li> <li>Fert II: Dialysis</li> <li>Pent II: Buiaysis</li> <li>Pent II: Buiaysis</li> <li>Pent II: Buiaysis</li> <li>Pent II: Quality of Life Assessment (QL Index)</li> <li>Submission Status 2019</li> <li>Not Available</li> </ul> </li> <li> Part II: Quality of Life Assessment (QL Index) <ul> <li>Workaria Status 2019</li> <li>Not Available</li> <li>(a) Activity</li> <li>Mas been working full time dialogies work but negure and status 2019</li> <li>Not Available</li> <li>(b) Able to work (including housework) because of poor health</li> <li>B Submission Status 2019</li> <li>Not Available</li> <li>(a) Activity</li> <li>Not Available</li> <li>(b) Able to work (including housework) because of poor health</li> <li>B Sub</li></ul></li></ul>                                                   | Covernment-related body or<br>company<br>pration Company<br>Cother private sector company<br>Cother:                                                                                                    | Publicly ligted large corporation     Family or relative's or friend's     company / shop / trade     Not Available                                 |
| Incomplete form       1** SDP Name       Kuala Kubu Bharu Hoghtal, HD Unit *         Prending Submission - Notif       Patt I: Work: related Rehabilitation Assessment         * Pending Submission - Notif       Image: Submission - Notif         * Pattent Care       Image: Submission - Notif         * Pattent Care       Image: Submission - Notif         * Pattent finfo       Not Available         Notification / Outcome / Annual Return List       Image: Submission - Notification / Outcome / Submission Status 2019         * Patt - A Details & Category       Image: Submission - Notification / Outcome / Submission Status 2019         * Patt - A Details & Category       Image: Submission - Notification / Outcome / Submission Status 2019         * Patt - A Details & Category       Image: Submission - Notification / Submission Status 2019         * Patt - A Details & Category       Image: Submission - Notification / Submission Status 2019         * Able to work but not yet working due to displays schedule.       Image: Submission - Notification / Submission Status 2019         * Patt I: A Medication       Image: Submission - Notification / Submission - Notification / Submission Status 2019         * Outainty of Life Assessment (QL Index)       Image: Submission - Notification / Submission - Notification / Submission - Notification / Submission - Notification / Submission - Notification / Submission - Notification / Submission - Notification / Submission - Notification / Submission - Notification / Submission - Notification /                                                                                                    | Covernment-related body or<br>company<br>sration Company<br>Other private sector company<br>Other:                                                                                                    | Publicly ligted large corporation     Family or relative's or friend's     company / shop / trade     Not Available                                 |
| Production Production Patient Care Patient Info Not Available Not Available Patient Info Not Available Patient Info Not Available I addet to work and working FULL-TIME for pay Able to work and working FULL-TIME for pay Patient Info Not Available I addet to work and working FULL-TIME for pay Able to work and working PART-TIME for pay Patient Info Not Available I addet to work and working FULL-TIME for pay Able to work and working PART-TIME for pay I addet to work and working FULL-TIME for pay Able to work and working FULL-TIME for pay I addet to work and working FULL-TIME for pay I addet to work and working FULL-TIME for pay I addet to work and working FULL-TIME for pay I addet to work but not working due to inability to get a job. Part I- A Details & Category Part I- A Details & Category Part I- A Details & Category Part I- B. Vascular Access Part I- CHD Prescription Part I- D. Funding for HD Part I- B. Therapy & Event Part II- B. Therapy & Event Part II- B. Therapy & Event Part II- Multication Treatment Part III: Quality of Life Assessment (QL Index) Utuality of Life Submission Status 2019 Not Available I addet to working pale to a get a working pale to a get a get                                                                                                    | Covernment-related body or<br>company<br>pration Company<br>Other private sector company<br>Other:                                                                                                    | Publicly ligted large corporation     Family of relative's or friend's     company / shop / trade     Not Available                                 |
| Perioding Submission - Notify            Patient Care          Patient Care         Patient Info         Not Available         Annual Return         Annual Return         Annual Return         Data/AR 2019 - HD         Patt I: A Details & Category         Patt I: A Details & Category         Patt I: A Details & Category         Patt I: B Vascular Access         Patt I: B Vascular Access         Patt I: B Therapy & Event         Patt I: B Dialysis         Patt I: B Dialysis         Patt I: B Dialysis         Patt I: B Dialysis         Patt I: B Dialysis         Patt I: B Dialysis         Patt I: B Dialysis         Patt I: B Dialysis         Patt I: B Dialysis         Patt I: B Dialysis         Patt I: B Dialysis         Patt I: B Dialysis         Patt I: B Dialysis         Patt I: Cuality of Life         Submission Status 2019            Not Available            I : Unable to work (including housework) because of poor health            Patt I: Cuality of Life Assessment (QL Index)          During the past weeks, this palent                                                                                                    | Covernment-related body or<br>company<br>company<br>Other private sector company<br>Other:                                                                                                    | Publicly listed large corporation<br>Family or relative's or friend's<br>company / shop / trade     Not Available                                   |
| <ul> <li>▲ Preding Submission-Outcome</li> <li>Not Available</li> <li>Not Available</li> <li>1 Able to work and working FULL-TIME for pay</li> <li>2 Ø Able to work and working PART-TIME for pay</li> <li>2 Ø Able to work and working PART-TIME for pay</li> <li>2 Ø Able to work and working PART-TIME for pay</li> <li>2 Ø Able to work and working PART-TIME for pay</li> <li>2 Ø Able to work and working PART-TIME for pay</li> <li>2 Ø Able to work and working PART-TIME for pay</li> <li>2 Ø Able to work and working PART-TIME for pay</li> <li>2 Ø Able to work and working PART-TIME for pay</li> <li>2 Ø Able to work but not working due to inability to get a job.</li> <li>4 Able to work but not vet working due to disinclination or poor motivation</li> <li>6 Home maker e.g. Housewife</li> <li>7 Student (full-time)</li> <li>8 Paediatric patient &lt; 15 years old</li> <li>9 Able to work but nettred</li> <li>10 Patient &gt; 65 years old</li> <li>11 Unable to work (including housework) because of poor health</li> <li>Part II- Albediasion</li> <li>9 Not Available</li> <li>11 Unable to work (including housework) because of poor health</li> <li>9 Not Available</li> <li>12 (Able to work but netwees, this patient on unpay of working full time in unpay of working full time i</li></ul>                                                | Covernment-related body or<br>company<br>sration Other private sector company<br>Other:                                                                                                    | Publicly lighted large corporation     Family or relative's or friend's     company / shop / trade     Not Available                                |
| Patient Care       1       Able to work and working FULL-TIME for pay         Patient Info       Notification / Outcome / Annual Return       2       Ø         Annual Return List       • Foreign multinational composed       • Self-employed         Data/AR 2019 - HD       3       • Able to work but not working due to inability to get a job.         Part - A Details & Category       9       • Able to work but not working due to inability to get a job.         Part - D Funding for HD       • Able to work but not yet working due to dialysis schedule.       • • • • • • • • • • • • • • • • • • •                                                                                                    | Covernment-related body or<br>company<br>oration Other private sector company<br>Other:                                                                                                    | Publicly ligted large corporation     Family or relative's or friend's     company / shop / trade     Not Available                                 |
| Patient Info         Notification / Outcome /         Annual Return         Annual Return         Annual Return         Data/AR 2019 - HD         3       Able to work but not working due to inability to get a job.         Part I- A Details & Category         Part I- A Details & Category         Part I- B. Vascular Access         Part I- B. Vascular Access         Part I- B. Vascular Access         Part I- B. Vascular Access         Part I- B. Vascular Access         Part I- B. Vascular Access         Part I- B. Vascular Access         Part I- B. Vascular Access         Part I- B. Vascular Access         Part I- B. Vascular Access         Part I- B. Vascular Access         Part I- B. Vascular Access         Part I- A. Vital Sign         Part I- B. Dialysis         Part II- B. Dialysis         Part II- B. Dialysis         Part II- B. Dialysis         Part II- B. Dialysis         Part II- C. HD Prescription         Part II- B. Dialysis         Part II- B. Dialysis         Part II- B. Dialysis         Part II- B. Dialysis         Part II- B. Dialysis         Part II- B. Dialysis         Part II- C. Ala Detail                                                                                                    | Oration     Other private sector company     Other:                                                                                                    | Publicly ligted large corporation     Family or relative's or friend's     company / shop / trade     Not Available                                 |
| Notification / Outcome /<br>Annual Return       If response is 1 or 2, specify type of<br>employment:       Government         Annual Return List       Foreign multinational consistence<br>Self-employed       Self-employed         Data/AR 2019 - HD       Able to work but not working due to inability to get a job.         Part I- A.Detalis & Category<br>Part I- B.Vascular Access       Able to work but not yet working due to dialysis schedule.         Part I- C.HD Prescription<br>Part I- E.Funding for HD<br>Part I- E.Funding for ESA<br>Part II- A.Medication<br>Treatment       Home maker e.g. Housewife         Part II- A.Medication<br>Treatment       Student (full-time)         Part II- B. Therapy & Event       Part II- Student of the bolt have but not yet work but retired         Part II- B. Therapy & Event       Part II- C.HD Prescription         Part IV- A.Lab Data       Part II- Quality of Life Assessment (QL Index)         Outality of Life       Not Available         Submission Status 2019       Not Available         I** (A) ACTIVITY<br>During the past weeks, this patient       Mas not been working or status or sick leave<br>we has not been working or status or sick leave<br>we has not been requiring assistatury or was on sick leave<br>we has not been requiring assistatury or was on sick leave<br>we has not been requiring assistatury or was on sick leave<br>we has not been requiring assistatury or was on sick leave<br>we has not been requiring assistatury or was on sick leave                                                                                                    | Government-related body or<br>company<br>oration      Other private sector company<br>Other:                                                                                                    | Publicly ligted large corporation     Family or relative's or friend's     company / shop / trade     Not Available                                 |
| Annual Return List  Annual Return List  Annual Return  Annual Return  Annual Return  Annual Return  Annual Return  Annual Return  Annual Return  Annual Return  Annual Return  Annual Return  Annual Return  Annual Return  Annual Return  Annual Return  Annual Return                                                                  | Other:                                                                                                    | Family or relative's or friend's<br>company / shop / trade<br>Not Available                                                                         |
| Data/AR 2019 - HD Part I - A Details & Category Part I - B. Vascular Access Part I - B. Vascular Access Part I - C. HD Prescription Part I - E. Funding for HD Part I - E. Funding for ESA Part I - B. Therapy & Event Part II - B. Therapy & Event Part II - B. Therapy & Event Part II - B. Dialysis Part II - B. Dialysis Part IV- A Lab Data Part IV- A Lab Data </td <td>Other:</td> <td>Not Available</td>                                                                                                    | Other:                                                                                                    | Not Available                                                                                                    |
| 3       Able to work but not working due to inability to get a job.         9 art I- A.Details & Category       Able to work but not yet working due to dialysis schedule.         9 art I- B.Vascular Access       5         Part I- D.Funding for HD       6         Part I- B.Funding for HD       6         Part I- B. Funding for HD       6         Part I- B. Funding for HD       6         Part I- B. Able to work but not yet working due to disinclination or poor motivation         6       Home maker e.g. Housewife         7       Student (full-time)         8       Paetiatric patient < 15 years old                                                                                                    |                                                                                                    |                                                                                                    |
| Part I- A Details & Category       4       Able to work but not yet working due to dialysis schedule.         Part I- B.Vascular Access       5       Able to work but not yet working due to disinclination or poor motivation         Part I- D.Funding for HD       6       Home maker e.g. Housewife         Part I- Enuding for ESA       7       Student (full-time)         Part II- Alledication       7       Student (full-time)         Part II- B.Therapy & Event       9       Able to work but retired         Part II- B.Dialysis       9       Able to work but retired         Part II- B.Dialysis       10       Patient > 65 years old         Part IV- A.Lab Data       11       Unable to work (including housework) because of poor health         Part IV- A.Lab Data       11       Unable to work (including housework) because of poor health         Part IV- B.Serology       Not Available       1*       (A) ACTIVITY         Submission Status 2019       Not Available       1*       (A) ACTIVITY         Submission Status 2019       2**       (B) DALLY LIVING       Ohas on set leave         Wring the past weeks, this patient       1*       Has been set-reliant in eath         2**       (B) DALLY LIVING       Ohas on set leave       Has been set-reliant in eath                                                                                                    |                                                                                                    |                                                                                                    |
| Part I- CHD Prescription         Part I- D. Funding for HD         Part I- Brunding for ESA         Part I- Medication         Treatment         Part II- B. Therapy & Event         Part II- B. Therapy & Event         Part II- Charter         Submission Status 2019         Not Available         1** (A) ACTIVITY                                                                                                    |                                                                                                    |                                                                                                    |
| Part I- D. Funding for HD         Part I- E. Funding for ESA         Part II- A Medication         Treatment         Part II- 8. Therapy & Event         Part III- 8. Therapy & Event         Part III- 8. Therapy & Event         Part III- 8. Therapy & Event         Part III- 8. Dialysis         Performance         Part IV- A Lab Data         Part IV- 8. Serology         Coustity of Life         Submission Status 2019         Not Available         1** (A) ACTIVITY         During the past weeks, this patient         *         (B) DALLY LIVING         During the past weeks, this patient         *         (B) DALLY LIVING         During the past weeks, this patient         *         (B) DALLY LIVING         During the past weeks, this patient         *         Has been set/reliant in east         *         (B) DALLY LIVING         During the past weeks, this patient                                                                                                    |                                                                                                    |                                                                                                    |
| Part I-E-Funding for ESA Part II-A.Medication Treatment Part II-B.Therapy & Event Part III-B.Therapy & Event Part III-B.Therapy & Event Part III-B.Therapy & Event Part III-B.Therapy & Event Part III-B.Therapy & Event Part III-B.Therapy & Event Part IV-A Lab Data Part IV-A Lab Data Part IV-A Lab Data Part IV-A Lab Data Part IV-A Lab Data Part IV-B.Serology Coustily of Life Submission Status 2019 Not Available Part II: Quality of Life Assessment (QL Index) Not Available  1** (A) ACTIVITY During the past weeks, this pattent **********************************                                                                                                    |                                                                                                    |                                                                                                    |
| Part II- A Medication<br>Treatment       7       Student (full-time)         Part III- B.Therapy & Event       8       Paediatric patient < 15 years old                                                                                                    |                                                                                                    |                                                                                                    |
| Part II- B. Therapy & Event       8       Padilatric patient < 15 years old                                                                                                    |                                                                                                    |                                                                                                    |
| Part III- A Vital Sign Part III- B Dialysis Performance Part IV- A Lab Data Part IV- A Lab Data Part IV- B Serology Quality of Life Submission Status 2019 Part II: Quality of Life Assessment (QL Index) Part II: Quality of Life Assessment (QL Index) Not Available 1 ***********************************                                                                                                    |                                                                                                    |                                                                                                    |
| Part III- B.Dialysis       10       Patient > 65 years old         Part IV- A Lab Data       11       Unable to work (including housework) because of poor health         Part IV- B. Serology       Part III: Quality of Life Assessment (QL Index)         Submission Status 2019       Not Available         I** (A) ACTIVITY       Has been working full time in unpaid or voluntary activities:         During the past weeks, this patient       Has been working or studies or sick leave         Quality of Life Assessment (QL Index)       Year III: Quality of Life Assessment (QL Index)                                                                                                    |                                                                                                    |                                                                                                    |
| Part IV- A Lab Data Part IV- B. Serology  Guality of Life Submission Status 2019  1   1  Unable to work (including housework) because of poor health  Part II: Quality of Life Assessment (QL Index)  Part II: Quality of Life Assessment (QL Index)  Not Available  1  (A) ACTIVITY During the past weeks, this patient Unable to working or stit Comparison of the set regularing assists or was on sick leave  T  (B) DALLY LIVING During the past weeks, this patient  Part Bas heat heat neguring assists parforming light tasks.                                                                                                    |                                                                                                    |                                                                                                    |
| Part IV- B. Serology Quality of Life Submission Status 2019 Part II: Quality of Life Assessment (QL Index) Not Available Not Available Not Ava                                                               |                                                                                                    |                                                                                                    |
| Cuality of Life       Part II: Quality of Life Assessment (QL Index)         Submission Status 2019       Not Available         1** (A) ACTIVITY<br>During the past weeks, this patient<br>:       Has been working full time i<br>in unpaid or voluntary activities;<br>but requires and the past weeks, this patient<br>:       Has been working of status<br>or was on sick leave<br>in Has been setFreliant in eath<br>Past been setFreliant in eath<br>:         2** (B) DALLY LIVING<br>During the past weeks, this patient<br>:       Has been setFreliant in eath<br>in the past weeks, this patient<br>in the past weeks, this patient<br>in the past weeks, this patient                                                                                                    |                                                                                                    |                                                                                                    |
| Submission Status 2019         Not Available           1** (A) ACTIVITY<br>During the past weeks, this patient<br>:         Has been working full time i<br>in unpaid or voluntary activitie<br>Has been working in usual<br>voluntary activities, But require<br>or was on sick leave<br>in Has not been working or stute<br>that been working or stute<br>in unpaid or voluntary activities, But require<br>or was on sick leave<br>in Has been self-reliant in eath<br>Has been requiring assista<br>paforming light tasks.                                                                                                    |                                                                                                    |                                                                                                    |
| 1** (A) ACTIVITY       Has been working full time if in unpaid or voluntary activities         1** (A) ACTIVITY       Has been working full time if in unpaid or voluntary activities         1** (B) DAILY LIVING       voluntary activities         During the past weeks, this patient       Has been vorking or stute         2** (B) DAILY LIVING       Has been requiring assistat         During the past weeks, this patient       Has been requiring assistat                                                                                                    |                                                                                                    |                                                                                                    |
| 2** (B) DAILY LIVING<br>During the past weeks, this patient<br>:<br>•<br>•<br>•<br>•<br>•<br>•<br>•<br>•<br>•<br>•<br>•<br>•<br>•<br>•<br>•<br>•<br>•<br>•                                                                                                    | usual occupation, or studying full time, or<br>; whether retired or not<br>cupation or studying, or managing own h<br>ng major assistance or significant reducti<br>ying in any capacity and not managing ow | managing own household, or participating<br>household or participating in unpaid or<br>ion in hours worked or a shettered situation<br>wn household |
| Has not been managing per                                                                                                    | ), washing, toileting and dressing, using j<br>æ (another person or special equipment)<br>onal care nor light tasks and/or not leavin                                                                        | public transport or driving own car.<br>) for daily activities and transportation in<br>1g own home or institution at all.                          |
| 3 ** (C) HEALTH<br>During the past weeks, this patient<br>:<br>Has been facking in energy<br>Has been feeling very ill or u                                                                                                    | ell or reporting feeling 'great' most of the t<br>not feeling entirely well most of the time.<br>well, seeming weak most of the time or w                                                                    | lime.<br>was unconscious.                                                                                                    |
| 4 ** (D) SUPPORT<br>During the past weeks, this patient<br>: Support received has been<br>Support from family and frie<br>unconscious.                                                                                                    | nship with others and receiving strong su<br>nited from family and friends and/or by the<br>ds occured infrequently or only when abso                                                                        | ipport from at least one family member<br>e patient's condition.<br>Jutely necessary or patient was                                                 |
| 5** (E) OUTLOOK<br>During the past weeks, this patient<br>:<br>Has sometimes been troub<br>of obvious anxiety or depres                                                                                                    |                                                                                                    | id in control of personal circumstances,<br>circumstances or has been having periods<br>s and depressed or uncongious.                              |
| 6 ••• How confident are you that your<br>scoring of the preceding<br>dimension is accurate? Please<br>tick the appropriate box.                                                                                                    | alm and positive in outlook, accepting an<br>d because not fully in control of personal<br>on.<br>on very frightened or consistently anxious                                                                 |                                                                                                    |

Complete the Form above.

Click on the Save (New) button to save page and return to the QOL Listing page. This is recommended so that you could review what you have entered.

| eNRR                               |       |                                |                                                                                                    | IT Support / Helpde: | sk 🙎 Centre Docto |
|------------------------------------|-------|--------------------------------|----------------------------------------------------------------------------------------------------|----------------------|-------------------|
| 🚖 Home 📩 🗖                         | 11091 | 0 Kuala Kubu Bharu Hos         | Record successfully added!                                                                                      | ×                    |                   |
| 2 Patient Registration             |       |                                | print, in the second second second second second second second second second second second second second second |                      | 2019              |
| Patient List                       |       |                                |                                                                                                    |                      | 2010              |
| Incomplete form                    |       |                                |                                                                                                    |                      |                   |
| A Reading Outpringing Matt         | QUA   | LITY OF LIFE                   | - 2019                                                                                                    |                      |                   |
| Pending Submission - Noti          | No.   | QOL ID                         | Date of Assessment                                                                                              | Confident Score      | Action            |
| 🚖 Pending Submission -<br>Outcome  | 1     | 436816                         | 24-06-2019                                                                                                    | Not very confident   | Q 🗾 🙀             |
| R Patient Care                     |       |                                |                                                                                                    |                      |                   |
|                                    | Pleas | se tick this box to verify the | e above data is correct.                                                                                        |                      |                   |
| Patient Info                       | Pleas | e make sure click Save (       | opdate) first if haven't.                                                                                       |                      |                   |
| Notification / Outcome /           | _     |                                |                                                                                                    |                      |                   |
| Annual Return                      |       | Back                           | Next                                                                                                    |                      |                   |
| 🔄 Annual Return List               |       |                                |                                                                                                    |                      |                   |
| 2 Data/AR 2019 - HD                |       |                                |                                                                                                    |                      |                   |
|                                    |       |                                |                                                                                                    |                      |                   |
| Part I- A.Details & Category       |       |                                |                                                                                                    |                      |                   |
| Part I- B.Vascular Access          |       |                                |                                                                                                    |                      |                   |
| Part I- C.HD Prescription          |       |                                |                                                                                                    |                      |                   |
| Part I- D.Funding for HD           |       |                                |                                                                                                    |                      |                   |
| Part I- E.Funding for ESA          |       |                                |                                                                                                    |                      |                   |
| Part II- A.Medication<br>Treatment |       |                                |                                                                                                    |                      |                   |
| Part II- B Therapy & Event         |       |                                |                                                                                                    |                      |                   |
| Part III- A.Vital Sign             |       |                                | 3                                                                                                    |                      |                   |
| Part III- B.Dialvsis               |       |                                |                                                                                                    |                      |                   |
| Performance                        |       |                                |                                                                                                    |                      |                   |
| Part IV- A.Lab Data                |       |                                |                                                                                                    |                      |                   |
| Part IV- B.Serology                |       |                                |                                                                                                    |                      |                   |
| Quality of Life                    |       |                                |                                                                                                    |                      |                   |
| Submission Status 2019             |       |                                |                                                                                                    |                      |                   |

At the bottom of each section, tick the checkbox field to verify the data is correct and ready for

submission. Please tick this box to verify the above data is correct. At the popup that appears, click OK to submit data of the section. Once you confirm, you will notice that there is an audit of who submitted the verification record at what time.

Click on the Next to proceed to the next section to submit data. This is recommended. Click on the Back to return to the previous section – Part IV-B.

----- End Part QOL-----

AR Data Submission

Please tick this box to verify the above data is correct.

for each section

Please ensure that you have ticked Please tick this box to verify to confirm that you have checked data for all the sections.

| eNRR                                | 👰 IT Support / Hel                                                                                                    | odesk 🙎 (Centre Doctor)→              |
|-------------------------------------|----------------------------------------------------------------------------------------------------|---------------------------------------|
| 🔓 Home 📩                            | Annual Return - 2019                                                                                                    |                                       |
| Sepatient Registration              | UD Verified Status                                                                                                    |                                       |
| Patient List                        | 1 Part A Dataila & Catagory 15.02.2010 18:49:24                                                                                                    |                                       |
| 1 Incomplete form                   | 2 Part L Naccular Access                                                                                                    |                                       |
| Panding Submission Matif            | 2 1 all P. Vasculal Access     2 2 1 all P. Vasculal Access     2 2 2 1 all P. Vasculal Access     2 2 2 1 all P. Vasculal Access     2 2 2 2 1 all P. Vasculal Access     2 2 2 2 1 all P. Vasculal Access     2 2 2 2 1 all P. Vasculal Access     2 2 2 2 1 all P. Vasculal Access     2 2 2 2 1 all P. Vasculal Access     2 2 2 2 1 all P. Vasculal Access     2 2 2 2 1 all P. Vasculal Access     2 2 2 2 1 all P. Vasculal Access     2 2 2 2 1 all P. Vasculal Access     2 2 2 2 1 all P. Vascul |                                       |
| rending Submission - Noti           | 4 Part D Euroding for HD 19.02.2010 16:28:10                                                                                                    |                                       |
| Pending Submission -<br>utcome      | 5 Part L E Funding for ESA                                                                                                    |                                       |
| Patient Care                        | 6 Part II. A Medication Treatment                                                                                                    |                                       |
| r allent Gare                       | 7 Part II- R Therany & Event - 18-03-2019 16:30:26                                                                                                    |                                       |
| Patient Info                        | 8 Part III- A Vital Sign - 18-03-2019 16:35:32                                                                                                    |                                       |
| Notification / Outcome /            | 9 Part III- B Dialysis Performance - 18-03-2019 16:35:38                                                                                                    |                                       |
| Annual Return                       | 10 Part IV- A Lab Data - 18-03-2019 16:39:28                                                                                                    |                                       |
| Annual Return List                  | 11 Part IV- B.Serology - 18-03-2019 16:39:43                                                                                                    |                                       |
| Data/AR 2019 - HD                   | 12 Quality of Life                                                                                                    |                                       |
| Part I- A Details & Category        | Field to be in ite                                                                                                    |                                       |
| Part I- B.Vascular Access           | Final Submission                                                                                                    |                                       |
| Part I- C.HD Prescription           | 1 Submission Status                                                                                                    |                                       |
| Part I- D.Funding for HD            | 2 Initial Date Submitted                                                                                                    |                                       |
| Part I- E.Funding for ESA           | 3 Initial Submitted By                                                                                                    | N                                     |
| Part II- A.Medication               | 4 Date Submitted                                                                                                    | Là là                                 |
| Preatment                           | 5 Submitted By                                                                                                    |                                       |
| Part II- B. Merapy & Event          | 6 Revision Required Reason                                                                                                    |                                       |
| Part III- B.Dialysis<br>Performance |                                                                                                    |                                       |
| Part IV- A.Lab Data                 | Skrin ini memberi rumusan bahagian (Part) yang anda belum siap (tiada $ m {}^{i} m )$ did                                                                                                    | alam punggutan data pesakit .         |
| Part IV- B.Serology                 | Selepas anda sudah memasukkan semua maklumat di setiap skrin, sila pastikan                                                                                                    | data penyerahan anda ini tiada        |
| Quality of Life                     | masalan dengan memantau di modul Data Query. Jika rekod ini tersenarai, sila                                                                                                    | buat <u>kemaskini</u> dan selesaikan  |
| Submission Status 2019              | yang betul dalam Centre Report Card dan laporan Mi                                                                                                    | oerkualiu dan memperi analisa<br>DTR. |
|                                     | Submit AR 📆 Back                                                                                                    |                                       |
|                                     |                                                                                                    |                                       |

• Part HD Verify Status will show you which Section that pending to verify for the current AR Data year.

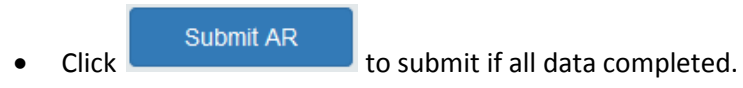

----- End Submission HD AR-----

# Electronic National Renal Registry Application (eNRR)- Version 1.2 2.2. PD Annual Return form

| eNRR                                                                    |                               |                                                                                                    | 📀 IT Support / Helpdesk 🛛 🚨 🔤 🔤                                                    | (Centre Paramedic   |
|-------------------------------------------------------------------------|-------------------------------|----------------------------------------------------------------------------------------------------|------------------------------------------------------------------------------------|---------------------|
| Patient Info<br>PD Annual Return<br>Form Section                        | Highlig<br>items s<br>section | ghted Left Panel<br>shows the form<br>on the right<br>Annual Return - 2019                              |                                                                                    | 2019                |
| Annual Return List                                                      |                               | Part I- A.Details & Category                                                                            |                                                                                    |                     |
| bata/AR 2019 - PD                                                       |                               | 1 SDP Name<br>14-03-2019 21:19:17                                                                       | Sultanah Nur Zahirah Hospital, CAPD Unit<br>Code : 01230                           |                     |
| Part I- A.Details & Category                                            |                               | 2 Data Year                                                                                             | 2019                                                                               |                     |
| Part I- B.PD System Part I- C.Funding for PD Part I- D Euroding for ESA |                               | 3 Patient Yearly Height<br>For patient where Ht cannot be<br>measured, please enter the last            | 150.2 cm<br>Leave the value as blank if measurement is not done.                   |                     |
| Part II- A.Medication<br>Treatment                                      |                               | available Height<br>4 ** Assistance to perform PD                                                       | Self-care (Minimal assistance Partial self-care (Some                              | Completely assisted |
| Part II- B.Therapy & Event                                              |                               |                                                                                                    | <ul> <li>required)</li> <li>assistance required)</li> <li>Not available</li> </ul> | 0,                  |
| Part III- A.Vital Sign                                                  |                               | 5 ** Exit Site Care                                                                                     | 📄 None 📄 Gentamicin                                                                | Dry Dressing        |
| Performance                                                             |                               |                                                                                                    | Saline only Dovidone-indine                                                        | Munirocin           |
| Part IV- A.Lab Data                                                     | E                             |                                                                                                    |                                                                                    | Muprocin            |
| Part IV- B.Serology                                                     |                               |                                                                                                    | Not Available Others, specify                                                      |                     |
| PD Infection<br>Quality of Life                                         |                               | 6 ** Please enter the total number of<br>Peritonitis episode this patient ha<br>for this year           | ad Not Available                                                                   |                     |
| Centre Management                                                       |                               | 7 ** Please enter the total number of<br>exit site / tunnel infection this<br>patient had for this year | Not Available                                                                      |                     |
| Data Query                                                              |                               | Please tick this box to verify th                                                                       | he above data is correct.                                                          |                     |
| Change Request (0 / 11)                                                 |                               | Please make sure click 'Save                                                                            | (Update)' first if haven't.                                                        |                     |
| Reports 🐀                                                               |                               |                                                                                                    |                                                                                    |                     |
| eMOSS                                                                   |                               |                                                                                                    | Save (Update) Save & Next                                                          |                     |

At the bottom of each section, there is a checkbox field for user to verify the data is correct for

submission. Please tick this box to verify the above data is correct. This is also to enable tracking of completion for each section of the form. When you click the checkbox, a popup will appear. Click OK to submit data of the section.

| Confirm data is correct & completed for this section? |
|-------------------------------------------------------|
| OK Cancel                                             |

Once you confirm, you will notice there is an audit of who submitted the verification record at what time.

Please tick this box to verify the above data is correct. Verified by jylim - 10-10-2017 06:54:45

| Partiert Lotte       Annual Return - 2019         Annual Return List       Partie A Details & Category         Partie Lottering for PD       Subtrash Nuz Zehran Hospital (CAPD List)         Part A Details & Category       Subtrash Nuz Zehran Hospital (CAPD List)         Part A Details & Category       Subtrash Nuz Zehran Hospital (CAPD List)         Part A Details & Category       Subtrash Nuz Zehran Hospital (CAPD List)         Part A Details & Category       Subtrash Nuz Zehran Hospital (CAPD List)         Part D Funding for EDA       Data Year         Part D Funding for EDA       Data Year         Part D Funding for EDA       Subtrash Nuz Zehran Hospital (CAPD List)         Part D Funding for EDA       Data Year         Part D Funding for EDA       Data Year         Part D Funding for EDA       Subtrash Nuz Zehran Hospital (CAPD List)         Part D Funding for EDA       Data Year         Part D Funding for EDA       Deform PD         Part D Funding for EDA       Deform PD         Part D Funding for EDA       Deform PD         Part D Funding for EDA       Deform PD         Part D Funding for EDA       Deform PD         Part D Funding for EDA       Deform PD         Part D Funding for EDA       Deform PD         Part Deform PD       Subreactor PD <th>eNRR</th> <th></th> <th>💮 IT Suppo</th> <th>rt / Helpdesk 🔏</th> <th>(Centre Paramedic)</th>                                                                                                    | eNRR                                  |                                                                               | 💮 IT Suppo                                           | rt / Helpdesk 🔏                          | (Centre Paramedic)     |
|----------------------------------------------------------------------------------------------------|---------------------------------------|-------------------------------------------------------------------------------|------------------------------------------------------|------------------------------------------|------------------------|
| Patient Info<br>Manual Return Jut<br>Data ARA 2019 - PD<br>Part I- A Datalits & Category<br>Part I- SP Name<br>Part I- SP Name<br>Part I-                                                                     | Patient Care                          |                                                                               |                                                      |                                          | 2019                   |
| Implementation (Outcome /<br>Annual Return 1:1       Implementation (Outcome /<br>Annual Return 1:1         Data/AR 2019 - PD       Fort I-A Dotails & Category         Part I-B Dotation & Category       1: 500 Plane<br>1: 500 Plane<br>2: 0 train for PD         Part I-B Dotation & Category       1: 500 Plane<br>2: 0 train for PD         Part I-B Dotation & Category       1: 500 Plane<br>2: 0 train for PD         Part I-B Dotation & Category       1: 500 Plane<br>2: 0 train for PD         Part I-B Dotation & Category       2: 0 train for<br>2: 0 train for PD         Part I-B Dotation & Category       2: 0 train for<br>2: 0 train for PD         Part I-B Dotation & Category       2: 0 train for<br>2: 0 train for PD         Part I-B Dotation & EXA       2: 0 train for<br>2: 0 train for PD         Part I-B Dotation & EXA       2: 0 train for<br>2: 0 train for PD         Part I-B Dotation & EXA       2: 0 train for<br>2: 0 train for PD         Part I-B Dotation & EXA       2: 0 train for<br>2: 0 train for Points episode the patient find for PD         Part I-M Dotation & Exa Category       0 three specify         Points in Status 2019       0 train for Points episode the patient find in momer of<br>2: 0 train for fina for three specify         Part I-M Dotation & Exa Return to save page and proceed to the next section Part 1B. This is section method to save page and proceed to the next section Part 1B. This is section method to save page and remain on the same page.                                                                                                    | Patient Info                          |                                                                               |                                                      |                                          | 2013                   |
| Annual Return List Data/AR 2019 - PD  Annual Return - 2019  Annual Return List Data/AR 2019 - PD  Annual Return - 2019  Annual Return - 2019  Annual Retur                                                                                                    | Notification / Outcome /              |                                                                               |                                                      |                                          |                        |
| Anval Return List  Data VAR 2019 - PD  Fut I-A Details & Category  1 SDP Name 14-03-2019 21:19:17 Code :: 01230 2 Data Yaar  2 Dida Yaar  2 Dida Ya                                                                                                    | Annual Return                         | nnual Return - 2019                                                           |                                                      |                                          |                        |
| Data/AR 2019 - PD   Part I-A Datale & Category   Part I-B PD System   Part I-B PD System   Part I-B PD System   Part I-B PD System   Part I-B PD System   Part I-B PD System   Part I-B Poinding for PD   Part I-B Poinding for ESA   Part I-B Thready & Event   Part I-B Thready & Event   Part I-B Thready                                                                                                    | Annual Return List                    | Port L A Dotoile & Cotogony                                                   |                                                      |                                          |                        |
| Part I-A Details & Category         Part I-B PD System         Part I-B PD System         Part I-B PD System         Part I-B PD System         Part I-B PD System         Part I-B PD System         Part I-B PD System         Part I-B PD System         Part I-B Prinding for PD         Part I-B Performal         Part I-B Performal         Part I-B Performal         Part I-B Performal         Part I-B Performal         Part I-B Performal         Part I-B Performal         Part I-B Performal         Part I-B Performal         Performance         Part I-B Performal         Performance         Part I-B Performal         Performance         Part I-B Performal         Performance         Part I-B Performal         Performance         Part I-B Performal         Performance         Part I-B Performal         Performance         Part I-B Performal         Performance         Part I-B Performal         Performance         Part I-B Performal         Performance         Part I-B Performal         Pen                                                                                                    | 😓 Data/AR 2019 - PD                   | 1 SDP Name                                                                    | Sultanah Nur Zahirah Hospital                        | CAPD Unit                                |                        |
| Part I- Drubble & Cutegory       2       Data Vear       2019         Part I- Drubing for PD       Part I- Drubing for PD       Iso2 mn         Part I- Drubing for ESA       Iso2 mn       Isoe the volue as blank if measurement is not done.         Part I- Drubing for ESA       Isoe the volue as blank if measurement is not done.         Part I- Drubing for ESA       Isoe the volue as blank if measurement is not done.         Part II- B. Alkedication       Isoe the volue as blank if measurement is not done.         Part II- B. Therapy & Event       Isoe the volue as blank if measurement is not done.         Part II- B. Have Available       Isoe the volue as blank if measurement is not done.         Part II- B. Therapy & Event       Isoe the volue as blank if measurement is not done.         Part II- B. Peritonal       Peritonal         Part II- B. Dready & Event       None         Part II- B. Dready & Event       None         Part II- B. Dready & Event       None         Part II- B. Dready & Event       None         Part II- B. Dready & Event       None         Part II- B. Dready & Event       None         Part II- B. Dready & Event       None         Part II- B. Dready & Event       None         Part II- B. Dready & Event       None         Part II- B. Dready & Event       Not Availabl                                                                                                    |                                       | 14-03-2019 21:19:17                                                           | Code : 01230                                         |                                          |                        |
| art to Cruding for PD         Part to Cruding for PD         Part to Cruding for ESA         Part to Andrig for ESA         Part to Andrig for Esa for the total number of         Perton is spice the total number of         Part to Examption Ead for this year                                                                                                    | Part I- A.Details & Category          | 2 Data Year                                                                   | 2019                                                 |                                          |                        |
| Part I-D Funding for ESA<br>Part I-D Funding for ESA<br>Part I-D Funding for His year<br>Part I-D Funding for His year<br>Par                                                                                                    | Part L C Funding for PD               | 3 Patient Yearly Height                                                       | 150.2 cm                                             |                                          |                        |
| <pre>reduce regint Part II-A Medication Treatment Part II-A Medication Treatment Part II-B Therapy &amp; Event Part II-B Therapy &amp; Event Part II-B Thera</pre> | Part I- D Funding for ESA             | For patient where Ht cannot be<br>measured, please enter the last             | Leave the value as blank if mea                      | surement is not done.                    |                        |
| Treatment       Partial self-care (Some assistance or required)       Completely assisted         Part II- B. Therapy & Event       Part II-B. Therapy & Event       Not available       Completely assisted         Part II-B. Therapy & Event       Part II-B. Therapy & Event       Not available       Completely assisted         Part II-B. Therapy & Event       Part II-B. Therapy & Event       Not available       Others. specify       Dry Dressing         Part II-B. Serology       PD Infection       Saline only       Povidone-iodine       Muprocin         Part IV-B. Serology       PD infection       Saline only       Povidone-iodine       Muprocin         Outling of Life       Submission Status 2019       6 ** Please enter the total number of Pertionits epsode this patient had for this year       Not Available       Others. specify         Obta Query       Centre Management       Data Query       Please tick this box to verify the above data is correct.       Please make sure click Save (Update)       Save & Next         Lick on the       Save & Next       button to save page and proceed to the next section Part 1B. This is commended.         Lick on the       Save (Update)       button to save page and remain on the same page.                                                                                                    | Part II- A Medication                 | available Height                                                              |                                                      |                                          |                        |
| Part II-B. Therapy & Event<br>Part III-A. Vital Sign<br>Part III-B. Pentoneal<br>Part III-B. Pentoneal<br>Part IV-Lab Data<br>Part IV-B. Serology<br>PD Infection<br>Quality of Life<br>Submission Status 2019<br>Centre Management<br>Data Query<br>Change Request (0 / 11)<br>Reports<br>Save & Next<br>button to save page and proceed to the next section Part 1B. This is<br>commended.<br>Lick on the Save (Update) button to save page and remain on the same page.                                                                                                    | Treatment                             | 4 ** Assistance to perform PD                                                 | Self-care (Minimal assistance                        | e Partial self-care (Some                | Completely assisted    |
| Part III- A Vital Sign<br>Part III- A Vital Sign<br>Part III- B Pertonneal<br>Performance<br>Part IV- A Lab Data<br>Part IV- A Lab Data<br>Part IV- A Lab Data<br>Part IV- B Serology<br>PD Infection<br>Quality of Life<br>Submission Status 2019<br>Centre Management<br>Data Query<br>Data Query<br>Centre Management<br>Data Query<br>Centre Management<br>Data Query<br>Centre Management<br>Data Query<br>Centre Management<br>Data Query<br>Centre Management<br>Data Query<br>Save (Update)<br>Save (Update)<br>Save & Next<br>Save & Next<br>Lick on the<br>Save (Update)<br>Save (Update)<br>Save a Next<br>Save (Update)<br>Save (Update)<br>Save A Next<br>Save (Update)<br>Save A Next<br>Save Save A Next<br>Save (Update)<br>Save A Next<br>Save (Update)<br>Save A Next<br>Save (Update)<br>Save A Next<br>Save (Update)<br>Save A Next<br>Save (Update)<br>Save A Next<br>Save (Update)<br>Save A Next<br>Save (Update)<br>Save A Next<br>Save (Update)<br>Save A Next<br>Save (Update)<br>Save A Next<br>Save (Update)<br>Save A Next<br>Save (Update)<br>Save A Next<br>Save (Update)<br>Save A Next<br>Save Save A Next<br>Save (Update)<br>Save A Next<br>Save (Update)<br>Save A Next<br>Save (Update)<br>Save A Next<br>Save (Update)<br>Save A Next<br>Save (Update)<br>Save A Next<br>Save Save A Next<br>Save (Update)<br>Save A Next<br>Save Save Save A Next<br>Save Save A Next<br>Save Save A Next                                                 | Part II- B.Therapy & Event            |                                                                               | <ul> <li>required)</li> <li>Not available</li> </ul> | <ul> <li>assistance required)</li> </ul> | <u> </u>               |
| Part III- B. Perioneal       0       Chi cute case       None       Gertamicin       Dry Dressing         Part IV-A Lab Data       Saline only       Povidone-iodine       Mupirocin         Part IV-A Lab Data       Not Available       Others, specify       Others, specify         PD Infection       0       6       Please enter the total number of       Not Available         Submission Status 2019       7       Please enter the total number of       Not Available         Centre Management       Delease tick this box to verify the above data is correct.       Please tick this box to verify the above data is correct.         Please make sure click 'Save (Update)       Save & Next         ick on the       Save & Next         button to save page and proceed to the next section Part 1B. This is commended.         ick on the       Save (Update)         button to save page and remain on the same page.                                                                                                    | Part III- A.Vital Sign                | 5 ** Evit Site Care                                                           |                                                      |                                          |                        |
| Part IV-A Lab Data<br>Part IV-A Lab Data<br>Part IV-B Serology<br>PD Infection<br>Quality of Life<br>Submission Status 2019<br>Centre Management<br>Data Query<br>Centre Management<br>Data Query<br>Data Query<br>Data Query<br>Data Query<br>Data Query<br>Data Query<br>Data Query<br>Data Query<br>Data Query<br>Data Query<br>Data Query<br>Data Query<br>Data Query<br>Data Query<br>Data Query<br>Data Query<br>Data Query<br>Dat                                       | Part III- B.Peritoneal<br>Performance | 5 Exit Site Care                                                              | None None                                            | Gentamicin                               | Dry Dressing           |
| Part IV- B. Serology<br>PD Infection<br>Quality of Life<br>Submission Status 2019<br>Centre Management<br>Data Query<br>Change Request (0 / 11)<br>Reports<br>WOOSS<br>Save & Next<br>ick on the Save & Next<br>button to save page and proceed to the next section Part 1B. This is<br>commended.<br>ick on the Save (Update) button to save page and remain on the same page.                                                                                                    | Part IV- A.Lab Data                   |                                                                               | Saline only                                          | Povidone-iodine                          | Mupirocin              |
| PD Infection         Quality of Life         Submission Status 2019         Centre Management         Data Query         Change Request (0 / 11)         Please ender the total number of exit site / tunnel infection this gear         Please ender the total number of exit site / tunnel infection this gear         Data Query         Change Request (0 / 11)         Reports         Save & Next         button to save page and proceed to the next section Part 1B. This is commended.         ick on the Save (Update)         Save (Update)         button to save page and remain on the same page.                                                                                                    | Part IV- B.Serology                   |                                                                               | Not Available                                        | Others, specify                          |                        |
| Quality of Life     Submission Status 2019     Centre Management     Data Query   Please enter the total number of exit site / tunnel infection this patient had for this year   Data Query   Please itck this box to verify the above data is correct.   Please Request (0 / 11)   Please make sure click 'Save (Update)' first if haven't.   Please wake sure click 'Save (Update)' Save & Next   Lick on the Save & Next button to save page and proceed to the next section Part 1B. This is commended. Lick on the Save (Update) button to save page and remain on the same page.                                                                                                    | PD Infection                          |                                                                               |                                                      |                                          |                        |
| Submission Status 2019       for this year         Centre Management       Image: Centre Addition of exit site / tunnel infection this patient had for this year         Data Query       Please enter the total number of exit site / tunnel infection this patient had for this year         Data Query       Please ick this box to verify the above data is correct.         Change Request (0 / 11)       Please make sure click 'Save (Update)' first if haven't.         eMOSS       Save & Next         button to save page and proceed to the next section Part 1B. This is commended.         tick on the Save (Update)       Save and proceed to the next section Part 1B. This is commended.         tick on the Save (Update)       button to save page and remain on the same page.                                                                                                    | Quality of Life                       | 6 ** Please enter the total number of<br>Peritonitis episode this patient had | Not A                                                | vailable                                 |                        |
| Centre Management          Centre Management       Interview         Data Query       Please tick this box to verify the above data is correct.         Please Request (0 / 11)       Please make sure click 'Save (Update)' first if havent.         Please make sure click 'Save (Update)       Save & Next         Lick on the       Save & Next         button to save page and proceed to the next section Part 1B. This is commended.         Lick on the       Save (Update)         button to save page and remain on the same page.                                                                                                    | Submission Status 2019                | for this year                                                                 |                                                      |                                          |                        |
| Centre Management Please tick this year Please tick this box to verify the above data is correct. Please tick this box to verify the above data is correct. Please tick this box to verify the above data is correct. Please tick is box to verify the above data is correct. Please tick is box to verify the above data is correct. Please tick is box to verify the above data is correct. Please tick 'Save (Update) Save & Next Save & Next Save & Next button to save page and proceed to the next section Part 1B. This is commended. lick on the Save (Update) button to save page and remain on the same page.                                                                                                    |                                       | 7 ** Please enter the total number of                                         | Not A                                                | vailable                                 |                        |
| Data Query Please tick this box to verify the above data is correct.<br>Please make sure click 'Save (Update) first if haven't. Save & Next Save & Next Save & Next button to save page and proceed to the next section Part 1B. This is commended. lick on the Save (Update) button to save page and remain on the same page.                                                                                                    | Centre Management                     | exit site / tunnel infection this<br>patient had for this year                |                                                      |                                          |                        |
| Change Request (0 / 11)<br>Reports Change Request (0 / 11)<br>Reports Save & Next<br>Please make sure click 'Save (Update) Save & Next<br>Save & Next<br>button to save page and proceed to the next section Part 1B. This is<br>commended.<br>lick on the Save (Update) button to save page and remain on the same page.                                                                                                    | Data Query                            | Please tick this box to verify the                                            | above data is correct.                               |                                          |                        |
| Reports       Save & Next         Ick on the       Save & Next         button to save page and proceed to the next section Part 1B. This is commended.         lick on the       Save (Update)         button to save page and remain on the same page.                                                                                                    | Change Request (0 / 11)               | Please make sure click 'Save (U                                               | lpdate)' first if haven't.                           |                                          |                        |
| Save & Next         Save & Next         button to save page and proceed to the next section Part 1B. This is commended.         lick on the       Save (Update)         button to save page and remain on the same page.                                                                                                    | Reports                               |                                                                               |                                                      |                                          |                        |
| lick on the Save (Update) Save (Update) Save                                                                                                    |                                       |                                                                               | Savo (Lindeta)                                       | Savo & Novt                              |                        |
| lick on the Save & Next button to save page and proceed to the next section Part 1B. This is commended.                                                                                                    | E 6MIO22                              |                                                                               | Save (opdate)                                        |                                          |                        |
| commended.<br>lick on the Save (Update) button to save page and remain on the same page.                                                                                                    | Save & Nex                            | t hutton to some                                                              | nogo and mean                                        | ad to the next as                        | ation Dart 1D This is  |
| commended.<br>lick on the Save (Update) button to save page and remain on the same page.                                                                                                    |                                       | Dutton to save                                                                | page and proce                                       | ed to the next se                        | CHOIL PALL ID. THIS IS |
| lick on the Save (Update) button to save page and remain on the same page.                                                                                                    | commended.                            |                                                                               |                                                      |                                          |                        |
| lick on the <b>example</b> button to save page and remain on the same page.                                                                                                    | Save (Upda                            | te)                                                                           |                                                      |                                          |                        |
|                                                                                                    | lick on the                           | button to save                                                                | page and rema                                        | in on the same pa                        | age.                   |

Note: Clicking the Form Section title on the left panel will **NOT save the record**.

----- End Part I-A-----

| eNRR                                                                               | 🔮 IT Support / Helpdesk                                                                                                    | (IT Administrator) <del>-</del>   |
|------------------------------------------------------------------------------------|----------------------------------------------------------------------------------------------------|-----------------------------------|
| A Home                                                                             |                                                                                                    |                                   |
| 2 Patient Registration                                                             | and the set of the set of the set of the set of                                                                                                    | 2019                              |
| 🛐 Patient List                                                                     | and the second second sec                                                                                                    | 2010                              |
| Incomplete form                                                                    |                                                                                                    |                                   |
| 🝲 Pending Submission - Notif                                                       | PD SYSTEM - 2019                                                                                                    |                                   |
| ☆ Pending Submission - Outcome                                                     | New Record Click to Add New Record.                                                                                                    |                                   |
| R Patient Care                                                                     | Source No. Reported By ID Date Start Date End PD Regimen PD System                                                                                                    | Date created Action               |
| Patient Info<br>Notification / Outcome /                                           | Image: Image: | 24-06-2019<br>23:35:44            |
| Annual Return                                                                      | 2 Melaka Hospital,<br>CAPD Unit 18-08-2018 Automated PD / Baxter - HomeChoice/<br>Update/Save CCPD / NIPD Baxter - HomeChoice/<br>HomeChoice Pro                                                                                                    | 19-01-2019 Q<br>15:41:30          |
| 🛓 Annual Return List                                                               |                                                                                                    |                                   |
| 2019 - PD 🕺 💫                                                                      | Arahan:                                                                                                    |                                   |
| Part I- A. Details & Category<br>Part I- B. PD System<br>Part I- C. Funding for PD | <ol> <li>Jika terdapat data dan tahun lepas atau data dan Nothication Form, data tersebut akan di-auto ke AR tahun taksiran dan ditunj</li> <li>Sila semak data di atas samada masih sah pada tahun taksiran ini dengan klik [ Q, ] I</li> <li>Jika data tersebut adalah tidak sah pada tahun taksiran ini,</li> <li>a. Sila klik [ ] dan kemaskini data berkenaan di dalam Borang. ATAU</li> <li>b. Sila buangkan data dangan klik [ ] ATAU</li> <li>c. Isian Data End bani manamana kend PD. Sistem di atas vann talah dihentikan atau ilka data tersebut adalah tidak sah pada</li> </ol>                                                                                                    | uk di atas.<br>ada tahun takeiran |
| Part I- D.Funding for ESA                                                          | Kemudian, sila klik [ <u>Update/Save</u> ].                                                                                                    |                                   |
| Part II- A.Medication<br>Treatment                                                 | 3. Klik [ New Record ] untuk menambah rekod baru.                                                                                                    |                                   |
| Part II- B.Therapy & Event                                                         | Please tick this box to verify the above data is correct.                                                                                                    |                                   |
| Part III- A.Vital Sign                                                             | Please make sure click 'Save (Update)' first if haven't.                                                                                                    |                                   |
| Part III- B.Peritoneal<br>Performance                                              | Back Next                                                                                                    |                                   |
| Part IV- A.Lab Data                                                                |                                                                                                    |                                   |
| Part IV- B.Serology                                                                |                                                                                                    |                                   |
| PD Infection                                                                       |                                                                                                    |                                   |

Data above may be **brought forward** from previous available data – last year's annual return data or current year's notification form or any annual return data entered in current year.

Click the Edit button of the existing record to check if the data is still valid. The Source field indicates which form was the data submitted through.

| eNRR                                                                                                    | 🕐 Π Support / Helpdesk 🛛 🙎 👘 👘 🥵 (Centre Paramedi                                                                                                    |
|----------------------------------------------------------------------------------------------------|----------------------------------------------------------------------------------------------------|
| 🚖 Pending Submission - Notif<br>🚖 Pending Submission -<br>Outcome                                                                                                    | 2019                                                                                                    |
| R Patient Care                                                                                                    | PD System                                                                                                    |
| Patient Info<br>Notification / Outcome /<br>Annual Return                                                                                                    | PD System 1 Date Start 11-02-2019                                                                                                    |
| 📑 Annual Return List                                                                                                    | 2 Date End                                                                                                    |
| 🎭 Data/AR 2019 - PD                                                                                                    | 4 ** PD System a. Brand name and system Baxter - Nutrineal •                                                                                                    |
| Part I- A. Details & Category<br>Part I- B.PD System<br>Part I- C. Funding for PD<br>Part I- D. Funding for ESA<br>Part II- A. Medication<br>Treatment<br>Part II- B. Therapy & Event<br>Part III- B. Therapy & Event<br>Part III- B. Therapy & Event<br>Part III- B. Peritoneal<br>Performance<br>Part IV- A. Lab Data<br>Part IV- A. Lab Data<br>Part IV- B. Serology<br>PD Infection<br>Quality of Life | <ul> <li>PD Exchanges / Cycles (non-Automated PD)</li> <li>a. Dialysate</li> <li>i. Dextrose (%)</li> <li>Conventional</li> <li>Physiological (Eg. Balanz)</li> <li>1.5% 1.0</li> <li>2.3 or 2.5% 2.0</li> <li>4.25%</li> <li>litre/day</li> <li>litre/day</li> <li>litre/day</li> <li>litre/day</li> <li>Nutrineal</li> <li>2.0</li> <li>litre/day</li> <li>b. Dialysate Calcium (nmol/L)</li> </ul> |
| Centre Management                                                                                                    | c. ** Number of daily exchanges/day 4<br>d. Volume of dialysate per day (litre) 5                                                                                                    |
| Data Query                                                                                                    |                                                                                                    |

- If the data are still valid, click the Save button to Save the record.
- If the PD System data was valid during the annual return year but has stopped using during the annual return year, enter Date End. Then click the Save button to Save the record.

| PD   | System     |                   |        |                 |     |   |
|------|------------|-------------------|--------|-----------------|-----|---|
| 1 ** | Date Start | 11-02-2019        |        |                 |     | _ |
| 2    | Date End   |                   |        | Enter d         | ate |   |
| 3 ** | PD Regimen | CAPD              | •      |                 |     | _ |
| 4 ** | PD System  | a. Brand name and | system | Baxter - Nutrin | eal | • |

• If the PD system data is not valid and not applicable at all for the annual return year, please edit to the correct data. Then click the Save button to Save the record.

Click on the Cancel button to save page and return to the Part 1B - Listing page.

Note: Clicking the Form Section title on the left panel will **NOT save the record**.

| PD  | SYSTEM -                      | 2019         |            |             |                               |                                        |                        |        |
|-----|-------------------------------|--------------|------------|-------------|-------------------------------|----------------------------------------|------------------------|--------|
|     | New Record                    |              |            |             |                               |                                        |                        |        |
| No. | Reported By                   | Source<br>ID | Date Start | Date End    | PD Regimen                    | PD System                              | Date created           | Action |
| 1   | Melaka Hospital,<br>CAPD Unit | AR-PD        | 11-02-2019 |             | CAPD                          | Baxter - Nutrineal                     | 24-06-2019<br>23:35:44 | Q, 📝 🙀 |
| 2   | Melaka Hospital,<br>CAPD Unit | Notif-PD     | 18-08-2018 | Update/Save | Automated PD /<br>CCPD / NIPD | Baxter - HomeChoice/<br>HomeChoice Pro | 19-01-2019<br>15:41:30 | 0,     |

- If the brought forward data are still valid, no need to update.
- If the brought forward PD System data was valid during the annual return year but has stopped using during the annual return year, enter Date End. Then click the <u>Update/Save</u> button to Save the record.

| 2 | Melaka Ho 1.Enter End Date | 08-2018     | Automated PD / | Baxter - HomeChoice/ | 19-01-2019 | Q, |
|---|----------------------------|-------------|----------------|----------------------|------------|----|
|   | CAPD 2.Click Update/Save   | Update/Save | CCPD / NIPD    | HomeChoice Pro       | 15:41:30   |    |

| f there is a new                         | PD S | Syst                    | tem recoi                                                                | d, cli                                     | ck 🗖                                                    | New Record                                                                      | to ad                               | d new record                           | d.                     |             |                    |                        |       |
|------------------------------------------|------|-------------------------|--------------------------------------------------------------------------|--------------------------------------------|---------------------------------------------------------|---------------------------------------------------------------------------------|-------------------------------------|----------------------------------------|------------------------|-------------|--------------------|------------------------|-------|
| eNRR                                     |      |                         |                                                                          |                                            |                                                         |                                                                                 | 🕐 IT Si                             | upport / Helpdesk 🙎                    | (IT Ad                 | ministrator |                    |                        |       |
| 🚖 Home                                   |      |                         |                                                                          |                                            |                                                         |                                                                                 |                                     |                                        |                        |             |                    |                        |       |
| Section Registration                     |      |                         |                                                                          |                                            |                                                         |                                                                                 |                                     |                                        | 201                    | 9           |                    |                        |       |
| 🛐 Patient List                           |      | -                       | -                                                                        |                                            |                                                         |                                                                                 |                                     |                                        |                        | Ŭ           |                    |                        |       |
| Incomplete form                          |      | PD                      | SYSTEM -                                                                 | 2019                                       |                                                         |                                                                                 |                                     |                                        |                        |             |                    |                        |       |
| 🚖 Pending Submission - Notif             |      |                         |                                                                          |                                            |                                                         |                                                                                 |                                     |                                        |                        |             |                    |                        |       |
| 🚖 Pending Submission -<br>Outcome        |      |                         | New Record                                                               | •                                          | Cli                                                     | ck to Add New Record                                                            | L                                   |                                        |                        |             |                    |                        |       |
| 📧 Patient Care                           | E    | No.                     | Reported By                                                              | Source<br>ID                               | Date Start                                              | Date End                                                                        | PD Regimen                          | PD System                              | Date created           | Action      |                    |                        |       |
| Patient Info<br>Notification / Outcome / |      |                         |                                                                          |                                            | 1                                                       | Melaka Hospital,<br>CAPD Unit                                                   | AR-PD                               | 11-02-2019                             |                        | CAPD        | Baxter - Nutrineal | 24-06-2019<br>23:35:44 | ۹ 🛛 🕷 |
| Annual Return                            |      | 2                       | Melaka Hospital,<br>CAPD Unit                                            | Notif-PD                                   | 18-08-2018                                              | Update/Save                                                                     | Automated PD /<br>CCPD / NIPD       | Baxter - HomeChoice/<br>HomeChoice Pro | 19-01-2019<br>15:41:30 | 0,          |                    |                        |       |
| 📑 Annual Return List                     |      |                         |                                                                          |                                            |                                                         |                                                                                 |                                     |                                        |                        |             |                    |                        |       |
| 🚴 Data/AR 2019 - PD                      |      | <u>Arah</u>             | an:                                                                      |                                            |                                                         |                                                                                 |                                     |                                        |                        |             |                    |                        |       |
| Part I- A.Details & Category             |      | 1. Jik<br>2. Sil<br>Jik | ka terdapat data dari t<br>la semak data di atas<br>ka data tersebut ada | ahun lepas a<br>samada ma<br>Ilah tidak sa | atau data dari<br>asih sah pada<br><b>ah pada tah</b> u | Notification Form, data tere<br>tahun taksiran ini dengan l<br>In taksiran ini, | sebut akan di-auto k<br>klik [ 🔍 ]] | e AR tahun taksiran dan ditur          | ijuk di atas.          |             |                    |                        |       |
| Part I- B.PD System                      |      | a.<br>b                 | Sila klik [ 😡 ] dan ke<br>Sila buangkan data d                           | maskini data<br>engan klik (               | a berkenaan d                                           | i dalam Borang. ATAU                                                            |                                     |                                        |                        |             |                    |                        |       |
| Part I- D.Funding for ESA                |      | c. I                    | Isikan Date End bagi                                                     | mana-mana                                  | rekod PD Sy                                             | stem di atas yang telah dih                                                     | entikan atau jika dat               | ta tersebut adalah tidak sah p         | ada tahun taksiran.    |             |                    |                        |       |
| Part II- A.Medication<br>Treatment       |      | 3. Kli                  | ik [ New Record                                                          | ] untuk m                                  | enambah reko                                            | od baru.                                                                        |                                     |                                        |                        |             |                    |                        |       |
| Part II- B.Therapy & Event               |      | PI                      | lease tick this box to                                                   | verify the ab                              | ove data is co                                          | rrect.                                                                          |                                     |                                        |                        |             |                    |                        |       |
| Part III- A.Vital Sign                   |      | Pl                      | ease make sure click                                                     | 'Save (Upda                                | ate)' first if hav                                      | en't.                                                                           |                                     |                                        |                        |             |                    |                        |       |
| Part III- B.Peritoneal<br>Performance    |      |                         | Back                                                                     | Ne                                         | xt                                                      |                                                                                 |                                     |                                        |                        |             |                    |                        |       |
| Part IV- A.Lab Data                      |      |                         |                                                                          |                                            |                                                         |                                                                                 |                                     |                                        |                        |             |                    |                        |       |
| Part IV- B.Serology                      |      |                         |                                                                          |                                            |                                                         |                                                                                 |                                     |                                        |                        |             |                    |                        |       |
| PD Infection                             | Ŧ    |                         |                                                                          |                                            |                                                         |                                                                                 |                                     |                                        |                        |             |                    |                        |       |

| eNRR                                      |   |          |                          |                                           | 💿 IT Support / Helpdesk 🛛 🔒 | (Centre Paramedi |
|-------------------------------------------|---|----------|--------------------------|-------------------------------------------|-----------------------------|------------------|
| Patient List                              | - |          |                          | 10.0.00                                   |                             | 2019             |
| Incomplete form                           |   |          | inity statistics         |                                           |                             |                  |
| 🚖 Pending Submission - Notif              |   |          |                          |                                           |                             |                  |
| 🚖 Pending Submission -<br>utcome          | F | PD Sys   | tem                      |                                           |                             |                  |
| Patient Care                              |   | PD Sys   | tem                      |                                           |                             |                  |
|                                           |   | 1** Date | Start                    | 25-06-2019                                |                             |                  |
| Patient Info                              |   | 2 Date   | End                      |                                           |                             |                  |
| Notification / Outcome /<br>Annual Return |   | 3** PD   | Regimen                  | CAPD                                      |                             |                  |
|                                           |   |          | Svetam                   |                                           | J                           |                  |
| Annual Return List                        |   | 4 10     | System                   | <ul> <li>Brand name and system</li> </ul> | Fresenius - Andy Disc       | •                |
| bata/AR 2019 - PD                         |   | 5 PD     | Exchanges / Cycles (non- | a. Dialysate                              |                             |                  |
|                                           |   | Auto     | imated PD)               | i. 👿 Dextrose (%)                         |                             |                  |
| Part I- A.Details & Category              |   |          |                          | Conventional                              |                             |                  |
| Part I- B.PD System                       |   |          |                          | 1.5% 1                                    | 2 3 or 2 5% 2               | 4 25% 3          |
| Part I- C.Funding for PD                  |   |          |                          | litre/day                                 | litre/day                   | litre/day        |
| Part II- A Medication                     |   |          |                          | ii. 🔲 Icodextrin (%)                      |                             |                  |
| Treatment                                 |   |          |                          |                                           |                             |                  |
| Part II- B.Therapy & Event                |   |          |                          | III. 📄 Nutrineal                          |                             |                  |
| Part III- A.Vital Sign                    |   |          |                          | b. 🕡 Dialvsate Calcium (m                 | mol/L)                      |                  |
| Part III- B.Peritoneal                    |   |          |                          |                                           | ,                           |                  |
| Part IV-A Lab Data                        |   |          |                          | Low 1.25                                  | Normal 1.75                 | Others, specify  |
| Part IV- B.Serology                       |   |          |                          | - Not Available                           |                             |                  |
| PD Infection                              |   |          |                          | c. ** Number of daily exchang             | ges/day 4                   |                  |
| Quality of Life                           |   |          |                          | d. Volume of dialysate per                | day (litre) 6               |                  |
|                                           |   |          |                          |                                           |                             |                  |

Complete the Form above

Click on the

Click on the Save (New) button to save page and return to the Part 1B - Listing page. This is recommended so that you could review what you have entered.

Save & Back button to save page and return to the previous section – Part 1A.

Click on the **Cancel** button to cancel the record to return to the previous page. **Note:** Clicking the Form Section title on the left panel will **NOT save the record**.

| eNRR                                                                                          | @ IT Support / Helpdesk 🔒                                                                                                    | (IT Ad                 | lministrator) <del>-</del> |  |  |  |  |  |  |  |
|-----------------------------------------------------------------------------------------------|----------------------------------------------------------------------------------------------------|------------------------|----------------------------|--|--|--|--|--|--|--|
| 🛕 Home                                                                                        |                                                                                                    |                        |                            |  |  |  |  |  |  |  |
| 🚴 Patient Registration                                                                        | And the second set of the second second | 201                    | 9                          |  |  |  |  |  |  |  |
| 🛐 Patient List                                                                                | 2010                                                                                                    |                        |                            |  |  |  |  |  |  |  |
| Incomplete form                                                                               | PD SYSTEM - 2019                                                                                                    |                        |                            |  |  |  |  |  |  |  |
| <ul> <li>Pending Submission - Notif</li> <li>Pending Submission -</li> <li>Outcome</li> </ul> | New Record                                                                                                    |                        |                            |  |  |  |  |  |  |  |
| 📧 Patient Care                                                                                | E No. Reported By Source ID Date Start Date End PD Regimen PD System                                                                                                    | Date created           | Action                     |  |  |  |  |  |  |  |
| Patient Info<br>Notification / Outcome /                                                      | 1 Melaka Hospital, AR-PD 11-02-2019 CAPD Baxter - Nutrineal                                                                                                    | 24-06-2019<br>23:35:44 | Q 🛛 💌                      |  |  |  |  |  |  |  |
| Annual Return                                                                                 | 2 Melaka Hospital,<br>CAPD Unit NotiFPD 18-08-2018 Update/Save Automated PD / Baxter - HomeChoice/<br>Update/Save CCPD / NIPD HomeChoice Pro                                                                                                    | 19-01-2019<br>15:41:30 | Q,                         |  |  |  |  |  |  |  |
| Annual Return List                                                                            |                                                                                                    |                        |                            |  |  |  |  |  |  |  |
|                                                                                               | Arahan:<br>1. Jika terdapat data dari tahun lepas atau data dari Notification Form, data tersebut akan di-auto ke AR tahun taksiran dan ditur                                                                                                    | njuk di atas.          |                            |  |  |  |  |  |  |  |
| Part I- A.Details & Category                                                                  | <ol> <li>Sila semak data di atas samada masih sah pada tahun taksiran ini dengan klik [ Q, ]].</li> <li>Jika data tersebut adalah tidak sah pada tahun taksiran ini,</li> </ol>                                                                                                    |                        |                            |  |  |  |  |  |  |  |
| Part I- B.PD System                                                                           | a. Sila klik [ ] Jan kemaskini data berkenaan di dalam Borang. ATAU                                                                                                    |                        |                            |  |  |  |  |  |  |  |
| Part I- C.Funding for PD                                                                      | c. Isikan Date End bagi mana-mana rekod PD System di atas yang telah dihentikan atau jika data tersebut adalah tidak sah p                                                                                                    | oada tahun taksiran.   |                            |  |  |  |  |  |  |  |
| Part II- A.Medication<br>Treatment                                                            | Kemudian, sila klik [ <u>Update/Save</u> ].<br>3. Klik [ <u>New Record</u> ] untuk menambah rekod baru.                                                                                                    |                        |                            |  |  |  |  |  |  |  |
| Part II- B.Therapy & Event                                                                    | Please tick this box to verify the above data is correct.                                                                                                    |                        |                            |  |  |  |  |  |  |  |
| Part III- A.Vital Sign                                                                        | Please make sure click 'Save (Update)' first if haven't.                                                                                                    |                        |                            |  |  |  |  |  |  |  |
| Part III- B.Peritoneal<br>Performance                                                         | Back Next                                                                                                    |                        |                            |  |  |  |  |  |  |  |
| Part IV- A.Lab Data                                                                           |                                                                                                    |                        |                            |  |  |  |  |  |  |  |
| Part IV- B.Serology                                                                           |                                                                                                    |                        |                            |  |  |  |  |  |  |  |
| PD Infection                                                                                  | <b>*</b>                                                                                                    |                        |                            |  |  |  |  |  |  |  |

At the bottom of each section, tick the checkbox field to verify the data is correct and ready for

Please tick this box to verify the above data is correct.

Submission. At the popup that appears, click OK to submit data of the section. Once you confirm, you will notice that there is an audit of who submitted the verification record at what time.

Click on the Next to proceed to the next section – Part 1C. This is recommended. Click on the Back to return to the previous section – Part 1A.

----- End Part I-B-----

# **00930 Melaka Hospital, CAPD Unit MOHD SHAH BIN MD LAZIT, 620702-01-6347, N/A, N/A, Male, 02-07-1962** Patient ID : 1013541, RRT ID : 2901921, Notif ID : 150469

| eNRR                                      | ⊘ IT Support / Helpdesk                                                                                                    | (Centre Paramedic) <del>-</del>                    |
|-------------------------------------------|----------------------------------------------------------------------------------------------------|----------------------------------------------------|
| 🛕 Home                                    |                                                                                                    |                                                    |
| 🚴 Patient Registration                    | AN INCIDENCE PARTY IN A ALCOHOL                                                                                                    | 2019                                               |
| Patient List                              | And Andrewson                                                                                                    |                                                    |
| Incomplete form                           | Funding for Peritoneal Dialysis - 2019                                                                                                    |                                                    |
| 👚 Pending Submission - Notif              |                                                                                                    | Click Edit button to<br>check if the data is still |
| rending Submission -<br>Outcome           | New Record                                                                                                    | valid (same)                                       |
| R Patient Care                            | No.         Source ID         Date Notified         Date approved         Date End         Type of funding source         Funding for         Duration                                                                                              | Funding amount Action                              |
| Patient Info                              | 1         AR-HD         25-09-2018         10-10-2018         Type: SOCSO<br>Sub Type: Not applicable         Peritoneal Dialysis                                                                                                    |                                                    |
| Notification / Outcome /<br>Annual Return | Arahan:                                                                                                    |                                                    |
| 占 Annual Return List                      | <ol> <li>Jika terdapat data dari tahun lepas atau data dari Notification Form, data tersebut akan di-auto ke AR tahun taksiran dan ditunjuk</li> <li>Sila semak data di atas samada masih sah pada tahun taksiran ini dengan klik [Q, ].</li> </ol> | < di atas.                                         |
| 🚴 Data/AR 2019 - PD                       | Jika data tersebut adalah tidak sah pada tahun taksiran ini,<br>a. Sila kili [w] dan kemaskini data berkenaan di dalam Borang. ATAU<br>b. Sila kuangkan data dengan kili [w]                                                                        |                                                    |
| Part I- A.Details & Category              | 3. Klik [ New Record ] untuk menambah rekod baru.                                                                                                    |                                                    |
| Part I- B.PD System                       |                                                                                                    |                                                    |
| Part I- C.Funding for PD                  | Please tick this box to verify the above data is correct.<br>Please make sure click 'Save (Update)' first if haven't.                                                                                                    |                                                    |
| Part I- D.Funding for ESA                 |                                                                                                    |                                                    |
| Part II- A.Medication<br>Treatment        | Back Next                                                                                                    |                                                    |
| Part II- B.Therapy & Event                |                                                                                                    |                                                    |
| Part III- A.Vital Sign                    |                                                                                                    |                                                    |
| Part III- B.Peritoneal<br>Performance     |                                                                                                    |                                                    |
| Part IV- A.Lab Data                       |                                                                                                    |                                                    |
| Part IV- B.Serology                       |                                                                                                    |                                                    |
| PD Infection                              |                                                                                                    |                                                    |

Data above may be **brought forward** from previous available data – last year's annual return data or current year's notification form or any annual return data entered in current year.

Click the Edit button of the existing record to check if the data is still valid. The Source field indicates which form was the data submitted through.

| eNRR                                      | T Support / Helpdesk                       | ı (Centre Paramedic) <del>-</del> |
|-------------------------------------------|--------------------------------------------|-----------------------------------|
| 🛕 Home                                    | 1 THE REPORT OF A                          |                                   |
| 2 Patient Registration                    | 2                                          | 2019                              |
| Patient List                              | A Di Indentina                             |                                   |
| Incomplete form                           | Euroding for Peritoneal Dialysis           |                                   |
| 🚖 Pending Submission - Notif              |                                            |                                   |
| 🚖 Pending Submission -                    | Funding for Peritoneal Dialysis            |                                   |
| Outcome                                   | 1 Funding for Peritoneal Dialysis -        |                                   |
| R Patient Care                            | 2 Date Notified 25-09-2018                 |                                   |
| Patient Info                              | E 3 Date approved 10-10-2018               |                                   |
| Notification / Outcome /<br>Annual Return | 4 Date End                                 |                                   |
| Annual Return                             | 5 ** Type of funding source SOCSO          |                                   |
| 📑 Annual Return List                      | Specify source                             |                                   |
| 🚴 Data/AR 2019 - PD                       | 6 Subtype of funding source Not applicable |                                   |
| Part I- A.Details & Category              | Specify name                               |                                   |
| Part I- B.PD System                       | 7 ** Funding amount (RM)                   |                                   |
| Part I- C.Funding for PD                  |                                            |                                   |
| Part I- D.Funding for ESA                 | Save & Back Save (Update) Cancel           |                                   |
| Part II- A.Medication<br>Treatment        |                                            |                                   |
| Part II- B.Therapy & Event                |                                            |                                   |
| Part III- A.Vital Sign                    |                                            |                                   |
| Part III- B.Peritoneal<br>Performance     |                                            |                                   |
| Part IV- A.Lab Data                       |                                            |                                   |
| Part IV- B.Serology                       |                                            |                                   |

- If the brought forward data are still valid, click the Save button to Save the record.
- If the brought forward funding data was valid during the annual return year but has been ended during the annual return year, enter Date End. Then click the Save button to Save the record.

| 4 Date End Enter date |
|-----------------------|
|-----------------------|

• If the brought forward funding data is not valid and not applicable at all for the annual return year, please edit to the correct data. Then click the Save button to Save the record.

Click on the Save (Update) button to save page and return to the Part 1C - Listing page.

Click on the Cancel button to cancel the record to return to the previous page. Note: Clicking the Form Section title on the left panel will **NOT save the record**.

If there is a new Funding record, click New Record to add new record.

| eNRR                                      |                                                                                                    | 👰 IT Su                                                                                                    | pport / Helpdesk 🛛 🙎 | (Centre l               | Paramedic) <del>-</del> |  |
|-------------------------------------------|----------------------------------------------------------------------------------------------------|----------------------------------------------------------------------------------------------------|----------------------|-------------------------|-------------------------|--|
| 🛕 Home                                    | and the second second second                                                                                                    |                                                                                                    |                      |                         |                         |  |
| 🚴 Patient Registration                    | ALC: NO. OF STREET, STREET, STREET, STREET, STREET, STREET, STREET, STREET, STREET, STREET, STREET, STREET, ST                                                                                                    | and the second second se |                      | 201                     | 9                       |  |
| Patient List                              | and the second                                                                                                    |                                                                                                    |                      | 201                     | Ŭ                       |  |
| Incomplete form                           | Funding for Devitopeal                                                                                                    |                                                                                                    |                      |                         |                         |  |
| 🚖 Pending Submission - Notif              | Funding for Peritoneal I                                                                                                    | Dialysis - 2019                                                                                                    |                      |                         |                         |  |
| 👚 Pending Submission -<br>Outcome         | New Record                                                                                                    | Click to Add New Record.                                                                                                    |                      |                         |                         |  |
| R Patient Care                            | No. Source ID Date Notified Date ap                                                                                                    | oproved Date End Type of funding source                                                                                                    | Funding for          | Duration Funding amount | Action                  |  |
| Patient Info                              | 1 AR-HD 25-09-2018 10-10-20                                                                                                    | 018 Type: SOCSO<br>Sub Type: Not applicable                                                                                                    | Peritoneal Dialysis  |                         | Q 🗾 🙀                   |  |
| Notification / Outcome /<br>Annual Return | Arahan:                                                                                                    |                                                                                                    |                      |                         |                         |  |
| 🛓 Annual Return List                      | 1. Jika terdapat data dari tahun lepas atau data dari Notification Form, data tersebut akan di-auto ke AR tahun taksiran dan ditunjuk di atas. 2. Sila semak data di atas samada masih sah pada tahun taksiran ini dengan klik [ ], Jika data tersebut adalah tidak sah pada tahun taksiran ini, a. Sila klik [ ] dan kemaskini data berkenaan di dalam Borang. ATAU b. Sila buangkan data dengan klik [ ], 3. Klik [ ] terve tercord ] untuk menambah rekod baru. |                                                                                                    |                      |                         |                         |  |
| 🚴 Data/AR 2019 - PD                       |                                                                                                    |                                                                                                    |                      |                         |                         |  |
| Part I- A.Details & Category              |                                                                                                    |                                                                                                    |                      |                         |                         |  |
| Part I- B.PD System                       |                                                                                                    |                                                                                                    |                      |                         |                         |  |
| Part I- C.Funding for PD                  | Please tick this box to verify the above dat<br>Please make sure click 'Save (Update)' firs                                                                                                    | a is correct.<br>It if haven't.                                                                                                    |                      |                         |                         |  |
| Part I- D.Funding for ESA                 |                                                                                                    |                                                                                                    |                      |                         |                         |  |
| Part II- A.Medication<br>Treatment        | Back Next                                                                                                    |                                                                                                    |                      |                         |                         |  |
| Part II- B. Therapy & Event               |                                                                                                    | _                                                                                                    |                      |                         |                         |  |
| Part III- A.Vital Sign                    |                                                                                                    |                                                                                                    |                      |                         |                         |  |
| Part III- B.Peritoneal<br>Performance     |                                                                                                    |                                                                                                    |                      |                         |                         |  |
| Part IV- A.Lab Data                       |                                                                                                    |                                                                                                    |                      |                         |                         |  |
| Part IV- B.Serology                       |                                                                                                    |                                                                                                    |                      |                         |                         |  |
| PD Infection                              |                                                                                                    |                                                                                                    |                      |                         |                         |  |
|                                           |                                                                                                    |                                                                                                    |                      |                         |                         |  |

| NRR                                   | I Support / Helpde:                                                                                                    | K ▲ (Centre Paramedic)+ |
|---------------------------------------|----------------------------------------------------------------------------------------------------|-------------------------|
| ▲ Home                                | And And And And And And And And And And                                                                                                    |                         |
| Patient Registration                  | AND COMPANY OF A DATE OF A DATE OF A | 2019                    |
| Patient List                          | The charges                                                                                                    |                         |
| Incomplete form                       | Funding for Poritonoal Dialysis                                                                                                    |                         |
| 🚖 Pending Submission - Notif          | Funding for Feritorieat Diatysis                                                                                                    |                         |
| 🖕 Pending Submission -                | Funding for Peritoneal Dialysis                                                                                                    |                         |
| Outcome                               | 1 Funding for Peritoneal Dialysis 💌                                                                                                    |                         |
| Patient Care                          | 2 Date Notified 25-06-2019                                                                                                    |                         |
| Patient Info ⊑                        | 3 Date approved                                                                                                    |                         |
| Notification / Outcome /              | 4 Date End                                                                                                    |                         |
| Annual Return                         | 5 ** Type of funding source Employer subsidised 🔻                                                                                                    |                         |
| 📑 Annual Return List                  | Specify source                                                                                                    |                         |
| 🚴 Data/AR 2019 - PD                   | 6 Subtype of funding source Not applicable                                                                                                    |                         |
| Part I. A Datails & Catagony          | Specify name                                                                                                    |                         |
| Part I- B.PD System                   | 7 ** Funding amount (RM)                                                                                                    | Not available           |
| Part I- C.Funding for PD              |                                                                                                    |                         |
| Part I- D.Funding for ESA             | Save & Back Save (New) Cano                                                                                                    | cel                     |
| Part II- A.Medication<br>Treatment    |                                                                                                    |                         |
| Part II- B.Therapy & Event            |                                                                                                    |                         |
| Part III- A.Vital Sign                |                                                                                                    |                         |
| Part III- B.Peritoneal<br>Performance |                                                                                                    |                         |
| Part IV- A.Lab Data                   |                                                                                                    |                         |
| Part IV- B.Serology                   |                                                                                                    |                         |
| PD Infection                          |                                                                                                    |                         |

Complete the Form above.

Click on the Save (New) button to save page and return to the Part 1C - Listing page. This is recommended so that you could review what you have entered.

Click on the Save & Back button to save page and return to the previous section – Part 1B.

Click on the **Cancel** button to cancel the record to return to the previous page. Note: Clicking the Form Section title on the left panel will **NOT save the record**.

| eNRR                                      |                          |                                                          |                    |                      |                | 🕐 IT Suppo                                            | ort / Helpdesk 🔒     | -            | (Centre        | Paramedic) <del>-</del> |
|-------------------------------------------|--------------------------|----------------------------------------------------------|--------------------|----------------------|----------------|-------------------------------------------------------|----------------------|--------------|----------------|-------------------------|
| 🛕 Home                                    | <b>^</b>                 |                                                          | -                  |                      |                |                                                       |                      |              |                |                         |
| 🚴 Patient Registration                    |                          | and the design of the second second second               |                    |                      |                |                                                       |                      |              | 2019           |                         |
| Patient List                              |                          | 2010                                                     |                    |                      |                |                                                       |                      |              |                |                         |
| Incomplete form                           |                          | adina f                                                  | or Dorito          | anal Dialy           |                | 10                                                    |                      |              |                |                         |
| 🚖 Pending Submission - Notif              | Fu                       | naing i                                                  | or Peritor         | heat Diaty           | SIS - 20       | 719                                                   |                      |              |                |                         |
| 🚖 Pending Submission -<br>Outcome         |                          | New Record                                               | i                  |                      |                |                                                       |                      |              |                |                         |
| R Patient Care                            | No.                      | Source ID                                                | Date Notified      | Date approved        | Date End       | Type of funding source                                | Funding for          | Duration     | Funding amount | Action                  |
| Patient Info                              | = 1                      | AR-PD                                                    | 25-06-2019         |                      |                | Type: Employer subsidised<br>Sub Type: Not applicable | Peritoneal Dialysis  | / month      | 150.00         | 0, 🗋 🙀                  |
| Notification / Outcome /<br>Annual Return | 2                        | AR-HD                                                    | 25-09-2018         | 10-10-2018           |                | Type: SOCSO<br>Sub Type: Not applicable               | Peritoneal Dialysis  |              |                | Q, 🔁 🙀                  |
| 📑 Annual Return List                      | -                        |                                                          |                    |                      |                |                                                       |                      |              |                |                         |
| 🚴 Data/AR 2019 - PD                       | Arah<br>1. Jik<br>2. Sil | <u>an:</u><br>a terdapat dat                             | ta dari tahun lepa | is atau data dari No | tification For | m, data tersebut akan di-auto                         | ke AR tahun taksiran | dan ditunjul | k di atas.     |                         |
| Part I- A.Details & Category              | Jik                      | a data tersel                                            | out adalah tidak   | sah pada tahun       | taksiran ini,  |                                                       |                      |              |                |                         |
| Part I- B.PD System                       | b. S                     | Sila buangkan                                            | data dengan klik   | ( [ 🙀 ].             | alarii Doraliy |                                                       |                      |              |                |                         |
| Part I- C.Funding for PD                  | 3. Kli                   | k [ New R                                                | ecord ] untuk      | menambah rekod       | baru.          |                                                       |                      |              |                |                         |
| Part I- D.Funding for ESA                 | PI                       | ease tick this                                           | box to verify the  | above data is corre  | ct.            | Ν                                                     |                      |              |                |                         |
| Part II- A.Medication<br>Treatment        | Ple                      | Please make sure click 'Save (Update)' first if haven't. |                    |                      |                |                                                       |                      |              |                |                         |
| Part II- B.Therapy & Event                |                          |                                                          |                    |                      |                |                                                       |                      |              |                |                         |
| Part III- A.Vital Sign                    |                          | Back Next                                                |                    |                      |                |                                                       |                      |              |                |                         |
| Part III- B.Peritoneal<br>Performance     |                          |                                                          |                    |                      |                |                                                       |                      |              |                |                         |
| Part IV- A.Lab Data                       |                          |                                                          |                    |                      |                |                                                       |                      |              |                |                         |
| Part IV- B.Serology                       |                          |                                                          |                    |                      |                |                                                       |                      |              |                |                         |

At the bottom of each section, tick the checkbox field to verify the data is correct and ready for

submission. Please tick this box to verify the above data is correct. At the popup that appears, click OK to submit data of the section. Once you confirm, you will notice that there is an audit of who submitted the verification record at what time.

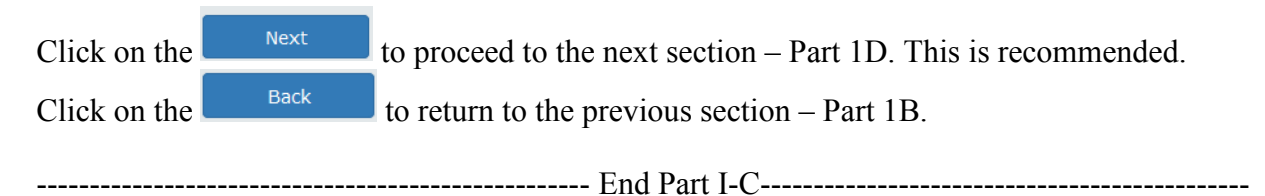

| eNRR                                      |                    |                                  |                                          |                                            |                                     | 👰 IT Support .                                                 | / Helpdesk 🛛 🔒      |              | (Centre Paramedic) <del>-</del> |
|-------------------------------------------|--------------------|----------------------------------|------------------------------------------|--------------------------------------------|-------------------------------------|----------------------------------------------------------------|---------------------|--------------|---------------------------------|
| A Home                                    |                    |                                  |                                          |                                            |                                     |                                                                |                     |              |                                 |
| lent Registration                         |                    |                                  |                                          |                                            |                                     |                                                                |                     |              | 2019                            |
| Patient List                              |                    |                                  |                                          |                                            |                                     |                                                                |                     |              | 2010                            |
| Incomplete form                           | Fur                | nding f                          | or Dialys                                | is ESA - 2                                 | 019                                 |                                                                |                     | _            |                                 |
| 🚖 Pending Submission - Notif              |                    | _                                |                                          |                                            |                                     |                                                                | _                   | c            | heck if the data is still       |
| ☆ Pending Submission -<br>Outcome         |                    | New Record                       | d                                        |                                            |                                     |                                                                |                     |              | valid (same)                    |
| R Patient Care                            | No.                | Source ID                        | Date Notified                            | Date approved                              | Date End                            | Type of funding source                                         | Funding for         | Duration     | Funding amount Action           |
| Patient Info                              | 1                  | AR-HD                            | 25-09-2018                               | 10-10-2017                                 |                                     | Type: Government funded<br>Sub Type: Government subsidy        | ESA - Recormon      |              |                                 |
| Notification / Outcome /<br>Annual Return | Araha              | an:                              |                                          |                                            |                                     |                                                                |                     |              |                                 |
| Annual Return List                        | 1. Jika<br>2. Sila | a terdapat da<br>a semak data    | ta dari tahun lep<br>a di atas samada    | as atau data dari N<br>masih sah pada ta   | lotification Fe<br>ahun taksirar    | orm, data tersebut akan di-auto ke<br>n ini dengan klik [ 🔍 ]. | AR tahun taksiran o | lan ditunjuk | di atas.                        |
| 🚴 Data/AR 2019 - PD                       | Jika<br>a. S       | a data tersel<br>Sila klik [ 😡 ] | but adalah tida<br>dan kemaskini         | k sah pada tahun<br>data berkenaan di      | i <b>taksiran in</b><br>dalam Boran | <b>i,</b><br>g. ATAU                                           |                     |              |                                 |
| Part I- A.Details & Category              | 3. Klil            | k [ New R                        | ecord ] untul                            | r ( 📑 J.<br>« menambah rekod               | baru.                               |                                                                |                     |              |                                 |
| Part I- B.PD System                       |                    |                                  | _                                        |                                            |                                     |                                                                |                     |              |                                 |
| Part I- C.Funding for PD                  | Ple Ple            | ease tick this<br>ease make su   | box to verify the<br>ure click 'Save (U) | above data is con<br>pdate)' first if have | rect.<br>n't.                       |                                                                |                     |              |                                 |
| Part I- D.Funding for ESA                 |                    |                                  | `                                        |                                            |                                     |                                                                |                     |              |                                 |
| Part II- A.Medication<br>Treatment        |                    | Back                             |                                          | Next                                       |                                     |                                                                |                     |              |                                 |
| Part II- B.Therapy & Event                | _                  |                                  |                                          |                                            |                                     |                                                                |                     |              |                                 |
| Part III- A.Vital Sign                    |                    |                                  |                                          |                                            |                                     |                                                                |                     |              |                                 |
| Part III- B.Peritoneal<br>Performance     |                    |                                  |                                          |                                            |                                     |                                                                | Co.                 |              |                                 |
| Part IV- A.Lab Data                       |                    |                                  |                                          |                                            |                                     |                                                                |                     |              |                                 |
| Part IV- B.Serology                       |                    |                                  |                                          |                                            |                                     |                                                                |                     |              |                                 |
| PD Infection                              |                    |                                  |                                          |                                            |                                     |                                                                |                     |              |                                 |

Data above may be **brought forward** from previous available data – last year's annual return data or current year's notification form or any annual return data entered in current year.

Click the Edit button of the existing record to check if the data is still valid. The Source field indicates which form was the data submitted through.

| eNRR                                                                           | IT Support / Helpdesk Centre Paramedia                                          |
|--------------------------------------------------------------------------------|---------------------------------------------------------------------------------|
| Patient Care                                                                   | 2010                                                                            |
| Patient Info                                                                   | 2019                                                                            |
| Notification / Outcome /<br>Annual Return                                      | Funding for Dialysis ESA                                                        |
| 📑 Annual Return List                                                           | Funding for Dialysis ESA                                                        |
| 🚴 Data/AR 2019 - PD                                                            | 1 Funding for ESA - Recormon                                                    |
| Part I- A.Details & Category                                                   | 2 Date Notified 25-09-2018                                                      |
| Part I- B.PD System                                                            | 3 Date approved 10-10-2017                                                      |
| Part I- C.Funding for PD                                                       | 4 Date End                                                                      |
| Part I- D.Funding for ESA<br>Part II- A.Medication<br>Treatment                | 5 ** Type of funding source Government funded Specify source                    |
| Part II- B.Therapy & Event<br>Part III- A.Vital Sign<br>Part III- B.Peritoneal | 6     Subtype of funding source     Government subsidy       E     Specify name |
| Performance<br>Part IV- A.Lab Data                                             | 7 ** Funding amount (RM) // month // year Vot available                         |
| Part IV- B.Serology<br>PD Infection                                            | Save & Back Save (Update) Cancel                                                |
| Quality of Life<br>Submission Status 2019                                      |                                                                                 |
| E Centre Management                                                            | La                                                                              |
| 声 Data Query                                                                   |                                                                                 |
| 🔀 Change Request (0 / 5)                                                       |                                                                                 |
| 🚖 eMOSS                                                                        |                                                                                 |

- If the brought forward data are still valid, click the Save button to Save the record.
- If the brought forward funding data was valid during the annual return year but has been ended during the annual return year, enter Date End. Then click the Save button to Save the record.

| Enter date |
|------------|
|------------|

• If the brought forward funding data is not valid and not applicable at all for the annual return year, please edit to the correct data. Then click the Save button to Save the record.

Click on the Save (Update) button to save page and return to the Part 1D - Listing page.

Click on the Cancel button to cancel the record to return to the previous page. Note: Clicking the Form Section title on the left panel will **NOT save the record**.

| f there is a new                                    | Fun      | ding record, clic                                                                                                    | New Record                                                                                                    | d new record.                                 |
|-----------------------------------------------------|----------|----------------------------------------------------------------------------------------------------|----------------------------------------------------------------------------------------------------|-----------------------------------------------|
| PNRR                                                |          |                                                                                                    | 👰 IT Sup                                                                                                    | port / Helpdesk 🙎                             |
| 🚖 Home                                              | <b>A</b> |                                                                                                    |                                                                                                    |                                               |
| 🚴 Patient Registration                              |          | and the second                                                                                                    | STREET, MARKET AND DESCRIPTION                                                                                                    | 2019                                          |
| Patient List                                        |          | The subset of                                                                                                    |                                                                                                    | 2010                                          |
| Incomplete form                                     |          | F                                                                                                    | FCA 2010                                                                                                    |                                               |
| 🚖 Pending Submission - Notif                        |          | Funding for Dialysis                                                                                                    | s ESA - 2019                                                                                                    |                                               |
| 🚖 Pending Submission -<br>Outcome                   |          | New Record                                                                                                    | Click to Add New Record.                                                                                                    |                                               |
| 🕅 Patient Care                                      |          | No. Source ID Date Notified                                                                                                    | Date approved Date End Type of funding source                                                                                                    | Funding for Duration Funding amount Action    |
| Patient Info<br>Notification / Outcome /            | E        | 1 AR-HD 25-09-2018 1                                                                                                    | 0-10-2017 Type: Government funded<br>Sub Type: Government sub:                                                                                     | ESA - Recormon Q 😡 💌                          |
| Annual Return                                       |          | Arahan:                                                                                                    | atau data dari Matifantian Frans data tana katalan di sat                                                                                          | - In AD ashies believe the diturial distance  |
| Annual Return List                                  |          | <ol> <li>Jika terdapat data dan tanun lepas</li> <li>Sila semak data di atas samada m<br/>lika data tersebut adalah tidak (</li> </ol> | atau data dan Notification Porm, data tersebut akan di-aut<br>iasih sah pada tahun taksiran ini dengan klik [ Q, ].<br>sah pada tahun taksiran ini | o ke Ark tahun taksiran dan ditunjuk di atas. |
| & Data/AR 2019 - PD                                 |          | a. Sila klik [ ]] dan kemaskini da                                                                                                    | ta berkenaan di dalam Borang. ATAU                                                                                                    |                                               |
| Part I- A.Details & Category                        |          | 3. Klik [ New Record ] untuk n                                                                                                    | nenambah rekod baru.                                                                                                    |                                               |
| Part I- B.PD System                                 |          | Please tick this box to verify the a                                                                                                   | bove data is correct.                                                                                                    |                                               |
| Part I- D.Funding for ESA<br>Part II- A.Medication  |          | Please make sure click 'Save (Upd                                                                                                    | late)' first if haven't.                                                                                                    |                                               |
| Treatment<br>Part II- B Therapy & Event             |          | Back Ne                                                                                                    | ext                                                                                                    |                                               |
| Part III- A.Vital Sign                              |          |                                                                                                    |                                                                                                    |                                               |
| Part III- B.Peritoneal<br>Performance               |          |                                                                                                    |                                                                                                    | <i>\</i> ₹                                    |
| oNDD                                                |          |                                                                                                    | Э IT Sup                                                                                                    | port / Helpdesk 🖪 (Centre Paramedic)          |
| A Home                                              | <b>^</b> |                                                                                                    |                                                                                                    |                                               |
| Registration                                        |          | and the second second                                                                                                    |                                                                                                    | 2010                                          |
| Patient List                                        |          | A DR HOLES AND                                                                                                    |                                                                                                    | 2019                                          |
| Incomplete form                                     |          |                                                                                                    |                                                                                                    |                                               |
| 🖕 Pending Submission - Notif                        |          | Funding for Dialysis                                                                                                    | s ESA                                                                                                    |                                               |
| 🔶 Pending Submission -                              |          | Funding for Dialysis ESA                                                                                                    |                                                                                                    |                                               |
| Dutcome                                             |          | 1 Funding for                                                                                                    | ESA - Eprex 💌                                                                                                    |                                               |
| C Patient Care                                      |          | 2 Date Notified                                                                                                    | 25-06-2019                                                                                                    |                                               |
| Patient Info                                        | E        | 3 Date approved                                                                                                    |                                                                                                    |                                               |
| Notification / Outcome /<br>Annual Return           |          | 4 Date End                                                                                                    |                                                                                                    |                                               |
| Annual Potum Liet                                   |          | 5 ** Type of funding source                                                                                                    | Self funded                                                                                                    |                                               |
| Lota/AR 2019 - PD                                   |          | 6 Subtype of funding source                                                                                                    | Not applicable                                                                                                    |                                               |
| D. (   A.D. ( ] A.O. (                              |          |                                                                                                    | Specify name                                                                                                    |                                               |
| Part I- A.Details & Category<br>Part I- B.PD System |          | 7 ** Funding amount (RM)                                                                                                    | 100 A/ month                                                                                                    | Mot available                                 |
| Part I- C.Funding for PD                            |          |                                                                                                    |                                                                                                    |                                               |
| Part I- D.Funding for ESA<br>Part II- A.Medication  |          |                                                                                                    | Save & Back Save (New)                                                                                                    | Cancel                                        |
| Part II- B.Therapy & Event                          |          |                                                                                                    | Ν                                                                                                    |                                               |
| Part III- A.Vital Sign<br>Part III- B.Peritoneal    |          |                                                                                                    | hŝ                                                                                                    |                                               |
| renormance                                          |          |                                                                                                    |                                                                                                    |                                               |

Complete the Form above.

Click on the Save (New) button to save page and return to the Part 1D - Listing page. This is recommended so that you could review what you have entered.

Click on the Save & Back button to save page and return to the previous section – Part 1C.

Click on the Cancel button to cancel the record to return to the previous page. Note: Clicking the Form Section title on the left panel will **NOT save the record**.

| eNRR                                      |                               |                                                           |                             |                                     |                                       |                 | 👩 IT Support /                                          | /Helpdesk 🙎         |              | (Centre F      | Paramedic) |
|-------------------------------------------|-------------------------------|-----------------------------------------------------------|-----------------------------|-------------------------------------|---------------------------------------|-----------------|---------------------------------------------------------|---------------------|--------------|----------------|------------|
| 🛕 Home                                    | T                             | 009                                                       | 130 Melaka H                | ospital, CAPE                       | Record succes                         | sfully adde     | d! ×                                                    |                     |              |                |            |
| 🚴 Patient Registration                    |                               | 2019                                                      |                             |                                     |                                       |                 |                                                         |                     | 9            |                |            |
| Patient List                              |                               |                                                           |                             |                                     |                                       |                 |                                                         |                     |              |                | Ŭ          |
| Incomplete form                           | Funding for Distants ECA 2010 |                                                           |                             |                                     |                                       |                 |                                                         |                     |              |                |            |
| Funding for Dialysis ESA - 2019           |                               |                                                           |                             |                                     |                                       |                 |                                                         |                     |              |                |            |
| 🚖 Pending Submission -<br>Outcome         |                               |                                                           | New Record                  | d                                   |                                       |                 |                                                         |                     |              |                |            |
| <b>R</b> Patient Care                     |                               | No.                                                       | Source ID                   | Date Notified                       | Date approved                         | Date End        | Type of funding source                                  | Funding for         | Duration     | Funding amount | Action     |
| Patient Info                              | E                             | 1                                                         | AR-PD                       | 25-06-2019                          |                                       |                 | Type: Self funded<br>Sub Type: Not applicable           | ESA - Eprex         | / month      | 100.00         | Q 📄 🙀      |
| Notification / Outcome /<br>Annual Return |                               | 2                                                         | AR-HD                       | 25-09-2018                          | 10-10-2017                            |                 | Type: Government funded<br>Sub Type: Government subsidy | ESA - Recormon      |              |                | Q, 📄 🔜     |
| 📑 Annual Return List                      |                               |                                                           |                             |                                     |                                       |                 |                                                         |                     |              |                |            |
| 🚴 Data/AR 2019 - PD                       |                               | Arah<br>1. Jik                                            | <u>an:</u><br>a terdapat da | ta dari tahun lep<br>di atas samada | as atau data dari N                   | lotification Fo | orm, data tersebut akan di-auto ke                      | AR tahun taksiran o | dan ditunjuk | di atas.       |            |
| Part I- A.Details & Category              |                               | Jik                                                       | a data terse                | but adalah tida                     | k sah pada tahun<br>data berkenaan di | i taksiran in   | i,<br>ATALL                                             |                     |              |                |            |
| Part I- B.PD System                       |                               | b. \$                                                     | Sila buangkar               | data dengan kli                     | k [ 🙀 ].                              | ualam Doran     |                                                         |                     |              |                |            |
| Part I- C.Funding for PD                  |                               | 3. Kli                                                    | k [ New R                   | ecord ] untul                       | k menambah rekod                      | baru.           |                                                         |                     |              |                |            |
| Part I- D.Funding for ESA                 |                               | Diagon tight this have to unify the above data is accreat |                             |                                     |                                       |                 |                                                         |                     |              |                |            |
| Part II- A.Medication<br>Treatment        |                               | Pl                                                        | ease make si                | ure click 'Save (U                  | pdate)' first if have                 | n't.            |                                                         |                     |              |                |            |
| Part II- B.Therapy & Event                |                               |                                                           | _                           |                                     |                                       |                 |                                                         |                     |              |                |            |
| Part III- A.Vital Sign                    |                               |                                                           | Back                        |                                     | Next                                  |                 | 2                                                       |                     |              |                |            |
| Part III- B.Peritoneal<br>Performance     |                               |                                                           |                             |                                     |                                       |                 | -0                                                      |                     |              |                |            |
| Part IV- A.Lab Data                       |                               |                                                           |                             |                                     |                                       |                 |                                                         |                     |              |                |            |

At the bottom of each section, tick the checkbox field to verify the data is correct and ready for

Please tick this box to verify the above data is correct.

Submission. At the popup that appears, click OK to submit data of the section. Once you confirm, you will notice that there is an audit of who submitted the verification record at what time.

| Click on the | Next | to proceed to the next section – Part IIA. This is recommended. |
|--------------|------|-----------------------------------------------------------------|
| Click on the | Back | to return to the previous section – Part 1C.                    |

----- End Part I-D-----

| eNRR                                                                           | 🔮 IT Support / Help                                                                                          | odesk 🙎 (Centre Paramedic)                                            |
|--------------------------------------------------------------------------------|----------------------------------------------------------------------------------------------------|-----------------------------------------------------------------------|
| 🚖 Pending Submission -<br>Outcome                                              | MEDICATION - 2019                                                                                            |                                                                       |
| Patient Care                                                                   | Anti Hypertensive Treatment 📋 Not Available                                                                  | Add<br>Medication                                                     |
| Patient Info<br>Notification / Outcome /<br>Annual Return                      | No. Date Classification Medication Type Medication R                                                         | Route End Date Source Action                                          |
| 🛓 Annual Return List                                                           | Lipid Lowering Treatment 🖃 Not Available                                                                     | Click Edit button to<br>check if the data is<br>still valid (same) 21 |
| 2 Data/AR 2019 - PD                                                            | No. Date Classification Medication Type Medication Rame R                                                    | Route End Date Source Action                                          |
| Part I- A.Details & Category<br>Part I- B.PD System                            | 1 01-01-2019 Lipid Lowering<br>Treatment Inhibitors) Statins (HMG-CoA reductase<br>Inhibitors) Simvastatin O | Dral AR-PD                                                            |
| Part I- C.Funding for PD<br>Part I- D.Funding for ESA<br>Part II- A Madication | Renal Bone Treatment 📄 Not Available                                                                         | Add<br>Medication                                                     |
| Treatment<br>Part II- B.Therapy & Event                                        | E No. Date Classification Medication Type Medication R                                                       | Route End Date Source Action                                          |
| Part III- A.Vital Sign<br>Part III- B.Peritoneal                               | 1 01-01-2018 Renal Bone<br>Treatment Phosphate binders Calcium<br>carbonate O                                | Dral Update/Save AR-PD Q                                              |
| Performance<br>Part IV- A.Lab Data                                             |                                                                                                    |                                                                       |
| Part IV- B.Serology                                                            | Anaemia Treatment 🔄 Not Available                                                                            | Add<br><u>Medication</u>                                              |
| PD Infection<br>Quality of Life                                                | No. Date Classification Medication Type Medication R                                                         | Route End Date Source Action                                          |
| Submission Status 2019                                                         | 1 01-01-2019 Anaemia Treatment Hematinics Other Hematinics O                                                 | Oral AR-PD 🔍 🔀 💽                                                      |
| 💻 Centre Management                                                            |                                                                                                    |                                                                       |
| 声 Data Query                                                                   | Others Drug Treatment                                                                                        | Add<br>Medication                                                     |
| 🔀 Change Request (0 / 5)                                                       | No. Date Classification Medication Type Name R                                                               | Route End Date Source Action                                          |

Data above may be **brought forward** from previous available data – last year's annual return data or current year's notification form or any annual return data entered in current year.

Click the Edit button of the existing record to check if the data is still valid. The Source field indicates which form was the data submitted through.

There are 4 classifications of Medication to be completed for this section.

| enkk                               | 🕐 II Support / Helpdesk 🎽 🚺 Centre Paramedic               |
|------------------------------------|------------------------------------------------------------|
| 襘 Pending Submission -<br>Outcome  |                                                            |
| Patient Care                       | 2019                                                       |
| Patient Info                       |                                                            |
| Notification / Outcome /           | Medication                                                 |
| Annual Return                      | Madination                                                 |
| 占 Annual Return List               | Medication                                                 |
| Pata/AR 2019 - PD                  | 1** Date Prescription 01-01-2019                           |
|                                    | 2 ** Classification Lipid Lowering Treatment               |
| Part I- A.Details & Category       | 3** Medication Type Statins (HMG-CoA reductase Inhibitors) |
| Part I- B.PD System                | 4 Medication Name Simvastatin                              |
| Part I- C.Funding for PD           | Specify Medication Name if                                 |
| Part I- D.Funding for ESA          | possible                                                   |
| Part II- A.Medication<br>Treatment | 5 ** Route Oral 💌                                          |
| Part II- B.Therapy & Event         | 6 End Date                                                 |
| Part III- A.Vital Sign             |                                                            |
| Part III- B.Peritoneal             | Save & Back Save (Update) Cancel                           |
| Performance                        |                                                            |
| Part IV- A.Lab Data                |                                                            |
| Part IV- B.Serology                |                                                            |
| PD Infection                       |                                                            |
| Quality of Life                    |                                                            |

Electronic National Renal Registry Application (eNRR)- Version 1.2

- If the data are still valid, click the Save button to Save the record.
- If the medication data was valid during the annual return year but has been ended during the annual return year, enter Date End. Then click the Save button to Save the record.

|--|

• If the medication data is not valid and not applicable at all for the annual return year, please edit to the correct data. Then click the Save button to Save the record.

Click on the Save (Update) button to save page and return to the Part IIA - Listing page.

Click on the **Cancel** button to cancel the record to return to the previous page. Note: Clicking the Form Section title on the left panel will **NOT save the record**.

| Ren | al Bone Treat        | ment 🗆 Not Availal              | Je                |                            |       |             |        | Add        |
|-----|----------------------|---------------------------------|-------------------|----------------------------|-------|-------------|--------|------------|
| Rei | a bone nea           |                                 |                   |                            |       |             |        | Medication |
| No. | Date<br>Prescription | Classification                  | Medication Type   | Medication<br>Name         | Route | End Date    | Source | Action     |
|     |                      | 01-2018 Renal Bone<br>Treatment | Phosphate binders | 1.Enter End Date           | 0.1   |             |        | ~          |
| 1   | 1 01-01-2018         |                                 |                   | 2.Click <u>Update/Save</u> | Ural  | Update/Save | AK-PD  | 0,         |

- If the brought forward data are still valid, no need to update.
- If the brought forward PD System data was valid during the annual return year but has stopped using during the annual return year, enter Date End. Then click the <u>Update/Save</u> button to Save the record.

Add

If there is a new Medication record, click Medication to add new record to the relevant classification of Medication section.

| eNRR                                  |                                                                                                    |                                  |                  |                 | 🕐 IT Support /          | Helpdesk | 8        |              | (Centre Paramedic) <del>-</del> |
|---------------------------------------|----------------------------------------------------------------------------------------------------|----------------------------------|------------------|-----------------|-------------------------|----------|----------|--------------|---------------------------------|
| A Home                                |                                                                                                    |                                  |                  |                 |                         |          |          |              |                                 |
| Patient Registration                  |                                                                                                    |                                  |                  |                 |                         |          |          | 4            | 2019                            |
| 🛐 Patient List                        |                                                                                                    | -                                |                  |                 |                         |          |          | '            |                                 |
| Incomplete form                       | М                                                                                                    |                                  | 2010             |                 |                         |          |          |              |                                 |
| 🚖 Pending Submission - Notif          |                                                                                                    | DICATION -                       | 2019             |                 |                         |          |          |              |                                 |
| 🚖 Pending Submission -                | Anti Hypertensive Treatment 🔲 Not Available                                                                                                    |                                  |                  |                 |                         |          |          |              | Add Medication                  |
| Outcome                               | No.                                                                                                    | Date Prescription                | Classification   | Medication Type | Medication Name         | Route    | End Date | Source       | Action                          |
| R Patient Care                        |                                                                                                    |                                  |                  |                 |                         |          |          |              |                                 |
| Patient Info                          | Lip                                                                                                    | id Lowering Treatm               | ent 🔲 Not Availa | ble             |                         |          |          |              | Add Medication                  |
| Notification / Outcome /              | No.                                                                                                    | Date Prescription                | Classification   | Medication Type | Medication Name         | Route    | End Date | Source       | Action                          |
| Annual Return                         | _                                                                                                    |                                  |                  |                 |                         |          |          |              |                                 |
| 🕒 Annual Return List                  | Rei                                                                                                    | nal Bone Treatment               | 📄 Not Available  | <b>L</b> 3      |                         |          |          |              | Add Medication                  |
| Data/AR 2019 - PD                     | No.                                                                                                    | Date Prescription                | Classification   | Medication Type | Medication Name         | Route    | End Date | Source       | Action                          |
|                                       | _                                                                                                    |                                  | _                |                 |                         |          |          |              |                                 |
| Part I- A.Details & Category          | An                                                                                                    | aemia Treatment                  | Not Available    |                 |                         |          |          |              | Add Medication                  |
| Part I- B.PD System                   | No.                                                                                                    | Date Prescription                | Classification   | Medication Type | Medication Name         | Route    | End Date | Source       | Action                          |
| Part I- C.Funding for PD              |                                                                                                    |                                  |                  |                 |                         |          |          |              |                                 |
| Part I- D.Funding for ESA             | Oth                                                                                                    | ners Drug Treatmen               | t                |                 |                         |          |          |              | Add Medication                  |
| Part II- A.Medication                 | No.                                                                                                    | Date Prescription                | Classification   | Medication Type | Medication Name         | Route    | End Date | Source       | Action                          |
| Part II- B.Therapy & Event            |                                                                                                    |                                  |                  |                 |                         |          |          |              |                                 |
| Part III- A.Vital Sign                | Arah                                                                                                    | ian:                             |                  |                 |                         |          |          |              |                                 |
| Part III- B.Peritoneal<br>Performance | 1. Jika terdapat data dari tahun lepas atau data dari Notification Form, data tersebut akan di-auto ke AR tahun taksiran dan ditunjuk di atas.<br>2. Sila semak data di atas samada masih sah pada tahun taksiran ini dengan klik [ ୣ, ].<br>Jika data tersebut adalah tidak sah pada tahun taksiran ini,<br>a. Sila klik [ ] ] dan kemaskini data berkenaan di dalam Borang. ATAU |                                  |                  |                 |                         |          |          |              |                                 |
| Part IV- A.Lab Data                   |                                                                                                    |                                  |                  |                 |                         |          |          |              |                                 |
| Part IV- B.Serology                   | b. Sila buangkan data dengan klik [ 🙀 ]. AIAU<br>c. Isikan End Date bagi mana-mana Medication (Ubat) di atas yang telah dihentikan atau jika data tersebut adalah tidak sah pada tahun taksiran.                                                                                                    |                                  |                  |                 |                         |          |          | un taksiran. |                                 |
| PD Infection                          | ĸ                                                                                                    | emudian, sila klik [ <u>Upda</u> | ate/Save ].      | ( ,,,,,,,       | · · · · · · · · · · · · |          |          |              |                                 |

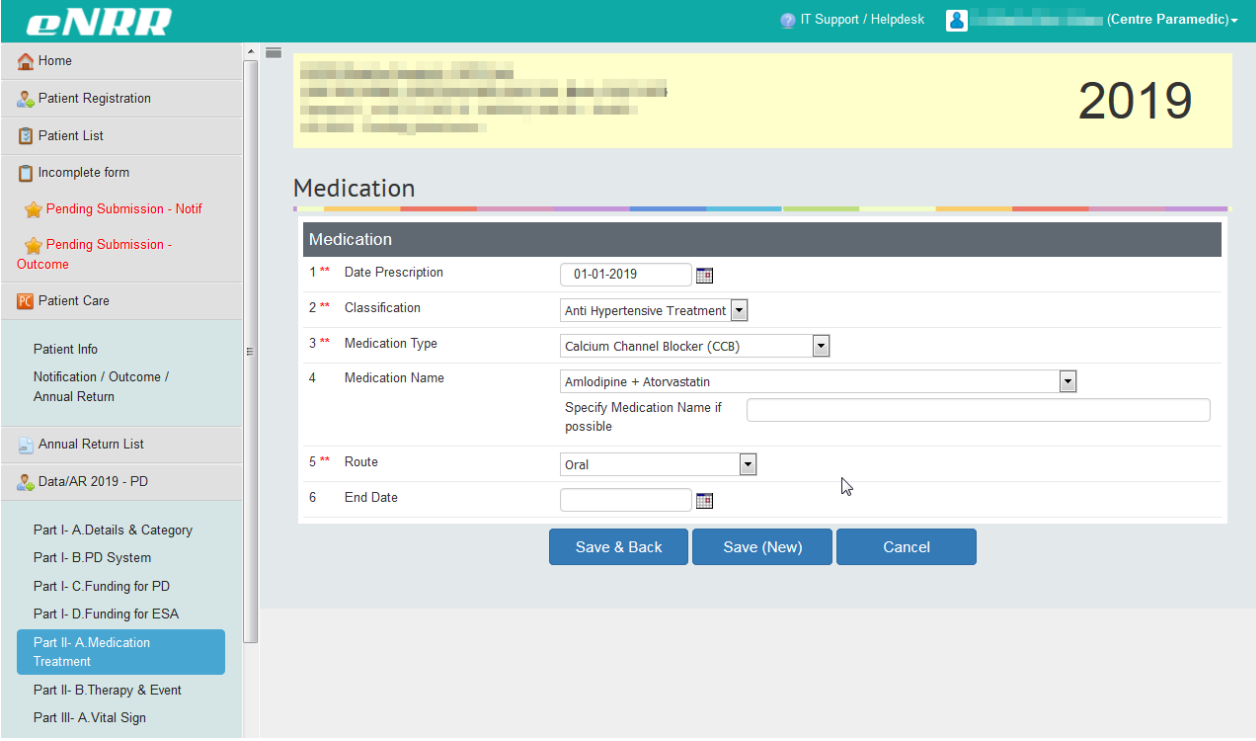

Complete the Form above.

Click on the Save (New) button to save page and return to the Part 1IA - Listing page. This is recommended so that you could review what you have entered.

Click on the Save & Back button to save page and return to the previous section – Part 1D.

Click on the **Cancel** button to cancel the record to return to the previous page. Note: Clicking the Form Section title on the left panel will **NOT save the record**.

| eNRR                                                            |    |                                         |                                |                                      | 🕐 IT Support / Helpdesk      | 8            |             | (C      | entre Paramedic)                |
|-----------------------------------------------------------------|----|-----------------------------------------|--------------------------------|--------------------------------------|------------------------------|--------------|-------------|---------|---------------------------------|
| 숨 Home                                                          | Â. | MEDICATIO                               | N - 2019                       |                                      |                              |              |             |         |                                 |
| Sepatient Registration                                          |    |                                         |                                |                                      |                              | _            | _           |         |                                 |
| Patient List                                                    |    | Anti Hypertensiv                        | r <b>e Treatment</b> 🔲 Not A   | vailable                             |                              |              |             |         | Add<br>Medication               |
| Incomplete form                                                 |    | No. Date<br>Prescription                | Classification                 | Medication Type                      | Medication Name              | Route        | End<br>Date | Source  | Action                          |
| Pending Submission - Notif<br>Pending Submission -<br>Outcome   |    | 1 01-01-2019                            | Anti Hypertensive<br>Treatment | Calcium Channel Blocker<br>(CCB)     | Amlodipine +<br>Atorvastatin | Oral         |             | AR-PD   | Q 🛛 🙀                           |
| C Patient Care                                                  |    | Lipid Lowering T                        | reatment 🔲 Not Avail           | able                                 |                              |              |             |         | Add<br>Medication               |
| Patient Info<br>Notification / Outcome /<br>Annual Return       | Е  | No. Date<br>Prescription                | Classification                 | Medication Type                      | Medication Name              | Route        | End<br>Date | Source  | Action                          |
| Annual Return List                                              |    | Renal Bone Trea                         | tment 🔲 Not Available          | •                                    |                              |              |             |         | Add<br>Medication               |
| 🗞 Data/AR 2019 - PD                                             |    | No. Date<br>Prescription                | Classification                 | Medication Type                      | Medication Name              | Route        | End<br>Date | Source  | Action                          |
| Part I- A.Details & Category                                    |    |                                         |                                |                                      |                              |              |             |         |                                 |
| Part I- B.PD System<br>Part I- C.Funding for PD                 |    | Anaemia Treatm                          | ent 📄 Not Available            |                                      |                              |              |             |         | Add<br>Medication               |
| Part I- D.Funding for ESA<br>Part II- A.Medication<br>Treatment |    | No. Date<br>Prescription                | Classification                 | Medication Type                      | Medication Name              | Route        | End<br>Date | Source  | Action                          |
| Part II- B.Therapy & Event<br>Part III- A.Vital Sign            |    | Others Drug Trea                        | atment                         |                                      |                              |              |             |         | <u>Add</u><br><u>Medication</u> |
| Part III- B.Peritoneal<br>Performance                           |    | No. Date<br>Prescription                | Classification                 | Medication Type                      | Medication Name              | Route        | End<br>Date | Source  | Action                          |
| Part IV- A.Lab Data                                             |    |                                         |                                |                                      |                              |              |             |         |                                 |
| Part IV- B.Serology<br>PD Infection                             |    | <u>Arahan:</u><br>1. Jika terdapat data | dari tahun lepas atau data d   | lari Notification Form, data tersebi | ıt akan di-auto ke AR tahur  | taksiran dar | n dituniuk  | diatas. |                                 |

At the bottom of each section, tick the checkbox field to verify the data is correct and ready for

Please tick this box to verify the above data is correct.

Submission. At the popup that appears, click OK to submit data of the section. Once you confirm, you will notice that there is an audit of who submitted the verification record at what time.

| Click on the | Next | to proceed to the next section – Part 1IB. This is recommended. |
|--------------|------|-----------------------------------------------------------------|
| Click on the | Back | to return to the previous section – Part ID                     |

----- End Part II-A-----
| eNRR                                                                             |                                                                                                    | 💮 IT Support / Helpdesk | 8 (Centre Paramedic) - |
|----------------------------------------------------------------------------------|----------------------------------------------------------------------------------------------------|-------------------------|------------------------|
| Pending Submission -<br>Outcome                                                  | Strategy Physics are seen                                                                                             |                         | 2019                   |
| Patient Info<br>Notification / Outcome /<br>Annual Return                        | Annual Return - 2019<br>Part II- B.Therapy & Event                                                                    |                         |                        |
| 📑 Annual Return List                                                             | 1 ** Renal Bone Treatment                                                                                             |                         |                        |
| 🚴 Data/AR 2019 - PD                                                              | a. Parathyroidectomy done in this or Yes year?                                                                        | No                      | Not Available          |
| Part I- A.Details & Category<br>Part I- B.PD System<br>Part I- C.Euroding for PD | b. Deferoxamine therapy done in<br>this year? Click to add Blood<br>2** Anemia Treatment Transfusion record           | No                      | Not Available          |
| Part I- D.Funding for ESA                                                        | a. Blood Transfusion in this year? <ul> <li>Yes</li> </ul>                                                            | ⊚ No                    | Not Available          |
| Part II- A.Medication<br>Treatment<br>Part II- B.Therapy & Event                 | Add Blood Transfusion<br>No. Date Transfusion                                                                         |                         | No Of Units            |
| Part III- A.Vital Sign<br>Part III- B.Peritoneal<br>Performance                  | <ul> <li>b. PRCA or other immunologenic<br/>adverse event suspected in this<br/>year?</li> </ul>                      | ⊚ No                    | Not Available          |
| Part IV- A.Lab Data<br>Part IV- B.Serology<br>PD Infection                       | Please tick this box to verify the above data is correct.<br>Please make sure click 'Save (Update)' first if haven't. |                         |                        |
| Quality of Life<br>Submission Status 2019                                        | Save & Back Save                                                                                                    | (Update) Save & N       | ext                    |

Complete the Form above.

| С              | lick | A       | dd Blood Transfusion | to enter blood transfusion details in the popup, if any. | _     |
|----------------|------|---------|----------------------|----------------------------------------------------------|-------|
| aı<br>y        | Bloc | d       | Transfusion          | X                                                        |       |
| e              | Dioc | u       | Tansidsion           |                                                          | C     |
| m              | Bloc | bd<br>* | Transfusion          | 07.08.2017                                               |       |
| r?             | 2 *  | *       | No Of Units          | 1                                                        |       |
|                | -    |         |                      |                                                          | ≡ lit |
| R)<br>TU<br>De |      |         |                      | Save (New)                                               | C     |
| ٩e             |      |         |                      |                                                          |       |
|                |      |         |                      |                                                          | -     |
|                |      |         |                      |                                                          | -     |
| l              |      | -       |                      |                                                          |       |

Click

Save (New) button to save the record and return to main form.

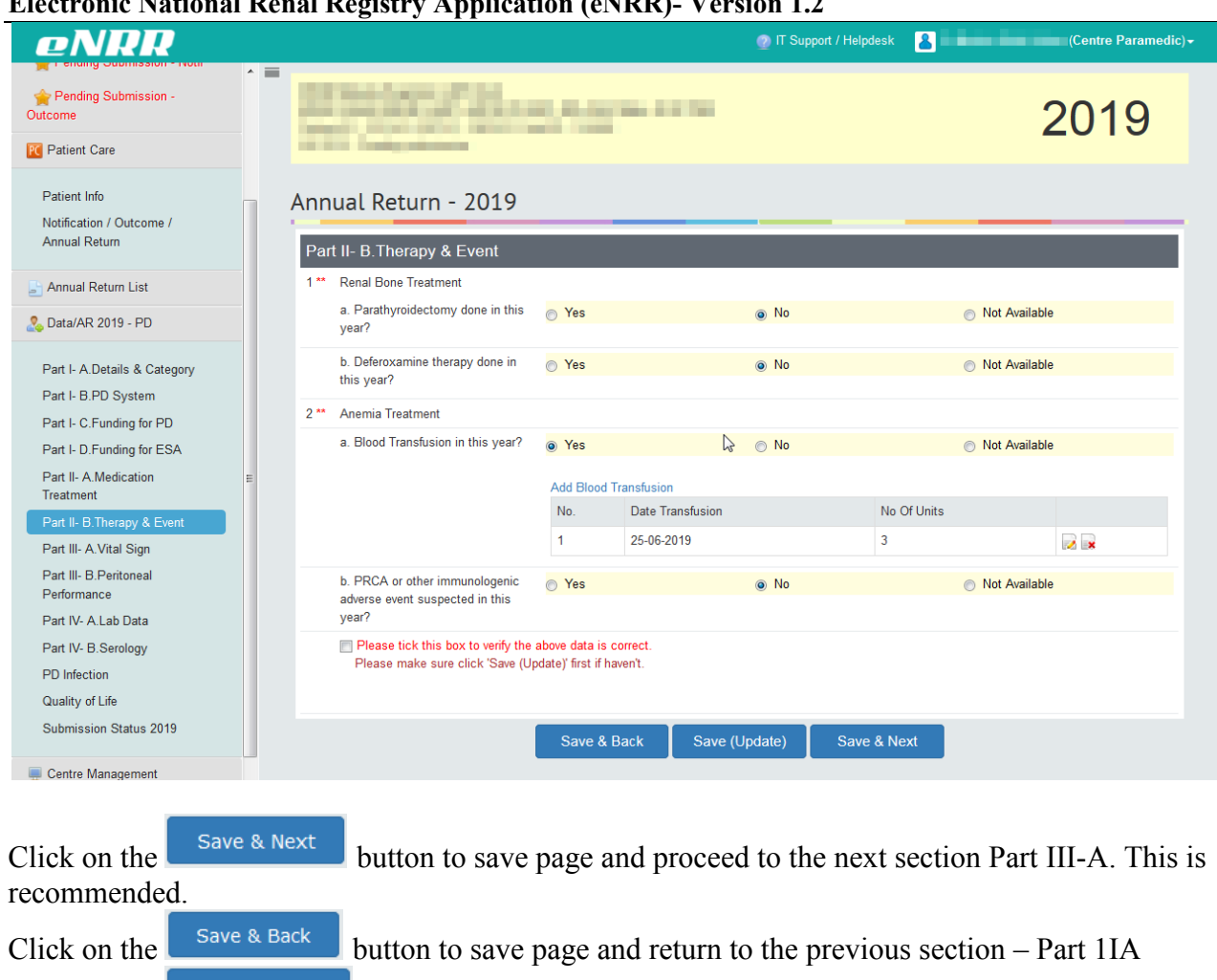

Note: Clicking the Form Section title on the left panel will NOT save the record.

Save (Update)

Click on the

----- End Part II-B------\_\_\_\_\_

button to save page and remain on the same page.

| LINIKIK                                                                                                    |      |                                                                                      |                                                                                                    |                                                                    |                                                                                          |                                                                                                    |                                                         |                                                                                                    |                                                                                                    |                                          |
|----------------------------------------------------------------------------------------------------|------|--------------------------------------------------------------------------------------|----------------------------------------------------------------------------------------------------|--------------------------------------------------------------------|------------------------------------------------------------------------------------------|----------------------------------------------------------------------------------------------------|---------------------------------------------------------|----------------------------------------------------------------------------------------------------|----------------------------------------------------------------------------------------------------|------------------------------------------|
| Home                                                                                                    |      | 1000                                                                                 |                                                                                                    |                                                                    |                                                                                          |                                                                                                    |                                                         |                                                                                                    |                                                                                                    |                                          |
| Patient Registration                                                                                                    |      |                                                                                      |                                                                                                    |                                                                    |                                                                                          |                                                                                                    |                                                         |                                                                                                    | 20                                                                                                    | 110                                      |
| Patient List                                                                                                    |      |                                                                                      |                                                                                                    |                                                                    |                                                                                          |                                                                                                    |                                                         |                                                                                                    | 20                                                                                                    |                                          |
|                                                                                                    |      |                                                                                      |                                                                                                    |                                                                    |                                                                                          |                                                                                                    |                                                         |                                                                                                    |                                                                                                    |                                          |
| Incomplete form                                                                                                    |      | VITA                                                                                 | L SIGN                                                                                                    | - 2019                                                             |                                                                                          |                                                                                                    |                                                         |                                                                                                    |                                                                                                    |                                          |
| Pending Submission - Notif                                                                                                    |      | Instruct                                                                             | tion : Record v                                                                                                    | alues at first PD exc                                              | hange of the day                                                                         | for each month assesse                                                                                                    | d                                                       |                                                                                                    |                                                                                                    |                                          |
| Pending Submission -<br>utcome                                                                                                    |      | Jika rav<br>Januari<br>Biarkan                                                       | watan genap s<br>i dan bulan-bu<br>n kosong (tidal                                                                                                    | satu tahun adalah u<br>Ilan yang berikutnya<br>k perlu masukkan ar | ntuk 12 bulan reko<br>a<br>ba-apa) jika ujian                                            | od. Kecuali pesakit yang<br>tidak dilakukan.                                                                                                    | ada outcome                                             | pada tahur                                                                                                    | i tafsiran atau mulai rawa                                                                                                    | atan selepas                             |
| Patient Care                                                                                                    |      |                                                                                      | 51                                                                                                    | · ·                                                                |                                                                                          |                                                                                                    |                                                         |                                                                                                    |                                                                                                    |                                          |
| Patient Info                                                                                                    | E    | Ne                                                                                   | ew Record                                                                                                    |                                                                    | Click to Add                                                                             | l New Record.                                                                                                    | ]                                                       |                                                                                                    |                                                                                                    |                                          |
| Notification / Outcome /                                                                                                    |      |                                                                                      |                                                                                                    |                                                                    |                                                                                          |                                                                                                    | 1                                                       |                                                                                                    |                                                                                                    |                                          |
| Annual Return                                                                                                    |      |                                                                                      |                                                                                                    | Pre                                                                |                                                                                          | Post                                                                                                    |                                                         |                                                                                                    |                                                                                                    |                                          |
| Annual Return List                                                                                                    |      | No.                                                                                  | Date Exam                                                                                                    | Systolic / Diastol                                                 | ic Weight                                                                                | Systolic / Diastolic                                                                                                    | Weight                                                  | Source                                                                                                    | Date created                                                                                                    | Action                                   |
| D-t- (AD 2010 DD                                                                                                    |      | 1                                                                                    | 14-05-2019                                                                                                    | 196 / 98                                                           | 56.8                                                                                     | 187 / 88                                                                                                    | 56                                                      | AR-PD                                                                                                    | 22-05-2019 14:32:57                                                                                                    | 0                                        |
| Data/AR 2013 - PD                                                                                                    |      | 2                                                                                    | 02-04-2019                                                                                                    | 196 / 91                                                           | 57                                                                                       | 186 / 86                                                                                                    | 56.8                                                    | AR-PD                                                                                                    | 22-05-2019 14:32:14                                                                                                    | 0, 0, 0                                  |
| Part I- A.Details & Category                                                                                                    |      | 3                                                                                    | 07-03-2019                                                                                                    | 197 / 83                                                           | 56.9                                                                                     | 184 / 89                                                                                                    | 56.3                                                    | AR-PD                                                                                                    | 22-05-2019 14:31:31                                                                                                    | 0,00                                     |
| Part I- B.PD System                                                                                                    |      | 4                                                                                    | 12-02-2019                                                                                                    | 187 / 90                                                           | 57                                                                                       | 185 / 88                                                                                                    | 56.5                                                    | AR-PD                                                                                                    | 22-05-2019 14:30:48                                                                                                    |                                          |
| Part I- C.Funding for PD                                                                                                    |      | 5                                                                                    | 29-01-2019                                                                                                    | 190 / 98                                                           | 56.8                                                                                     | 179 / 88                                                                                                    | 56.4                                                    | AR-PD                                                                                                    | 22-05-2019 14:29:27                                                                                                    |                                          |
| Part I- D.Funding for ESA                                                                                                    |      |                                                                                      |                                                                                                    |                                                                    |                                                                                          |                                                                                                    |                                                         |                                                                                                    |                                                                                                    |                                          |
| Part II- A.Medication                                                                                                    |      | Pleas                                                                                | se tick this hov                                                                                                    | to verify the above da                                             | ta is correct                                                                            |                                                                                                    |                                                         |                                                                                                    |                                                                                                    |                                          |
| Part II. B Therany & Event                                                                                                    |      | Pleas                                                                                | se make sure c                                                                                                    | lick 'Save (Update)' firs                                          | st if haven't.                                                                           |                                                                                                    |                                                         |                                                                                                    |                                                                                                    |                                          |
| Fait if D. merapy & Event                                                                                                    |      |                                                                                      |                                                                                                    |                                                                    |                                                                                          |                                                                                                    |                                                         |                                                                                                    |                                                                                                    |                                          |
| Part III- A Vital Sign                                                                                                    |      |                                                                                      |                                                                                                    |                                                                    |                                                                                          |                                                                                                    |                                                         |                                                                                                    |                                                                                                    |                                          |
| Part III- A.Vital Sign<br>Part III- B.Peritoneal                                                                                                    |      |                                                                                      | Back                                                                                                    | Next                                                               |                                                                                          |                                                                                                    |                                                         |                                                                                                    |                                                                                                    |                                          |
| Part III- A.Vital Sign<br>Part III- B.Peritoneal<br>Performance                                                                                                    |      |                                                                                      | Back                                                                                                    | Next                                                               |                                                                                          |                                                                                                    | ₹J                                                      |                                                                                                    |                                                                                                    |                                          |
| Part III- A Vital Sign<br>Part III- B. Peritoneal<br>Performance<br>Part IV- A Lab Data                                                                                                    | Vita |                                                                                      | Back                                                                                                    | Next                                                               | New F                                                                                    | Record                                                                                                    | ₿<br>add n                                              | 011                                                                                                    | aand                                                                                                    |                                          |
| Part III- A Vital Sign<br>Part III- B. Peritoneal<br>Performance<br>Part IV- A. Lab Data<br>there is a new                                                                                                    | Vita | l Sig                                                                                | Back                                                                                                    | Next                                                               | New F                                                                                    | Record                                                                                                    | ⊳<br>add n                                              | ew re                                                                                                    | ecord.                                                                                                    |                                          |
| Part III- A Vital Sign<br>Part III- B. Peritoneal<br>Performance<br>Part IV- A Lab Data<br>there is a new                                                                                                    | Vita | l Sig                                                                                | Back                                                                                                    | Next                                                               | New F                                                                                    | Record to                                                                                                    | D add n                                                 | ew re                                                                                                    | ecord.                                                                                                    | entre Parame                             |
| Part III- A.Vital Sign<br>Part III- B.Peritoneal<br>Performance<br>Part IV- A.Lab Data<br>there is a new                                                                                                    | Vita | l Sig                                                                                | Back                                                                                                    | Next                                                               | New F                                                                                    | Record to                                                                                                    | D add n                                                 | ew re                                                                                                    | ecord.                                                                                                    | entre Parame                             |
| Part III- A Vital Sign<br>Part III- B.Peritoneal<br>Performance<br>Part IV- A Lab Data<br>there is a new<br>Patient Info<br>Notification / Outcome /                                                                                                    | Vita | l Sig                                                                                | Back                                                                                                    | Next                                                               | New F                                                                                    | Record to                                                                                                    | > add n         T Support / Help                        | ew re                                                                                                    | ecord.                                                                                                    | entre Parame                             |
| Part III- A Vital Sign<br>Part III- B.Peritoneal<br>Performance<br>Part IV- A Lab Data<br>there is a new<br>DNDDDD<br>Patient Info<br>Notification / Outcome /<br>Annual Return                                                                                                    | Vita | l Sig                                                                                | Back                                                                                                    | Next                                                               | New F                                                                                    | Record to                                                                                                    | > add n         T Support / Help                        | ew re                                                                                                    | ecord.<br>۲۰۰۹ (۲۰۰۹)<br>۲۵(۲۰                                                                                                    | entre Parame                             |
| Part III- A Vital Sign<br>Part III- B.Peritoneal<br>Performance<br>Part IV- A.Lab Data<br>there is a new<br>Patient Info<br>Notification / Outcome /<br>Annual Return List                                                                                                    | Vita | I Sig                                                                                | Back                                                                                                    | Next                                                               | New F                                                                                    | Record to                                                                                                    | D       add n         T       Support / Help            | ew re                                                                                                    | ecord.<br>2(                                                                                                    | entre Parame                             |
| Part III- A Vital Sign<br>Part III- B. Peritoneal<br>Performance<br>Part IV- A Lab Data<br>there is a new<br>Patient Info<br>Notification / Outcome /<br>Annual Return List<br>, Data/AR 2019 - PD                                                                                                    | Vita | I Sig                                                                                | Back<br>gn reco                                                                                                    | Next                                                               | New F                                                                                    | Record to                                                                                                    | D add n         T Support / Help                        | ew re                                                                                                    | ecord.<br>2(                                                                                                    | entre Parame                             |
| Part III- A.Vital Sign<br>Part III- B.Peritoneal<br>Performance<br>Part IV- A.Lab Data<br>there is a new<br>Patient Info<br>Notification / Outcome /<br>Annual Return<br>Annual Return List<br>, Data/AR 2019 - PD                                                                                                    | Vita | I Sig                                                                                | Back<br>gn reco                                                                                                    | Next                                                               | New F                                                                                    | Record to                                                                                                    | > add n         T Support / Help         come pada tahu | ew re<br>desk                                                                                                    | ecord.<br>20                                                                                                    | entre Parame<br>D 1 9                    |
| Part III- A Vital Sign Part III- B.Peritoneal Performance Part IV- A Lab Data there is a new CONCOMPATION Patient Info Notification / Outcome / Annual Return Annual Return List Data/AR 2019 - PD Part I- A.Details & Category                                                                                                    | Vita | I Sig                                                                                | Back<br>gn reco<br>L SIGN<br>d values at first<br>vatan genap sat<br>ang berikutnya                                                                                                    | Next                                                               | New F                                                                                    | Record to                                                                                                    | > add n         T Support / Help         come pada tahu | ew re<br>desk 🙎                                                                                                    | ecord.<br>(c<br>2(<br>au mulai rawatan selepas J                                                                                       | entre Parame<br>D19                      |
| Part III- A. Vital Sign Part III- B.Peritoneal Performance Part IV- A. Lab Data there is a new DNUCCOME Patient Info Notification / Outcome / Annual Return Annual Return List Data/AR 2019 - PD Part I- A.Details & Category Part I- B.PD System Dut I - B.PD System                                                                                                    | Vita | VITA<br>Record<br>Jika raw<br>bulan ya<br>Biarkan                                    | Back<br>gn reco<br>sn reco<br>statement<br>statement                                                                                   | Next                                                               | New F<br>e day for each m<br>12 bulan rekod. Ke<br>pa) jika ujian tidak d                | Record to                                                                                                    | > add n         T Support / Help         come pada tahu | ew re<br>desk 👔                                                                                                    | ecord.<br>(C<br>2(<br>au mulai rawatan selepas J                                                                                       | entre Parame<br>D19                      |
| Part III- A. Vital Sign Part III- B. Pertoneal Performance Part IV- A.Lab Data  there is a new  Part IV- A.Lab Data  there is a new  Annual Return Annual Return Annual Return List , Data/AR 2019 - PD Part I- A.Details & Category Part I- B.PD System Part I- C.Funding for PD Part I - D.Funding for PD Part I - D.Funding for PD Part | Vita | VITA<br>Record<br>Jika raw<br>bulan ya<br>Biarkan                                    | Back<br>Cn reco<br>Characteristic<br>Characteristic                                                                                                    | Next                                                               | New F<br>e day for each m<br>12 bulan rekod. Ke<br>pa) jika ujian tidak d                | Record to                                                                                                    | Come pada tahu                                          | ew re<br>desk 👔                                                                                                    | ecord.<br>(C<br>2(<br>au mulai rawatan selepas J                                                                                       | entre Parame<br>D19                      |
| Part III- A Vital Sign Part III- B.Peritoneal Performance Part IV- A Lab Data there is a new CONCOME Patient Info Notification / Outcome / Annual Return Annual Return List , Data/AR 2019 - PD Part I- A.Details & Category Part I- B.PD System Part I- C.Funding for PD Part I- D.Funding for ESA Part III & Madigation                                                                                                    | Vita | VITA<br>Record<br>Jika raw<br>biarkan<br>Vita<br>1**                                 | Back<br>Gn reco<br>AL SIGN<br>d values at first<br>vatan genap sat<br>ang berikutnya<br>kosong (tidak fi<br>I Sign<br>Date Exam                                                                                                    | Next                                                               | New F<br>e day for each mu<br>12 bulan rekod. Ke<br>pa) jika ujian tidak (               | Record to                                                                                                    | Come pada tahu                                          | ew re<br>desk 👔                                                                                                    | ecord.<br>(C<br>2(<br>au mulai rawatan selepas J                                                                                       | entre Parame<br>D19                      |
| Part III- A. Vital Sign Part III- B. Peritoneal Performance Part IV- A. Lab Data  there is a new  CONCOMENT Patient Info Notification / Outcome / Annual Return Annual Return List Data/AR 2019 - PD Part I- A. Details & Category Part I- B.PD System Part I- C. Funding for PD Part I- D. Funding for ESA Part II- A. Medication Treatment                                                                                                    | Vita | VITA<br>(Record<br>Jika raw<br>bulan ya<br>Vital<br>1 **                             | Back<br>C TRECO<br>C TRECO<br>C TREC | Next                                                               | e day for each m<br>2 bulan rekod. Ke<br>pa) jika ujian tidak<br>38 (mmHg) **            | Record tr<br>Contrassessed)<br>cuali pesakit yang ada out<br>dilakukan.                                                                                                    | Come pada tahu                                          | ew re<br>desk 2                                                                                                    | ecord.<br>(C<br>2(<br>au mulai rawatan selepas J                                                                                       | entre Parame<br>D19                      |
| Part III- A. Vital Sign Part III- B. Peritoneal Performance Part IV- A. Lab Data  there is a new  CONCOMENTION Patient Info Notification / Outcome / Annual Return Annual Return List Data/AR 2019 - PD Part I- A. Details & Category Part I- B.PD System Part I- C.Funding for PD Part I- D. Funding for ESA Part II- A. Medication Treatment Part II- B. Therapy & Event                                                                                                    | Vita | VITA<br>Record<br>Jika raw<br>bulan ya<br>Biarkan<br>Vita<br>1 **                    | Back<br>gn reco<br>AL SIGN<br>d values at first<br>values at first<br>values at firs                                                                                                    | Next                                                               | e day for each m<br>12 bulan rekod. Ke<br>pa) jika ujian tidak u<br>pa) <b>3P (mmHg)</b> | Record tr<br>Conth assessed)<br>cuali pesakit yang ada out<br>dilakukan.<br>Diastolic BP (<br>99                                                                                                    | Come pada tahu                                          | ew re<br>desk 2                                                                                                    | ecord.<br>(C<br>2(<br>au mulai rawatan selepas J<br>eight (Kg)<br>55.8                                                                 | entre Parame<br>D19                      |
| Part III- A. Vital Sign<br>Part III- B. Peritoneal<br>Performance<br>Part IV- A. Lab Data<br>Ethere is a new<br>Ethere is a new<br>Ethere is a new<br>Ethere is a new<br>Ethere is a new<br>Ethere is a new<br>Ethere is a new<br>Ethere is a new<br>Ethere is a new<br>Ethere is a new<br>Ethere is a new<br>Ethere is a new<br>Ethere is a new<br>Ethere is a new<br>Annual Return<br>Annual Return<br>Annual Return<br>Ethere is a new<br>Part I- A. Details & Category<br>Part I- A. Details & Category<br>Part I- D. Funding for PD<br>Part I- D. Funding for ESA<br>Part II- A. Medication<br>Treatment<br>Part II- B. Therapy & Event<br>Part III- A. Vital Sign                                                                                                    | Vita | VITA<br>VITA<br>(Record<br>Jika raw<br>bulan ya<br>Biarkan<br>Vita<br>1 **<br>2<br>3 | Back<br>gn reco<br>a Sign reco<br>a Sign reco<br>a Sign<br>a Sign<br>b Sign<br>Date Exam<br>Pre -drain<br>Post -drain                                                                                                    | Next                                                               | e day for each nu<br>12 bulan rekod. Ke<br>pa) jika ujian tidak u                        | Record to<br>The second of the second of the s | Come pada tahu                                          | ew re<br>desk 2                                                                                                    | ecord.<br>(C<br>2(<br>au mulai rawatan selepas J<br>eight (Kg)<br>65.8                                                                 | entre Parame<br>D 1 9                    |
| Part III- A. Vital Sign<br>Part III- B.Peritoneal<br>Performance<br>Part IV- A. Lab Data<br>there is a new<br>CONCOME<br>Patient Info<br>Notification / Outcome /<br>Annual Return<br>Annual Return List<br>Data/AR 2019 - PD<br>Part I- A.Details & Category<br>Part I- A.Details & Category<br>Part I- D.Funding for PD<br>Part I- D.Funding for ESA<br>Part II- A.Medication<br>Treatment<br>Part III- B.Therapy & Event<br>Part III- B.Peritoneal<br>Performance                                                                                                    | Vita | VITA<br>(Record<br>Jika raw<br>bulan ya<br>Biarkan<br>1**                            | Back<br>C Treeo<br>C C C C C C C C C C C C C C C C C C C                                                                                                     | Next                                                               | New F                                                                                    | Record to<br>onth assessed)<br>cuali pesakit yang ada out<br>dilakukan.<br>Diastolic BP (<br>99<br>89                                                                                                    | b add n T Support / Help come pada tahu mmHg) **        | ew re<br>desk<br>an tafsiran at                                                                                                 | ecord.<br>(C<br>2(<br>au mulai rawatan selepas J<br>eight (Kg)<br>55.8<br>55<br>ave the value as blank if me<br>t done (vigital color) | entre Parame<br>D 1 9<br>anuari dan bula |
| Part III- A Vital Sign<br>Part III- B.Peritoneal<br>Performance<br>Part IV- A Lab Data<br>there is a new<br>CONCOM<br>Patient Info<br>Notification / Outcome /<br>Annual Return<br>Patient Info<br>Notification / Outcome /<br>Annual Return<br>Annual Return<br>pata/AR 2019 - PD<br>Part I- A.Details & Category<br>Part I- A.Details & Category<br>Part I- B.PD System<br>Part I- C.Funding for PD<br>Part I- D.Funding for ESA<br>Part II- A.Medication<br>Treatment<br>Part III- B.Therapy & Event<br>Part III- B.Peritoneal<br>Performance<br>Part IV- A.Lab Data                                                                                                    | Vita | VITA<br>(Record<br>Jika raw<br>bulan ya<br>Biarkan<br>1**                            | Back<br>CAL SIGN<br>AL SIGN<br>d values at first<br>vatan genap sat<br>ang berikutnya<br>kosong (tidak p<br>Date Exam<br>Pre -drain<br>Post -drain                                                                                                    | Next                                                               | New F                                                                                    | Record to<br>Contrassessed)<br>cuali pesakit yang ada out<br>dilakukan.<br>Diastolic BP (<br>99<br>89                                                                                                    | Come pada tahu                                          | ew re<br>desk<br>an tafsiran at<br>w<br>u<br>u<br>u<br>u<br>u<br>u<br>u<br>u<br>u<br>u<br>u                                     | ecord.<br>(C<br>2C<br>au mulai rawatan selepas J<br>eight (Kg)<br>55.8<br>55<br>ave the value as blank if met<br>t done (weight only)  | entre Parame<br>D 1 9<br>anuari dan bula |
| Part III- A Vital Sign<br>Part III- B.Peritoneal<br>Performance<br>Part IV- A Lab Data<br>Chere is a new<br>Concentric and the second<br>Patient Info<br>Notification / Outcome /<br>Annual Return<br>Annual Return<br>Annual Return<br>Annual Return<br>Data/AR 2019 - PD<br>Part I- A.Details & Category<br>Part I- A.Details & Category<br>Part I- D.Funding for PD<br>Part I- D.Funding for PD<br>Part I- D.Funding for ESA<br>Part II- A.Medication<br>Treatment<br>Part III- A.Vital Sign<br>Part III- B.Peritoneal<br>Performance<br>Part IV- A.Lab Data<br>Part IV- A.Lab Data<br>Part IV- B.Serology                                                                                                    | Vita | VITA<br>(Record<br>Jika raw<br>bilarkan<br>Siarkan<br>1**                            | Back<br>CAL SIGN<br>d values at first<br>vatan genap sat<br>ang berikutnya<br>kosong (tidak r<br>I Sign<br>Date Exam<br>Pre -drain<br>Post -drain                                                                                                    | Next                                                               | New F                                                                                    | Record to<br>The second of the second of the s | Come pada tahu                                          | ew re<br>desk<br>an tafsiran at<br>un tafsiran at<br>un tafsiran at<br>un tafsiran at                                           | ecord.<br>(C<br>2C<br>au mulai rawatan selepas J<br>eight (Kg)<br>55.8<br>55<br>ave the value as blank if met<br>t done (weight only)  | entre Parame<br>D 1 9<br>anuari dan bula |
| Part III- A. Vital Sign<br>Part III- B. Peritoneal<br>Performance<br>Part IV- A. Lab Data<br>Ethere is a new<br>Ethere is a new<br>Ethere is a new<br>Ethere is a new<br>Ethere is a new<br>Ethere is a new<br>Ethere is a new<br>Ethere is a new<br>Ethere is a new<br>Part Info<br>Notification / Outcome /<br>Annual Return<br>Annual Return<br>Annual Return<br>Ethere is a new<br>/<br>Annual Return<br>Ethere is a new<br>/<br>Part I- A. Details & Category<br>Part I- A. Details & Category<br>Part I- D. Funding for ESA<br>Part II- A. Medication<br>Treatment<br>Part III- B. Therapy & Event<br>Part III- B. Therapy & Event<br>Part III- B. Peritoneal<br>Performance<br>Part IV- A. Lab Data<br>Part IV- B. Serology<br>PD Infection                                                                                                    | Vita | VITA<br>(Record<br>Jika ray<br>Biarkan<br>Vita<br>1 **<br>2<br>3                     | Back<br>gn reco<br>a sign reco<br>a sign reco<br>a sign<br>a sign<br>b sign<br>Date Exam<br>Pre -drain<br>Post -drain                                                                                                    | Next                                                               | New F                                                                                    | Record t(<br>onth assessed)<br>cuali pesakit yang ada out<br>dilakukan.<br>Diastolic BP (<br>99<br>89<br>89                                                                                                    | Come pada tahu                                          | ew re<br>desk<br>an tafsiran at<br>ww<br>c<br>c<br>c<br>c<br>c<br>c<br>c<br>c<br>c<br>c<br>c<br>c<br>c<br>c<br>c<br>c<br>c<br>c | ecord.<br>(C<br>2C<br>au mulai rawatan selepas J<br>eight (Kg)<br>55.8<br>55<br>ave the value as blank if me<br>t done (weight only)   | entre Parame<br>D 1 9<br>anuari dan bula |
| Part III- A Vital Sign<br>Part III- B. Peritoneal<br>Performance<br>Part IV- A Lab Data<br><b>there is a new</b><br><b>concent</b><br>Patient Info<br>Notification / Outcome /<br>Annual Return<br>Patient Info<br>Notification / Outcome /<br>Annual Return<br>Patt I- A. Details & Category<br>Part I- A. Details & Category<br>Part I- B. PD System<br>Part I- C. Funding for PD<br>Part I- D. Funding for ESA<br>Part II- A. Medication<br>Treatment<br>Part III- B. Pheritoneal<br>Performance<br>Part IV- A Lab Data<br>Part IV- A Lab Data<br>Part IV- A Lab Data<br>Part IV- A Lab Data<br>Part IV- A Lab Data<br>Part IV- B. Serology<br>PD Infection<br>Quality of Life                                                                                                    | Vita | I Sig                                                                                | Back<br>gn reco<br>L SIGN<br>Valangenap sat<br>ang berikutnya<br>kosong (tidak t<br>I Sign<br>Date Exam<br>Pre -drain<br>Post -drain                                                                                                    | Next                                                               | e day for each nn<br>12 bulan rekod. Ke<br>pa) jika ujian tidak (                        | Record t(<br>The second of the second of the s | Come pada tahu                                          | ew re<br>desk<br>an tafsiran at<br>ww<br>c<br>c<br>c<br>c<br>c<br>c<br>c<br>c<br>c<br>c<br>c<br>c<br>c<br>c<br>c<br>c<br>c<br>c | ecord.<br>(C<br>2C<br>au mulai rawatan selepas J<br>eight (Kg)<br>55.8<br>55<br>ave the value as blank if me<br>t done (weight only)   | entre Parame<br>D 1 9<br>anuari dan bula |

Complete the Form above.

E Centre Management

Click on the Save (New) button to save page and return to the Part III-A - Listing page. This is recommended so that you could review what you have entered.

Continue to add for new Vital Sign records for each month of the year (if applicable) until complete.

| eNRR                                                                                          |   |                                           |                                                                                       |                                                                                                    |                                                   | 🔮 П                                                                   | Support / Help | desk 🦀     | (Ce                      | entre Paramedic) <del>-</del> |
|-----------------------------------------------------------------------------------------------|---|-------------------------------------------|---------------------------------------------------------------------------------------|----------------------------------------------------------------------------------------------------|---------------------------------------------------|-----------------------------------------------------------------------|----------------|------------|--------------------------|-------------------------------|
| 🛕 Home                                                                                        |   | 0093                                      | 30 Melaka Hospi                                                                       | Record suc                                                                                                    | cessfully add                                     | ed! ×                                                                 |                |            |                          |                               |
| Patient Registration                                                                          |   |                                           |                                                                                       |                                                                                                    |                                                   |                                                                       |                |            | 20                       | )19                           |
| Patient List                                                                                  |   |                                           |                                                                                       |                                                                                                    |                                                   |                                                                       |                |            |                          |                               |
| Incomplete form  Pending Submission - Notif  Pending Submission - Outcome  Patient Care       |   | VIT<br>Instru<br>Jika r<br>Janua<br>Biark | AL SIGN<br>ction : Record v<br>awatan genap :<br>ari dan bulan-bu<br>an kosong (tidal | - 2019<br>values at first PD exchang<br>satu tahun adalah untuk<br>ulan yang berikutnya<br>k perlu masukkan apa-ap | je of the day<br>12 bulan reko<br>a) jika ujian t | for each month assessed<br>d. Kecuali pesakit yang<br>idak dilakukan. | ada outcome    | pada tahun | tafsiran atau mulai rawa | tan selepas                   |
| Patient Info<br>Notification / Outcome /<br>Annual Return                                     | Ш |                                           | New Record                                                                            | Pre                                                                                                    |                                                   | Post                                                                  |                |            |                          |                               |
| Annual Return List                                                                            |   | No.                                       | Date Exam                                                                             | Systolic / Diastolic                                                                                               | Weight                                            | Systolic / Diastolic                                                  | Weight         | Source     | Date created             | Action                        |
| 🚴 Data/AR 2019 - PD                                                                           |   | 1                                         | 24-06-2019                                                                            | 194 / 99                                                                                                    | 55.8                                              | 185 / 89                                                              | 55             | AR-PD      | 25-06-2019 19:17:52      | Q 🛃 🙀                         |
|                                                                                               |   | 2                                         | 14-05-2019                                                                            | 196 / 98                                                                                                    | 56.8                                              | 187 / 88                                                              | 56             | AR-PD      | 22-05-2019 14:32:57      | Q 🛃 💽                         |
| Part I- A.Details & Category                                                                  |   | 3                                         | 02-04-2019                                                                            | 196 / 91                                                                                                    | 57                                                | 186 / 86                                                              | 56.8           | AR-PD      | 22-05-2019 14:32:14      | Q 🛃 🙀                         |
| Part I- C Eunding for PD                                                                      |   | 4                                         | 07-03-2019                                                                            | 197 / 83                                                                                                    | 56.9                                              | 184 / 89                                                              | 56.3           | AR-PD      | 22-05-2019 14:31:31      | Q 🛃 🙀                         |
| Part I- D.Funding for ESA                                                                     |   | 5                                         | 12-02-2019                                                                            | 187 / 90                                                                                                    | 57                                                | 185 / 88 6                                                            | 56.5           | AR-PD      | 22-05-2019 14:30:48      | Q 🗋 🝺                         |
| Part II- A.Medication<br>Treatment                                                            |   | 6                                         | 29-01-2019                                                                            | 190 / 98                                                                                                    | 56.8                                              | 179 / 88                                                              | 56.4           | AR-PD      | 22-05-2019 14:29:27      | Q 🗾 💌                         |
| Part II- B.Therapy & Event<br>Part III- A.Vital Sign<br>Part III- B.Peritoneal<br>Performance |   | Ple                                       | ease tick this box<br>ase make sure c<br>Back                                         | t to verify the above data is d<br>dick 'Save (Update)' first if ha                                                | correct.<br>aven't.                               |                                                                       |                |            |                          |                               |
| Part IV- A.Lab Data                                                                           |   |                                           |                                                                                       |                                                                                                    |                                                   |                                                                       |                |            |                          |                               |

At the bottom of each section, tick the checkbox field to verify the data is correct and ready for

Please tick this box to verify the above data is correct.

submission. At the popup that appears, click OK to submit data of the section. Once you confirm, you will notice that there is an audit of who submitted the verification record at what time.

| Click on the | Next | to proceed to the next section – Part 1IIB. This is recommended. |
|--------------|------|------------------------------------------------------------------|
| Click on the | Back | to return to the previous section – Part 1IB.                    |

----- End Part III-A-----

| eNRR                                                      |                |                              |                   |                            |                   |                                      | IT Support              | / Helpdesk                | 3               |                 | (Centre l    | Paramedic) |
|-----------------------------------------------------------|----------------|------------------------------|-------------------|----------------------------|-------------------|--------------------------------------|-------------------------|---------------------------|-----------------|-----------------|--------------|------------|
| R Patient Care                                            |                | 96                           | 54                | See.                       | 12.44             |                                      |                         |                           |                 | 2               | 01           | 9          |
| Patient Info<br>Notification / Outcome /<br>Annual Return | PEI            | RITONE                       | EAL PER           | RFORMAN                    | CE - 20:          | 19                                   |                         |                           |                 |                 |              |            |
| 📑 Annual Return List                                      | Instru         | ction : This                 | measuremer        | nt is performed at         | about minim       | um 2-6 yearly                        |                         |                           |                 |                 |              |            |
| 🚴 Data/AR 2019 - PD                                       | Setia<br>berja | p pesakit di<br>rak 2 bulan. | galakkan me       | njalani ujian ini s        | ekurang-kura      | ngnya 2 kali seta                    | hun. Jika lebi          | ih daripada 2 re          | kod di man      | ia tempoh di    | antarany     | a mestilah |
|                                                           |                |                              |                   |                            |                   |                                      |                         |                           |                 |                 |              |            |
| Part I- A.Details & Category                              |                |                              |                   |                            |                   |                                      | _                       |                           |                 |                 |              |            |
| Part I- B.PD System                                       | 1              | New Record                   | 1 <b>-</b>        | C                          | lick to Add I     | New Record.                          |                         |                           |                 |                 |              |            |
| Part I- C.Funding for PD                                  |                |                              |                   |                            |                   |                                      |                         |                           |                 |                 |              |            |
| Part I- D.Funding for ESA                                 |                |                              | Urea              | Weekly Urea                | Creatinine        | Creatinine                           | PET (D/P                |                           | Posidual        |                 |              |            |
| Part II- A.Medication<br>Treatment                        | No.            | Test Date                    | (L/wk) -<br>Total | Kt/V(Fresenius)<br>- Total | (L/wk) -<br>Total | (L/wk/1.73m <sup>2</sup> )-<br>Total | Creatinine<br>at 4 hrs) | Ultrafiltration<br>Volume | Urine<br>Volume | Date<br>created | Source<br>ID | Action     |
| Part II- B.Therapy & Event                                | 1              | 21-01-2019                   | 59.47             | 1.69                       | 48.41             | 50.86                                | High                    | 0.9                       | 0               | 22-05-2019      | AR-PD        | 0          |
| Part III- A.Vital Sign                                    |                |                              |                   |                            |                   |                                      | J                       |                           |                 | 14:43:21        |              |            |
| Part III- B.Peritoneal<br>Performance                     |                | ase tick this                | box to verify t   | the above data is co       | wast              |                                      |                         |                           |                 |                 |              |            |
| Part IV- A.Lab Data                                       | Ple            | ase make su                  | re click 'Save    | (Update)' first if hav     | en't.             |                                      |                         |                           |                 |                 |              |            |
| Part IV- B.Serology                                       |                |                              |                   |                            |                   |                                      |                         |                           |                 |                 |              |            |
| PD Infection                                              |                | Back                         |                   | Novt                       |                   |                                      |                         |                           |                 |                 |              |            |
| Quality of Life                                           |                | Dack                         |                   | Next                       |                   |                                      |                         |                           |                 |                 |              |            |
| Submission Status 2019                                    |                |                              |                   |                            | N                 |                                      |                         |                           |                 |                 |              |            |
|                                                           |                |                              |                   |                            | 43                |                                      | _                       | _                         | 1               |                 |              |            |
|                                                           |                |                              |                   |                            |                   |                                      | New Re                  | ecord                     |                 |                 |              |            |

If there is a new Peritoneal Performance record, click to add new record.

▲ I (Centre Paramedic) eNRR Incomplete form 2019 and the set of the local lines. 🚖 Pending Submission - Notif 🚖 Pending Submission -Outcome PERITONEAL PERFORMANCE Patient Care Instruction : This measurement is performed at least twice yearly. The interval must be minimal 2 months Setiap pesakit digalakkan menjalani ujian ini sekurang-kurangnya 2 kali setahun. Jika lebih daripada 2 rekod di mana tempoh diantaranya mestilah berjarak 2 bulan. Patient Info Notification / Outcome / Peritoneal Performance Annual Return 1\*\* Test Date 12-06-2019 🕒 Annual Return List 2 Tick if any of the below is done V 🚴 Data/AR 2019 - PD Residual Dialysate Total Part I- A.Details & Category a. Urea Clearance (L/wk) 59.47 0 59.47 Part I- B.PD System b. Weekly Urea KT/V Part I- C.Funding for PD 1.69 1.69 0 Part I- D.Funding for ESA c. Creatinine Clearance (L/wk) 48.41 48.00 0.41 Part II- A.Medication Treatment d. Creatinine Clearance 0.15 50.86 51.1 Part II- B.Therapy & Event (L/wk/1.73m<sup>2</sup>) Part III- A.Vital Sign Part III- B.Peritoneal e. Ultrafiltration Volume (litre) 0.9 Part IV- A.Lab Data f. Residual Urine Volume (mls) 0 Part IV- B.Serology 2 PD Infection a. PET (D/P Creatinine at 4 hrs) 3 Quality of Life Low Low Average High Average High Not done Not available Submission Status 2019 💻 Centre Management

Complete the Form above.

Click on the Save (New) button to save page and return to the Part IIIB - Listing page. This is recommended so that you could review what you have entered. Continue to add for new Peritoneal Performance records for the year (if applicable) until complete.

| eNRR                                                |                |                                                                                                    |                                    |                                                |                                     |                                                        | IT Support             | / Helpdesk      | 3                 |                        | (Centre | Paramedic) |  |
|-----------------------------------------------------|----------------|----------------------------------------------------------------------------------------------------|------------------------------------|------------------------------------------------|-------------------------------------|--------------------------------------------------------|------------------------|-----------------|-------------------|------------------------|---------|------------|--|
| <b>☆</b> Home                                       | 009            | 30 Melaka H                                                                                                    | ospital, CAP                       | Record succ                                    | essfully adde                       | d! ×                                                   |                        |                 |                   |                        |         |            |  |
| Patient Registration                                |                |                                                                                                    |                                    |                                                | 100                                 |                                                        |                        |                 |                   | 2                      | 01      | 9          |  |
| 🔋 Patient List                                      |                | ANY CIELED                                                                                                    |                                    |                                                |                                     |                                                        |                        |                 |                   |                        |         |            |  |
| 📋 Incomplete form                                   |                |                                                                                                    |                                    |                                                |                                     |                                                        |                        |                 |                   |                        |         |            |  |
| 🚖 Pending Submission - Notif                        | PE             | PERITONEAL PERFORMANCE - 2019 Instruction : This measurement is performed at about minimum 26 yearly                                                                                                    |                                    |                                                |                                     |                                                        |                        |                 |                   |                        |         |            |  |
| 🚖 Pending Submission -<br>Outcome                   | Setia<br>berja | Instruction : This measurement is performed at about minimum 2-5 yearly<br>Setiap pesakit digalakkan menjalani ujian ini sekurang-kurangnya 2 kali setahun. Jika lebih daripada 2 rekod di mana tempoh diantaranya mestilah<br>berjarak 2 bulan. |                                    |                                                |                                     |                                                        |                        |                 |                   |                        |         |            |  |
| R Patient Care                                      |                |                                                                                                    |                                    |                                                |                                     |                                                        |                        |                 |                   |                        |         |            |  |
| Patient Info                                        |                | New Record                                                                                                    | i                                  |                                                |                                     |                                                        |                        |                 |                   |                        |         |            |  |
| Notification / Outcome /<br>Annual Return           |                |                                                                                                    | Urea<br>Clearance<br>(L/wk) -      | Weekly Urea<br>Kt/V(Fresenius)                 | Creatinine<br>Clearance<br>(L/wk) - | Creatinine<br>Clearance<br>(L/wk/1.73m <sup>2</sup> )- | PET (D/P<br>Creatinine | Ultrafiltration | Residual<br>Urine | Date                   | Source  |            |  |
| 📑 Annual Return List                                | No.            | Test Date                                                                                                    | Total                              | - Total                                        | Total                               | Total                                                  | at 4 hrs)              | Volume          | Volume            | created                | ID      | Action     |  |
| & Data/AR 2019 - PD                                 | 1              | 12-06-2019                                                                                                    | 59.47                              | 1.69                                           | 48.41                               | 50.86                                                  | High                   | 0.9             | 0                 | 25-06-2019<br>19:39:11 | AR-PD   | Q 🗾 🙀      |  |
| Part I- A.Details & Category<br>Part I- B.PD System | 2              | 21-01-2019                                                                                                    | 59.47                              | 1.69                                           | 48.41                               | 50.86                                                  | High                   | 0.9             | 0                 | 22-05-2019<br>14:43:21 | AR-PD   | Q, 📄 🙀     |  |
| Part I- C.Funding for PD                            |                |                                                                                                    |                                    |                                                |                                     |                                                        |                        |                 |                   |                        |         |            |  |
| Part I- D.Funding for ESA                           | PI             | ease tick this<br>ease make su                                                                                                    | box to verify f<br>ire click 'Save | the above data is co<br>(Update)' first if hav | en't.                               |                                                        |                        |                 |                   |                        |         |            |  |
| Part II- A.Medication<br>Treatment                  |                |                                                                                                    |                                    |                                                |                                     |                                                        |                        |                 |                   |                        |         |            |  |
| Part II- B.Therapy & Event                          |                | Back                                                                                                    |                                    | Next                                           |                                     |                                                        |                        |                 |                   |                        |         |            |  |
| Part III- A.Vital Sign                              |                |                                                                                                    |                                    |                                                |                                     |                                                        |                        |                 |                   |                        |         |            |  |
| Part III- B.Peritoneal<br>Performance               |                |                                                                                                    |                                    |                                                |                                     |                                                        |                        |                 |                   |                        |         |            |  |
| Part IV- A.Lab Data                                 |                |                                                                                                    |                                    |                                                |                                     |                                                        |                        |                 |                   |                        |         |            |  |
| Part IV- B.Serology                                 |                |                                                                                                    |                                    |                                                |                                     |                                                        |                        |                 |                   |                        |         |            |  |

At the bottom of each section, tick the checkbox field to verify the data is correct and ready for

<sup>©</sup> Please tick this box to verify the above data is correct. At the popup that appears, click OK to submit data of the section. Once you confirm, you will notice that there is an audit of who submitted the verification record at what time.

| Click on the | Next | to proceed to the next section – Part IVA. This is recommended. |
|--------------|------|-----------------------------------------------------------------|
| Click on the | Back | to return to the previous section – Part IIIA                   |
|              |      |                                                                 |

----- End Part III-B-----

| eNRR                                                                            |              |                                 |                                                                 |                                                              |                                                              |                                                             |                                                                          |                                                | 📀 IT S                              | Support /                       | Helpdesk             | 8                                  |                         | (Centre                        | Paramedic)   |
|---------------------------------------------------------------------------------|--------------|---------------------------------|-----------------------------------------------------------------|--------------------------------------------------------------|--------------------------------------------------------------|-------------------------------------------------------------|--------------------------------------------------------------------------|------------------------------------------------|-------------------------------------|---------------------------------|----------------------|------------------------------------|-------------------------|--------------------------------|--------------|
| Incomplete form  Pending Submission - Notif  Pending Submission - Outcome       | ^ <b>—</b>   |                                 |                                                                 |                                                              | -                                                            |                                                             |                                                                          | -                                              |                                     |                                 |                      |                                    |                         | 201                            | 9            |
| Patient Care                                                                    |              | LAI                             | B DATA                                                          | - 2019                                                       |                                                              |                                                             |                                                                          |                                                |                                     |                                 |                      |                                    |                         |                                |              |
| Patient Info<br>Notification / Outcome /<br>Annual Return                       | li<br>F<br>S | nstru<br>Reco<br>Setia<br>Biark | iction : (Plea<br>rding to the<br>p pesakit dig<br>an kosong (t | se enter the<br>following tes<br>galakkan me<br>idak perlu m | value into t<br>at results for<br>njalani ujia<br>asukkan ap | the appropr<br>the last ye<br>n-ujian ini s<br>ba-apa) jika | iate box accord<br>ar at about 3 m<br>sekurang-kuran<br>ujian tidak dila | ling to th<br>onthly in<br>gnya 4 ka<br>kukan. | e lab tes<br>terval. P<br>ali setah | t unit)<br>lease de<br>un di ma | lete the ar          | ppropriate unit<br>n diantara ujia | t of meas<br>In berjara | urement (SI/<br>ik 2 - 3 bulan | Fraditional) |
| Annual Return List                                                              |              |                                 |                                                                 | _                                                            |                                                              |                                                             |                                                                          |                                                |                                     |                                 |                      |                                    |                         |                                |              |
| 🗞 Data/AR 2019 - PD                                                             |              | ١                               | New Record                                                      |                                                              |                                                              | Click t                                                     | o Add New Re                                                             | cord.                                          |                                     |                                 |                      |                                    |                         |                                |              |
| Part I- A.Details & Category<br>Part I- B.PD System<br>Part I- C.Funding for PD | =            | No.                             | Lab date                                                        | Sr.<br>Creatinine<br>(µmol/L)                                | Plasma<br>Urea<br>(mmol/L)                                   | FBS<br>(mmol/L)                                             | Sr. Alkaline<br>Phosphatase<br>(ALP) (U/L)                               | ALAT<br>/<br>SGPT<br>(U/L)                     | AST /<br>SGOT<br>(U/L)              | Hb<br>(g/dL)                    | Sr. Iron<br>(µmol/L) | Sr.<br>Cholesterol<br>(mmol/L)     | Source<br>ID            | Date<br>created                | Action       |
| Part I- D.Funding for ESA                                                       |              | 1                               | 21-05-2019                                                      | 619                                                          | 16.5                                                         | 7.6                                                         | 110                                                                      | 28                                             | 16                                  | 8.7                             | 3.4                  | 3.1                                | AR-PD                   | 22-05-2019<br>14:51:56         | ۹. 🛛 🛤       |
| Part II- A.Iviedication<br>Treatment                                            |              | 2                               | 21-01-2019                                                      | 703                                                          | 6.8                                                          |                                                             | 142                                                                      | 19                                             | 16                                  | 12.9                            | 6.3                  | 4                                  | AR-PD                   | 22-05-2019                     | ۹. 🖉 💽       |
| Part II- B.Therapy & Event                                                      |              |                                 |                                                                 |                                                              |                                                              |                                                             |                                                                          |                                                |                                     |                                 |                      |                                    |                         | 14.40.22                       |              |
| Part III- A. Vital Sign<br>Part III- B.Peritoneal<br>Performance                | E            | Ple<br>Ple                      | ease tick this<br>ease make su                                  | box to verify t<br>re click 'Save                            | he above da<br>(Update)' firs                                | t <mark>a is correct</mark> .<br>st if haven't.             |                                                                          |                                                |                                     |                                 |                      |                                    |                         |                                |              |
| Part IV- A.Lab Data                                                             | Ι.           |                                 |                                                                 |                                                              |                                                              |                                                             |                                                                          |                                                |                                     |                                 |                      |                                    |                         |                                |              |
| Part IV- B.Serology                                                             |              |                                 | Back                                                            |                                                              | Next                                                         |                                                             |                                                                          |                                                |                                     |                                 |                      |                                    |                         |                                |              |
| PD Intection                                                                    | 13           |                                 |                                                                 |                                                              |                                                              |                                                             |                                                                          |                                                |                                     |                                 |                      |                                    |                         |                                |              |
| Submission Status 2019                                                          |              |                                 |                                                                 |                                                              |                                                              |                                                             |                                                                          |                                                |                                     |                                 |                      |                                    |                         |                                |              |
|                                                                                 |              |                                 |                                                                 |                                                              | Nov                                                          | u Door                                                      | rd                                                                       |                                                |                                     |                                 |                      |                                    |                         |                                |              |

If there is a new Lab record, click to add new record.

| eNRR                                      |                                                                                            |                                                     | 🕐 IT Support                                        | / Helpdesk 🙎                                             | (Centre Paramedi                                             |
|-------------------------------------------|--------------------------------------------------------------------------------------------|-----------------------------------------------------|-----------------------------------------------------|----------------------------------------------------------|--------------------------------------------------------------|
| Patient Info                              | STATISTICS.                                                                                |                                                     |                                                     |                                                          | 2019                                                         |
| Notification / Outcome /<br>Annual Return |                                                                                            |                                                     |                                                     |                                                          |                                                              |
| - Annual Return List                      | LAB DATA                                                                                   | e appropriate box acco                              | ording to the lab test uni                          | n                                                        |                                                              |
| 🕵 Data/AR 2019 - PD                       | Recording to the following test results for the Setiap pesakit digalakkan menjalani ujian- | he last year at about 3<br>ujian ini sekurang-kurar | monthly interval. Please<br>ngnya 4 kali setahun di | e delete the appropriate ur<br>mana tempoh diantara ujia | nit of measurement (SI/Tradition<br>an berjarak 2 - 3 bulan. |
| Part I- A.Details & Category              | Biarkan kosong (tidak perlu masukkan apa                                                   | a-apa) jika ujian tidak di                          | ilakukan.                                           |                                                          |                                                              |
| Part I- B.PD System                       | Laboratory Data                                                                            |                                                     |                                                     |                                                          |                                                              |
| Part I- C.Funding for PD                  | 1 ** Lab date                                                                              | 24-06-2019                                          |                                                     |                                                          |                                                              |
| Part I- D.Funding for ESA                 |                                                                                            |                                                     |                                                     |                                                          |                                                              |
| Part II- A.Medication<br>Treatment        | PD Lab lest                                                                                | First Unit                                          |                                                     | Second Unit                                              |                                                              |
| Part II- B.Therapy & Event                |                                                                                            |                                                     | umol/l                                              |                                                          | ma/dl                                                        |
| Part III- A.Vital Sign                    | 1 Sr. Creatinine                                                                           | 610                                                 | pino/c                                              |                                                          | Ingrue                                                       |
| Part III- B.Peritoneal<br>Performance     | 2 Plasma Urea                                                                              | 16.5                                                | mmol/L                                              |                                                          | mg/dL                                                        |
| Part IV- A.Lab Data                       | 3 Sr. Potassium                                                                            | 4.0                                                 | mmol/L                                              |                                                          |                                                              |
| Part IV- B.Serology                       | 4 Sr. Albumin                                                                              | 24                                                  | g/L 🖓                                               |                                                          | g/dL                                                         |
| E PD Infection                            |                                                                                            | 0.24                                                | mmol/l                                              |                                                          | mg/dl                                                        |
| Quality of Life                           | 5 Sr. Calcium                                                                              | 2.34                                                | minove                                              |                                                          | nig/uL                                                       |
| Submission Status 2019                    | 6 Sr. Phosphate                                                                            | 1.16                                                | mmol/L                                              |                                                          | mg/dL                                                        |
| Centre Management                         | 7 Sr. Alkaline Phosphatase (ALP)                                                           | 115                                                 | U/L                                                 |                                                          |                                                              |
|                                           | 8 ALT / SGPT                                                                               | 28                                                  | U/L                                                 |                                                          |                                                              |
| Data Query                                | 9 AST / SGOT                                                                               | 16                                                  | U/L                                                 |                                                          |                                                              |
| Change Request (0 / 5)                    | 10 Hb                                                                                      | 8.7                                                 | g / dL                                              |                                                          |                                                              |
| eMOSS                                     | 11 Hypochromic cells                                                                       |                                                     | %                                                   |                                                          |                                                              |
| Dog Out                                   | 12 PLT (Platelet count)                                                                    | 598                                                 | 10º / L                                             |                                                          |                                                              |
|                                           |                                                                                            | 330                                                 | mmol//                                              |                                                          | ma/dl                                                        |
|                                           | 13 FBS                                                                                     | 7.6                                                 |                                                     |                                                          | ing/dL                                                       |
|                                           | 14 HbA1C                                                                                   |                                                     | %                                                   |                                                          |                                                              |
|                                           | 15 Sr. Iron                                                                                | 3.4                                                 | µmol/L                                              |                                                          | µg/dL                                                        |
|                                           | 16 Sr. TIBC                                                                                | 23.4                                                | µmol/L                                              |                                                          | µg/dL                                                        |
|                                           | 17 Sr. Ferritin                                                                            | 2506.4                                              | µg/L                                                |                                                          | pmol/L                                                       |
| ·                                         | 18 Sr. Cholesterol                                                                         | 3.1                                                 | mmol/L                                              |                                                          | mg/dL                                                        |
|                                           | 19 Sr. Triglyceride (Fasting)                                                              | 1.44                                                | mmol/L                                              |                                                          | mg/dL                                                        |
|                                           | 20 LDL                                                                                     | 1.78                                                | mmol/L                                              |                                                          | mg/dL                                                        |
|                                           | 21 HDL                                                                                     | 0.67                                                | mmol/L                                              |                                                          | mg/dL                                                        |
|                                           | 22 Intact PTH                                                                              |                                                     | pg/mL                                               |                                                          | pmol/L                                                       |
|                                           | 23 CRP                                                                                     |                                                     | mg/dL                                               |                                                          |                                                              |
|                                           | 24 Sr. Aluminium                                                                           |                                                     | (ug/L)                                              |                                                          | (umol/L)                                                     |
|                                           | 25 LY # (Lymphocyte Count)                                                                 |                                                     | HSD/CU mm                                           |                                                          |                                                              |
|                                           |                                                                                            | Save & Back                                         | Save (New)                                          | Cancel_                                                  |                                                              |

Complete the Form above.

Click on the Save (New) button to save page and return to the Part IVA - Listing page. This is recommended so that you could review what you have entered. Continue to add for new 3 monthly Lab records for the year (if applicable) until complete.

| eNRR                                                                                       |          |                               |                                                            |                                                         |                                              |                                             |                                                        |                                      | 👩 । T S                             | Support /                       | Helpdesk             | 8                                  | -                          | (Centre I                       | Paramedic) <del>+</del> |
|--------------------------------------------------------------------------------------------|----------|-------------------------------|------------------------------------------------------------|---------------------------------------------------------|----------------------------------------------|---------------------------------------------|--------------------------------------------------------|--------------------------------------|-------------------------------------|---------------------------------|----------------------|------------------------------------|----------------------------|---------------------------------|-------------------------|
| 🛕 Home                                                                                     | <b>^</b> | 009                           | 130 Melaka H                                               | ospital CAP                                             | Recor                                        | d successfu                                 | lly added!                                             | 5                                    | C                                   |                                 |                      |                                    |                            |                                 |                         |
| Patient Registration                                                                       |          |                               | oo morana n                                                | oopnan, orn                                             |                                              |                                             |                                                        |                                      |                                     |                                 |                      |                                    |                            | 201                             | 9                       |
| Patient List                                                                               |          |                               |                                                            |                                                         |                                              |                                             |                                                        |                                      |                                     |                                 |                      |                                    | ,                          | 201                             | U                       |
| Incomplete form Pending Submission - Notif Pending Submission - Outcome                    |          | LA<br>Instru<br>Reco<br>Setia | B DATA<br>uction : (Plea<br>ording to the<br>ap pesakit di | - 2019<br>ase enter the<br>following tes<br>galakkan me | value into<br>st results for<br>njalani ujia | the appropr<br>the last ye<br>n-ujian ini s | iate box accord<br>ar at about 3 mo<br>sekurang-kurang | ling to th<br>onthly in<br>gnya 4 ka | e lab tes<br>terval. P<br>ali setah | t unit)<br>lease de<br>un di ma | lete the ap          | opropriate unit<br>n diantara ujia | t of measure<br>In berjara | urement (SI/)<br>ık 2 - 3 bulan | īraditional)            |
| R Patient Care                                                                             |          | Biari                         | (an kosong (                                               | tidak perlu m                                           | iasukkan ap                                  | a-apa) jika                                 | ujian tidak dila                                       | kukan.                               |                                     |                                 |                      |                                    |                            |                                 |                         |
| Patient Info<br>Notification / Outcome /<br>Annual Return                                  | Е        |                               | New Record                                                 | 1                                                       |                                              |                                             |                                                        | ALAT                                 |                                     |                                 |                      | -                                  |                            |                                 |                         |
| 🛓 Annual Return List                                                                       |          | No.                           | Lab date                                                   | Sr.<br>Creatinine<br>(µmol/L)                           | Plasma<br>Urea<br>(mmol/L)                   | FBS<br>(mmol/L)                             | Sr. Alkaline<br>Phosphatase<br>(ALP) (U/L)             | /<br>SGPT<br>(U/L)                   | AST /<br>SGOT<br>(U/L)              | Hb<br>(g/dL)                    | Sr. Iron<br>(µmol/L) | Sr.<br>Cholesterol<br>(mmol/L)     | Source<br>ID               | Date<br>created                 | Action                  |
| 🚴 Data/AR 2019 - PD                                                                        |          | 1                             | 24-06-2019                                                 | 610                                                     | 16.5                                         | 7.6                                         | 115                                                    | 28                                   | 16                                  | 8.7                             | 3.4                  | 3.1                                | AR-PD                      | 25-06-2019<br>21:03:32          | Q, 📄 🙀                  |
| Part I- A.Details & Category<br>Part I- B.PD System                                        |          | 2                             | 21-05-2019                                                 | 619                                                     | 16.5                                         | 7.6                                         | 110                                                    | 28                                   | 16                                  | 8.7                             | 3.4                  | 3.1                                | AR-PD                      | 22-05-2019<br>14:51:56          | Q 🛃 🙀                   |
| Part I- C.Funding for PD<br>Part I- D.Funding for ESA                                      |          | 3                             | 21-01-2019                                                 | 703                                                     | 6.8                                          |                                             | 142                                                    | 19                                   | 16                                  | 12.9                            | 6.3                  | 4                                  | AR-PD                      | 22-05-2019<br>14:48:22          | Q 📄 🙀                   |
| Part II- A.Medication<br>Treatment<br>Part II- B.Therapy & Event<br>Part III- A.Vital Sign |          | PI<br>Pi                      | ease tick this<br>ease make su                             | box to verify t<br>ire click 'Save                      | he above da'<br>(Update)' firs               | ta is correct.<br>st if haven't.            |                                                        |                                      |                                     |                                 |                      |                                    |                            |                                 |                         |
| Part III- B.Peritoneal<br>Performance                                                      |          |                               | Back                                                       |                                                         | Next                                         |                                             |                                                        |                                      |                                     |                                 |                      |                                    |                            |                                 |                         |
| Part IV- A.Lab Data                                                                        |          |                               |                                                            |                                                         |                                              |                                             |                                                        | 5                                    |                                     |                                 |                      |                                    |                            |                                 |                         |
| PD Infection                                                                               | _        |                               |                                                            |                                                         |                                              |                                             |                                                        |                                      |                                     |                                 |                      |                                    |                            |                                 |                         |

At the bottom of each section, tick the checkbox field to verify the data is correct and ready for

submission. Please tick this box to verify the above data is correct. At the popup that appears, click OK to submit data of the section. Once you confirm, you will notice that there is an audit of who submitted the verification record at what time.

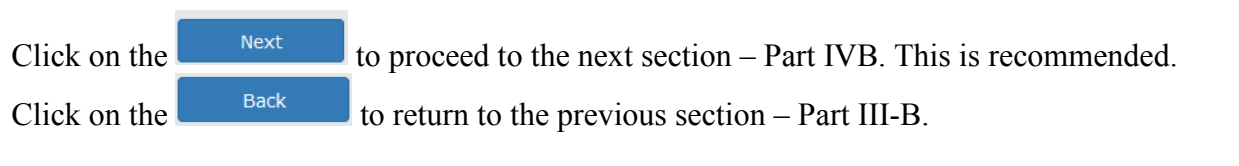

----- End Part IV-A-----

| eNRR                                                      |     |               |                                |                                 |                                        |                                                   |                                   | 🕐 IT Suppor                       | t / Helpdesk         | 8                    | -          | (Centre         | Paramedic) |
|-----------------------------------------------------------|-----|---------------|--------------------------------|---------------------------------|----------------------------------------|---------------------------------------------------|-----------------------------------|-----------------------------------|----------------------|----------------------|------------|-----------------|------------|
| R Patient Care                                            | ^ = | ī.            | 20                             | 192                             | i.                                     |                                                   |                                   |                                   |                      |                      |            | 201             | 0          |
| Patient Info<br>Notification / Outcome /<br>Annual Return |     | 1             |                                |                                 |                                        |                                                   |                                   |                                   |                      |                      |            | 201             | 9          |
| 🛓 Annual Return List                                      |     | SE            | ROLOG                          | Y - 201                         | 19<br>e value into th                  | ne appropriate box a                              | according to t                    | the lab test unit                 | )                    |                      |            |                 |            |
| 🚴 Data/AR 2019 - PD                                       |     | Reco<br>Setia | ording to the<br>up pesakit di | following to<br>galakkan m      | est results for<br>ienjalani ujiar     | the last year at abou<br>n-ujian ini sekurang-l   | it 3 monthly i<br>kurangnya 4     | nterval.<br>kali setahun di       | mana tempo           | h diantara u         | jian berja | rak 2 - 3 bular | ı.         |
| Part I- A.Details & Category                              |     | _             |                                |                                 |                                        |                                                   |                                   |                                   |                      |                      |            |                 |            |
| Part I- B.PD System                                       |     |               | New Record                     | . I 🗸                           |                                        | Click to Add N                                    | ew Record.                        |                                   |                      |                      |            |                 |            |
| Part I- C.Funding for PD                                  |     |               |                                |                                 |                                        |                                                   |                                   |                                   |                      |                      |            |                 |            |
| Part I- D.Funding for ESA                                 |     |               |                                |                                 |                                        | If Hep B                                          |                                   |                                   |                      |                      |            |                 |            |
| Part II- A.Medication<br>Treatment                        |     | No            | Lah date                       | Hep B<br>antigen<br>(HBsAg)     | Hep B<br>antibody<br>(HBsAb)           | antibody<br>(HBsAb) positive,<br>specify (III/ml) | HBeAg, if<br>HBsAg is<br>Positive | Hep B Core<br>antibody<br>(HBcAb) | Anti HCV<br>antibody | Anti HIV<br>antibody | Source     | Date            | Action     |
| Part II- B.Therapy & Event                                |     | 1             | 21.01.2019                     | Negative                        | Positivo                               | opconj (romi)                                     | Data not                          | Data not                          | Negative             | Negative             |            | 22.05.2019      |            |
| Part III- A.Vital Sign                                    |     | 1             | 21-01-2013                     | ivegative                       | FUSILIVE                               |                                                   | entered                           | entered                           | Negative             | negative             | AR-FD      | 14:53:11        | << ≥ ×     |
| Part III- B.Peritoneal<br>Performance                     | E   |               |                                |                                 |                                        |                                                   |                                   |                                   |                      |                      |            |                 |            |
| Part IV- A.Lab Data                                       |     | PI<br>Pl      | ease tick this<br>ease make si | box to verify<br>are click 'Sav | / the above data<br>/e (Update)' first | a is correct.<br>if haven't.                      |                                   |                                   |                      |                      |            |                 |            |
| Part IV- B.Serology                                       |     |               |                                |                                 |                                        |                                                   |                                   |                                   |                      |                      |            |                 |            |
| PD Infection                                              |     |               | Deals                          |                                 | Maria                                  |                                                   |                                   |                                   |                      | Ν                    |            |                 |            |
| Quality of Life                                           |     |               | васк                           |                                 | Next                                   |                                                   |                                   |                                   |                      | 68                   |            |                 |            |
| Submission Status 2019                                    |     |               |                                |                                 |                                        |                                                   |                                   |                                   |                      |                      |            |                 |            |
| 📃 Centre Management                                       |     |               |                                |                                 |                                        |                                                   |                                   |                                   |                      |                      |            |                 |            |
|                                                           |     |               |                                |                                 |                                        | New Deer                                          |                                   |                                   |                      |                      |            |                 |            |

If there is a new Serology record, click **to add new record**.

| eNRR                                      | 👩 IT Support / Helpdesk                                                                                                    | (Centre Paramedic) -               |
|-------------------------------------------|----------------------------------------------------------------------------------------------------|------------------------------------|
| 🚖 Pending Submission - Notif              | The last case of the                                                                                                    |                                    |
| 🚖 Pending Submission -<br>Outcome         | And the second second s | 2019                               |
| Patient Care                              |                                                                                                    |                                    |
| Patient Info                              | SEROLOGY                                                                                                    |                                    |
| Notification / Outcome /<br>Annual Return | *dd-mm-yyyy - (positive/negative) below indicates last available serology lab value<br>Instruction : (Please enter the value into the appropriate box according to the lab test unit)<br>Recording to the following lest results for the last year al about 3 monthly interval.<br>Setian peakit digitalakkan menjalan ultian ultian in isskurang, kurangnua 4 kali setahun di mana tempoh d                                                                                                    | lantara uilan heriarak 2 - 3 hulan |
| 📑 Annual Return List                      | Serology Test                                                                                                    | anara ujan beljarak z - 0 bulan.   |
| 🚴 Data/AR 2019 - PD                       | 1 ** Lab date 25-06-2019                                                                                                    |                                    |
| Part I- A.Details & Category              | 2 ** Hep B antigen (HBsAg)  O Positive  O Negative                                                                                                    | Not done                           |
| Part I- B.PD System                       | ○ Not Available / Unknown                                                                                                    |                                    |
| Part I- C.Funding for PD                  | 3 ** Hep B antibody (HBsAb)  Positive  Negative                                                                                                    | Not done                           |
| Part II- A.Medication<br>Treatment        | Not Available / Unknown     If positive, specify (IU/ml)     12                                                                                                    |                                    |
| Part II- B.Therapy & Eve                  | 4 Hen B Core antihody (HBcAh) Besitive Negative                                                                                                    | Not done                           |
| Part III- A.Vital Sign An alert           | will popup when Sero conversion is detected from Negative to Positive                                                                                                    |                                    |
| Part III- B.Peritoneal<br>Performance     | 5 ** Anti HCV antibody OPositive Negative Negative Negative                                                                                                    | Not done                           |
| Part IV- A.Lab Data                       | 6 ** Anti HIV antibody   Positive  Negative  Negative                                                                                                    | Not done                           |
| PD Infection                              | Not Available / Unknown                                                                                                    |                                    |
| Quality of Life                           | Save & Back Save (New) Cancel                                                                                                    |                                    |
| Submission Status 2019                    |                                                                                                    |                                    |

Complete the Form above.

Take note that an alert will popup when there is a sero conversion (from negative to positive and vice versa) when you save the record to request you to double check if you have entered correctly.

| You have set patient's serology result Hep B antigen (HBsAg) value change from Negative to Positive, are y<br>correctly? Click OK to proceed with the change OR Click Cancel to cancel change. | ou sure the value is entered |
|----------------------------------------------------------------------------------------------------|------------------------------|
|                                                                                                    | OK Cancel                    |

At the popup for sero conversion case, click OK to confirm the change and Cancel to cancel the change.

Click on the Save (New) button to save page and return to the Part IVB - Listing page. This is recommended so that you could review what you have entered.

Continue to add for new 3 monthly Serology records for the year (if applicable) until complete.

| eNRR                                                         |                                                           |                                                                                                    |              |                  |                   |                               |                       | 🕐 IT Suppor            | t / Helpdesk | 8        | -      | (Centre                | Paramedic) |
|--------------------------------------------------------------|-----------------------------------------------------------|----------------------------------------------------------------------------------------------------|--------------|------------------|-------------------|-------------------------------|-----------------------|------------------------|--------------|----------|--------|------------------------|------------|
| Pending Submission -<br>Outcome                              | ^                                                         | 2019                                                                                                    |              |                  |                   |                               |                       |                        |              |          | 9      |                        |            |
| Patient Info<br>Notification / Outcome /<br>Annual Return    |                                                           | SEROLOGY - 2019<br>Instruction : (Please enter the value into the appropriate box according to the lab test unit)<br>Recording to the following test results for the last year at about 3 monthly interval.<br>Setiap pesakit digalakkan menjalani ujian-ujian ini sekurang-kurangnya 4 kali setahun di mana tempoh diantara ujian berjarak 2 - 3 bulan. |              |                  |                   |                               |                       |                        |              |          |        |                        |            |
| Part I- A.Details & Category                                 |                                                           |                                                                                                    | New Record   | i                |                   |                               |                       |                        |              |          |        |                        |            |
| Part I- B.PD System                                          |                                                           |                                                                                                    |              |                  |                   | If Hep B                      |                       |                        |              |          |        |                        |            |
| Part I- C.Funding for PD                                     |                                                           |                                                                                                    |              | Hep B<br>antigen | Hep B<br>antibody | antibody<br>(HBsAb) positive, | HBeAg, if<br>HBsAg is | Hep B Core<br>antibody | Anti HCV     | Anti HIV | Source | Date                   |            |
| Part I- D.Funding for ESA                                    |                                                           | No.                                                                                                    | Lab date     | (HBsAg)          | (HBsAb)           | specify (IU/mI)               | Positive              | (HBcAb)                | antibody     | antibody | ID     | created                | Action     |
| Part II- A.Medication<br>Treatment                           | E                                                         | 1                                                                                                    | 25-06-2019   | Negative         | Positive          | 12.0                          | Data not<br>entered   | Data not<br>entered    | Negative     | Positive | AR-PD  | 25-06-2019<br>21:24:39 | Q 📄 🙀      |
| Part II- B.Therapy & Event                                   |                                                           | 2                                                                                                    | 21-01-2019   | Negative         | Positive          |                               | Data not              | Data not               | Negative     | Negative | AR-PD  | 22-05-2019             | Q 📄 🖬      |
| Part III- A.Vital Sign                                       |                                                           |                                                                                                    |              | -                |                   |                               | entered               | entered                | _            |          |        | 14:53:11               |            |
| Part III- B.Peritoneal<br>Performance<br>Part IV- A Lab Data | Please tick this box to verify the above data is correct. |                                                                                                    |              |                  |                   |                               |                       |                        |              |          |        |                        |            |
| Part IV- B.Serology                                          |                                                           | PI                                                                                                    | ease make su | Ire CIICK Sav    | e (Opdate) first  | if naven t.                   |                       |                        |              |          |        |                        |            |
| PD Infection                                                 |                                                           |                                                                                                    | Dook         |                  | Next              |                               |                       |                        |              |          |        |                        |            |
| Quality of Life                                              |                                                           |                                                                                                    | Back         |                  | Next              |                               |                       |                        |              |          |        |                        |            |
| Submission Status 2019                                       |                                                           |                                                                                                    |              |                  |                   |                               |                       |                        |              |          |        |                        |            |

At the bottom of each section, tick the checkbox field to verify the data is correct and ready for

submission. Please tick this box to verify the above data is correct. At the popup that appears, click OK to submit data of the section. Once you confirm, you will notice that there is an audit of who submitted the verification record at what time.

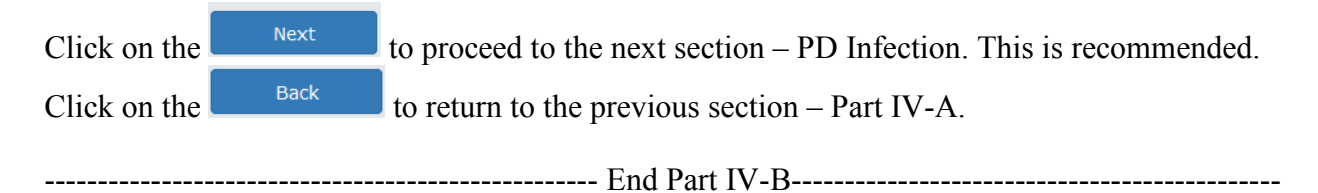

| eNRR                                      | 😨 IT Support / Helpdesk                                                                                                    | 8 (Centre Paramedic)→                          |
|-------------------------------------------|----------------------------------------------------------------------------------------------------|------------------------------------------------|
| 🛕 Home                                    |                                                                                                    |                                                |
| 2 Patient Registration                    | Street, Street, Street | 2019                                           |
| Patient List                              | The statement                                                                                                    |                                                |
| Incomplete form                           |                                                                                                    |                                                |
| 🚖 Pending Submission - Notif              | Instruction - Report PD Infection are Peritonitis or Exit site infection when there is an event.                                                                                                    |                                                |
| 🚖 Pending Submission -<br>Outcome         | Arahan: Laporkan PD Infection samada Peritonitis atau Exit site infection bila ada kejadian                                                                                                    |                                                |
| 📧 Patient Care                            | New Record                                                                                                    |                                                |
| Patient Info                              |                                                                                                    |                                                |
| Notification / Outcome /<br>Annual Return | No. Date of event Event type Culture Outcome                                                                                                    | Total Peri AB Action                           |
| 📑 Annual Return List                      | ☐ Please tick this box to verify the above data is correct.<br>Please make sure click 'Save (Update)' first if haven't.                                                                                                    |                                                |
| 🚴 Data/AR 2019 - PD                       |                                                                                                    |                                                |
| Part I- A.Details & Category              | Back Next                                                                                                    |                                                |
| Part I- B.PD System                       |                                                                                                    |                                                |
| Part I- C.Funding for PD                  |                                                                                                    |                                                |
| Part I- D.Funding for ESA                 |                                                                                                    |                                                |
| Part II- A.Medication<br>Treatment        | 6                                                                                                    |                                                |
| Part II- B.Therapy & Event                |                                                                                                    |                                                |
| Part III- A.Vital Sign                    |                                                                                                    |                                                |
| Part III- B.Peritoneal<br>Performance     |                                                                                                    |                                                |
| Part IV- A.Lab Data                       |                                                                                                    |                                                |
| Part IV- B.Serology                       |                                                                                                    |                                                |
| PD Infection                              | •                                                                                                    |                                                |
| If there is a new bat the number          | Peritonitis record, click New Record to add new                                                                                                    | v record. Kindly ensure<br>f peritonitis event |
| reported at Annu                          | al Return form Part 1A.                                                                                                    |                                                |

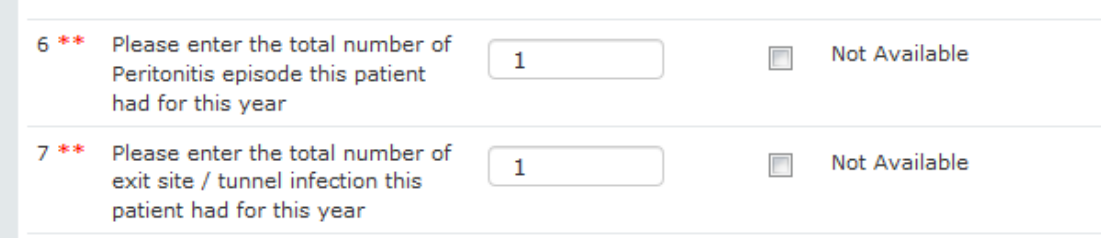

| enrr                                     |                           |                                                  |                                                                                    | 👩 IT Support / Helpdesk                 | 8               | I (Centre Paramedic) <del>-</del> |
|------------------------------------------|---------------------------|--------------------------------------------------|------------------------------------------------------------------------------------|-----------------------------------------|-----------------|-----------------------------------|
| Patient Care                             | PD Inf                    | ection                                           |                                                                                    |                                         |                 |                                   |
| Patient Info<br>Notification / Outcome / | Instruction<br>Arahan: La | Report PD Infection are porkan PD Infection same | Peritonitis or Exit site infection when a ada Peritonitis atau Exit site infection | ihere is an event.<br>bila ada kejadian |                 |                                   |
| Annual Return                            | Exit Sit                  | e Infection Event (PI                            | lease include all episodes)                                                        |                                         |                 |                                   |
| 🛓 Annual Return List                     | 1 ** Dat                  | te of event                                      | 11-06-2019                                                                         |                                         |                 |                                   |
| 🚴 Data/AR 2019 - PD                      | 2 ** Eve                  | ent type                                         | Exit site infection                                                                | Peritonitis                             |                 |                                   |
| Part I- A.Details & Category             | 3 ** Clir                 | nical findings                                   | Pus at exit site                                                                   | Discharge at exit site                  | Glanuloma       |                                   |
| Part I- B.PD System                      |                           |                                                  | Inflammation / erythema                                                            | Exit site tenderness                    | Others, specify |                                   |
| Part I- D.Funding for ESA                |                           |                                                  | - N. 111                                                                           |                                         |                 |                                   |
| Part II- A.Medication                    |                           |                                                  |                                                                                    |                                         |                 |                                   |
| Part II- B.Therapy & Event               | 4 ** Cul                  | ture                                             | Culture specify                                                                    | 17                                      | •               |                                   |
| Part III- A.Vital Sign                   |                           |                                                  | ountare, speeny                                                                    |                                         |                 |                                   |
| Part III- B.Peritoneal<br>Performance    | =                         |                                                  |                                                                                    |                                         |                 |                                   |
| Part IV- A.Lab Data                      | PD Per                    | ritonitis AB                                     |                                                                                    |                                         |                 |                                   |
| Part IV- B.Serology                      | No. An                    | tibiotics used                                   | Route                                                                              | Date start                              | NA Date en      | d NA Actio                        |
| PD Infection                             | 1 AM                      | PICILLIN                                         | ▼ Oral                                                                             | ▼ 21-05-2019                            | 03-06-20        | 19 🔳 🔲 Rem                        |
| Quality of Life                          |                           |                                                  |                                                                                    |                                         |                 |                                   |
| Oublinasion Otacus 2015                  |                           |                                                  |                                                                                    |                                         |                 |                                   |
| 📃 Centre Management                      | 5 ** Out                  | tcome                                            | Resolved                                                                           | •                                       |                 |                                   |
| 声 Data Query                             |                           |                                                  | If Not resolved, catheter removed                                                  | I : Date catheter removed               |                 |                                   |
| 🔀 Change Request (0 / 5)                 | 6 Rei                     | marks                                            |                                                                                    | I                                       |                 |                                   |
| 🚖 eMOSS                                  |                           |                                                  |                                                                                    |                                         |                 |                                   |

Complete the Form above.

Click on the Save (New) button to save page and return to the Peritonitis Listing page. This is recommended so that you could review what you have entered.

| eNRR                                  |   |                                                                                                    |                                                    |                                                                   | 🕐 IT Su     | pport / Helpdesk | 8             | (Centre Paramedic) <del>-</del> |  |  |  |
|---------------------------------------|---|----------------------------------------------------------------------------------------------------|----------------------------------------------------|-------------------------------------------------------------------|-------------|------------------|---------------|---------------------------------|--|--|--|
| 🛕 Home                                |   |                                                                                                    |                                                    | P100                                                              |             |                  |               |                                 |  |  |  |
| Patient Registration                  |   | 2019                                                                                                    |                                                    |                                                                   |             |                  |               |                                 |  |  |  |
| 🛐 Patient List                        |   | -                                                                                                    |                                                    |                                                                   |             |                  |               | 2010                            |  |  |  |
| Incomplete form                       |   | PD INFECTION - 2019                                                                                                    |                                                    |                                                                   |             |                  |               |                                 |  |  |  |
| rending Submission -<br>Outcome       |   | Instruction : Report PD Infection are Peritonitis or Exit site infection when there is an event.<br>Arahan: Laporkan PD Infection samada Peritonitis atau Exit site infection bila ada kejadian |                                                    |                                                                   |             |                  |               |                                 |  |  |  |
| 🕅 Patient Care                        |   | No                                                                                                    | w Pocord                                           |                                                                   |             |                  |               |                                 |  |  |  |
| Patient Info                          | E |                                                                                                    |                                                    |                                                                   |             |                  |               |                                 |  |  |  |
| Notification / Outcome /              |   | No.                                                                                                    | Date of event                                      | Event type                                                        | Culture     | Outcome          | Total Peri AB | Action                          |  |  |  |
| Annual Return                         |   | 1                                                                                                    | 11-06-2019                                         | Exit site infection                                               | CLOSTRIDIUM | Resolved         | 1             | Q, 🗾 🙀                          |  |  |  |
| 🔄 Annual Return List                  |   |                                                                                                    |                                                    |                                                                   |             |                  |               |                                 |  |  |  |
| 🚴 Data/AR 2019 - PD                   |   | Pleas                                                                                                    | se tick this box to veri<br>se make sure click 'Sa | ify the above data is correct.<br>ave (Update)' first if haven't. |             |                  |               |                                 |  |  |  |
| Part I- A.Details & Category          |   |                                                                                                    |                                                    |                                                                   |             |                  |               |                                 |  |  |  |
| Part I- B.PD System                   |   |                                                                                                    | Back                                               | Next                                                              |             |                  |               |                                 |  |  |  |
| Part I- C.Funding for PD              |   |                                                                                                    |                                                    |                                                                   |             |                  |               |                                 |  |  |  |
| Part I- D.Funding for ESA             |   |                                                                                                    |                                                    |                                                                   |             |                  |               |                                 |  |  |  |
| Part II- A.Medication<br>Treatment    |   |                                                                                                    |                                                    |                                                                   |             |                  |               |                                 |  |  |  |
| Part II- B.Therapy & Event            |   |                                                                                                    |                                                    |                                                                   |             |                  |               |                                 |  |  |  |
| Part III- A.Vital Sign                |   |                                                                                                    |                                                    | 2º                                                                |             |                  |               |                                 |  |  |  |
| Part III- B.Peritoneal<br>Performance |   |                                                                                                    |                                                    |                                                                   |             |                  |               |                                 |  |  |  |
| Part IV- A.Lab Data                   |   |                                                                                                    |                                                    |                                                                   |             |                  |               |                                 |  |  |  |
| Part IV- B.Serology                   |   |                                                                                                    |                                                    |                                                                   |             |                  |               |                                 |  |  |  |
| PD Infection                          | - |                                                                                                    |                                                    |                                                                   |             |                  |               |                                 |  |  |  |

At the bottom of each section, tick the checkbox field to verify the data is correct and ready for

submission. OK to submit data of the section. Once you confirm, you will notice that there is an audit of who submitted the verification record at what time.

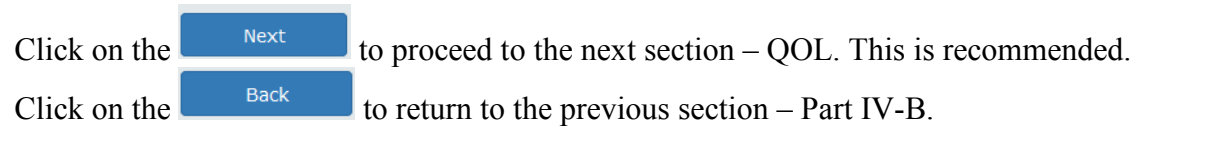

----- End Peritonitis-----

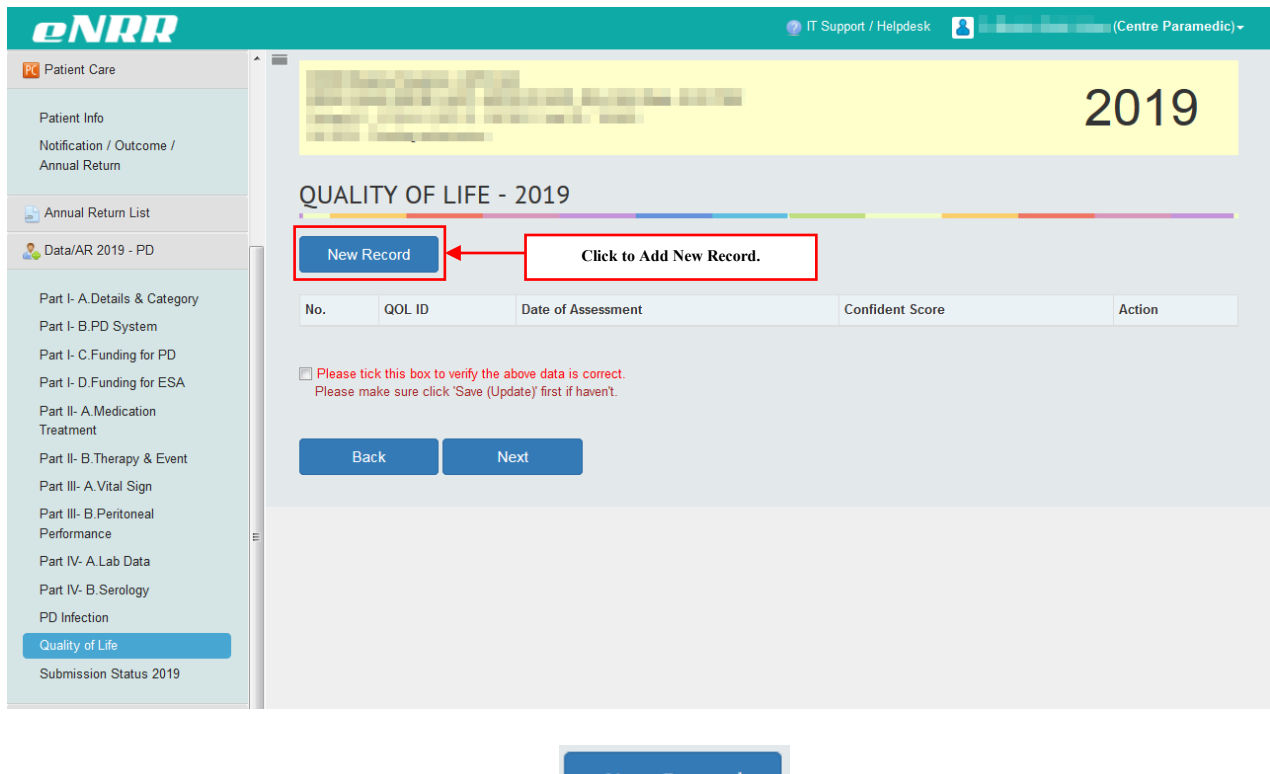

If there is no record of Life record, click

New Record

to add record.

| Peren Lan Procession Peren La Procession Peren La Procession Peren Car Perent Car Perent Car Peren                                                                                                    | enkk                                             |                                                                                                    | 🔮 IT Support / Helpdesk 🔒 📕 🚺 (Centre Paramed                                                                                                    |
|----------------------------------------------------------------------------------------------------|--------------------------------------------------|----------------------------------------------------------------------------------------------------|----------------------------------------------------------------------------------------------------|
| Increases for   Proving Statusses - Little   Proving Statusses - Little </td <td>🔋 Patient List</td> <td></td> <td></td>                                                                                                    | 🔋 Patient List                                   |                                                                                                    |                                                                                                    |
| Verdag Skatister - Held Predag Skatister - Held Predag Skatister - Held Pr                                                                                                    | Incomplete form                                  | QUALITY OF LIFE                                                                                                    |                                                                                                    |
| Point Correct Procession Procession Pro                                                                                                    | 🚖 Pending Submission - Notif                     | QUALITY OF LIFE                                                                                                    |                                                                                                    |
| Concent       21°       Date of Avansament       25:05:2019         Printer Concent       1       Index Index         Strate Index       1       Adda to work and worksp DULL The Concent         Printer Concent       1       Adda to work and worksp DULL The Concent         Printer Advectation Concent       1       Adda to work and worksp DULL The Concent         Printer Advectation Concent       1       Adda to work and worksp DULL The Concent       Concent and worksp DULL The Concent and worksp DULL The Concent and worksp                                                                                                    | rending Submission -                             | 1 ** SDP Name Melaka H                                                                                                    | lospital, CAPD Unit 💌                                                                                                    |
| Print i de la contrata de la contrata de la co                                                                                                    | Outcome                                          | 2 ** Date of Assessment 25-06-2                                                                                                | 2019                                                                                                    |
| Paret Ide<br>Paret Ide<br>Paret Add<br>Paret Notes Ide<br>Paret Add<br>Paret Add<br>Paret | Petient Care                                     | Part I <sup>-</sup> Work-related Rehabilitation Asses                                                                          | ssment                                                                                                    |
| Index and Addam   Impact Addam   Impact Addam <                                                                                                    | Patient Info                                     | Not Available                                                                                                    |                                                                                                    |
| And and Ratem List     And and Ratem List     And And Ratem List     And And Ratem List     And And Ratem List     And And Ratem List     And And Ratem List     And And Ratem List     And And Ratem List     And And Ratem List     And And Ratem List     And And Ratem List     And Ratem List     And Ratem List     And Ratem List     And Ratem List     And Ratem List     And Ratem List     And Ratem List     And Ratem List     And Ratem Ratem R                                                                                                    | Notification / Outcome /<br>Annual Return        | 1 Able to work and working FULL-TIME for pa                                                                                    | ay                                                                                                    |
| Dural water is         Description         Commerce - relation body of<br>employment:         Description         Point A Dural & Company<br>Company of Point and the form<br>of Point Point and the form<br>of Point Point Poi                                                                                                    | The Annual Datum List                            | 2 Able to work and working PART-TIME for p                                                                                     | -<br>lav                                                                                                    |
| Autor Autor Ser Du         Image: Autor Autor Ser Du         Image: Autor Autor                                                                                                    | Data/AD 2019 DD                                  | If response is 1 or 2 specify type of                                                                                          | Government-related body orDublicly listed large                                                                                                    |
| Part I- D Funding for PD       Alle to work but not working due to inability to get a job.         Part I- D Funding for PD       Alle to work but not yet working due to inability to get a job.         Part I- D Funding for PD       Alle to work but not yet working due to inability to get a job.         Part I- D Funding for PD       Alle to work but not yet working due to inability to get a job.         Part II- D Funding for PD       Alle to work but not yet working due to inability to get a job.         Part II- D Funding for PD       B         Part II- D Funding for PD       B         Part II- D Funding for PD       B         Part II- D Funding for PD       B         Part II- D Funding for PD       B         Part II- D Funding for PD       B         Part II- D Funding for PD       B         Part II- D Funding for PD       B         Part II- D Funding for PD       B         Part II- D Funding for PD       B         Part II- D Funding for PD       B         Part II- D Funding for PD       B         Part II- D Funding for PD       B         Part II- D Funding for PD       Alle to work for funding for example of part PD         D II- D Funding for PD       Alle to work for funding for example of part PD         D II- D Funding for PD       Alle to work for funding for example of part P                                                                                                    | Part I- A.Details & Category Part I- B.PD System | employment:                                                                                                    | Government         Conservation           Foreign multinational<br>corporation         Other private sector company         Company           Other private sector company         Family or relative's or friend's<br>company / shop / trade           Self-employed         Other:         Not Available                                                                                                    |
| Part I-D Funding for ESA       Image: A Mind cation Transmert         Part B-A Mind cation Transmert       Image: A Mind cation Transmert         Part B-A Mind cation Transmert       Image: A Mind cation Transmert         Part B-A Mail S-Mail S-Mail S                                                                                                    | Part I- C.Funding for PD                         | 3 Able to work but not working due to inabilit                                                                                 | y to get a job.                                                                                                    |
| Part I- A Medication <ul> <li>Adde to work but not yet working due to disinclination or poor molection</li> <li>I Draney &amp; Event</li> <li>Part II: Driveny &amp; Event</li> <li>Student (full-time)</li> </ul> Part II: Driveny & Event <ul> <li>Student (full-time)</li> <li>Part Markab Data</li> <li>Part Markab Data</li> <li>Part Markab D</li></ul>                                                                                                    | Part I- D.Funding for ESA                        | 4 Able to work but not yet working due to dia                                                                                  | alysis schedule.                                                                                                    |
| Part II: Britangy & Event<br>Part III: Definition     Image: Construction of the intervention of the interventintervention of the intervention                                                                                                    | Part II- A.Medication<br>Treatment               | 5 Able to work but not vet working due to dis                                                                                  | sinclination or poor motivation                                                                                                    |
| Part III: A Vial Sign Part II: A Vial Sign Part Vial Sign Part Vial Sign Part Vial Solution Part Vial Solution Part Vial Soluti                                                                                                    | Part II- B.Therapy & Event                       | 6 Hama makara a Hayaawifa                                                                                                    |                                                                                                    |
| 1       *       Student (bit-time)         Part IV-61 Sevelagy       *       Part int < 65 years old                                                                                                    | Part III- A. Vital Sign                          |                                                                                                    |                                                                                                    |
| Part IV: AL Lab Data          Part IV: AL Lab Data           Part IV: AL Lab Data          Part IV: AL Lab Data           Part IV: AL Lab Data           Part IV: AL Lab Data          Outsetty of Lab           Part IV: AL Lab Data           Part IV: AL Lab Data          Subbrission Status 2019           Part IV: ALLab Data           Part IV: ALLab Data          Part IV: ALLab Data           Part IV: ALLab Data           Part IV: ALLab Data          Subbrission Status 2019           Part IV: ALLab Data           Part IV: ALLab Data          Part IV: ALLab Data           Part IV: ALLab Data           Part IV: ALLab Data          Part IV: ALLab Data           Part IV: ALLab Data           Part IV: ALLab Data          Part IV: ALLab Data           Part IV: ALLab Data           Part IV: ALLab Data          Part IV: ALLab Data           Part IV: ALLab Data           Part IV: ALLab Data          Part IV: ALLab Data           Part IV: ALLab Data           Part IV: ALLab Data          Part IV: ALLab Data           Part IV: ALLab Data           Part IV: ALLab Data          Part IV: ALab Data           Part                                                                                                    | Performance                                      | / Student (full-time)                                                                                                    |                                                                                                    |
| Part M-B Serelogy Part M-B Serelogy Part M-B Ser                                                                                                    | Part IV- A.Lab Data                              | 8 Paediatric patient < 15 years old                                                                                            |                                                                                                    |
| Cuality of Life       10       Patient > 65 years old         Submission Status 2019       11       Unable to work (including housework) because of poor health         Part II: Cuality of Life Assessment (QL Index)       Image: Cuality of Life Assessment (QL Index)         Image: Cuality of Life Assessment (QL Index)       Image: Cuality of Life Assessment (QL Index)         Image: Cuality of Life Assessment (QL Index)       Image: Cuality of Life Assessment (QL Index)         Image: Cuality of Life Assessment (QL Index)       Image: Cuality of Life Assessment (QL Index)         Image: Cuality of Life Assessment (QL Index)       Image: Cuality of Life Assessment (QL Index)         Image: Cuality of Life Assessment (QL Index)       Image: Cuality of Life Assessment (QL Index)         Image: Cuality of Life Assessment (QL Index)       Image: Cuality of Life Assessment (QL Index)         Image: Cuality of Life Assessment (QL Index)       Image: Cuality of Life Assessment (QL Index)         Image: Cuality of Life Assessment (QL Index)       Image: Cuality of Life Assessment (QL Index)         Image: Cuality of Life Assessment (QL Index)       Image: Cuality of Life Assessment (QL Index)         Image: Cuality of Life Assessment (QL Index)       Image: Cuality of Life Assessment (QL Index)         Image: Cuality of Life Assessment (QL Index)       Image: Cuality of Life Assessment (QL Index)         Image: Cuality of Life Assessment (QL Index)       Image: Cuality Cuality of Lif                                                                                                    | Part IV- B.Serology<br>PD Infection              | 9 Able to work but retired                                                                                                    |                                                                                                    |
| Submission Status 2019       1 • Unable to work (including housework) because of poor health         I • Unable to work (including housework) because of poor health         Part IC Cuality of Life Assessment (QL Index)         • Not Available         1 • (A) ACTIVITY         During the past weeks, this patient         • (A) ACTIVITY         During the past weeks, this patient         • (B) DALLY LUNND         • (C) HEALTH         During the past weeks, this patient         • (C) HEALTH         During the past weeks, this patient         • (C) HEALTH         During the past weeks, this patient         • (C) HEALTH         During the past weeks, this patient         • (C) HEALTH         During the past weeks, this patient         • (C) HEALTH         During the past weeks, this patient         • (C) HEALTH         During the past weeks, this patient         • (C) HEALTH         During the past weeks, this patient         • (C) HEALTH         During the past weeks, this patient         • (C) HEALTH         During the past weeks, this patient         • (C) HEALTH         During the past weeks, this patient         • (C) HEALTH         During the past weeks, th                                                                                                    | Quality of Life                                  | 10 Patient > 65 years old                                                                                                    |                                                                                                    |
| Part II: Ouality of Life Assessment (OL Index)         Into Available         1** (A) ACTIVITY<br>During the past weeks, this patient<br>:       Has been working full time in usual occupation, or studying full time, or managing own household, or<br>participating in unguid or voluntary activities whether retired or not.<br>Has been working or subury activities whether retired or not.         2** (B) DALLY LUVING<br>During the past weeks, this patient<br>:       Has been setting assistance or significant reduction in hours worked<br>or a sheltered situation or was on sick lease         2** (B) DALLY LUVING<br>During the past weeks, this patient<br>:       Has been setting assistance (another person or special equipment) for daily activities and<br>transportation in portoring light tasks.         3** (C) HEALTH<br>During the past weeks, this patient<br>:       Has been appearing to feel well or reporting feeling 'great' most of the time.         4** (I) SUPPORT<br>During the past weeks, this patient<br>:       Has been haking or relationship with others and receiving strong support from at least one family<br>member and/or fixed.         5** (E) OUTLOOK<br>During the past weeks, this patient<br>:       Has usenally been appearing can appearing can and positive in outlook, accepting and in control of personal<br>circumstances, including surrounding.         5** (E) OUTLOOK<br>During the past weeks, this patient<br>:       Has usually been appearing can and positive in couldok, accepting and in control of personal<br>circumstances, including surroundings.         6** How confident are you that your<br>:       Has usually been appearing can and positive in outlook, accepting and in control of personal<br>circumstances, or has been funited beccuse end tal                                                                                                    | Submission Status 2019                           | 11 Unable to work (including housework) beca                                                                                   | ause of poor health                                                                                                    |
| Not Available   1*** (A) ACTIVITY   During the past weeks, this patient -   1*** (A) ACTIVITY   During the past weeks, this patient -   1*** (A) ACTIVITY   During the past weeks, this patient -   1*** (B) DALLY LIVING   2*** (B) DALLY LIVING   During the past weeks, this patient -   1*** (A) ACTIVITY   During the past weeks, this patient -   1*** (C) HEALTH   During the past weeks, this patient -   1**** (C) HEALTH   During the past weeks, this patient -   1***** (D) SUPPORT   During the past weeks, this patient -   1************************************                                                                                                    |                                                  | Part II: Quality of Life Assessment (QL II                                                                                     | ndex)                                                                                                    |
| 1**       (A) ACTIVITY         During the past weeks, this patient       Has been working full time in usual occupation, or studying full time, or managing own household, or participating in unpaid or voluntary activities whether retired or not.         1**       (A) ACTIVITY         During the past weeks, this patient       Has been working or usual occupation or vasion sick leave         2**       (B) DALLY LIVING         During the past weeks, this patient       Has been self-reliant in eating, washing, tolleting and dressing, using public transport or driving own car.         2**       (C) HEALTH       Has been requiring assistance (another person or special equipment) for daily activities and transportation in performing light tasks.         3**       (C) HEALTH       Has been appearing to feel well or reporting feeling 'great' most of the time.         Has been adving unrequired weeks, this patient       Has been having good relationship with others and receiving strong support from at leaving own to mase institution at all.         3**       (C) HEALTH       Has been having good relationship with others and receiving strong support from at leaving or may automatic week most of the time.         Has been having good relationship with others and receiving strong support from at leaving or my automatic was unconscious.       Has been having good relationship with others and receiving strong support from at leaving on the patient's condition.         Support fearing the past weeks, this patient       Has been fiseled tof manily and fineds acureling in control of pe                                                                                                    |                                                  | Not Available                                                                                                    |                                                                                                    |
| During the past weeks, this patient <ul> <li>participating in unpaid or voluntary activities whether retired or not</li> <li>Has been working in subul occupation or studying, or managing own household or participating in</li> <li>unpaid or voluntary activities, but requiring maging assistance or significant reduction in hours worked or a sheltered situation or was on sick leave</li> </ul> <li> <ul> <li>(B) DAILY LIVING</li> <li>During the past weeks, this patient</li> <li>(B) DAILY LIVING</li> <li>But requiring assistance (another person or special equipment) for daily activities and transportation in performing light tasks.</li> <li>Has been requiring assistance (another person or special equipment) for daily activities and transportation in performing light tasks.</li> <li>Has been appearing to feel well or reporting feeling 'great' most of the time.</li> <li>Has been feeling vori to unwell, seeming weak most of the time.</li> <li>Has been feeling vori to unwell, seeming weak most of the time.</li> <li>Has been having good relationship with others and receiving strong support form at least one family member and/or friend.</li> <li>Support from family and friends and/or by the patient's condition.</li> <li>Support from family and friends accured infrequently or only when absolutely necessary or patient was unconscious.</li> </ul> </li> <li> <ul> <li>Has been trouble because not fully in control of personal incommotion.</li> <li>Support from family and friends accured infrequently or only when absolutely necessary or patient was unconscious.</li> <li>Has been trouble because not fully in control of personal circumstances or has been freaving and prepersion.</li> <li>Has been trouble becau</li></ul></li>                                                                                                    |                                                  | 1 ** (A) ACTIVITY                                                                                                    | Has been working full time in usual occupation, or studying full time, or managing own household, or                                                                                                    |
| 2**       (B) DALY LIVING         During the past weeks, this patient       Has been self-reliant in eating, washing, toileting and dressing, using public transport or driving own car.         1       Has been requiring assistance (another person or special equipment) for daily activities and transportation in performing light tasks. Has not been managing personal care nor light tasks and/or not leaving own home or institution at all.         3**       (C) HEALTH       Has been appearing to feel well or reporting feeling 'great' most of the time.         During the past weeks, this patient       Has been lacking in energy or not feeling entirely well most of the time.         4**       (D) SUPPORT       Has been having good relationship with others and receiving strong support from at least one family member and/or friend.         5**       (E) OUTLOOK       Support received has been limited from family and friends and/or by the patient's condition.         Support from family and friends occured infrequently or only when absolutely necessary or patient was unconscious.       Support from family and prevently or only when absolutely necessary or patient was unconscious.         6**       How confident are you that your scoring of the preceding dimension is accurate? Please tick the appropriate box.       Very confident         ab been self-reliant box.       Very confident       Very confident                                                                                                    |                                                  | During the past weeks, this patient                                                                                            | participating in unpaid or voluntary activities whether retired or not<br>Has been working in usual occupation or studying, or managing own household or participating in<br>unpaid or voluntary activities; But requiring major assistance or significant reduction in hours worked<br>or a sheltered situation or was on sick leave<br>Has not been working or studying in any capacity and not managing own household |
| During the past weeks, this patient       •       c.ar.         Has been requiring assistance (another person or special equipment) for daily activities and transportation in performing light tasks.       Has not been managing personal care nor light tasks and/or not leaving own home or institution at all.         3**       (C) HEALTH       Has been appearing to feel well or reporting feeling 'great' most of the time.         buring the past weeks, this patient       •       Has been neergy or not feeling entirely well most of the time.         1       •       Has been feeling very ill or unwell, seeming weak most of the time.         2       •       Has been having good relationship with others and receiving strong support from at least one family member and/or friend.         2       •       •       Has usually been appearing calm and positive in outlook, accepting and in control of personal circumstances, including surroundings.         5**       (E) OUTLOOK       •       Has usually been appearing calm and positive in outlook, accepting and in control of personal circumstances or has been having periods of obvious anxiety or depression.         Has usually periods of obvious anxiety or depression.       Has usually confused or very fightened or consistently anxious and depressed or unconsious.         6**       How confident are you that your sconing of the preceding dimension is accurate? Please tick the appropriate box.       •         9       weeks, this patient is accurate? Please tick the appropriate box.       •                                                                                                    |                                                  | 2 ** (B) DAILY LIVING                                                                                                    | Has been self-reliant in eating, washing, toileting and dressing, using public transport or driving own                                                                                                    |
| 3**       (C) HEALTH       •       Has been appearing to feel well or reporting feeling 'great' most of the time.         -       Has been lacking in energy or not feeling entirely well most of the time.       Has been feeling very ill or unwell, seeming weak most of the time.         4**       (D) SUPPORT       Has been having good relationship with others and receiving strong support from at least one family member and/or friend.         Support received has been limited from family and friends and/or by the patient's condition.       Support from family and friends occured infrequently or only when absolutely necessary or patient was unconscious.         5**       (E) OUTLOOK       Has susually been appearing calm and positive in outlook, accepting and in control of personal circumstances, including surroundings.         •       Has been troubled because not fully in control of personal circumstances or has been having or obious anxiety or depression.         •       How confident are you that your scoring of the preceding dimension is accurate? Please tick the appropriate box.                                                                                                    |                                                  | During the past weeks, this patient                                                                                            | car.<br>Has been requiring assistance (another person or special equipment) for daily activities and<br>transportation in performing light tasks.<br>Has not been managing personal care nor light tasks and/or not leaving own home or institution at<br>all.                                                                                                    |
| 4 ** (D) SUPPORT       Has been having good relationship with others and receiving strong support from at least one family member and/or friend.         :       Support received has been limited from family and friends and/or by the patient's condition.         Support from family and friends occured infrequently or only when absolutely necessary or patient was unconscious.         5 ** (E) OUTLOOK         During the past weeks, this patient         :       Has usually been appearing calm and positive in outlook, accepting and in control of personal circumstances, including surroundings.         :       Has usually been appearing calm and positive or onsistently anxious and depressed or unconsious.         6 **       How confident are you that your scoring of the preceding dimension is accurate? Please tick the appropriate box.                                                                                                    |                                                  | 3 ** (C) HEALTH<br>During the past weeks, this patient<br>:                                                                    | Has been appearing to feel well or reporting feeling 'great' most of the time.<br>Has been lacking in energy or not feeling entirely well most of the time.<br>Has been feeling very ill or unwell, seeming weak most of the time or was unconscious.                                                                                                    |
| 5 ** (E) OUTLOOK       Buring the past weeks, this patient         0       Has usually been appearing calm and positive in outlook, accepting and in control of personal circumstances, including surroundings.         1       Has usually been appearing calm and positive in outlook, accepting and in control of personal circumstances, including surroundings.         1       Has sometimes been troubled because not fully in control of personal circumstances or has been having periods of obvious anxiety or depression.         6 **       How confident are you that your scoring of the preceding dimension is accurate? Please tick the appropriate box.                                                                                                    |                                                  | 4 ** (D) SUPPORT<br>During the past weeks, this patient                                                                        | Has been having good relationship with others and receiving strong support from at least one family<br>member and/or friend.<br>Support received has been limited from family and friends and/or by the patient's condition.                                                                                                    |
| 5 ** (E) OUTLOOK       Has usually been appearing calm and positive in outlook, accepting and in control of personal circumstances, including surroundings.         1       Has sometimes been troubled because not fully in control of personal circumstances or has been having periods of obvious anxiety or depression.         6 **       How confident are you that your scoring of the preceding dimension is accurate? Please tick the appropriate box.                                                                                                    |                                                  | 0                                                                                                    | was unconscious.                                                                                                    |
| 6 **     How confident are you that your scoing of the preceding dimension is accurate? Please tick the appropriate box.                                                                                                    |                                                  | 5 ** (E) OUTLOOK<br>During the past weeks, this patient<br>:                                                                   | Has usually been appearing calm and positive in outlook, accepting and in control of personal<br>circumstances, including surroundings.<br>Has sometimes been troubled because not fully in control of personal circumstances or has been<br>having periods of obvious anxiety or depression.                                                                                                    |
| 6 •• How confident are you that your<br>scoring of the preceding dimension<br>is accurate? Please tick the<br>appropriate box.                                                                                                    |                                                  | 0                                                                                                    | Has been seriously confused or very frightened or consistently anxious and depressed or<br>unconsious.                                                                                                    |
|                                                                                                    |                                                  | 6 ** How confident are you that your<br>scoring of the preceding dimension<br>is accurate? Please tick the<br>appropriate box. | fident 💌                                                                                                    |

Complete the Form above.

Click on the Save (New) button to save page and return to the QOL Listing page. This is recommended so that you could review what you have entered.

| eNRR                                                                                                    |     |               |                                                      |                                                                          | 🕐 IT Support / Helpdesk 🛛 🙎 | (Centre Paramedic) <del>-</del> |
|----------------------------------------------------------------------------------------------------|-----|---------------|------------------------------------------------------|--------------------------------------------------------------------------|-----------------------------|---------------------------------|
| Patient Care                                                                                                    | ^ = |               | and special                                          | P.14                                                                     |                             |                                 |
| Patient Info<br>Notification / Outcome /                                                                                                    |     | -             |                                                      | Contraction of the                                                       |                             | 2019                            |
| Annual Return                                                                                                    |     | OUAL          | LITY OF LI                                           | FE - 2019                                                                |                             |                                 |
| 🛓 Annual Return List                                                                                                    |     | No.           | QOL ID                                               | Date of Assessment                                                       | Confident Score             | Action                          |
| 🚴 Data/AR 2019 - PD                                                                                                    |     | 1             | 436817                                               | 25-06-2019                                                               | Very confident              | Q 🗋 🙀                           |
| Part I- A. Details & Category<br>Part I- B.PD System<br>Part I- C.Funding for PD<br>Part I- D.Funding for ESA<br>Part II- A.Medication<br>Treatment<br>Part II- B.Therapy & Event |     | Please Please | e tick this box to ver<br>make sure click 'S<br>Back | ify the above data is correct.<br>ave (Update) first if haven't.<br>Next |                             |                                 |
| Part III- A Vital Sign<br>Part III- B.Peritoneal<br>Performance<br>Part IV- A.Lab Data<br>Part IV- B.Serology<br>PD Infection<br>Quality of Life<br>Submission Status 2019        | E   |               |                                                      |                                                                          |                             |                                 |

At the bottom of each section, tick the checkbox field to verify the data is correct and ready for

submission. Please tick this box to verify the above data is correct. At the popup that appears, click OK to submit data of the section. Once you confirm, you will notice that there is an audit of who submitted the verification record at what time.

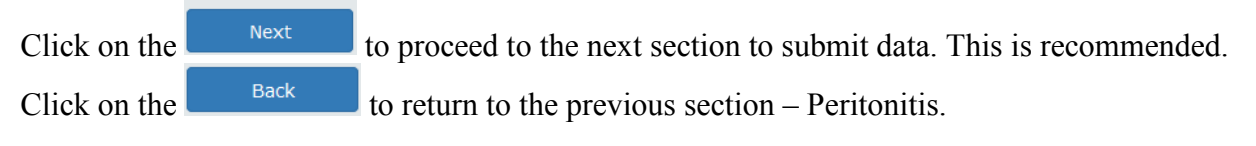

----- End Part QOL-----

AR Data Submission

for each section

Please ensure that you have ticked to confirm that you have checked data for all the sections.

| enkk                         |                                      |                    | 👰 IT Support / Helpdesk 🔒 | (Centre Parameo |
|------------------------------|--------------------------------------|--------------------|---------------------------|-----------------|
| Patient List                 | - 27100 OF 1712                      |                    |                           | 0040            |
| Incomplete form              | and the state of the                 |                    |                           | 2019            |
| Pending Submission - Notif   |                                      |                    |                           |                 |
| Pending Submission -         | Annual Peturn - 2019                 |                    |                           |                 |
| utcome                       | Annual Return 2017                   |                    |                           |                 |
| Patient Care                 | PD Verified Status                   |                    |                           |                 |
|                              | 1 Part I- A.Details & Category       |                    |                           |                 |
| Patient Info                 | 2 Part I- B.PD System                |                    |                           |                 |
| Annual Return                | 3 Part I- C.Funding for PD           |                    |                           |                 |
|                              | 4 Part I- D.Funding for ESA          |                    |                           |                 |
| Annual Return List           | 5 Part II- A.Medication Treatment &  |                    |                           |                 |
| Sata/AR 2019 - PD ≣          | 6 Part II B Thorapy & Event          | _                  |                           |                 |
| Part I. A Details & Category | 7 Part III- A Vital Sign             | -                  |                           |                 |
| Part I- B.PD System          | 8 Part III- B Peritoneal Performance | -                  |                           |                 |
| Part I- C.Funding for PD     | 9 Part IV- A Lab Data                |                    |                           |                 |
| Part I- D.Funding for ESA    | 10 Part IV- B Serology               |                    |                           |                 |
| Part II- A.Medication        | 11 PD Infection                      |                    |                           |                 |
| Treatment                    | 12 Quality of Life                   |                    |                           |                 |
| Part II- B. Inerapy & Event  |                                      | —                  |                           |                 |
| Part III- B.Peritoneal       | Final Submission                     |                    |                           |                 |
| Performance                  | 1 Submission Status                  | Pending submission |                           |                 |
| Part IV- A.Lab Data          | 2 Initial Date Submitted             |                    |                           |                 |
| Part IV- B.Serology          | 3 Initial Submitted By               |                    |                           |                 |
| PD Infection                 | 4 Date Submitted                     |                    |                           |                 |
| Quality of Life              | 5 Submitted By                       |                    |                           |                 |
| Submission Status 2019       | 6 Revision Required Reason           |                    |                           |                 |

- Part PD Verify Status will show you which Section that pending to verify for the current AR Data • year.
- Submit AR Click •

to submit if all data completed.

----- End Submission PD AR-----

# 2.3. TX Annual Return form

| eNRR                                                                                              | 🕐 IT Support / Help                                                                                                    | odesk 🙎 (Centre Paramedic)≁ |
|---------------------------------------------------------------------------------------------------|----------------------------------------------------------------------------------------------------|-----------------------------|
| Pending Submission - Notif<br>Pending Submission -<br>Outcome<br>PD Annual Return<br>Form Section | Highlighted Left Panel<br>items shows the form<br>section on the right<br>Annual Return - 2019                                                                                       | 2019                        |
| Annual Return                                                                                     | Part I- A.Details & Category                                                                                                    |                             |
| 🛓 Annual Return List                                                                              | 1         SDP Name         Melaka Hospital, Tx Unit           14-03-2019 21:19:17         Code : 00950                                                                               |                             |
| & Data/AR 2019 - TX                                                                               | 2 Data Year 2019                                                                                                    |                             |
| Part I- A Details & Category<br>Part II- Medication Treatment<br>& Therapy                        | 3 Patient Yearly Height<br>For patient where Ht cannot be<br>measured, please enter the last<br>available Height<br>180.0 cm<br>Leave the value as blank if measurement is not done. |                             |
| Part III- Lab Data<br>Part IV- Serology<br>Part V- Vital Sign                                     | Please tick this box to verify the above data is correct.<br>Please make sure click 'Save (Update)' first if haven't.                                                                |                             |
| Part VI- Post Transplant<br>Complications<br>Part VII- Acute Rejection                            | ≘<br>Save (Update) Save & Next                                                                                                    |                             |
| Quality of Life<br>Submission Status 2019                                                         |                                                                                                    |                             |

At the bottom of each section, there is a checkbox field for user to verify the data is correct for

Please tick this box to verify the above data is correct.

This is also to enable tracking of

completion for each section of the form. When you click the checkbox, a popup will appear. Click OK to submit data of the section.

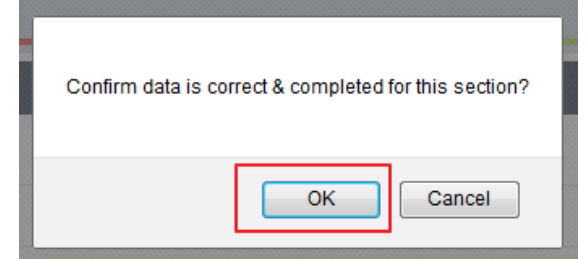

submission.

Once you confirm, you will notice there is an audit of who submitted the verification record at what time.

Please tick this box to verify the above data is correct. Verified by jylim - 10-10-2017 06:54:45

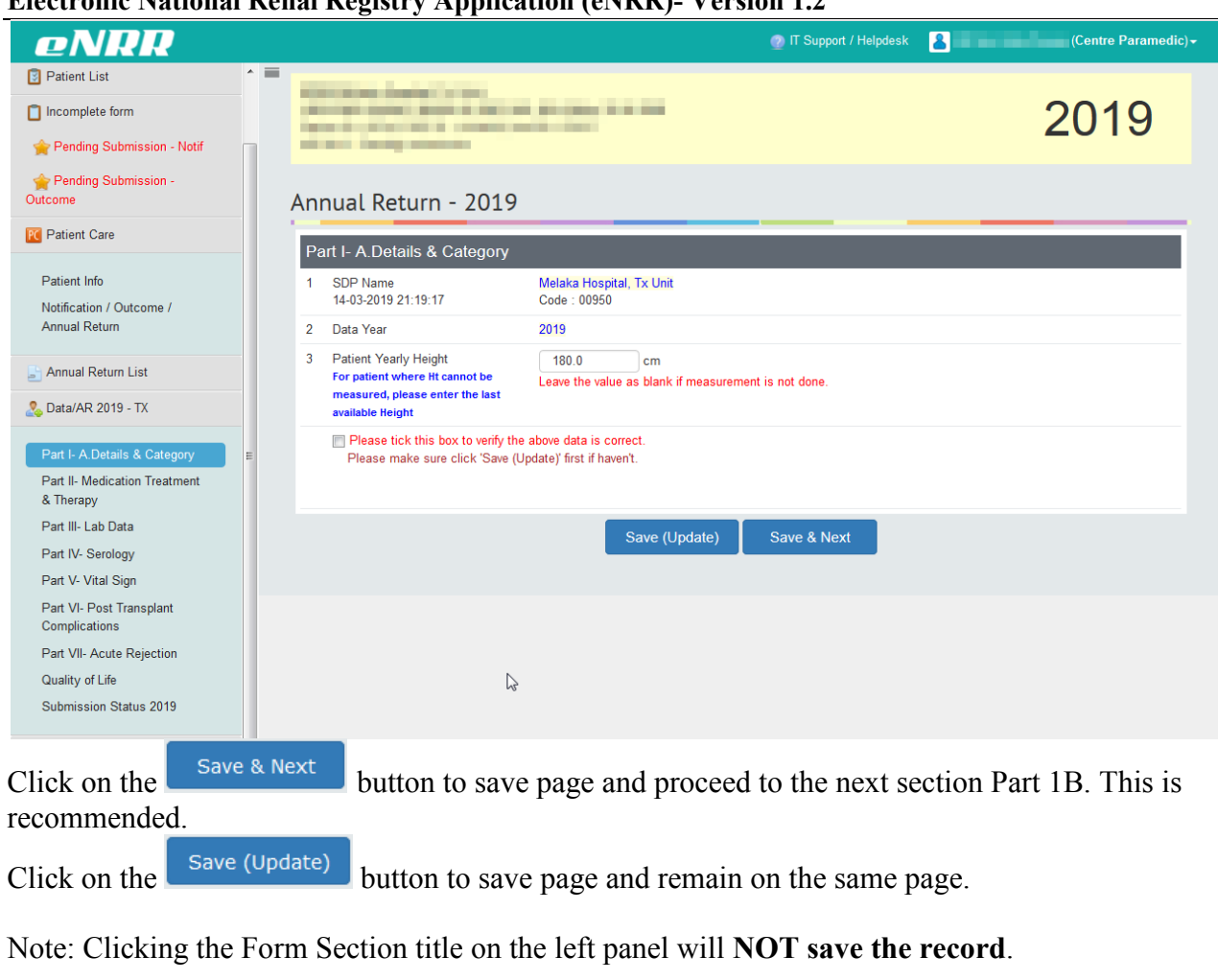

----- End Part I-A-----

| eNRR                                      |   |              |                     |                                                   |                                           | 🕜 IT Suppo       | rt / Helpdesł       | 8           | (C                          | entre Paramedi    |
|-------------------------------------------|---|--------------|---------------------|---------------------------------------------------|-------------------------------------------|------------------|---------------------|-------------|-----------------------------|-------------------|
| 🚖 Home                                    |   | -            |                     | 007.000                                           |                                           |                  |                     |             |                             |                   |
| Patient Registration                      |   |              |                     | And the second                                    |                                           |                  |                     |             | 20                          | )19               |
| Patient List                              |   |              |                     | and a second                                      |                                           |                  |                     |             |                             |                   |
| Incomplete form                           |   |              |                     | NI 2010                                           |                                           |                  |                     |             |                             |                   |
| 🚖 Pending Submission - Notif              |   | MED          |                     | JN - 2019                                         |                                           |                  |                     |             | Click Edit I                | utton to          |
| 📌 Pending Submission -<br>Outcome         |   | Anti H       | lypertensi          | ve Treatment 📄 Not Avai                           | ilable                                    |                  |                     |             | check if the<br>still valid | (same)            |
| Patient Care                              |   | No. D        | late<br>rescription | Classification                                    | Medication Type                           | Medication Name  | Route               | End Date    | Sou                         | e Action          |
| Patient Info                              |   | 1 01         | 1-01-2019           | Anti Hypertensive Treatment                       | Beta Blocker                              | Alprenolol       | Oral                |             | AR-1                        | x 🔍 🖂 😥           |
| Notification / Outcome /                  | E |              |                     |                                                   |                                           |                  |                     |             |                             |                   |
| Annual Return                             |   | Lipid I      | Lowering 1          | Freatment 📄 Not Availab                           | le                                        |                  |                     |             |                             | Add<br>Medication |
| 占 Annual Return List                      |   | Da Da        | late                | Classification                                    | Mediantian Tuna                           | Medication Name  | Douto               | End Data    | Sau                         | an Antion         |
| 🚴 Data/AR 2019 - TX                       |   | Pi           | rescription         | Classification                                    | wedication type                           | wedication warne | Route               | Lifu Date   | 300                         | Ce Action         |
| Part I- A.Details & Category              |   | 1 01         | 1-01-2018           | Lipid Lowering Treatment                          | Statins (HMG-CoA<br>reductase Inhibitors) | Simvastatin      | Oral                | Update/Save | AR-1                        | x Q               |
| Part II- Medication Treatment             |   |              |                     |                                                   |                                           | 3                |                     |             |                             |                   |
| & Therapy<br>Part III- Lab Data           |   | Immu         | nosuppres           | sive Drug Treatment - In                          | duction 📄 Not Avail                       | able             |                     |             |                             | Add<br>Medication |
| Part IV- Serology                         |   | No. D        | late                | Classification                                    | Medication Type                           | Medication Name  | Route               | End Date    | Sou                         | ce Action         |
| Part V- Vital Sign                        |   | Pi           | rescription         |                                                   |                                           |                  |                     |             |                             |                   |
| Part VI- Post Transplant<br>Complications |   |              |                     |                                                   |                                           |                  |                     |             |                             |                   |
| Part VII- Acute Rejection                 |   | Immu         | nosuppres           | ssive Drug Treatment - Ma                         | aintenance 📃 Not A                        | vailable         |                     |             |                             | Add<br>Medication |
| Quality of Life<br>Submission Status 2019 |   | No. Di<br>Pi | late<br>rescription | Classification                                    | Medication Type                           | Medication Name  | Route               | End Date    | Sou                         | ce Action         |
| Centre Management                         |   | 1 01         | 1-01-2016           | Immunosuppressive Drug<br>Treatment - Maintenance | Prednisolone                              | Prednisolone     | Data not<br>entered | Update/Save | AR-                         | x Q               |

Data above may be **brought forward** from previous available data – last year's annual return data or current year's notification form or any annual return data entered in current year.

Click the Edit button of the existing record to check if the data is still valid. The Source field indicates which form was the data submitted through.

There are 4 classifications of Medication to be completed for this section.

| Electronic Mationa                                                         | a Kenai Kegisti y Appileation (ertiki)- v ei                                                                                                    | 51011 1,2                                     |
|----------------------------------------------------------------------------|----------------------------------------------------------------------------------------------------|-----------------------------------------------|
| eNRR                                                                       |                                                                                                    | 💿 IT Support / Helpdesk 🔒 (Centre Paramedic)+ |
| Pending Submission - Notif                                                 | THE REAL PROPERTY AND                                                                                                    | 2019                                          |
| Patient Info<br>Notification / Outcome /<br>Annual Return                  | Medication                                                                                                    |                                               |
| 🛓 Annual Return List                                                       | 1** Date Prescription 01-01-2019                                                                                                    |                                               |
| 2019 - TX                                                                  | 2 ** Classification Anti Hypertensive Treatment 💌                                                                                                    |                                               |
| Part I- A.Details & Category<br>Part II- Medication Treatment<br>& Therapy | 3 ** Medication Type         Beta Blocker           4         Medication Name         Alprenolol           Specify Medication Name if possible         Specify Medication Name if | •                                             |
| Part III- Lab Data<br>Part IV- Serology                                    | 5 ** Route Oral                                                                                                    |                                               |
| Part V- Vital Sign                                                         | 6 End Date                                                                                                    |                                               |
| Part VI- Post Transplant<br>Complications<br>Part VII- Acute Rejection     | E<br>Save & Back Save (                                                                                                    | Update) Cancel                                |
| Submission Status 2019                                                     |                                                                                                    |                                               |

- If the data are still valid, click the Save button to Save the record.
- If the medication data was valid during the annual return year but has been ended during the annual return year, enter Date End. Then click the Save button to Save the record.

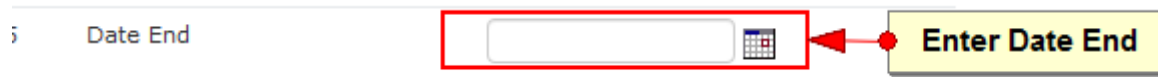

• If the medication data is not valid and not applicable at all for the annual return year, please edit to the correct data. Then click the Save button to Save the record.

Click on the Save (Update) button to save page and return to the Part IA page.

Click on the **button** button to cancel the record to return to the previous page. Note: Clicking the Form Section title on the left panel will **NOT save the record**.

| Im  | munosuppres          | sive Drug Treatment - Ma | aintenance 🔲    | Not Available              |          |             |        | <u>Add</u><br><u>Medication</u> |
|-----|----------------------|--------------------------|-----------------|----------------------------|----------|-------------|--------|---------------------------------|
| No. | Date<br>Prescription | Classification           | Medication Type | Medication Name            | Route    | End Date    | Source | Action                          |
|     |                      | Immunosuppressive Drug   |                 | 1.Enter End Date           | Data not |             |        |                                 |
| 1   | 01-01-2016           | Treatment - Maintenance  | Prednisolone    | 2.Click <u>Update/Save</u> | tered    | Update/Save | AR-TX  | Q,                              |

- If the brought forward data are still valid, no need to update.
- If the brought forward PD System data was valid during the annual return year but has stopped using during the annual return year, enter Date End. Then click the <u>Update/Save</u> button to Save the record.

Add

If there is a new Medication record, click Medication to add new record to the relevant classification of Medication section.

| eNRR                                                                        |   |     |                      |                                                   |                                        | 🕐 IT Suppo                                | rt / Helpdesk       | 8           | (Cent  | re Paramed        |
|-----------------------------------------------------------------------------|---|-----|----------------------|---------------------------------------------------|----------------------------------------|-------------------------------------------|---------------------|-------------|--------|-------------------|
| Home                                                                        |   | ME  | DICATIO              | DN - 2019                                         |                                        |                                           |                     |             |        |                   |
| Patient Registration                                                        |   |     |                      |                                                   |                                        |                                           |                     |             | -      |                   |
| Patient List                                                                |   | An  | ti Hypertensi        | ve Treatment 📄 Not Ava                            | ilable                                 |                                           |                     |             |        | Add<br>Medication |
| Incomplete form                                                             |   | No. | Date<br>Prescription | Classification                                    | Medication Type                        | Medication Name                           | Route               | End Date    | Source | Action            |
| Pending Submission - Notif<br>Pending Submission -<br>tcome                 |   | 1   | 01-01-2016           | Anti Hypertensive Treatment                       | Calcium Channel<br>Blocker (CCB)       | Other Calcium<br>Channel Blocker<br>(CCB) | Data not<br>entered | Update/Save | AR-TX  | 0,                |
| Patient Care                                                                |   |     |                      |                                                   |                                        |                                           |                     |             |        |                   |
| Patient Info                                                                |   | Lip | id Lowering          | Treatment 📄 Not Availab                           | le                                     |                                           |                     |             |        | Add<br>Medication |
| Notification / Outcome /<br>Annual Return                                   | E | No. | Date<br>Prescription | Classification                                    | Medication Type                        | Medication Name                           | Route               | End Date    | Source | Action            |
| Annual Return List                                                          |   | 1   | 01-01-2016           | Lipid Lowering Treatment                          | Statins (HMG-CoA reductase Inhibitors) | Simvastatin                               | Data not<br>entered | Update/Save | AR-TX  | Q                 |
| Data/AR 2019 - TX                                                           |   |     |                      |                                                   |                                        |                                           |                     |             |        |                   |
|                                                                             |   | Im  | munosuppre           | ssive Drug Treatment - In                         | duction 📄 Not Avai                     | lable                                     |                     |             |        | Add<br>Medication |
| Part II- A.Details & Category<br>Part II- Medication Treatment<br>& Therapy |   | No. | Date<br>Prescription | Classification                                    | Medication Type                        | Medication Name                           | Route               | End Date    | Source | Action            |
| Part III- Lab Data                                                          |   |     |                      |                                                   |                                        |                                           |                     |             |        |                   |
| Part IV- Serology<br>Part V- Vital Sign                                     |   | Im  | nunosuppres          | ssive Drug Treatment - M                          | aintenance 🔲 Not /                     | Available                                 |                     |             |        | Add<br>Medication |
| Part VI- Post Transplant<br>Complications                                   |   | No. | Date<br>Prescription | Classification                                    | Medication Type                        | Medication Name                           | Route               | End Date    | Source | Action            |
| Part VII- Acute Rejection                                                   |   | 1   | 01-01-2016           | Immunosuppressive Drug<br>Treatment - Maintenance | Prednisolone                           | Prednisolone                              | Data not<br>entered | Update/Save | AR-TX  | Q,                |
| Submission Status 2019                                                      |   | 2   | 01-01-2016           | Immunosuppressive Drug<br>Treatment - Maintenance | Calcineurin inhibitors                 | Tacrolimus -<br>Generic                   | Data not<br>entered | Update/Save | AR-TX  | Q,                |

| eNRR                                                                                                    |                                                                                                    | 📀 IT Support / Helpdesk 🙎 (Centre Paramedic) + |
|----------------------------------------------------------------------------------------------------|----------------------------------------------------------------------------------------------------|------------------------------------------------|
| Pending Submission - Notif                                                                                          | The state of the state of the s | 2019                                           |
| Patient Info<br>Notification / Outcome /<br>Annual Return                                                           | Medication<br>Medication                                                                                                    |                                                |
| 占 Annual Return List                                                                                                | 1** Date Prescription 01-01-2019                                                                                                    |                                                |
| 🚴 Data/AR 2019 - TX                                                                                                 | 2 ** Classification Lipid Lowering Treatment                                                                                                    |                                                |
| Part I- A. Details & Category<br>Part II- Medication Treatment<br>& Therapy<br>Part III- Lab Data                   | 3 **         Medication Type         Nicotinic Acid (Nicotinic Acid)           4         Medication Name         Acipimox           Specify Medication Name if possible         possible                                                                                                    | •<br>•                                         |
| Part IV- Serology                                                                                                   | 5 ** Route Oral 💌                                                                                                    |                                                |
| Part V- Vital Sign                                                                                                  | 6 End Date                                                                                                    |                                                |
| Part VI- Post Transplant<br>Complications<br>Part VII- Acute Rejection<br>Quality of Life<br>Submission Status 2019 | E Save & Back Save (†                                                                                                    | New) Cancel                                    |

Complete the Form above.

Click on the Save (New) button to save page and return to the Part II - Listing page. This is recommended so that you could review what you have entered.

Click on the Save & Back button to save page and return to the previous section – Part 1-A.

Click on the **Cancel** button to cancel the record to return to the previous page. Note: Clicking the Form Section title on the left panel will **NOT save the record**.

| eNRR                                                            |                                    |                      |                                        | 🕐 IT Suppor     | t / Helpdesk | 8           | (Cent  | re Paramedi       |
|-----------------------------------------------------------------|------------------------------------|----------------------|----------------------------------------|-----------------|--------------|-------------|--------|-------------------|
| Pending Submission - Notif                                      | 20,07                              | Dan Pe               |                                        |                 |              |             | 20     | 19                |
| 😭 Pending Submission -<br>Outcome                               | 210 02 20.                         | -                    |                                        |                 |              | -           | _0     | 10                |
| Patient Care                                                    | MEDICATION - 2                     | 2019                 |                                        |                 |              |             |        |                   |
| Patient Info                                                    |                                    |                      |                                        |                 |              |             |        |                   |
| Notification / Outcome /<br>Annual Return                       | Anti Hypertensive Trea             | tment 📄 Not Avail    | able                                   |                 |              |             |        | Add<br>Medication |
| Annual Return List                                              | No. Date<br>Prescription Classific | cation               | Medication Type                        | Medication Name | Route        | End Date    | Source | Action            |
| S Data/AR 2019 - TX                                             | 1 01-01-2019 Anti Hy               | pertensive Treatment | Beta Blocker                           | Alprenolol      | Oral         |             | AR-TX  | Q 🗾 🔒             |
| Part I- A.Details & Category                                    | Lipid Lowering Treatme             | ent 🔲 Not Available  | e                                      |                 |              |             |        | Add<br>Medication |
| & Therapy<br>Part III- Lab Data                                 | No. Date<br>Prescription Classific | cation               | Medication Type                        | Medication Name | Route        | End Date    | Source | Action            |
| Part IV- Serology                                               | 1 01-01-2018 Lipid Lo              | wering Treatment     | Statins (HMG-CoA reductase Inhibitors) | Simvastatin     | Oral         | Update/Save | AR-TX  | Q,                |
| Part V- Vital Sign<br>Part VI- Post Transplant<br>Complications | 2 01-01-2019 Lipid Lo              | wering Treatment     | Nicotinic Acid<br>(Nicotinic Acid)     | Acipimox        | Oral         |             | AR-TX  | Q 🗾 🙀             |
| Part VII- Acute Rejection                                       |                                    |                      |                                        |                 |              |             |        |                   |
| Quality of Life                                                 | Immunosuppressive Dr               | ug Treatment - Ind   | luction 📄 Not Availa                   | ble             |              |             |        | Add<br>Medication |
| Submission Status 2019                                          | No. Date Classific                 | cation               | Medication Type                        | Medication Name | Route        | End Date    | Source | Action            |
| Centre Management                                               |                                    |                      |                                        |                 |              |             |        |                   |
| 2 Data Query                                                    | Immunosuppressive Dru              | ug Treatment - Ma    | intenance 🔲 Not Av                     | vailable        |              |             |        | Add<br>Medication |
| eMOSS                                                           | No. Date<br>Prescription Classific | cation               | Medication Type                        | Medication Name | Route        | End Date    | Source | Action            |

At the bottom of each section, tick the checkbox field to verify the data is correct and ready for

Please tick this box to verify the above data is correct.

Submission. At the popup that appears, click OK to submit data of the section. Once you confirm, you will notice that there is an audit of who submitted the verification record at what time.

| Click on the | Next | to proceed to the next section – Part III - Lab data. This is |
|--------------|------|---------------------------------------------------------------|
| recommended  | d.   | to proceed to the next section "Full III" Duo dudu. This is   |
| Click on the | Back | to return to the previous section – Part 1-A                  |
|              |      | End Medication                                                |

| eNRR                                                                                                    |     |                                                                                                    |         |                          |                            |                  |                             |                | 🕐 гт s        | upport / H   | elpdesk   | 8                  | (      | Centre Par | amedic) <del>-</del> |
|----------------------------------------------------------------------------------------------------|-----|----------------------------------------------------------------------------------------------------|---------|--------------------------|----------------------------|------------------|-----------------------------|----------------|---------------|--------------|-----------|--------------------|--------|------------|----------------------|
| lead the second structure and the second structure and the second struc | A - |                                                                                                    |         |                          |                            |                  |                             |                |               |              |           |                    |        |            |                      |
| 🔋 Patient List                                                                                                    |     |                                                                                                    |         |                          |                            |                  |                             |                |               |              |           |                    | 2      | 019        | )                    |
| Incomplete form                                                                                                    |     |                                                                                                    |         |                          |                            |                  |                             |                |               |              |           |                    |        | • • •      |                      |
| 🚖 Pending Submission - Notif                                                                                                    |     |                                                                                                    |         |                          | 10                         |                  |                             |                |               |              |           |                    |        |            |                      |
| 🚖 Pending Submission -<br>Outcome                                                                                                    |     | LAE                                                                                                    | ction : | ATA - 20<br>Record value | 19<br>es at routine (      | clinic follow    | up                          |                |               | _            | _         |                    |        |            |                      |
| Patient Care                                                                                                    |     | Rekod pesakit transplan semasa klinik ulangan<br>Biarkan kosong (tidak perlu masukkan apa-apa) jika ujian tidak dilakukan. |         |                          |                            |                  |                             |                |               |              |           |                    |        |            |                      |
| Patient Info                                                                                                    |     |                                                                                                    |         |                          | -                          |                  |                             |                | _             |              |           |                    |        |            |                      |
| Notification / Outcome /<br>Annual Return                                                                                                    |     | N                                                                                                    | lew R   | ecord                    |                            | Clic             | k to Add New R              | ecord.         |               |              |           |                    |        |            |                      |
| 🛓 Annual Return List                                                                                                    | -   | No                                                                                                    | Lab     | Sr.<br>Creatinine        | Plasma<br>Urea<br>(mmol/L) | FBS<br>(mmol/L)  | Sr. Alkaline<br>Phosphatase | ALAT /<br>SGPT | AST /<br>SGOT | Hb<br>(g/dL) | Sr. Iron  | Sr.<br>Cholesterol | Source | Date       | Action               |
| 🚴 Data/AR 2019 - TX                                                                                                    |     | 110.                                                                                                    | uute    | (µmon'L)                 | (IIIIIOI/L)                | (IIIIIOIIE)      |                             | (O/L)          | (0/2)         | (g/uL)       | (pinow L) | (IIIIIOI/L)        | 10     | created    | Action               |
| Part I- A.Details & Category                                                                                                    |     | Ple                                                                                                    | ase tic | k this box to ve         | erify the above            | data is corre    | ct.                         |                |               |              |           |                    |        |            |                      |
| Part II- Medication Treatment<br>& Therapy                                                                                                    |     | Plea                                                                                                    | ase ma  | ake sure click '         | Save (Update)              | 'first if haven' | t.                          |                |               |              |           |                    |        |            |                      |
| Part III- Lab Data                                                                                                    |     |                                                                                                    | Ba      | ck                       | Next                       |                  |                             |                |               |              |           |                    |        |            |                      |
| Part IV- Serology                                                                                                    |     |                                                                                                    |         |                          |                            | _                |                             |                |               |              |           |                    |        |            |                      |
| Part V- Vital Sign                                                                                                    |     |                                                                                                    |         |                          |                            |                  |                             |                |               |              |           |                    |        |            |                      |
| Complications                                                                                                    |     |                                                                                                    |         |                          |                            |                  |                             |                |               |              |           |                    |        |            |                      |
| Part VII- Acute Rejection                                                                                                    |     |                                                                                                    |         |                          |                            |                  |                             |                |               |              |           |                    |        |            |                      |
| Quality of Life                                                                                                    | 2   |                                                                                                    |         |                          |                            |                  |                             |                |               |              |           |                    |        |            |                      |
| Submission Status 2019                                                                                                    | . p |                                                                                                    |         |                          |                            |                  |                             |                |               |              |           |                    |        |            |                      |
|                                                                                                    |     |                                                                                                    |         |                          | _                          | _                | _                           |                |               |              |           |                    |        |            |                      |

New Record

to add new record.

If there is a new Lab record, click

| eNRR                                       |   |                                                                                    |                                    |                      | 🔮 IT Support / Helpdesk | 8     | (Centre Paramedic) |
|--------------------------------------------|---|------------------------------------------------------------------------------------|------------------------------------|----------------------|-------------------------|-------|--------------------|
| A Home                                     | T | NAME ADDRESS                                                                       |                                    |                      |                         |       | 2013               |
| Patient Registration                       |   |                                                                                    |                                    |                      |                         |       |                    |
| 🛐 Patient List                             |   | LAB DATA                                                                           |                                    |                      |                         |       |                    |
| 📋 Incomplete form                          |   | Instruction : (Please enter the value in<br>Record values at routine clinic follow | nto the appropriate t              | oox according to the | lab test unit)          |       |                    |
| 🚖 Pending Submission - Notif               |   | Rekod pesakit transplan semasa klini<br>Biarkan kosong (tidak perlu masukka        | k ulangan<br>n apa-apa) jika ujian | tidak dilakukan.     |                         |       |                    |
| 🚖 Pending Submission -<br>Outcome          |   | Laboratory Data                                                                    |                                    |                      |                         |       |                    |
| R Patient Care                             |   | 1 ** Lab date                                                                      | 04-06-2019                         |                      |                         |       |                    |
| Patient Info                               |   | Transplant Lab Test                                                                |                                    |                      |                         |       |                    |
| Notification / Outcome /                   | = | TESTS                                                                              | First Unit                         |                      | Second Unit             |       |                    |
| Annual Return                              | - | 1 Sr. Creatinine                                                                   | 562                                | µmol/L               |                         | mg/dL |                    |
| 🕒 Annual Return List                       |   | 2 Hb                                                                               | 4.1                                | g / dL               |                         |       |                    |
| 🧏 Data/AR 2019 - TX                        |   | 3 Sr. Albumin                                                                      | 15.3                               | g/L                  |                         | g/dL  |                    |
| Part I- A.Details & Category               |   | 4 Sr. Calcium                                                                      | 1.45                               | mmol/L               |                         | mg/dL |                    |
| Part II- Medication Treatment<br>& Therapy |   | 5 Sr. Phosphate                                                                    | 2.5                                | mmol/L               |                         | mg/dL |                    |
| Part III- Lab Data                         |   | 6 Sr. Alkaline Phosphatase (ALP)                                                   |                                    | U/L                  |                         |       |                    |
| Part IV- Serology                          |   | 7 ALT / SGPT                                                                       |                                    | U/L                  |                         |       |                    |
| Part V- Vital Sign                         |   | 8 Sr. Cholesterol                                                                  |                                    | mmol/L               |                         | mg/dL |                    |
| Part VI- Post Transplant<br>Complications  |   | 9 Sr. Triglyceride (Easting)                                                       |                                    | mmol/L               |                         | mg/dL |                    |
| Part VII- Acute Rejection                  |   | 10 LDL                                                                             | 1.3                                | mmol/L               |                         | mg/dL |                    |
| Submission Status 2019                     |   | 11 HDL                                                                             | 4.5                                | mmol/L               |                         | mg/dL |                    |
| Contro Management                          |   |                                                                                    |                                    | 0                    |                         |       |                    |

Complete the Form above.

Click on the Save (New) button to save page and return to the Part Lab Listing page. This is recommended so that you could review what you have entered.

Continue to add for new 3 monthly Lab records for the year (if applicable) until complete.

| eNRR                                       |   |               |                                |                                  |                                              |                                |                             |                   | <b>@</b> П    | Support | / Helpdesk | 8                  | -      | (Centre I              | Paramedic) <del>-</del> |
|--------------------------------------------|---|---------------|--------------------------------|----------------------------------|----------------------------------------------|--------------------------------|-----------------------------|-------------------|---------------|---------|------------|--------------------|--------|------------------------|-------------------------|
| 🚖 Home                                     |   | 009           | 50 Melaka H                    | ospital, Tx U                    | Recor                                        | l successfu                    | lly added!                  | >                 | ۲.            |         |            |                    |        |                        |                         |
| 🚴 Patient Registration                     |   |               |                                |                                  |                                              |                                |                             |                   |               |         |            |                    |        | 201                    | 9                       |
| Patient List                               |   | 1             |                                | 5                                |                                              |                                |                             |                   |               |         |            |                    |        |                        | -                       |
| Incomplete form                            |   | ١Δ            | R ΠΔΤΔ                         | - 2019                           | )                                            |                                |                             |                   |               |         |            |                    |        |                        |                         |
| 🚖 Pending Submission - Notif               |   | Instru        | uction : Reco                  | ord values at                    | routine clin                                 | ic follow up                   | )                           |                   | _             | _       |            |                    |        |                        |                         |
| rending Submission -<br>Outcome            |   | Reko<br>Biarl | od pesakit tra<br>kan kosong ( | insplan sema<br>tidak perlu n    | asa klinik ul<br>nasukkan ap                 | angan<br>Ia-apa) jika          | ujian tidak dila            | kukan.            |               |         |            |                    |        |                        |                         |
| R Patient Care                             |   | _             |                                |                                  |                                              |                                |                             |                   |               |         |            |                    |        |                        |                         |
| Patient Info                               |   |               | New Record                     |                                  |                                              |                                |                             |                   |               |         |            |                    |        |                        |                         |
| Notification / Outcome /<br>Annual Return  | н |               |                                | Sr.<br>Creatinine                | Plasma<br>Urea                               | FBS                            | Sr. Alkaline<br>Phosphatase | ALAT<br>/<br>SGPT | AST /<br>SGOT | Hb      | Sr. Iron   | Sr.<br>Cholesterol | Source | Date                   |                         |
| Annual Return List                         |   | No.           | Lab date                       | (µmol/L)                         | (mmol/L)                                     | (mmol/L)                       | (ALP) (U/L)                 | (U/L)             | (U/L)         | (g/dL)  | (µmol/L)   | (mmol/L)           | ID     | created                | Action                  |
| & Data/AR 2019 - TX                        |   | 1             | 04-06-2019                     | 562                              |                                              |                                |                             |                   |               | 4.1     |            |                    | AR-TX  | 25-06-2019<br>23:50:28 | Q, 🗾 🙀                  |
| Part I- A.Details & Category               |   |               |                                |                                  |                                              |                                |                             |                   |               |         |            |                    |        |                        |                         |
| Part II- Medication Treatment<br>& Therapy |   | Pl<br>Pl      | ease tick this<br>ease make su | box to verify<br>are click 'Save | t <mark>he above da</mark><br>(Update)' firs | a is correct.<br>t if haven't. |                             |                   |               |         |            |                    |        |                        |                         |
| Part III- Lab Data                         |   | _             |                                |                                  |                                              | _                              |                             |                   |               |         |            |                    |        |                        |                         |
| Part IV- Serology                          |   |               | Back                           |                                  | Next                                         |                                |                             |                   |               |         |            |                    |        |                        |                         |
| Part V- Vital Sign                         |   | _             |                                |                                  |                                              | _                              |                             |                   |               |         |            |                    |        |                        |                         |
| Part VI- Post Transplant<br>Complications  |   |               |                                |                                  |                                              |                                |                             |                   |               |         |            |                    |        |                        |                         |
| Part VII- Acute Rejection                  |   |               |                                |                                  |                                              |                                |                             |                   |               |         |            |                    |        |                        |                         |
| Quality of Life                            |   |               |                                |                                  |                                              |                                | 2                           |                   |               |         |            |                    |        |                        |                         |
| Submission Status 2019                     |   |               |                                |                                  |                                              |                                |                             |                   |               |         |            |                    |        |                        |                         |

At the bottom of each section, tick the checkbox field to verify the data is correct and ready for

<sup>©</sup> Please tick this box to verify the above data is correct. Submission. At the popup that appears, click OK to submit data of the section. Once you confirm, you will notice that there is an audit of who submitted the verification record at what time.

| Click on the | Next | to proceed to the next section – Serology. This is recommended. |
|--------------|------|-----------------------------------------------------------------|
| Click on the | Back | to return to the previous section – Medication.                 |

----- End Lab------

| eNRR                                                                                                    |                                                                                                    | 💮 IT Support / Helpdesk                             | 8                                  | (Centre Paramedic) <del>-</del> |
|----------------------------------------------------------------------------------------------------|----------------------------------------------------------------------------------------------------|-----------------------------------------------------|------------------------------------|---------------------------------|
| Incomplete form  Pending Submission - Notif  Pending Submission - Outcome                                                                                                    | Distanti Carto Carto Car |                                                     | 2                                  | 2019                            |
| R Patient Care                                                                                                    | SEROLOGY - 2019                                                                                                    |                                                     |                                    |                                 |
| Patient Info<br>Notification / Outcome /<br>Annual Return                                                                                                    | Instruction : Record values at routine clinic follow up<br>Rekod pesakit transplan semasa klinik ulangan                                                                                                    |                                                     |                                    |                                 |
| 📑 Annual Return List                                                                                                    | Click to Add Act Record.                                                                                                    |                                                     |                                    |                                 |
| Solution Content of the second second | Hep B<br>Lab         Hep B<br>antigen         If Hep B<br>antibody         If Hep B antibody<br>(HBsAb) positive,<br>specify (IU/ml)         HBeAg, if<br>HBsAg is<br>Positive                                                                                                    | Hep B Core<br>antibody Anti HCV<br>(HBcAb) antibody | V Anti HIV Source<br>y antibody ID | e Date<br>created Action        |
| Part II- Medication Treatment<br>& Therapy<br>Part III- Lab Data<br>Part IV- Serology                                                                                                    | Please tick this box to verify the above data is correct.<br>Please make sure click 'Save (Update)' first if haven't.                                                                                                    |                                                     |                                    |                                 |
| Part V- Vital Sign<br>Part VI- Post Transplant<br>Complications                                                                                                    | Back Next                                                                                                    |                                                     |                                    |                                 |
| Part VII- Acute Rejection<br>Quality of Life<br>Submission Status 2019                                                                                                    |                                                                                                    |                                                     |                                    |                                 |
|                                                                                                    | New Decend                                                                                                    |                                                     |                                    |                                 |

If there is a new Serology record, click

New Record to add new record.

| enrr                                                            |          |       |                                                 |                                                               | 👩 IT Support / Helpdesk | Centre Paramedic)+ | ^  |
|-----------------------------------------------------------------|----------|-------|-------------------------------------------------|---------------------------------------------------------------|-------------------------|--------------------|----|
| 🚴 Patient Registration                                          | <b>^</b> | Ser   | ology Test                                      |                                                               |                         |                    |    |
| Patient List                                                    |          | 1 **  | Lab date                                        | 08-05-2019                                                    |                         |                    |    |
| Incomplete form                                                 |          | 2 **  | Hep B antigen (HBsAg)<br>*20-09-2018 -Negative  | <ul> <li>Positive</li> <li>Not Available / Unknown</li> </ul> | Negative                | Not done           |    |
| Pending Submission -<br>Outcome                                 |          | 3 **  | Hep B antibody (HBsAb)<br>*01-06-2014 -Negative | <ul> <li>Positive</li> <li>Not Available / Unknown</li> </ul> | Negative                | Not done           |    |
| R Patient Care                                                  |          |       |                                                 | If positive, specily (IU/mI)                                  |                         |                    |    |
| Patient Info                                                    |          | 4     | Hep B Core antibody (HBcAb)<br>(If available)   | <ul> <li>Positive</li> <li>Not Available / Unknown</li> </ul> | Negative                | Not done           |    |
| Notification / Outcome /<br>Annual Return                       |          | 5 **  | Anti HCV antibody<br>*20-09-2018 -Negative      | <ul> <li>Positive</li> <li>Not Available / Unknown</li> </ul> | Negative                | Not done           |    |
| 📑 Annual Return List                                            | E        | 6 **  | Anti HIV antibody                               | Positive                                                      | Negative                | Not done           |    |
| 🚴 Data/AR 2019 - TX                                             |          |       | 20-09-2016 -wegalive                            | 💿 Not Available / Unknown                                     |                         |                    |    |
| Part I- A.Details & Category                                    |          | 7 **  | CMV - IgG                                       | <ul> <li>Positive</li> <li>Not Available / Unknown</li> </ul> | Negative                | Not done           | E  |
| Part II- Medication Treatment<br>& Therapy                      |          | 8 **  | CMV - IgM                                       | <ul> <li>Positive</li> <li>Not Available / Unknown</li> </ul> | Negative                | Not done           |    |
| Part III- Lab Data Part IV- Serology Part IV- Kerel Gire        |          | 9 **  | EBV - IgG                                       | Positive Not Available / Unknown                              | Negative                | Not done           |    |
| Part V- Vital Sign<br>Part VI- Post Transplant<br>Complications |          | 10 ** | EBV - IgM                                       | <ul> <li>Positive</li> <li>Not Available / Unknown</li> </ul> | Negative                | Not done           |    |
| Part VII- Acute Rejection                                       |          | 11 ** | HSV - IgG                                       | Positive                                                      | Negative                | Not done           |    |
| Quality of Life                                                 |          |       |                                                 | Not Available / Unknown                                       |                         |                    |    |
| Submission Status 2019                                          |          | 12 ** | RPR-VDRL                                        | Positive                                                      | Negative                | Not done           |    |
| 📃 Centre Management                                             |          |       |                                                 | Not Available / Unknown                                       |                         |                    |    |
| Data Query                                                      | -        |       |                                                 | Save & Back Save                                              | (New) Cancel            |                    | I, |

Complete the Form above.

Click on the Save (New) button to save page and return to the Part Serology Listing page. This is recommended so that you could review what you have entered.

Continue to add for new 3 monthly Serology records for the year (if applicable) until complete.

| eNRR                                       |   |                                               |                |                             |                              |                               |                                   | 🕜 IT Supp                         | oort / Helpdesl | < 🔏                  |         | (Centre    | Paramedic)· |  |  |          |  |
|--------------------------------------------|---|-----------------------------------------------|----------------|-----------------------------|------------------------------|-------------------------------|-----------------------------------|-----------------------------------|-----------------|----------------------|---------|------------|-------------|--|--|----------|--|
| 🛕 Home                                     |   |                                               |                |                             |                              |                               |                                   |                                   |                 |                      |         |            |             |  |  |          |  |
| 🚴 Patient Registration                     |   |                                               |                |                             |                              |                               |                                   |                                   |                 |                      |         | 201        | 9           |  |  |          |  |
| 🛐 Patient List                             |   |                                               |                | ,                           |                              |                               |                                   |                                   |                 |                      |         |            |             |  |  |          |  |
| Incomplete form                            |   | SF                                            | ROLOG          | Y - 201                     | 19                           |                               |                                   |                                   |                 |                      |         |            |             |  |  |          |  |
| 🚖 Pending Submission - Notif               |   | Instru                                        | uction : Reco  | ord values a                | t routine clini              | c follow up                   |                                   |                                   |                 |                      |         |            |             |  |  |          |  |
| 🚖 Pending Submission -<br>Outcome          |   | Rekod pesakit transplan semasa klinik ulangan |                |                             |                              |                               |                                   |                                   |                 |                      |         |            |             |  |  |          |  |
| R Patient Care                             |   | New Record                                    |                |                             |                              |                               |                                   |                                   |                 |                      |         |            |             |  |  |          |  |
| Patient Info                               |   |                                               |                |                             |                              | If Han P                      |                                   |                                   |                 |                      |         |            |             |  |  |          |  |
| Notification / Outcome /<br>Annual Return  | н | No                                            | l ah date      | Hep B<br>antigen<br>(HBsAg) | Hep B<br>antibody<br>(HBsAb) | antibody<br>(HBsAb) positive, | HBeAg, if<br>HBsAg is<br>Positive | Hep B Core<br>antibody<br>(HBcAb) | Anti HCV        | Anti HIV<br>antibody | Source  | Date       | Action      |  |  |          |  |
| 📑 Annual Return List                       |   | 1                                             | 08-05-2019     | Negative                    | Negative                     | opoonly (romin)               | Data not                          | Data not                          | Positive        | Negative             | AR-TX   | 25-06-2019 |             |  |  |          |  |
| 🚴 Data/AR 2019 - TX                        |   |                                               |                |                             |                              |                               |                                   |                                   |                 |                      | entered | entered    |             |  |  | 23:56:19 |  |
| Part I- A.Details & Category               |   | 🗖 PI                                          | ease tick this | box to verify               | / the above data             | is correct.                   |                                   |                                   |                 |                      |         |            |             |  |  |          |  |
| Part II- Medication Treatment<br>& Therapy |   | Pl                                            | ease make su   | ire click 'Sav              | e (Update)' first            | if haven't.                   |                                   |                                   |                 |                      |         |            |             |  |  |          |  |
| Part III- Lab Data                         |   |                                               | Back           |                             | Next                         |                               |                                   |                                   |                 |                      |         |            |             |  |  |          |  |
| Part IV- Serology                          |   |                                               |                |                             |                              |                               |                                   |                                   |                 |                      |         |            |             |  |  |          |  |
| Part VI- Post Transplant<br>Complications  |   |                                               |                |                             |                              |                               |                                   |                                   |                 |                      |         |            |             |  |  |          |  |
| Part VII- Acute Rejection                  |   |                                               |                |                             |                              | <i>b</i>                      |                                   |                                   |                 |                      |         |            |             |  |  |          |  |
| Quality of Life                            |   |                                               |                |                             |                              |                               |                                   |                                   |                 |                      |         |            |             |  |  |          |  |
| Submission Status 2019                     |   |                                               |                |                             |                              |                               |                                   |                                   |                 |                      |         |            |             |  |  |          |  |

At the bottom of each section, tick the checkbox field to verify the data is correct and ready for

submission. Please tick this box to verify the above data is correct. At the popup that appears, click OK to submit data of the section. Once you confirm, you will notice that there is an audit of who submitted the verification record at what time.

| Click on the | Next | to proceed to the next section – Vital Sign. This is recommended. |
|--------------|------|-------------------------------------------------------------------|
| Click on the | Back | to return to the previous section $-Lab$                          |
|              |      | to return to the previous section – Lab                           |
|              |      | End Serology                                                      |

| eNRR                                                                                         | ्रु IT S                                                                                                    | upport / Helpdesk | (Centre Paramedic)  |
|----------------------------------------------------------------------------------------------|----------------------------------------------------------------------------------------------------|-------------------|---------------------|
| Pending Submission - Notif                                                                   | The second second secon |                   | 2019                |
| Patient Info<br>Notification / Outcome /<br>Annual Return                                    | VITAL SIGN - 2019<br>Instruction : Record the values at routine clinic follow-up<br>Rekod pesakit transplan semasa klinik ulangan<br>Biarkan kosong (tidak perlu masukkan apa-apa) jika ujian tidak dilakukan.                                                                                                    |                   |                     |
| Data/AR 2019 - TX<br>Part I- A.Details & Category<br>Part II- Medication Treatment           | New Record         Click to Add New Record.           No.         Date Exam         Systolic / Diastolic         Weight                                                                                                    | Source            | Date created Action |
| & Therapy<br>Part III- Lab Data<br>Part IV- Serology                                         | Please tick this box to verify the above data is correct.<br>Please make sure click 'Save (Update)' first if haven't.                                                                                                    |                   |                     |
| Part V- Vital Sign<br>Part VI- Post Transplant<br>Complications<br>Part VII- Acute Rejection | E Back Next                                                                                                    |                   |                     |
| Quality of Life<br>Submission Status 2019                                                    | 2                                                                                                    |                   |                     |
|                                                                                              | New Record                                                                                                    |                   |                     |

If there is a new Vital Sign record, click to add new record.

| eNRR                                                                             | 👩 IT Support / Helpdesk                                                                                                    | (Centre Paramedic)                                               |
|----------------------------------------------------------------------------------|----------------------------------------------------------------------------------------------------|------------------------------------------------------------------|
| Pending Submission - Notif     Pending Submission -     Outcome     Patient Care | And a second second sec | 2019                                                             |
| Patient Info<br>Notification / Outcome /<br>Annual Return                        | VITAL SIGN<br>(Record the values at routine clinic follow-up)<br>Rekod pesakit transplan semasa klinik ulangan<br>Biarkan kosong (tidak perlu masukkan apa-apa) jika ujian tidak dilakukan.                                                                                                    |                                                                  |
| S Annual Return List                                                             | Vítal Sign                                                                                                    |                                                                  |
| 🚴 Data/AR 2019 - TX                                                              | 1 ** Date Exam 15-01-2019                                                                                                    |                                                                  |
| Part I- A.Details & Category<br>Part II- Medication Treatment                    | Systolic BP (mmHg) **         Diastolic BP (mmHg) **         V           2         Measurement         145         89                                                                                                    | Veight (Kg)<br>65                                                |
| & Therapy<br>Part III- Lab Data                                                  | L                                                                                                    | eave the value as blank if measurement is not done (weight only) |
| Part IV- Serology Part V- Vital Sign                                             | Save & Back Save (New) Cancel                                                                                                    |                                                                  |
| Part VI- Post Transplant<br>Complications                                        | E                                                                                                    |                                                                  |
| Part VII- Acute Rejection                                                        |                                                                                                    |                                                                  |
| Quality of Life<br>Submission Status 2019                                        |                                                                                                    |                                                                  |

Complete the Form above.

Click on the Save (New) button to save page and return to the Part III-A - Listing page. This is recommended so that you could review what you have entered.

Continue to add for new Vital Sign records for every routine clinic follow up (if applicable) until complete.

| eNRR                                       |   |                    |                                                |                                                                                                    |               | 🕐 IT Support / | Helpdesk 🙎          | (Centre Paramedic) <del>-</del> |
|--------------------------------------------|---|--------------------|------------------------------------------------|----------------------------------------------------------------------------------------------------|---------------|----------------|---------------------|---------------------------------|
| 🛕 Home                                     | Â |                    | the Astron                                     |                                                                                                    |               |                |                     |                                 |
| 🚴 Patient Registration                     |   |                    |                                                | Contraction of the local distance of the local distance of the loc |               |                |                     | 2019                            |
| Patient List                               |   |                    |                                                | -                                                                                                    |               |                |                     |                                 |
| Incomplete form                            |   | νίτα               |                                                | 019                                                                                                    |               |                |                     |                                 |
| 🚖 Pending Submission - Notif               |   | Instructi          | ion : Record the va                            | lues at routine clinic follow-up                                                                                                    |               |                |                     |                                 |
| Rending Submission - Outcome               |   | Rekod p<br>Biarkan | besakit transplan se<br>kosong (tidak perl     | emasa klinik ulangan<br>u masukkan apa-apa) jika ujian tid                                                                                                    | ak dilakukan. |                |                     |                                 |
| 🕅 Patient Care                             |   |                    |                                                |                                                                                                    |               |                |                     |                                 |
| Patient Info                               |   | Ne                 | w Record                                       |                                                                                                    |               |                |                     |                                 |
| Notification / Outcome /<br>Annual Return  | E | No.                | Date Exam                                      | Systolic / Diastolic                                                                                                    | Weight        | Source         | Date created        | Action                          |
|                                            |   | 1                  | 15-01-2019                                     | 145 / 89                                                                                                    | 65            | AR-TX          | 26-06-2019 00:01:20 | Q, 🛃 🙀                          |
| 占 Annual Return List                       |   |                    |                                                |                                                                                                    |               |                |                     |                                 |
| 🚴 Data/AR 2019 - TX                        |   | Pleas              | e tick this box to ver<br>e make sure click 'S | rify the above data is correct.<br>ave (Update)' first if haven't                                                                                                    |               |                |                     |                                 |
| Part I- A.Details & Category               |   |                    |                                                |                                                                                                    |               |                |                     |                                 |
| Part II- Medication Treatment<br>& Therapy |   |                    | Back                                           | Next                                                                                                    |               |                |                     |                                 |
| Part III- Lab Data                         |   |                    |                                                |                                                                                                    |               |                |                     |                                 |
| Part IV- Serology                          |   |                    |                                                |                                                                                                    |               |                |                     |                                 |
| Part V- Vital Sign                         |   | 13                 |                                                |                                                                                                    |               |                |                     |                                 |
| Part VI- Post Transplant<br>Complications  |   |                    |                                                |                                                                                                    |               |                |                     |                                 |
| Part VII- Acute Rejection                  |   |                    |                                                |                                                                                                    |               |                |                     |                                 |
| Quality of Life                            |   |                    |                                                |                                                                                                    |               |                |                     |                                 |
| Submission Status 2019                     |   |                    |                                                |                                                                                                    |               |                |                     |                                 |

At the bottom of each section, tick the checkbox field to verify the data is correct and ready for

submission. Please tick this box to verify the above data is correct. At the popup that appears, click OK to submit data of the section. Once you confirm, you will notice that there is an audit of who submitted the verification record at what time.

| Click on the | Next | to proceed to the next section – Post Tx Complication This is |
|--------------|------|---------------------------------------------------------------|
| recommende   | d.   |                                                               |
| Click on the | Back | to return to the previous section – Serology.                 |
|              |      | End Vital Sign                                                |

| leett onne 1 (attoint                     | ai ixei | 11             | registry reppie                                                     |                                                        | ci sion i           | •=             |                      |                  |
|-------------------------------------------|---------|----------------|---------------------------------------------------------------------|--------------------------------------------------------|---------------------|----------------|----------------------|------------------|
| eNRR                                      |         |                |                                                                     |                                                        | 🕐 IT Su             | pport / Helpde | sk 🔏                 | (Centre Paramedi |
| Patient List                              | ^ =     |                | 10000-                                                              | and the second second                                  |                     |                |                      | 2010             |
| 📋 Incomplete form                         |         | 10             | and sets of the set                                                 | and the                                                |                     |                |                      | 2013             |
| 🚖 Pending Submission - Notif              |         |                |                                                                     |                                                        |                     |                |                      |                  |
| 🚖 Pending Submission -<br>Outcome         |         | Anı            | nual Return - 2019                                                  |                                                        |                     |                |                      |                  |
| R Patient Care                            |         | Ра             | art VI- Post Transplant Corr                                        | nplications (Occurred in this ye                       | ar only)            |                |                      |                  |
| Defined lafe                              |         | 1              | Diabetes                                                            | ⊘ Yes                                                  | No                  |                |                      |                  |
| Notification / Outcome /                  |         | 2              | Cancer                                                              | Yes                                                    | No                  |                |                      |                  |
| Annual Return                             |         | 3              | Cardiovascular Disease                                              | Yes                                                    | No                  |                |                      |                  |
| Annual Return List                        |         |                |                                                                     | Coronary                                               |                     |                | Non coronary         |                  |
| Data/AR 2019 - TX                         |         |                |                                                                     | CVA                                                    |                     |                |                      |                  |
| Part L & Details & Category               | E       | 4              | Decompensated Liver Disease                                         | Yes                                                    | No                  |                |                      |                  |
| Part II- Medication Treatment             |         |                |                                                                     | 📝 Нер В                                                |                     |                | Hep C                |                  |
| & Therapy<br>Part III- Lab Data           |         |                |                                                                     | Drug, specify                                          |                     |                | Others, specify      |                  |
| Part IV- Serology                         |         | 5              | Infection                                                           | Pneumocystis pneumonia (PCI                            | P) <sub>O</sub> Yes |                | No                   |                  |
| Part V- Vital Sign                        |         |                |                                                                     | CMV infection                                          | _<br>⊚Yes           |                | No                   |                  |
| Part VI- Post Transplant<br>Complications |         |                |                                                                     | Other infection                                        |                     | Specify        |                      |                  |
| Part VII- Acute Rejection                 |         |                |                                                                     |                                                        |                     | infection      |                      |                  |
| Quality of Life                           |         | G <sup>6</sup> | Surgical                                                            | Renal artery stenosis                                  |                     |                | Obstructive uropathy |                  |
| Submission Status 2019                    |         |                |                                                                     | Others, specify                                        |                     |                |                      |                  |
| Centre Management                         |         |                |                                                                     |                                                        |                     |                |                      |                  |
| j Data Query                              |         |                | Please tick this box to verify th<br>Please make sure click 'Save ( | e above data is correct.<br>Update)' first if haven't. |                     |                |                      |                  |

Complete the Form above.

At the bottom of each section, tick the checkbox field to verify the data is correct and ready for

submission. Please tick this box to verify the above data is correct. At the popup that appears, click OK to submit data of the section. Once you confirm, you will notice that there is an audit of who submitted the verification record at what time.

Click on the Save & Next button to save page and proceed to the next section – Acute rejection. This is recommended.

Click on the Save (Update) button to save page and remain in this page.

Click on the Save & Back button to save page and return to the previous section – Vital Sign. Note: Clicking the Form Section title on the left panel will **NOT save the record**.

----- End Post Tx Complication-----

| eNRR                                                                       | 🕜 IT Support / Helpdesk 🛛 💄 💷 👘 (Centre Paramedic) +                                                                   |  |
|----------------------------------------------------------------------------|----------------------------------------------------------------------------------------------------|--|
| Incomplete form Pending Submission - Notif Pending Submission - Outcome    | 2019                                                                                                    |  |
| Patient Care                                                               | ACUTE REJECTION - 2019                                                                                                 |  |
| Patient Info<br>Notification / Outcome /<br>Annual Return                  | New Record Click to Add New Record.                                                                                    |  |
| 📑 Annual Return List                                                       | No. i. Date (dd/mm/yy) ii. Biopsy/ No biopsy iii. Treatment given, specify iv. Outcome Rescue therapy, specify Action  |  |
| 🚴 Data/AR 2019 - TX                                                        | Jika tiada sebarang 'rejection' pada tahun tafsiran ini, klik kotak di bawah.                                          |  |
| Part I- A.Details & Category<br>Part II- Medication Treatment<br>& Therapy | Please tick this box to verify the above data is correct.     Please make sure click 'Save (Update)' first if haven't. |  |
| Part III- Lab Data<br>Part IV- Serology<br>Part V- Vital Sign              | Back Next                                                                                                    |  |
| Part VI- Post Transplant<br>Complications<br>Part VII- Acute Rejection     |                                                                                                    |  |
| Quality of Life                                                            |                                                                                                    |  |
| Submission Status 2019                                                     |                                                                                                    |  |
| lf thans is a more A                                                       | New Record                                                                                                    |  |

|                                                                                                    |                                      | CHCK                                                                                                | IT Support / Helpdesk                                                     | (Centre Paramedic                                                                                    |
|----------------------------------------------------------------------------------------------------|--------------------------------------|----------------------------------------------------------------------------------------------------|---------------------------------------------------------------------------|----------------------------------------------------------------------------------------------------|
| Ame                                                                                                    | EPHONO .                             | 272 · ···                                                                                           |                                                                           | 2019                                                                                                 |
| <ul> <li>Patient List</li> <li>Incomplete form</li> <li>Pending Submission - Notif</li> </ul>                                                                                        | ACUTE REJECTION                      |                                                                                                    |                                                                           |                                                                                                    |
| rending Submission -<br>Outcome                                                                                                    | Acute Rejection 1 ** Date (dd/mm/yy) |                                                                                                    |                                                                           |                                                                                                    |
| R Patient Care                                                                                                    | 2 ** Biopsy/ No biopsy               | Biopsy                                                                                              | No biopsy                                                                 | Not Available                                                                                        |
| Patient Info<br>Notification / Outcome /<br>Annual Return                                                                                                    | 3 ** Treatment given                 | (1)     Re-adjust immunosupplication       (2)     (3)       (3)     (3)       Specify     (3)      | Convert Cs     Convert As     Convert to     Convert to     Not available | A to Tacrolimus<br>athioprine to MPA<br>PA to mTOR<br>steroid based immunosuppressive regimen<br>ple |
| Part I- A.Details & Category<br>Part II- Medication Treatment<br>& Therapy                                                                                                    | 4 ** Outcome                         | <ul> <li>Respond (Cr return to baseline)</li> <li>20%))</li> <li>Unknown / Not available</li> </ul> | (+/- Partial respond (Cr retu<br>>20-50% baseline)                        | rn to No respond (Cr more than 50% of baseline)                                                      |
| Part III- Lab Data<br>Part IV- Serology<br>Part V- Vital Sign<br>Part VI- Post Transplant<br>Complications<br>Part VII- Acute Rejection<br>Quality of Life<br>Submission Status 2019 | 5 Rescue therapy                     | (1)     Re-adjust immunosuppr       (2)                                                             | vestve v                                                                  | ▼<br>▼<br>▼                                                                                          |
| Submission Status 2019                                                                                                    | 1                                    | Save & Back Save (                                                                                  | (New) Cancel                                                              |                                                                                                    |

Complete the Form above.

Click on the Save (New) button to save page and return to the Peritonitis Listing page. This is recommended so that you could review what you have entered.

| eNRR                                       | 👰 IT Support / Hel                                                                                                    | pdesk 🙎 📕 👘 👘 (Centre Paramedic) –                    |
|--------------------------------------------|----------------------------------------------------------------------------------------------------|-------------------------------------------------------|
| A Home                                     | 00950 Melaka Hospital, Tx Ur                                                                                                    |                                                       |
| 2 Patient Registration                     | And a second second second second second second second second second second second second second second second                                                                                                    | 2019                                                  |
| Patient List                               | and the second second sec | 2010                                                  |
| Incomplete form                            |                                                                                                    |                                                       |
| 🚖 Pending Submission - Notif               | ACOTE REJECTION - 2019                                                                                                    |                                                       |
| 🚖 Pending Submission -<br>Outcome          | New Record                                                                                                    |                                                       |
| Patient Care                               | i. Date ii. Biopsy/ No iii. Treatment given,<br>No. (dd/mm/yy) biopsy specify iv. Outcome                                                                                                    | Rescue therapy,<br>specify Action                     |
| Patient Info Notification / Outcome /      | 1 12-06-2019 Biopsy Partial respond (Cr return baseline)                                                                                                    | to >20-50%                                            |
| Annual Return                              |                                                                                                    |                                                       |
| List Annual Return List                    | Jika tiada sebarang 'rejection' pada tahun tafsiran ini, klik kotak di bawah.<br>Jika ada berlakunya 'rejection', untuk tambahan klik [New Record] dan selepas isikan semua 'reje                                                                                                    | ection' pada tahun tafsiran ini, klik kotak di bawah. |
| 🚴 Data/AR 2019 - TX                        | Please tick this box to verify the above data is correct.                                                                                                    |                                                       |
| Part I- A.Details & Category               | Please make sure click 'Save (Update)' first if haven't.                                                                                                    |                                                       |
| Part II- Medication Treatment<br>& Therapy | Back Next                                                                                                    |                                                       |
| Part III- Lab Data                         | <b>C</b> 3                                                                                                    |                                                       |
| Part IV- Serology                          |                                                                                                    |                                                       |
| Part V- Vital Sign                         |                                                                                                    |                                                       |
| Part VI- Post Transplant<br>Complications  |                                                                                                    |                                                       |
| Part VII- Acute Rejection                  |                                                                                                    |                                                       |
| Quality of Life                            |                                                                                                    |                                                       |
| Submission Status 2019                     |                                                                                                    |                                                       |

At the bottom of each section, tick the checkbox field to verify the data is correct and ready for

submission. Please tick this box to verify the above data is correct. At the popup that appears, click OK to submit data of the section. Once you confirm, you will notice that there is an audit of who submitted the verification record at what time.

| Click on the | Next | to proceed to the next section – QOL. This is recommended. |
|--------------|------|------------------------------------------------------------|
| Click on the | Back | to return to the previous section – Post Tx Complication.  |
|              |      | End Acute Rejection                                        |

| eNRR                                                                                                    |                                                                                               | 👩 IT Support / Helpdesk      | (Centre Paramedic) - |
|----------------------------------------------------------------------------------------------------|-----------------------------------------------------------------------------------------------|------------------------------|----------------------|
| Pending Submission - Notif     Pending Submission -     Outcome                                                                          | EPHOPhen                                                                                      |                              | 2019                 |
| R Patient Care                                                                                                    | OUALITY OF LIFE - 2019                                                                        | 9                            |                      |
| Patient Info<br>Notification / Outcome /<br>Annual Return                                                                                | New Record                                                                                    | Click to Add New Record.     |                      |
| 占 Annual Return List                                                                                                    | No. QOL ID Date o                                                                             | f Assessment Confident Score | Action               |
| Sata/AR 2019 - TX                                                                                                    | Please tick this box to verify the above data<br>Please make sure click 'Save (Update)' first | n is correct.<br>if haven't. |                      |
| Part II- Medication Treatment<br>& Therapy<br>Part III- Lab Data                                                                         | Back Next                                                                                     |                              |                      |
| Part IV- Serology                                                                                                    |                                                                                               |                              |                      |
| Part V- Vita Sign<br>Part VI- Post Transplant<br>Complications<br>Part VII- Acute Rejection<br>Quality of Life<br>Submission Status 2019 |                                                                                               |                              |                      |

If there is NO Quality of Life record, click

New Record to add record.

| eNRR                                      | ⊘ IT Support / Helpdesk 🛛 🔒 👘 🛃 (Centre Paramedic)                                                                     |
|-------------------------------------------|----------------------------------------------------------------------------------------------------|
| A Home                                    | OUALITY OF LIFE                                                                                                    |
| 2 Patient Registration                    |                                                                                                    |
| Patient List                              | QUALITY OF LIFE                                                                                                    |
| Incomplete form                           | 1** SDP Name Melaka Hospital, Tx Unit                                                                                  |
| 🚖 Pending Submission - Notif              | 2 Date of Assessment 26-06-2019                                                                                        |
| 🚖 Pending Submission -<br>Outcome         | Part I: Work-related Rehabilitation Assessment Not Available                                                           |
| Pc Patient Care                           | 1     Able to work and working FULL-TIME for pay                                                                       |
| Patient Info                              | 2 Able to work and working PART-TIME for pay                                                                           |
| Notification / Outcome /                  | 3 Able to work but not working due to inability to get a job.                                                          |
| 📑 Annual Return List                      | 4 🔲 Able to work but not yet working due to dialysis schedule.                                                         |
| 🗞 Data/AR 2019 - TX                       | 5 🔲 Able to work but not yet working due to disinclination or poor motivation                                          |
| Part I- A.Details & Category              | 6 🔄 Home maker e.g. Housewife                                                                                          |
| Part II- Medication Treatment             | 7 🔲 Student (full-time)                                                                                                |
| Part III- Lab Data                        | 8 Paediatric patient < 15 years old                                                                                    |
| Part IV- Serology                         | 9 Able to work but retired                                                                                             |
| Part V- Vital Sign                        | 10 🔄 Patient > 65 years old                                                                                            |
| Part VI- Post Transplant<br>Complications | 11 Unable to work (including housework) because of poor health                                                         |
| Part VII- Acute Rejection                 |                                                                                                    |
| Quality of Life<br>Submission Status 2019 | Part II: Quality of Life Assessment (QL Index)           Not Available                                                 |
| E Centre Management                       | 1 ** (A) ACTIVITY Has been working full time in usual occupation, or studying full time, or managing own household, or |

Complete the Form above.

Click on the Save (New) button to save page and return to the QOL Listing page. This is recommended so that you could review what you have entered.

| eNRR                                       |   |                                                                                                    |                       |                       | 🕐 IT Support / Helpdesk 🛛 👗 👘 | (Centre Paramedic) |  |
|--------------------------------------------|---|----------------------------------------------------------------------------------------------------|-----------------------|-----------------------|-------------------------------|--------------------|--|
| 🛕 Home                                     |   | 100                                                                                                    | and the second second |                       |                               |                    |  |
| 🚴 Patient Registration                     |   |                                                                                                    |                       | and the second second |                               | 2019               |  |
| Patient List                               |   |                                                                                                    | C alla parte          |                       |                               | 2010               |  |
| Incomplete form                            |   | 0114                                                                                                    |                       |                       |                               |                    |  |
| 🚖 Pending Submission - Notif               |   | QUA                                                                                                    | LITY OF LI            | FE - 2019             |                               |                    |  |
| 📥 Pending Submission -                     |   | No.                                                                                                    | QOL ID                | Date of Assessment    | Confident Score               | Action             |  |
| Outcome                                    |   | 1                                                                                                    | 436818                | 26-06-2019            |                               | Q. 🗾 💌             |  |
| Patient Care                               |   |                                                                                                    |                       |                       |                               |                    |  |
| Patient Info                               |   | Please tick this box to verify the above data is correct.<br>Please make sure click 'Save (Update)' first if haven't. |                       |                       |                               |                    |  |
| Notification / Outcome /                   | E | _                                                                                                    |                       |                       |                               |                    |  |
| Annual Return                              |   |                                                                                                    | Back                  | Next                  |                               |                    |  |
| 📑 Annual Return List                       |   |                                                                                                    |                       |                       |                               |                    |  |
| 🚴 Data/AR 2019 - TX                        |   |                                                                                                    |                       | ß                     |                               |                    |  |
|                                            |   |                                                                                                    |                       |                       |                               |                    |  |
| Part I- A.Details & Category               |   |                                                                                                    |                       |                       |                               |                    |  |
| Part II- Medication Treatment<br>& Therapy |   |                                                                                                    |                       |                       |                               |                    |  |
| Part III- Lab Data                         |   |                                                                                                    |                       |                       |                               |                    |  |
| Part IV- Serology                          |   |                                                                                                    |                       |                       |                               |                    |  |
| Part V- Vital Sign                         |   |                                                                                                    |                       |                       |                               |                    |  |
| Part VI- Post Transplant<br>Complications  |   |                                                                                                    |                       |                       |                               |                    |  |
| Part VII- Acute Rejection                  |   |                                                                                                    |                       |                       |                               |                    |  |
| Quality of Life                            |   |                                                                                                    |                       |                       |                               |                    |  |
| Submission Status 2019                     |   |                                                                                                    |                       |                       |                               |                    |  |

At the bottom of each section, tick the checkbox field to verify the data is correct and ready for

submission. Please tick this box to verify the above data is correct. At the popup that appears, click OK to submit data of the section. Once you confirm, you will notice that there is an audit of who submitted the verification record at what time.

| Click on the | Next | to proceed to the next section to submit data. This is recommended. |
|--------------|------|---------------------------------------------------------------------|
| Click on the | Back | to return to the previous section $-$ Acute Rejection               |
| Click on the |      | to return to the previous section - Acute Rejection.                |
|              |      | End Part QOL                                                        |

AR Data Submission

Depending on the current outcome of the patient at your centre, you may or may not submit the completed Annual Return (AR) data. During AR data submission, checking would be made to

ensure that you have ticked Please tick this box to verify the above data is correct. for each section to confirm that you have checked data for the section.

Scenario 1: Patient's Outcome = Alive on RRT

| eNRR                                                                                  | 💇 IT Support / Helpdesk 🛛 🚺 🚺 🚺 Centre Paramedic) +                                                                                                    |
|---------------------------------------------------------------------------------------|----------------------------------------------------------------------------------------------------|
| 🛕 Home                                                                                | Annual Datura 2010                                                                                                    |
| & Patient Registration                                                                | Annual Return - 2019                                                                                                    |
| 🔋 Patient List                                                                        | TX Verified Status                                                                                                    |
| Incomplete form                                                                       | 1 Part I- A Details & Category                                                                                                    |
| rending Submission - Notif                                                            | 2 Part II- Medication Treatment &  Therapy                                                                                                    |
| rending Submission -<br>Outcome                                                       | 3 Part III-Lab Data                                                                                                    |
|                                                                                       | 4 Part IV- Serology                                                                                                    |
| R Patient Care                                                                        | 5 Part V- Vital Sign                                                                                                    |
| Patient Info<br>Notification / Outcome /<br>Annual Return                             | 6 Part VI- Post Transplant Complications                                                                                                    |
|                                                                                       | 7 Part VII- Acute Rejection                                                                                                    |
|                                                                                       | 8 Quality of Life                                                                                                    |
| 📑 Annual Return List                                                                  |                                                                                                    |
| 2019 - TX                                                                             | Final Submission     Submission Status Pending submission                                                                                                    |
| Part I- A.Details & Category                                                          | 2 Initial Date Submitted                                                                                                    |
| Part II- Medication Treatment<br>& Therapy<br>Part III- Lab Data<br>Part IV- Serology | 3 Initial Submitted By                                                                                                    |
|                                                                                       | 4 Date Submitted                                                                                                    |
|                                                                                       | 5 Submitted By                                                                                                    |
|                                                                                       | 6 Revision Required Reason                                                                                                    |
| Part VI- Post Transplant<br>Complications                                             |                                                                                                    |
| Part VII- Acute Rejection                                                             | Skrin ini memberi rumusan bahagian (Part) yang anda belum sian (tiada √) didalam nunggutan data pesekit                                                                                                    |
| Quality of Life                                                                       | Skiin ini memberi rumusan banagian (Pari) yang anda berum siap (tiada v) didalam punggutan data pesakit.<br>Selepas anda sudah memasukkan semua maklumat di setiap skrin, sila pastikan data penyerahan anda ini tiada |
| Submission Status 2019                                                                | masalah dengan memantau di modul Data Query. Jika rekod ini tersenarai, sila buat <u>kemaskini</u> dan selesaikan                                                                                                    |
| E Centre Management                                                                   | rekod pesakit. Tindakan ini akan memastikan data-data yang diterima adalah berkualiti dan memberi analisa<br>yang betul dalam Centre Report Card dan laporan MDTR.                                                     |
| Data Query                                                                            | Back                                                                                                    |
| Change Request (4 / 5)                                                                |                                                                                                    |

AR Data Submission

Please ensure that you have ticked Please tick this box to verify the above data is correct. for each section to confirm that you have checked data for all the sections.

----- End Submission TX AR-----
## 3.0 LOGOUT

To logout from NRR, click on 'Logout' at the Left Panel menu bar.

| Eile Edit View History Bookmarks Iools Help         |                                                                                                    |                                                   |                        |                         |                       |                                               |  |
|-----------------------------------------------------|----------------------------------------------------------------------------------------------------|---------------------------------------------------|------------------------|-------------------------|-----------------------|-----------------------------------------------|--|
| eNRR ×                                              | eNRR                                                                                                    | < eNRR                                            | × eNRR                 | × +                     |                       |                                               |  |
| $(\leftarrow) \rightarrow$ C $($                    | Iocalhost/fwbPage.jsp?fwbPag                                                                                                    | eId=HomePage                                      |                        | Q Search                | III\ 🎯 🗊 🔄            | ⇒ 🐮 =                                         |  |
| A Most Visited Detting Started                      |                                                                                                    |                                                   |                        |                         |                       |                                               |  |
| eNRR                                                |                                                                                                    |                                                   |                        | 🔮 IT Support / Helpdesł | Cent                  | tre Doctor) <del>-</del>                      |  |
| 🛕 Home                                              | Summary Statistics                                                                                                    |                                                   |                        |                         | & My Profile          | rofile<br>onal Info<br>ge Password<br>ge Role |  |
| 🖧 Patient Registration                              | Centre Participation                                                                                                    | Centre Participation Attention please: 09/04/2018 |                        |                         |                       |                                               |  |
| 📴 Patient List                                      | Control r and oppation                                                                                                    |                                                   |                        |                         |                       |                                               |  |
| Incomplete form                                     | <u>09/04/2018</u>                                                                                                    |                                                   |                        |                         |                       | 1                                             |  |
| 🚖 Pending Submission - Notif                        | If any of the centre shown here, please inform <u>nrr@msn.org.my</u><br>If your centre is not shown here, please do the needful by complete a Borang 5 👜 |                                                   |                        |                         |                       |                                               |  |
| Pending Submission - Outcome Assessment Year 2019 - |                                                                                                    |                                                   |                        |                         |                       |                                               |  |
| 📑 Annual Return List                                | Current date/time : 21-06-2019 23:22:57                                                                                                    |                                                   |                        |                         |                       |                                               |  |
| 💻 Centre Management                                 | Data Query Status Summary                                                                                                    |                                                   |                        |                         |                       |                                               |  |
| 5 Data Querv                                        | Centre Name                                                                                                    |                                                   | Total Pending Response | Total Value Accepted    | Total Value Corrected | Total                                         |  |
| 2                                                   | Bakti-NKF Dialysis Centre, H                                                                                                    | ID Unit                                           | 0                      | 0                       | 0                     | 0                                             |  |
| 🔀 Change Request (3 / 33)                           | Kuala Kubu Bharu Hospital,                                                                                                    | HD Unit                                           | 3                      | 0                       | 0                     | 3                                             |  |
| 🛃 Reports 🦈                                         | Persatuan Haemodialysis K                                                                                                    | lang, HD Unit                                     | 2                      | 0                       | 0                     | 2                                             |  |
| 🚖 eMOSS                                             | Selayang Hospital, CAPD U                                                                                                    | nit                                               | 0                      | 0                       | 0                     | 0                                             |  |
| 🕑 Log Out                                           | Selayang Hospital, HD Unit                                                                                                    |                                                   | 0                      | 0                       | 0                     | 0                                             |  |
|                                                     | Selayang Hospital, Tx Unit                                                                                                    |                                                   | 0                      | 0                       | 0                     | 0                                             |  |

## 4.0 HELP DESK SUPPORT

Note: The ENRR User's Manual is subject to amendment from time to time as the system is enhanced

For assistance in completing your application or if you experience technical difficulties using this site, including problems related to data entry, please contact:

 The Registry Manager National Renal Registry (Malaysian Society of Nephrology), Unit 19-01, Q Sentral, 2A Jalan Stesen Sentral 2, 50470 Kuala Lumpur, Malaysia. Telephone & Fax - 6 (03) 2276 3686 / 2276 3687 Email: <u>nrr@msn.org.my</u>

OR

2) The IT Administrator at: Tel: 603-4041 8615 / 4042 8615 Email: reg.support@altussolutions.com.my